# CANN 6.0.RC1 ATC 工具使用指南

文档版本01发布日期2024-05-29

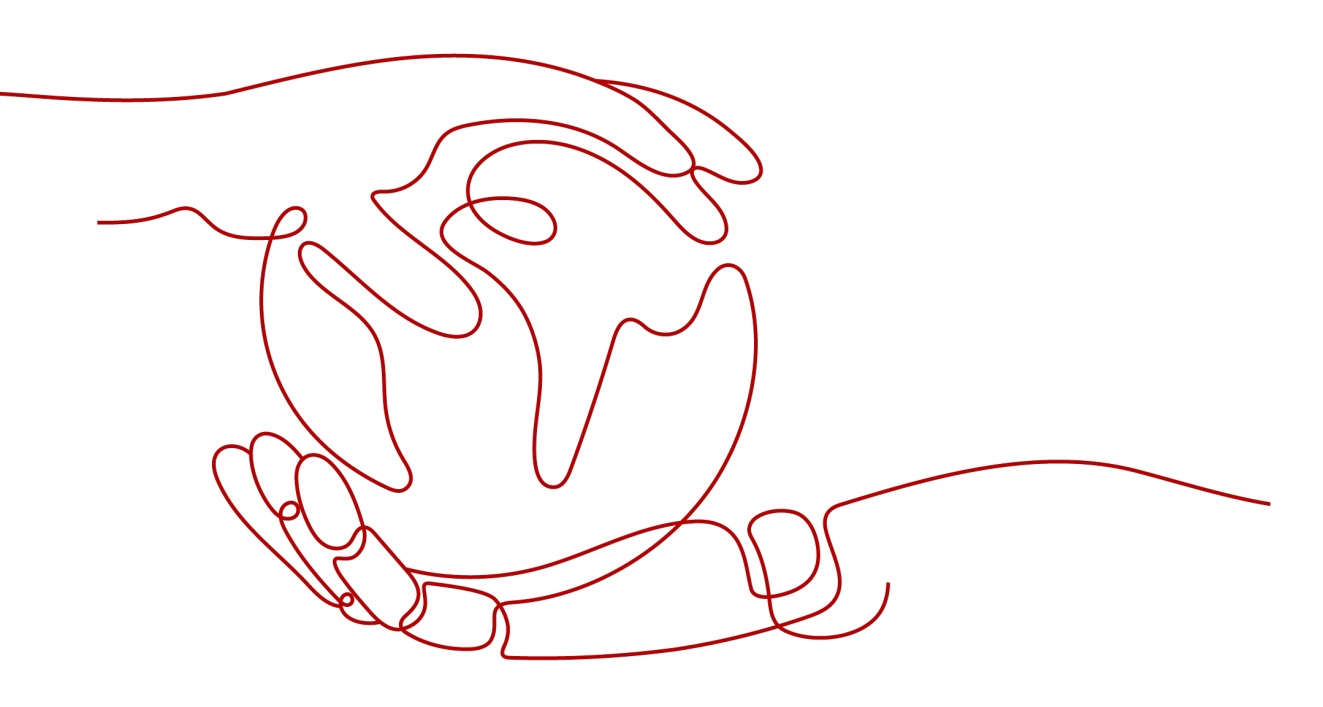

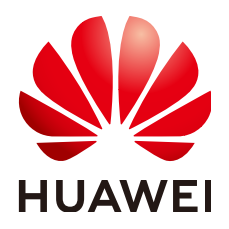

#### 版权所有 © 华为技术有限公司 2024。保留一切权利。

非经本公司书面许可,任何单位和个人不得擅自摘抄、复制本文档内容的部分或全部,并不得以任何形式传播。

#### 商标声明

#### 注意

您购买的产品、服务或特性等应受华为公司商业合同和条款的约束,本文档中描述的全部或部分产品、服务或 特性可能不在您的购买或使用范围之内。除非合同另有约定,华为公司对本文档内容不做任何明示或暗示的声 明或保证。

由于产品版本升级或其他原因,本文档内容会不定期进行更新。除非另有约定,本文档仅作为使用指导,本文 档中的所有陈述、信息和建议不构成任何明示或暗示的担保。

# 安全声明

## 漏洞处理流程

华为公司对产品漏洞管理的规定以"漏洞处理流程"为准,该流程的详细内容请参见如下网址: https://www.huawei.com/cn/psirt/vul-response-process 如企业客户须获取漏洞信息,请参见如下网址: https://securitybulletin.huawei.com/enterprise/cn/security-advisory

目りる

# 概述

当前昇腾AI处理器以及昇腾AI软件栈是没有办法直接拿比如Caffe,TensorFlow等开源 框架网络模型来直接进行推理的,想要进行推理则需要做一步模型转换的步骤,将开 源框架的网络模型转换成Davinci架构专用的模型。而此处模型转换的步骤就是通过本 手册所要介绍的ATC工具完成的。

昇腾张量编译器(Ascend Tensor Compiler,简称ATC)是昇腾CANN架构体系下的模型转换工具:

- 它可以将开源框架的网络模型(如Caffe、TensorFlow等)以及Ascend IR定义的 单算子描述文件转换为昇腾AI处理器支持的离线模型。
- 模型转换过程中,ATC会进行算子调度优化、权重数据重排、内存使用优化等具体操作,对原始的深度学习模型进行进一步的调优,从而满足部署场景下的高性能需求,使其能够高效执行在昇腾AI处理器上。

本手册将重点介绍模型转换过程中所使用的参数,并介绍如何配置以及使能AIPP,如 何构造单算子描述文件等功能。

# 读者对象

本文档适用于使用ATC工具进行模型转换的人员,通过本文档您可以达成:

- 了解不同框架原始网络模型转成昇腾AI处理器离线模型的方法。
- 能够基于本文档中的参数,转成满足不同定制要求的离线模型。
- 掌握AIPP配置文件的配置方法,以及如何使能AIPP功能。

掌握以下经验和技能可以更好地理解本文档:

- 熟悉Linux基本命令。
- 对机器学习、深度学习有一定的了解。

| 前言                               | iii |
|----------------------------------|-----|
| 1 学习向导                           | 1   |
| 2 环境搭建                           | 2   |
| 3 快速入门                           | 5   |
| 4 ATC 简介                         | 9   |
| 4.1 工具介绍                         | 9   |
| 4.2 运行流程                         |     |
| 4.3 关键概念                         | 13  |
| 5 初级功能                           | 16  |
| 5.1 原始模型文件或离线模型转成 json 文件        |     |
| 5.2 离线模型支持动态 BatchSize/动态分辨率     | 17  |
| 5.3 离线模型支持动态维度                   |     |
| 5.4 自定义离线模型的输入输出数据类型             |     |
| 5.5 借助离线模型查看软件基础版本号              | 19  |
| 6 高级功能                           | 21  |
| 6.1 AIPP 使能                      | 21  |
| 6.1.1 什么是 AIPP                   | 21  |
| 6.1.2 如何使能 AIPP                  | 22  |
| 6.1.3 AIPP 配置示例                  | 29  |
| 6.1.3.1 静态 AIPP 配置示例             |     |
| 6.1.3.2 动态 AIPP 配置示例             |     |
| 6.1.4 色域转换配置说明                   |     |
| 6.1.5 归一化配置说明                    |     |
| 6.1.6 Crop/Padding 配置说明          |     |
| 6.1.7 AIPP 对模型输入大小的校验说明          |     |
| 6.1.8 配置文件模板                     |     |
| 6.1.9 典型场景样例参考                   |     |
| 6.1.9.1 YUV400_U8 转 GRAY 格式      |     |
| 6.1.9.2 YUV420SP_U8 转 BGR 格式     |     |
| 6.1.9.3 RGB888_U8 转 RGB(或 BGR)格式 | 67  |
| 6.2 单算子模型转换                      | 67  |

| 6.2.1 什么是单算子描述文件                 |    |
|----------------------------------|----|
| 6.2.2 如何将算子描述文件转成离线模型            |    |
| 6.2.3 配置文件样例                     |    |
| 6.2.3.1 单算子描述文件配置                |    |
| 6.2.3.2 多组算子描述文件配置               |    |
| 6.2.3.3 动态 Shape 单算子描述文件配置       |    |
| 6.2.4 描述文件参数说明                   |    |
| 7 参数说明                           | 83 |
| 7.1 参数概览                         |    |
| 7.2 基础功能参数                       |    |
| 7.2.1 总体选项                       |    |
| 7.2.1.1help 或h                   |    |
| 7.2.1.2mode                      |    |
| 7.2.2 输入选项                       |    |
| 7.2.2.1model                     |    |
| 7.2.2.2weight                    |    |
| 7.2.2.3om                        |    |
| 7.2.2.4 framework                |    |
| 7.2.2.5input_format              |    |
| 7.2.2.6input_shape               |    |
| 7.2.2.7 input_shape_range        |    |
| 7.2.2.8dynamic_batch_size        |    |
| 7.2.2.9dynamic_image_size        |    |
| 7.2.2.10dynamic_dims             |    |
| 7.2.2.11singleop                 |    |
| 7.2.3 输出选项                       |    |
| 7.2.3.1output                    |    |
| 7.2.3.2output_type               |    |
| 7.2.3.3check_report              |    |
| 7.2.3.4 json                     |    |
| 7.2.4 目标芯片选项                     |    |
| 7.2.4.1soc_version               |    |
| 7.2.4.2core_type                 |    |
| 7.2.4.3aicore_num                |    |
| 7.2.4.4virtual_type              |    |
| 7.3 高级功能参数                       |    |
| 7.3.1 功能配置选项                     |    |
| 7.3.1.1out_nodes                 |    |
| 7.3.1.2input_fp16_nodes          |    |
| 7.3.1.3insert_op_conf            |    |
| 7.3.1.4op_name_map               |    |
| 7.3.1.5is_input_adjust_hw_layout |    |
|                                  |    |

| 7.3.1.6is_output_adjust_hw_layout   | 120 |
|-------------------------------------|-----|
| 7.3.2 模型调优选项                        |     |
| 7.3.2.1disable_reuse_memory         |     |
| 7.3.2.2 fusion_switch_file          |     |
| 7.3.2.3enable_scope_fusion_passes   |     |
| 7.3.2.4enable_single_stream         |     |
| 7.3.2.5enable_small_channel         |     |
| 7.3.2.6compression_optimize_conf    |     |
| 7.3.2.7buffer_optimize              |     |
| 7.3.2.8mdl_bank_path                |     |
| 7.3.3 算子调优选项                        |     |
| 7.3.3.1precision_mode               |     |
| 7.3.3.2op_precision_mode            |     |
| 7.3.3.3modify_mixlist               |     |
| 7.3.3.4op_select_implmode           |     |
| 7.3.3.5 optypelist_for_implmode     |     |
| 7.3.3.6keep_dtype                   |     |
| 7.3.3.7customize_dtypes             |     |
| 7.3.3.8auto_tune_mode               |     |
| 7.3.3.9op_bank_path                 |     |
| 7.3.3.10op_debug_level              |     |
| 7.3.4 调试选项                          |     |
| 7.3.4.1save_original_model          |     |
| 7.3.4.2dump_mode                    |     |
| 7.3.4.3log                          |     |
| 7.3.4.4debug_dir                    |     |
| 7.3.4.5op_compiler_cache_mode       |     |
| 7.3.4.6op_compiler_cache_dir        |     |
| 7.3.4.7 display_model_info          |     |
| 7.3.4.8shape_generalized_build_mode |     |
| 7.3.4.9status_check                 |     |
| 7.3.4.10op_debug_config             |     |
| 8 定制网络专题                            |     |
| 8.1 定制网络修改(Caffe)                   |     |
| 8.1.1 简介                            |     |
| 8.1.2 扩展算子列表                        |     |
| 8.1.3 扩展算子规则                        |     |
| 8.1.4 样例参考                          |     |
| 8.1.4.1 FasterRCNN 网络模型 prototxt 修改 |     |
| 8.1.4.2 YOLOv3 网络模型 prototxt 修改     |     |
| 8.1.4.3 YOLOv2 网络模型 prototxt 修改     |     |
| 8.1.4.4 SSD 网络模型 prototxt 修改        | 184 |
|                                     | 104 |

| 8.1.4.5 BatchedMatMul 算子 prototxt 修改                                                                          | . 186 |
|----------------------------------------------------------------------------------------------------|-------|
| 8.1.4.6 SENet 网络模型 prototxt 修改                                                                                | . 186 |
| 8.2 定制网络修改(TensorFlow)                                                                                        | . 187 |
| 8.2.1                                                                                                    | . 188 |
| 8.2.2 编译可执行文件                                                                                                 | . 189 |
| 8.2.3 转换模型                                                                                                    | . 190 |
| 8.2.4 FAQ                                                                                                    | . 191 |
| 8.2.4.1 使用 bazel 编译工具编译时提示 "An error occurred during the fetch of repository<br>'io_bazel_rules_docker'",编译失败 | .191  |
| 8.2.4.2 使用 pip3.7.5 install 软件时提示" Could not find a version that satisfies the requirement xxx"               | . 193 |
| 8.2.4.3 获取 Switch_v1.pb 网络模型                                                                                  | .194  |
| 8.2.4.4 获取 xlacompile.patch 补丁文件                                                                              | . 194 |
| 9 参考                                                                                                    | 199   |
| 9.1 dump 图详细信息                                                                                                | . 199 |
| 9.2 算子规格参考                                                                                                    | . 205 |
| 9.2.1 Caffe 框架算子规格                                                                                            | . 205 |
| 9.2.2 TensorFlow 框架算子规格                                                                                       | . 205 |
| 9.2.3 ONNX 算子规格                                                                                               | .205  |
| 9.3 错误码参考                                                                                                    | . 205 |
| 9.3.1 GE Errors                                                                                               | . 206 |
| 9.3.1.1 E10001 Invalid Argument                                                                               | . 206 |
| 9.3.1.2 E10002 Invalidinput_shape Argument                                                                    | 206   |
| 9.3.1.3 E10003 Invalid Argument                                                                               | . 206 |
| 9.3.1.4 E10004 Invalid Argument                                                                               | . 207 |
| 9.3.1.5 E10005 Invalid Argument                                                                               | . 207 |
| 9.3.1.6 E10006 Invalid Argument                                                                               | . 207 |
| 9.3.1.7 E10007 Invalid Argument                                                                               | . 207 |
| 9.3.1.8 E10008 Invalid Argument                                                                               | . 208 |
| 9.3.1.9 E10009 Invalid Dynamic Shape Argument                                                                 | . 208 |
| 9.3.1.10 E10010 Invalidlog Argument                                                                           | . 208 |
| 9.3.1.11 E10011 Invalidinput_shape Argument                                                                   | . 209 |
| 9.3.1.12 E10012 Invalidinput_shape Argument                                                                   | . 209 |
| 9.3.1.13 E10013 Invalid Argument                                                                              | . 209 |
| 9.3.1.14 E10014 Invalid Argument                                                                              | .210  |
| 9.3.1.15 E10015 Invalid Argument                                                                              | .210  |
| 9.3.1.16 E10016 Invalid Node Name                                                                             | .210  |
| 9.3.1.17 E10017 Invalid Argument                                                                              | .210  |
| 9.3.1.18 E10018 Invalid Dynamic Shape Argument                                                                | 211   |
| 9.3.1.19 E10019 Invalidinput_shape Argument                                                                   | . 211 |
| 9.3.1.20 E10020 Invaliddynamic_image_size Argument                                                            | .211  |
| 9.3.1.21 E10021 Invalid Argument                                                                              | .212  |
| 9.3.1.22 E10022 Invalid Argument                                                                              | .212  |

| 9.3.1.23 E10023 Invalidsingleop Argument                                                        | 212 |
|-------------------------------------------------------------------------------------------------|-----|
| 9.3.1.24 E10024 Invalidsingleop Argument                                                        | 213 |
| 9.3.1.25 E10025 Invalidsingleop Argument                                                        | 213 |
| 9.3.1.26 E10026 Invalidsingleop Argument                                                        | 213 |
| 9.3.1.27 E10027 Invalidsingleop Argument                                                        | 213 |
| 9.3.1.28 E10029 Invalidsingleop Argument                                                        | 214 |
| 9.3.1.29 E10030 Invalidsingleop Argument                                                        | 214 |
| 9.3.1.30 E10031 Invalidinput_shape Argument                                                     | 214 |
| 9.3.1.31 E10032 Invalid Json File                                                               | 215 |
| 9.3.1.32 E10034 Invalidinput_fp16_nodes Argument                                                | 215 |
| 9.3.1.33 E10035 Invalid Dynamic Shape Argument                                                  | 215 |
| 9.3.1.34 E10036 Invalid Dynamic Shape Argument                                                  | 216 |
| 9.3.1.35 E10037 Invalid Dynamic Shape Argument                                                  | 216 |
| 9.3.1.36 E10038 Invalid Dynamic Shape Argument                                                  | 216 |
| 9.3.1.37 E10039 Invalid Dynamic Shape Argument                                                  | 217 |
| 9.3.1.38 E10040 Invalidinput_shape Argument                                                     | 217 |
| 9.3.1.39 E10041 Invalidframework ormodel Argument                                               | 217 |
| 9.3.1.40 E10044 Insufficient Memory                                                             | 218 |
| 9.3.1.41 E10045 Invalid Dynamic Shape Argument                                                  | 218 |
| 9.3.1.42 E10046 Invalid Dynamic Shape Argument                                                  | 218 |
| 9.3.1.43 E10047 Invalid Argument                                                                | 219 |
| 9.3.1.44 E10048 Invalidinput_shape_range Argument                                               | 219 |
| 9.3.1.45 E10049 Invalidinput_shape_range Argument                                               | 219 |
| 9.3.1.46 E10050 Invalidinput_shape_range Argument                                               | 219 |
| 9.3.1.47 E10051 Invalidjob_id Argument                                                          | 220 |
| 9.3.1.48 E10052 Invalid AIPP Configuration                                                      | 220 |
| 9.3.1.49 E10053 Invalid Argument                                                                | 220 |
| 9.3.1.50 E10054 Invalid Argument                                                                | 221 |
| 9.3.1.51 E10401 Invalid Operator Input Count                                                    | 221 |
| 9.3.1.52 E10402 Invalid Input Buffer Allocation for Operator Execution                          | 221 |
| 9.3.1.53 E10403 Invalid Operator Output Count                                                   | 221 |
| 9.3.1.54 E10404 Invalid Output Buffer Allocation for Operator Execution                         | 222 |
| 9.3.1.55 E10405 Inconsistent Input Buffer Count and Input Tensor Count for Operator Execution   | 222 |
| 9.3.1.56 E10406 Inconsistent Output Buffer Count and Output Tensor Count for Operator Execution | 222 |
| 9.3.1.57 E10410 Invalid Argument                                                                | 223 |
| 9.3.1.58 E10501 Unsupported Operator                                                            | 223 |
| 9.3.1.59 E11001 Caffe Model Data Error                                                          | 223 |
| 9.3.1.60 E11003 Caffe Model Data Error                                                          | 224 |
| 9.3.1.61 E11004 Caffe Model Data Error                                                          | 224 |
| 9.3.1.62 E11005 Invalidinput_shape Argument                                                     | 224 |
| 9.3.1.63 E11008 Caffe Model Data Error                                                          | 225 |
| 9.3.1.64 E11009 Unsupported Caffe Operator                                                      | 225 |
|                                                                                                 |     |

目录

| 9.3.1.65 E11012 Caffe Model Data Error                    |     |
|-----------------------------------------------------------|-----|
| 9.3.1.66 E11014 Caffe Model Data Error                    |     |
| 9.3.1.67 E11015 Caffe Model Data Error                    |     |
| 9.3.1.68 E11016 Invalidout_node Argument                  | 226 |
| 9.3.1.69 E11017 Invalidout_node Argument                  | 226 |
| 9.3.1.70 E11018 Caffe Model Data Error                    |     |
| 9.3.1.71 E11021 Caffe Model Data Error                    |     |
| 9.3.1.72 E11022 Caffe Model Data Error                    |     |
| 9.3.1.73 E11023 Caffe Model Data Error                    |     |
| 9.3.1.74 E11024 Caffe Model Data Error                    |     |
| 9.3.1.75 E11027 Caffe Model Data Error                    |     |
| 9.3.1.76 E11029 Caffe Model Data Error                    |     |
| 9.3.1.77 E11032 Caffe File Error                          | 228 |
| 9.3.1.78 E11033 The Caffe weight file is invalid          | 229 |
| 9.3.1.79 E11035 Caffe Model Data Error                    |     |
| 9.3.1.80 E11036 Caffe Model Data Error                    |     |
| 9.3.1.81 E11037 Caffe Model Data Error                    |     |
| 9.3.1.82 E12004 Operator Prototype Registration Error     | 230 |
| 9.3.1.83 E12009 TensorFlow Model Data Error               |     |
| 9.3.1.84 E12013 TensorFlow Model Data Error               |     |
| 9.3.1.85 E12029 TensorFlow Model Data Error               |     |
| 9.3.1.86 E14001 Invalid Argument for Operator Compilation | 231 |
| 9.3.1.87 E16001 ONNX Model Data Error                     | 231 |
| 9.3.1.88 E16002 ONNX Model Data Error                     | 232 |
| 9.3.1.89 E16004 ONNX Model Data Error                     | 232 |
| 9.3.1.90 E16005 ONNX Model Data Error                     | 232 |
| 9.3.1.91 E19000 Invalid Directory                         | 232 |
| 9.3.1.92 E19001 Failure to Open File                      |     |
| 9.3.1.93 E19002 Too Long File Directory                   | 233 |
| 9.3.1.94 E19003 Failure to Read File                      |     |
| 9.3.1.95 E19004 Failure to Write File                     |     |
| 9.3.1.96 E19005 Failure to Parse File                     |     |
| 9.3.1.97 E19009 Operator Name Conflict                    |     |
| 9.3.1.98 E19010 Unsupported Operator                      |     |
| 9.3.1.99 E19014 Operator Data Verification Failure        |     |
| 9.3.1.100 E19015 File size invalid                        |     |
| 9.3.1.101 E19018 Failure to Parse File                    | 235 |
| 9.3.1.102 E19022 Insufficient Memory                      |     |
| 9.3.1.103 E19023 Too Large OM Model                       | 236 |
| 9.3.1.104 E19024 Invalid Environment Variable             | 236 |
| 9.3.1.105 E19025 Input Tensor Error                       |     |
| 9.3.1.106 E19026 Input Path Name Error                    | 237 |

| 9.3.1.107 E19027 Input Config Item Error                    |     |
|-------------------------------------------------------------|-----|
| 9.3.1.108 E19999 System Terminated                          |     |
| 9.3.1.109 W11001 Operator Missing High-Priority Performance |     |
| 9.3.1.110 W11002 Invalid Weight Configuration               |     |
| 9.3.2 FE Errors                                             |     |
| 9.3.2.1 E20001 Op Compilation Failure                       |     |
| 9.3.2.2 E20002 Invalid Environment Variable                 |     |
| 9.3.2.3 E20007 Fusion Pass Execution Failure                |     |
| 9.3.2.4 E20101 Invalid CANN Initialization Argument         |     |
| 9.3.2.5 E20103 Invalid Platform Initialization Argument     |     |
| 9.3.2.6 E21001 File Opening Failure                         |     |
| 9.3.2.7 E21002 File Read Failure                            |     |
| 9.3.3 AI CPU Errors                                         |     |
| 9.3.3.1 E30003 NN Process Count Limit Exceeded              |     |
| 9.3.3.2 E30004 NN Process Bin Error                         |     |
| 9.3.3.3 E39001 Invalid Argument                             |     |
| 9.3.3.4 E39002 Driver Function Call Failure                 | 241 |
| 9.3.3.5 E39003 Cgroup Add Failure                           |     |
| 9.3.3.6 E39004 AI CPU Scheduler Initialization Failure      |     |
| 9.3.4 TEFusion Errors                                       |     |
| 9.3.4.1 E40001 Failure to Import Python Module              |     |
| 9.3.4.2 E40002 Failure to Call Python Function              |     |
| 9.3.4.3 E40020 Failure to Import Python Module              |     |
| 9.3.4.4 E40021 Failure to Compile Op                        |     |
| 9.3.4.5 E40022 Invalid Argument                             |     |
| 9.3.4.6 E40023 Invalid Path                                 |     |
| 9.3.4.7 W40010 Invalid Path                                 |     |
| 9.3.4.8 W40011 Failure to Create Disk Cache Directory       |     |
| 9.3.4.9 W40012 Invalid Argument                             |     |
| 9.3.5 Vector Operator Plugin Errors                         |     |
| 9.3.5.1 E76002 ONNX Model Data Error                        |     |
| 9.3.6 TBE Pass Compilation Tool Errors (Back-End)           |     |
| 9.3.6.1 EB0000 Invalid IR                                   |     |
| 9.3.7 Autotune Errors                                       |     |
| 9.3.7.1 EC0000 Remote Device Connection Failure             |     |
| 9.3.7.2 EC0001 Remote Device Login Failure                  |     |
| 9.3.7.3 EC0002 Invalid NFS Mount Path                       |     |
| 9.3.7.4 EC0003 File Not Found                               |     |
| 9.3.7.5 EC0004 Permission Denied                            |     |
| 9.3.7.6 EC0005 Invalid Argument                             |     |
| 9.3.7.7 EC0006 Directory Operation Failure                  |     |
| 9.3.7.8 EC0007 Invalid Environment Variable                 |     |

| 9.3.7.9 EC0008 Invalid Environment Variable                                   |     |
|-------------------------------------------------------------------------------|-----|
| 9.3.8 RLTune Errors                                                           |     |
| 9.3.8.1 ED0000 Device Check Failure                                           |     |
| 9.3.8.2 ED0001 Invalid Argument                                               | 249 |
| 9.3.8.3 ED0002 Invalid Environment Variable                                   | 249 |
| 9.3.9 RTS Errors                                                              | 249 |
| 9.3.9.1 EE1001 Invalid Argument                                               | 249 |
| 9.3.9.2 EE4001 Model Binding Errors                                           |     |
| 9.3.9.3 EE4002 Model Unbinding Errors                                         | 250 |
| 9.3.9.4 EE4004 Profiling Enable Errors                                        | 250 |
| 9.3.10 LxFusion Errors                                                        | 250 |
| 9.3.10.1 EF0000 Invalid Directory                                             | 250 |
| 9.3.10.2 EF0001 Invalid SoC Version                                           | 251 |
| 9.3.10.3 EF0003 Invalid Environment Variable                                  |     |
| 9.3.10.4 WF0000 File Read Failure                                             | 251 |
| 9.3.10.5 WF0001 Invalid Config Value                                          | 252 |
| 9.3.10.6 WF0002 Model Performance Not Optimal                                 |     |
| 9.3.11 AOE Errors                                                             |     |
| 9.3.11.1 EG0000 Invalid Command Line Argument                                 |     |
| 9.3.11.2 EG0001 Invalid Configuration Argument                                |     |
| 9.3.11.3 EG0002 Invalid Environment Variable Argument                         | 253 |
| 9.3.11.4 EG0003 Invalid Option Argument                                       | 253 |
| 9.3.11.5 EG0010 Directory Operation Failure                                   | 253 |
| 9.3.11.6 EG0011 File Operation Failure                                        | 254 |
| 9.3.11.7 EG0012 Invalid Component                                             |     |
| 9.3.11.8 EG0013 Device Operation Failure                                      | 254 |
| 9.3.11.9 EG10000 Network Communication Failure                                | 254 |
| 9.3.11.10 EG10001 Private Key/Certificate Verification Failure                | 255 |
| 9.3.11.11 WG0000 Memory Insufficient                                          | 255 |
| 9.3.12 ACL Errors                                                             | 255 |
| 9.3.12.1 EH0001 Invalid Argument                                              |     |
| 9.3.12.2 EH0002 Null Pointer                                                  | 256 |
| 9.3.12.3 EH0003 Invalid Path                                                  | 256 |
| 9.3.12.4 EH0004 Invalid File                                                  |     |
| 9.3.12.5 EH0005 Invalid AIPP Argument                                         | 256 |
| 9.3.12.6 EH0006 Unsupported Feature                                           | 257 |
| 9.3.13 HCCL Errors                                                            | 257 |
| 9.3.13.1 EI0001 Invalid Environment Variable Configuration                    | 257 |
| 9.3.13.2 El0002 Communication Operation Timeout                               | 257 |
| 9.3.13.3 EI0003 Invalid Collective Communication Op Argument                  | 258 |
| 9.3.13.4 EI0004 Invalid Ranktable Configuration                               | 258 |
| 9.3.13.5 EI0005 Inconsistent Collective Communication Arguments Between Ranks |     |

| 9.3.13.6 El0006 Get Socket Timeout                      |     |
|---------------------------------------------------------|-----|
| 9.3.13.7 EI0007 Allocation Failure                      |     |
| 9.3.14 HCCP Errors                                      | 260 |
| 9.3.14.1 EJ0001 HCCP Process Initialization Failure     |     |
| 9.3.15 Profiling Errors                                 |     |
| 9.3.15.1 EK0001 Invalid Argument                        |     |
| 9.3.15.2 EK0002 Interface Call Sequence Error           | 260 |
| 9.3.15.3 EK0003 Profiling Config Setting Error          |     |
| 9.3.15.4 EK0004 API Support Error                       |     |
| 9.3.15.5 EK0201 Memory Allocation Error                 |     |
| 9.3.15.6 EK9999 System Terminated                       |     |
| 9.3.16 Driver Errors                                    | 262 |
| 9.3.16.1 EL0001 Device Absent/Abnormal                  |     |
| 9.3.16.2 EL0002 Invalid Device ID                       |     |
| 9.3.16.3 EL0003 Invalid Argument                        |     |
| 9.3.16.4 EL0004 Memory Allocation Failure               |     |
| 9.3.16.5 EL0005 Resource Busy                           |     |
| 9.3.16.6 EL0006 Insufficient Resources                  |     |
| 9.3.16.7 EL0007 No Permission                           |     |
| 9.3.16.8 EL0008 Insufficient Event Resources            | 264 |
| 9.3.16.9 EL0009 Insufficient Stream Resources           |     |
| 9.3.16.10 EL0010 Insufficient Notify Resources          |     |
| 9.3.16.11 EL0011 Insufficient Model Resources           | 265 |
| 9.3.16.12 EL0012 Full Service Queue                     |     |
| 9.3.16.13 EL0013 Insufficient CDQM Resources            |     |
| 9.3.16.14 EL0014 Operation Unsupported                  |     |
| 9.3.16.15 EL0015 Invalid Device Access                  | 266 |
| 9.3.17 Queue Schedule Errors                            | 266 |
| 9.3.17.1 EM9001 Group Attaching Failure                 |     |
| 9.3.17.2 EM9002 Queue_Schedule Initialization Failure   |     |
| 9.3.18 DVPP Errors                                      |     |
| 9.3.18.1 EN0001 Invalid Argument                        |     |
| 9.3.18.2 EN0002 Some Argument Invalid                   |     |
| 9.3.18.3 EN0003 Null Pointer                            | 267 |
| 9.3.18.4 EN0004 Unsupported Feature                     | 268 |
| 9.3.18.5 EN0005 Channel Resource Error                  |     |
| 9.3.18.6 EN0006 Memory Address Error                    |     |
| 9.3.18.7 EN0007 Operation Timeout                       |     |
| 9.3.18.8 EN0008 Unsupported JPEG File                   |     |
| 9.3.18.9 EN0009 Unsupported PNG File                    |     |
| 9.3.19 AMCT Errors                                      | 269 |
| 9.3.19.1 EO0001 Invalid compression_optimize_conf Value |     |

| 9.3.19.2 EO0002 Invalid compression_optimize_conf Path | 270 |
|--------------------------------------------------------|-----|
| 9.3.19.3 EO0003 Invalid Model                          | 270 |
| 9.3.19.4 EO0004 Command Error                          | 270 |
| 9.3.19.5 EO9999 System Terminated                      | 270 |
| 9.3.20 Public Operator Errors                          | 271 |
| 9.3.20.1 EZ0501 Unsupported Operator                   |     |
| 9.3.20.2 EZ3002 Unsupported Operator                   |     |
| 9.3.20.3 EZ3003 Unsupported Operator                   |     |
| 9.3.20.4 EZ9010 Unsupported Operator                   |     |
| 9.4 一键收集故障信息                                           | 272 |
| 9.5 开启 AI CPU Cast 算子自动插入特性                            |     |
| 9.6 简易配置文件                                             | 277 |
| 10 FAQ                                                 |     |
| 10.1 开发环境架构为 Arm(aarch64)时模型转换耗时较长                     | 281 |
| 10.2 使用 AIPP 色域转换模型时如何判断视频流的格式标准                       |     |
| 10.3 如何确定原始框架网络模型中的算子与昇腾 AI 处理器支持的算子的对应关系              |     |

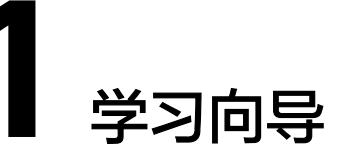

## 针对新手

| 3快速入门                                                 | 4 ATC简介                     | 5 初级功能                                                                                             |
|-------------------------------------------------------|-----------------------------|----------------------------------------------------------------------------------------------------|
| 本章节以ATC工具支持的所<br>有框架网络模型为例,简单<br>介绍如何进行基础功能的模<br>型转换。 | 介绍ATC工具功能架构、<br>运行流程以及关键概念。 | 简单介绍其他功能点场<br>景下,比如将模型转成<br>json文件,离线模型支<br>持动态batch,动态分辨<br>率等场景,如何组合各<br>种ATC参数转换成满足要<br>求的离线模型。 |

## 适合专家

| 6.1 AIPP使能                                                                                                    | 6.2 单算子模型转换                                                                      | 8 定制网络专题                                                                                                    |
|----------------------------------------------------------------------------------------------------|----------------------------------------------------------------------------------|----------------------------------------------------------------------------------------------------|
| 介绍什么是AIPP、模型转换<br>时如何使能AIPP、根据配置<br>文件模板如何构造AIPP配置<br>文件,以及根据色域转换功能<br>如何输出满足要求的图片数据<br>等功能,并给出典型场景下的<br>配置示例。 | 介绍什么是单算子描述<br>文件、如何构造单算子<br>描述文件,以及如何将<br>该文件转成适配昇腾AI处<br>理器的离线模型,用于<br>验证单算子功能。 | 如果网络包含了一些原<br>始Caffe中没有定义的算<br>子结构,或者原始模型<br>为TensorFlow框架时,<br>含有控制流算子,上述<br>场景是不能直接使用<br>ATC工具进行模型转换<br>的,需要定制Caffe框架<br>的prototxt或者将<br>TensorFlow框架控制流<br>算子转成函数类算子。<br>本章节给出详细说明。 |

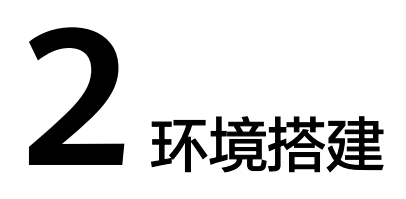

## 获取 ATC 工具

参见《 CANN 软件安装指南 》进行开发环境搭建,并确保开发套件包Ascend-canntoolkit安装完成。该场景下ATC工具安装在"*Ascend-cann-toolkit安装目录*/ascendtoolkit/latest/bin"下。

## 设置环境变量

#### 须知

- 若开发环境架构为Arm(aarch64),模型转换耗时较长,则可以参考10.1 开发环境架构为Arm(aarch64)时模型转换耗时较长解决。
- 该工具对Python版本的支持请参见《CANN 软件安装指南》中的"安装开发环境> 安装OS依赖>依赖列表"章节,本手册以Python3.7.5为例进行介绍,相应环境变量 和安装命令以实际安装Python版本为准。
- 使用ATC工具进行模型转换的过程中,会自动将ATC工具所在位置"../python/sitepackages"目录下算子编译依赖的TBE Python库写入PYTHONPATH环境变量。
   若算子实现时用户引入了TBE模块外的其他Python依赖,请自行添加PYTHONPATH 的环境变量,配置引入的Python依赖所在路径,如下所示:
   export PYTHONPATH=xxxx:\$PYTHONPATH

1. 必选环境变量

- 设置公共环境变量
  - 以root用户安装Ascend-cann-toolkit包

     /usr/local/Ascend/ascend-toolkit/set\_env.sh
     #若开发套件包Ascend-cann-toolkit在非昇腾设备上安装,则如下环境变量必须执行,用于设置动态链接库所在路径,否则无需执行
     export LD\_LIBRARY\_PATH=usr/local/Ascend/ascend-toolkit/latest/*<arch>*linux/ devlib:\$LD\_LIBRARY\_PATH
  - 以非root用户安装Ascend-cann-toolkit包
     .\${HOME}/Ascend/ascend-toolkit/set\_env.sh #若开发套件包Ascend-cann-toolkit在非昇腾设备上安装,则如下环境变量必须执行,用于设置动态链接库所在路径,否则无需执行 export LD\_LIBRARY\_PATH=\${HOME}/Ascend/ascend-toolkit/latest/*<arch>*linux/ devlib:\$LD\_LIBRARY\_PATH

<arch>请替换为操作系统具体架构。

- 设置Python相关环境变量

模型编译依赖Python,以Python3.7.5为例,请以CANN软件包运行用户执行 如下命令设置Python3.7.5相关环境变量 #如果用户环境存在多个python3版本,则指定使用python3.7.5版本 export PATH=/usr/local/python3.7.5/bin:\$PATH #设置python3.7.5库文件路径 export LD\_LIBRARY\_PATH=/usr/local/python3.7.5/lib:\$LD\_LIBRARY\_PATH

上述环境变量只在当前窗口生效,用户可以将上述命令写入~/.bashrc文件,使其 永久生效,方法如下:

- a. 以安装用户在任意目录下执行vi ~/.bashrc,在该文件最后添加上述内容。
- b. 执行:wq!命令保存文件并退出。
- c. 执行source ~/.bashrc使环境变量生效。
- 2. 可选环境变量
  - a. 日志落盘、打屏与重定向。
    - 日志落盘:

atc命令执行过程中,日志默认落盘到\$HOME/ascend/log/plog/plogpid\_\*.log(pid代表进程ID, "\*"表示该日志文件创建时的时间戳)路 径,由于7.3.4.3 --log默认值为null,即不输出日志,若该路径存在日志 信息,则为atc进程之外的其他日志信息,比如依赖Python相关信息。 若想要日志体现atc进程相关信息,则模型转换时,需要设置7.3.4.3 -log参数(不能设置为null)。

■ 日志打屏:

atc命令执行过程中,日志默认不打屏,如需打屏显示,则请在执行atc 命令的当前窗口设置如下环境变量,然后再执行atc命令: export ASCEND\_SLOG\_PRINT\_TO\_STDOUT=1

关于日志的更多信息请参见《日志参考》。若设置上述环境变量后,仍 旧未打屏有效信息,则请在atc命令设置7.3.4.3 --log参数(不能设置为 null)显示相应的日志级别。

日志重定向:

如果不想日志落盘,而是重定向到文件,则模型转换前需要设置上述的 日志打屏环境变量,并且atc命令需要设置7.3.4.3 --log参数(不能设置 为null),样例如下:

atc xxx --log=debug >*log.txt* 

b. 开启算子并行编译功能。

若网络模型较大,模型转换过程中,可设置如下环境变量,开启算子的并行 编译功能。

export TE\_PARALLEL\_COMPILER=xx

TE\_PARALLEL\_COMPILER的值代表算子编译进程数(配置为整数),取值范 围为1~32,默认值为8,当取值大于1时开启算子的并行编译功能。建议不超 过:CPU核数\*80%/昇腾AI处理器个数。

c. 打印模型转换过程中各个阶段的图描述信息。 export DUMP\_GE\_GRAPH=1

上述环境变量控制dump图的内容多少:

■ 取值为1,全量dump。

- 取值为2,不含有权重等数据的基本版dump。
- 取值为3,只显示节点关系的精简版dump。

设置上述环境变量后,还可以设置如下环境变量,控制dump图的个数。 export DUMP\_GRAPH\_LEVEL=1

- 取值为1,dump所有图。
- 取值为2,dump除子图外的所有图,默认值为2。
- 取值为3,dump最后的生成图。

设置上述变量后,在执行atc命令的当前路径会生成如下文件:

- ge\_onnx\*.pbtxt:基于ONNX的开源模型描述结构,可以使用Netron等 可视化软件打开。
- ge\_proto\*.txt: protobuf格式存储的文本文件,该文件可以转成json格式 文件方便用户定位问题。该文件与ge\_onnx\*.pbtxt成对出现,但是比 ge\_onnx\*.pbtxt文件会多string类型的属性信息,用户选择其中一种文件 打开即可。

上述每个文件对应模型编译过程中的一个步骤,比如以 ge\_onnx\_0000001\_graph\_0\_PreRunBegin.pbtxt开始,以 ge\_onnx\_00000078\_graph\_0\_PreRunAfterBuild.pbtxt结尾。每个文件中包括 完成该步骤所涉及的所有算子,关于dump图的详细信息请参见9.1 dump图 详细信息。

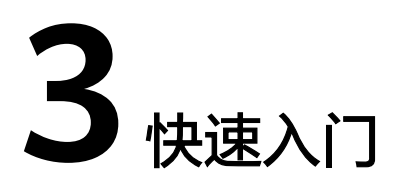

本章节以各框架下模型转换为例,演示如何快速转换一个模型。

#### 须知

- 使用高版本ATC工具转换的模型,在低版本环境上使用可能会出现不兼容问题,建 议使用匹配的版本重新进行模型转换,如果用于想查看已有离线模型使用的ATC等 基础版本信息,则请参见7.2.3.4 --json。
- 如果用户使用的网络模型中有自定义算子,则请优先参见《算子开发指南》手册开发部署好自定义算子,模型转换时会优先去查找自定义算子库匹配模型文件中的算子;若匹配失败,则会去查找内置算子库。
- 如果用户使用Faster RCNN、YOLOv3、YOLOv2、SSD等Caffe框架网络模型进行模型转换,由于此类网络中包含了一些原始Caffe框架中没有定义的算子结构,如ROIPooling、Normalize、PSROI Pooling和Upsample等。为了使昇腾AI处理器能支持这些网络,需要对原始的Caffe框架网络模型进行扩展,降低开发者开发自定义算子/开发后处理代码的工作量,详细扩展方法请参见8.1 定制网络修改(Caffe)。
- 针对TensorFlow原始网络模型,如果存在控制流算子,该类网络模型不能直接使用ATC工具进行模型转换,需要先将控制流算子的网络模型转成函数类算子的网络模型,然后利用ATC工具转换成适配昇腾AI处理器的离线模型,详细转换方式请参见8.2 定制网络修改(TensorFlow)。

## 开源框架的 Caffe 网络模型转换成离线模型

步骤1 获取Caffe网络模型。

您可以从以下链接中获取ResNet-50网络的模型文件(\*.prototxt )、权重文件 (\*.caffemodel ),并以CANN软件包运行用户将获取的文件上传至开发环境任意目 录,例如上传到\$HOME/module/目录下。

- ResNet-50网络的模型文件(\*.prototxt):单击Link下载该文件。
- ResNet-50网络的权重文件(\*.caffemodel ):单击Link下载该文件。
- **步骤2**执行如下命令生成离线模型。(如下命令中使用的目录以及文件均为样例,请以实际为准)

atc --model=*\$HOME/module/resnet50.prototxt* --weight=*\$HOME/module/resnet50.caffemodel* -framework=0 --output=*\$HOME/module/out/caffe\_resnet50* --soc\_version=*<soc\_version>*  关于参数的详细解释以及使用方法请参见7 参数说明,请使用与芯片名相对应的 <*soc\_version>*取值进行模型转换,然后再进行推理,具体使用芯片查询方法请参见 7.2.4.1 --soc\_version。

**步骤3** 若提示如下信息,则说明模型转换成功,若模型转换失败,则请参见**9.3 错误码参考**进 行定位。

ATC run success

成功执行命令后,在--output参数指定的路径下,可查看离线模型(如:caffe\_resnet50.om )。

模型编译时,若遇到AI CPU算子不支持某种数据类型导致编译失败的场景,可通过启用Cast算子自动插入特性快速将输入转换为算子支持的数据类型,从而实现网络的快速打通,详细流程请参见9.5 开启AI CPU Cast算子自动插入特性。

**步骤4** (后续处理)如果想快速体验直接使用转换后的om离线模型文件进行推理,请准备好 环境、om模型文件、符合模型输入要求的\*.bin格式的输入数据,单击Link,获取 msame工具,参考该工具配套的README,进行体验。

----结束

#### 开源框架的 TensorFlow 网络模型转换成离线模型

步骤1 获取TensorFlow网络模型。

单击**Link**,获取ResNet50网络的模型文件(\*.pb),并以CANN软件包运行用户将获取的文件上传至开发环境任意目录,例如上传到\$HOME/*module*/目录下。

**步骤2**执行如下命令生成离线模型。(如下命令中使用的目录以及文件均为样例,请以实际为准)

atc --model=*\$HOME/module/resnet50\_tensorflow\*.pb* --framework=3 --output=*\$HOME/module/out/tf\_resnet50* --soc\_version>

关于参数的详细解释以及使用方法请参见7 参数说明,请使用与芯片名相对应的 <*soc\_version>*取值进行模型转换,然后再进行推理,具体使用芯片查询方法请参见 7.2.4.1 --soc\_version。

**步骤3** 若提示如下信息,则说明模型转换成功,若模型转换失败,则请参见**9.3 错误码参考**进 行定位。

ATC run success

成功执行命令后,在--output参数指定的路径下,可查看离线模型(如:tf\_resnet50.om )。

模型编译时,若遇到AI CPU算子不支持某种数据类型导致编译失败的场景,可通过启用Cast算子自动插入特性快速将输入转换为算子支持的数据类型,从而实现网络的快速打通,详细流程请参见9.5 开启AI CPU Cast算子自动插入特性。

**步骤4** (后续处理)如果想快速体验直接使用转换后的om离线模型文件进行推理,请准备好 环境、om模型文件、符合模型输入要求的\*.bin格式的输入数据,单击Link,获取 msame工具,参考该工具配套的README,进行体验。

----结束

## ONNX 网络模型转换成离线模型

步骤1 获取ONNX网络模型。

文档版本 01 (2024-05-29)

单击**Link**,获取ResNet-50网络的模型文件(\*.onnx ),并以CANN软件包运行用户将 获取的文件上传至开发环境任意目录,例如上传到\$HOME*/module/*目录下。

**步骤2**执行如下命令生成离线模型。(如下命令中使用的目录以及文件均为样例,请以实际为准)

atc --model=*\$HOME/module/resnet50.onnx* --framework=5 --output=*\$HOME/module/out/onnx\_resnet50* -- soc\_version>

关于参数的详细解释以及使用方法请参见7 参数说明,请使用与芯片名相对应的 <soc\_version>取值进行模型转换,然后再进行推理,具体使用芯片查询方法请参见 7.2.4.1 --soc\_version。

**步骤3** 若提示如下信息,则说明模型转换成功,若模型转换失败,则请参见**9.3 错误码参考**进 行定位。

ATC run success

成功执行命令后,在--output参数指定的路径下,可查看离线模型(如:onnx\_resnet50.om )。

模型编译时,若遇到AI CPU算子不支持某种数据类型导致编译失败的场景,可通过启用Cast算子自动插入特性快速将输入转换为算子支持的数据类型,从而实现网络的快速打通,详细流程请参见9.5 开启AI CPU Cast算子自动插入特性。

**步骤4** (后续处理)如果想快速体验直接使用转换后的om离线模型文件进行推理,请准备好 环境、om模型文件、符合模型输入要求的\*.bin格式的输入数据,单击Link,获取 msame工具,参考该工具配套的README,进行体验。

----结束

#### MindSpore 框架的网络模型转换成离线模型

步骤1 获取MindSpore框架的网络模型。

单击Link,获取ResNet-50网络的模型文件(仅支持\*.air格式的模型文件进行模型转换),并以CANN软件包运行用户将获取的文件上传到开发环境任意路径,例如 \$HOME/module/目录下。

**步骤2**执行如下命令生成离线模型。(如下命令中使用的目录以及文件均为样例,请以实际为准)

atc --model=*\$HOME/module/ResNet50.air* --framework=1 --output=*\$HOME/module/out/ ResNet50\_mindspore* --soc\_version=*<soc\_version>* 

关于参数的详细解释以及使用方法请参见7 参数说明,请使用与芯片名相对应的 <soc\_version>取值进行模型转换,然后再进行推理,具体使用芯片查询方法请参见 7.2.4.1 --soc\_version。

**步骤3** 若提示如下信息,则说明模型转换成功,若模型转换失败,则请参见**9.3 错误码参考**进 行定位。

ATC run success

成功执行命令后,在--output参数指定的路径下,可查看离线模型(如: *ResNet50\_*mindspore.om )。

模型编译时,若遇到AI CPU算子不支持某种数据类型导致编译失败的场景,可通过启用Cast算子自动插入特性快速将输入转换为算子支持的数据类型,从而实现网络的快速打通,详细流程请参见9.5 开启AI CPU Cast算子自动插入特性。

**步骤4** (后续处理)如果想快速体验直接使用转换后的om离线模型文件进行推理,请准备好 环境、om模型文件、符合模型输入要求的\*.bin格式的输入数据,单击Link,获取 msame工具,参考该工具配套的README,进行体验。

----结束

# **4** ATC 简介

工具介绍 运行流程 关键概念

# 4.1 工具介绍

ATC 简介

昇腾张量编译器(Ascend Tensor Compiler,简称ATC)是昇腾CANN架构体系下的模型转换工具,它可以将开源框架的网络模型或Ascend IR定义的单算子描述文件(json格式)转换为昇腾AI处理器支持的.om格式离线模型。其功能架构如<mark>图</mark>4-1所示。

模型转换过程中,ATC会进行算子调度优化、权重数据重排、内存使用优化等具体操作,对原始的深度学习模型进行进一步的调优,从而满足部署场景下的高性能需求, 使其能够高效执行在昇腾AI处理器上。

#### 图 4-1 ATC 工具功能架构

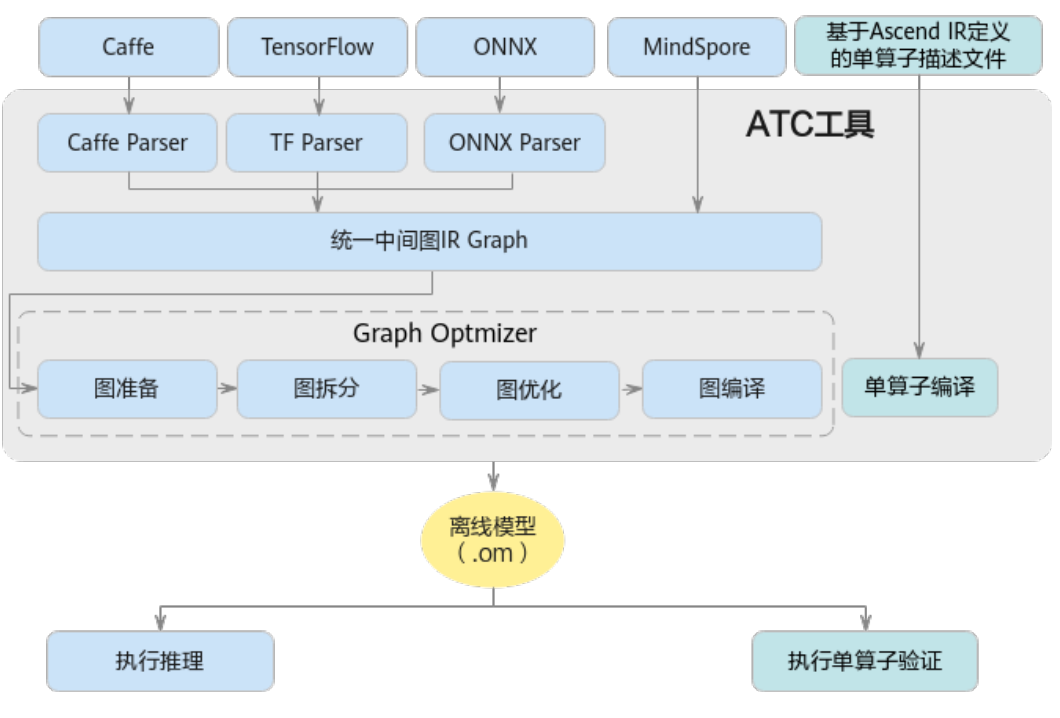

#### 其中:

- 开源框架网络模型场景:
  - a. 开源框架网络模型经过Parser解析后,转换为中间态IR Graph。
  - b. 中间态IR经过图准备,图拆分,图优化,图编译等一系列操作后,转成适配 昇腾AI处理器的离线模型。
  - c. 转换后的离线模型上传到板端环境,通过AscendCL接口加载模型文件实现推 理过程 。

用户也可以将开源框架网络模型转换后的离线模型转成json文件,方便文件 查看,也可以直接将开源框架网络模型通过ATC工具转成json文件。

• 单算子描述文件场景下:

Ascend IR定义的单算子描述文件(json格式)通过ATC工具进行单算子编译后, 转成适配昇腾AI处理器的单算子离线模型,然后上传到板端环境,通过AscendCL 接口加载单算子模型文件用于验证单算子功能。

#### 模型转换交互流程

下面以开源框架网络模型转换为.om离线模型为例,详细介绍模型转换过程中与周边模块的交互流程。

● TBE算子模型转换交互流程

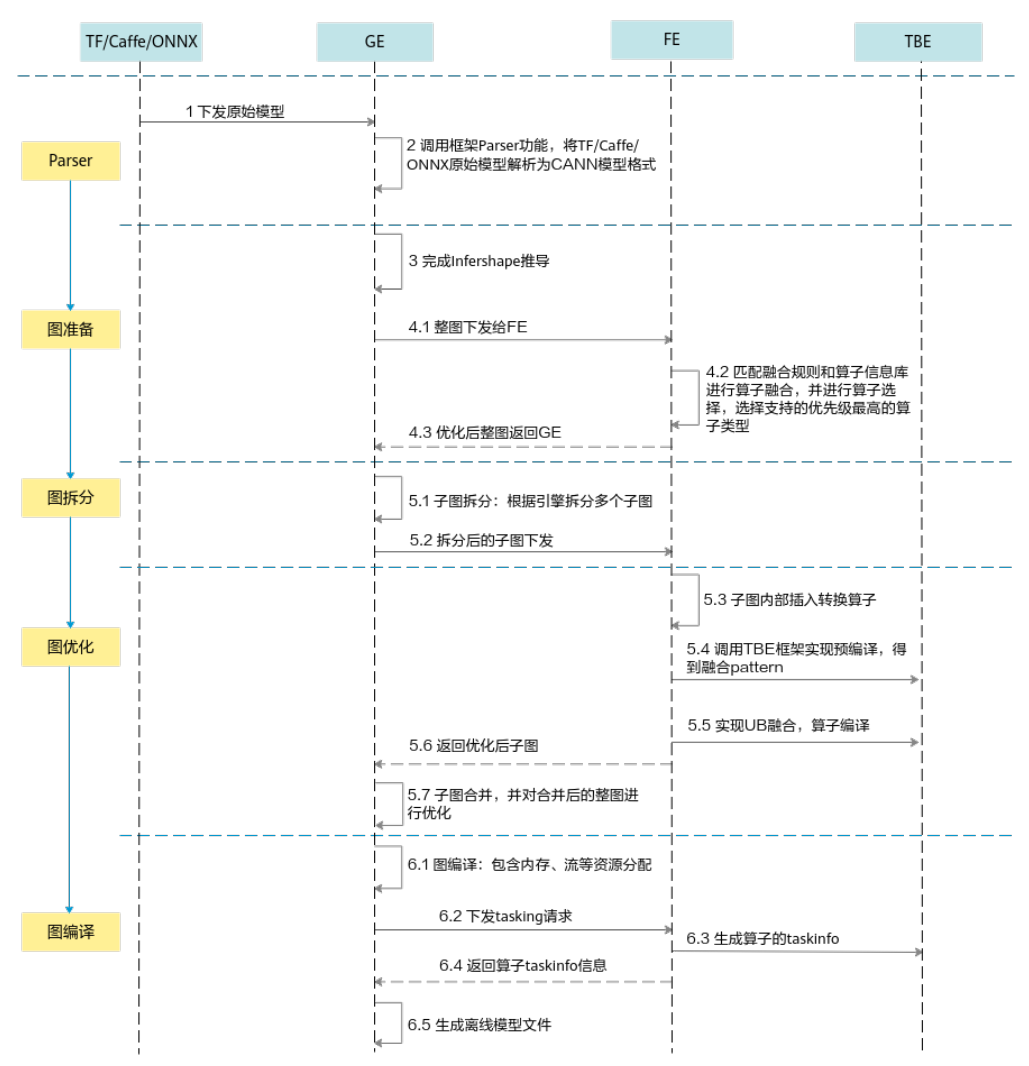

#### 图 4-2 TBE 算子模型转换交互流程

- a. 调用框架Parser功能,将主流框架的模型格式转换成CANN模型格式。
- b. 图准备阶段: 该阶段会完成原图优化以及Infershape推导(设置算子输出的 shape和dtype)等功能。

原图优化时:GE向FE发送图优化请求,并将图下发给FE,FE匹配融合规则进行图融合,并进行算子选择,选择优先级最高的算子类型进行算子匹配,最后将优化后的整图返回给GE。

- c. 图拆分阶段:GE根据图中数据将图拆分为多个子图。
- d. 图优化阶段:GE将拆分后的子图下发给FE,FE首先在子图内部插入转换算子,然后按照当前子图流程进行TBE算子预编译,对TBE算子进行UB融合,并根据算子信息库中算子信息找到算子实现将其编译成算子kernel(算子的\*.o与\*.json),最后将优化后子图返回给GE。

优化后的子图合并为整图,再进行整图优化。

- e. 图编译阶段:GE进行图编译,包含内存分配、流资源分配等,并向FE发送 tasking请求,FE返回算子的taskinfo信息给GE,图编译完成之后生成适配昇 腾AI处理器的离线模型文件(\*.om)。
- AI CPU算子模型转换交互流程

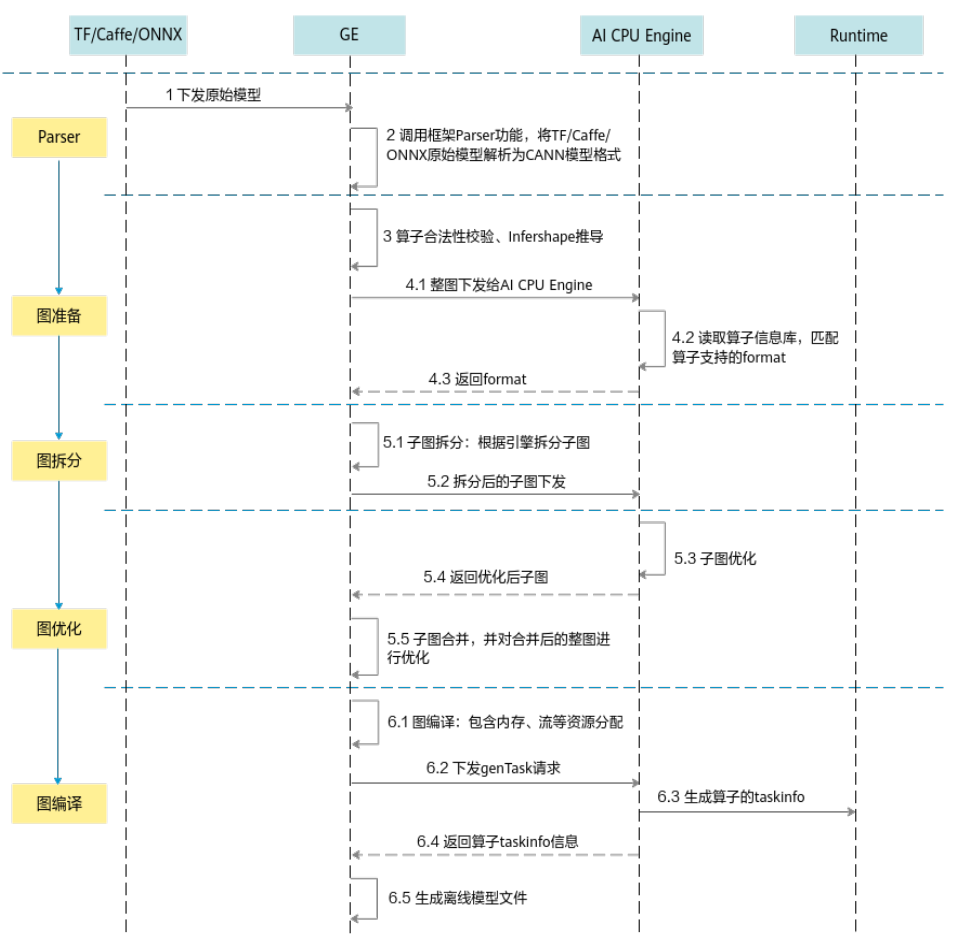

图 4-3 AI CPU 算子模型转换交互流程

- a. 调用框架Parser功能,将主流框架的模型格式转换成CANN模型格式。
- b. 图准备阶段:该阶段会完成算子基本参数校验以及Infershape推导(设置算 子输出的shape和dtype)等功能。

另外,GE将整图下发给AI CPU Engine,AI CPU Engine读取算子信息库,匹配算子支持的format,并将format返回给GE。

- c. 图拆分阶段:GE根据图中数据将图拆分为多个子图。
- d. 图优化阶段:GE将拆分后的子图下发给AI CPU Engine,AI CPU Engine进行 子图优化,并将优化后子图返回给GE。

优化后的子图合并为整图,再进行整图优化。

e. 图编译阶段:GE进行图编译,包含内存分配、流资源分配等,并向AI CPU Engine发送genTask请求,AI CPU Engine返回算子的taskinfo信息给GE,图 编译完成之后生成适配昇腾AI处理器的离线模型文件(\*.om)。

# 4.2 运行流程

使用ATC工具进行模型转换的运行流程如图4-4所示。

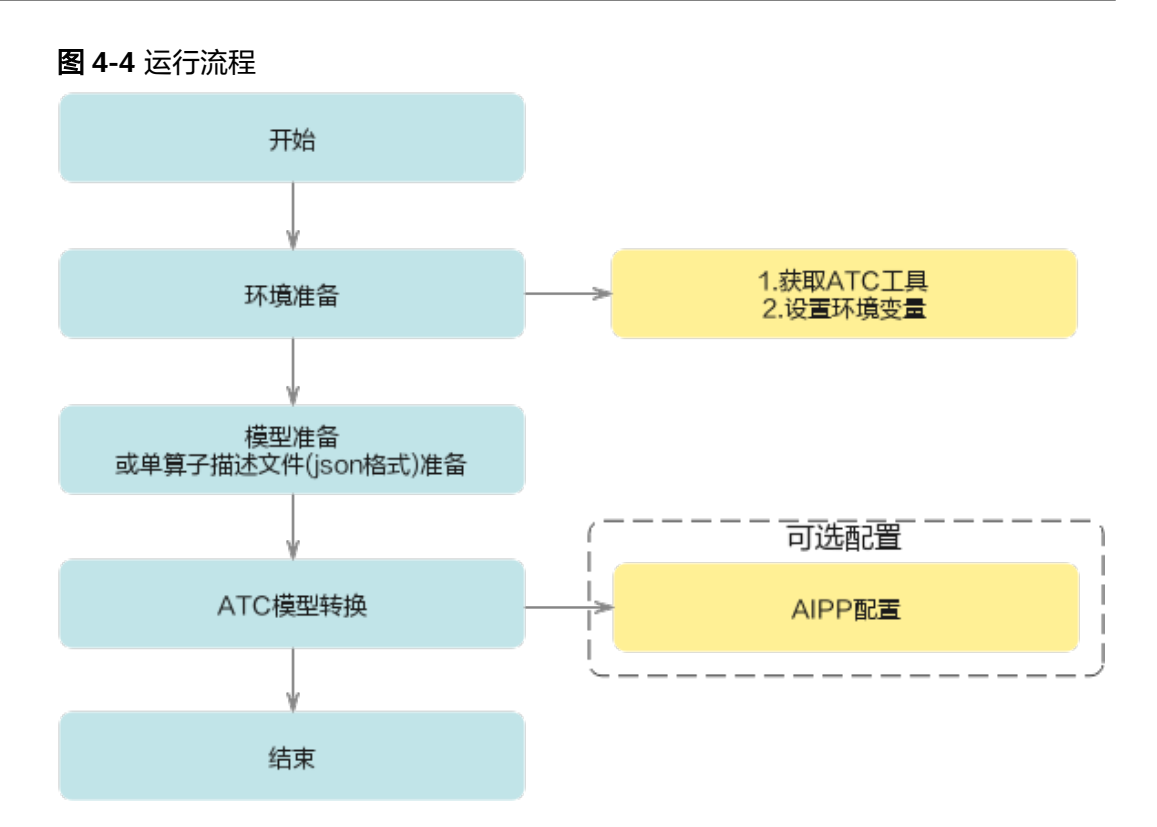

- 1. 使用ATC工具之前,请先在开发环境安装CANN软件包,获取相关路径下的ATC工具,详细说明请参见获取ATC工具。
- 2. 准备要进行转换的模型或单算子描述文件,并上传到开发环境。
- 3. 使用ATC工具进行模型转换,在配置相关参数时,根据实际情况选择是否进行 AIPP配置。

# 4.3 关键概念

AIPP

AIPP(Artificial Intelligence Pre-Processing)AI预处理,是昇腾AI处理器提供的 硬件图像预处理模块,包括色域转换,图像归一化(减均值/乘系数)和抠图(指 定抠图起始点,抠出神经网络需要大小的图片)等功能。

昇腾310 AI处理器、昇腾910 AI处理器场景:DVPP模块输出的图片多为对齐后的 YUV420SP类型,不支持输出RGB图片。因此,业务流需要使用AIPP模块转换对齐 后YUV420SP类型图片的格式,并抠出模型需要的输入图片。

- YUV420SP 有损图像颜色编码格式,常用为YUV420SP\_UV、YUV420SP\_VU两种格式。

存储auto tune调优后的Schedule,在后续算子编译中直接使用。

- cost model
   评估器, auto tune过程中如果没有命中知识库,则通过cost model评估tiling空间 中tiling的优劣,选择最优tiling数据。
- 数据排布格式(format)
   Format为数据的物理排布格式,定义了解读数据的维度,比如1D,2D,3D,4D,5D等。

#### - NCHW和NHWC

在深度学习框架中,多维数据通过多维数组存储,比如卷积神经网络的特征 图(Feature Map)通常用四维数组保存,即4D,4D格式解释如下:

- N: Batch数量,例如图像的数目。
- H: Height,特征图高度,即垂直高度方向的像素个数。
- W:Width,特征图宽度,即水平宽度方向的像素个数。
- C: Channels,特征图通道,例如彩色RGB图像的Channels为3。

由于数据只能线性存储,因此这四个维度有对应的顺序。不同深度学习框架 会按照不同的顺序存储特征图数据,比如Caffe,排列顺序为[Batch, Channels, Height, Width],即NCHW。TensorFlow中,排列顺序为[Batch, Height, Width, Channels],即NHWC。

如<mark>图4-5</mark>所示,以一张格式为RGB的图片为例,NCHW中,C排列在外层,每 个通道内,像素紧挨在一起,实际存储的是"RRRRRGGGGGGBBBBBB", 即同一通道的所有像素值顺序存储在一起;而NHWC中C排列在最内层,每个 通道内,像素间隔挨在一起,实际存储的则是

"RGBRGBRGBRGBRGBRGB",即多个通道的同一位置的像素值顺序存储在一起。

图 4-5 NCHW 和 NHWC

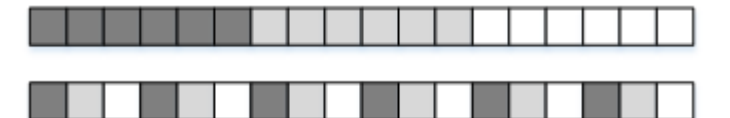

– NC1HWC0

昇腾AI处理器中,为了提高通用矩阵乘法(GEMM)运算数据块的访问效率,所有张量数据统一采用NC1HWC0的五维数据格式,如下图所示。

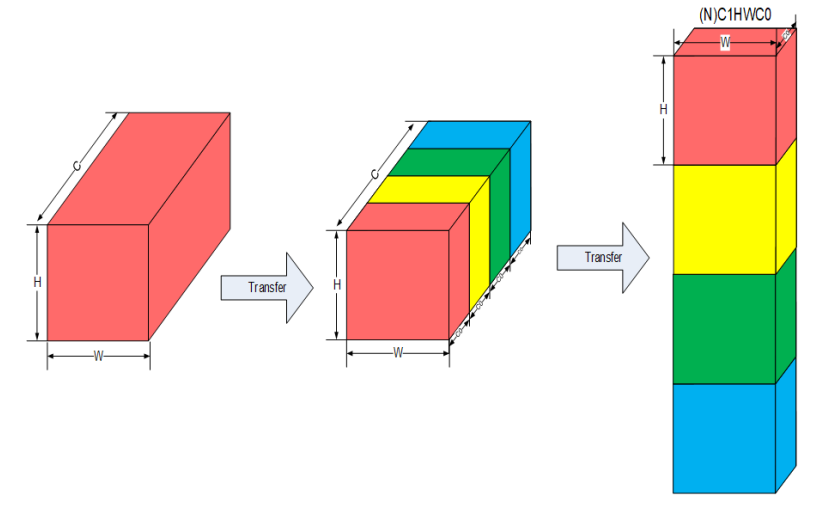

其中C0与微架构强相关,等于Al Core中矩阵计算单元的大小;C1=(C +C0-1)/C0,如果结果不整除,向上取整。

例如: NHWC -> NC1HWC0的转换过程为:

i. 将NHWC数据在C维度进行分割,变成C1份NHWC0。

ii. 将C1份NHWC0在内存中连续排列,由此变成NC1HWC0。

NHWC->NC1HWC0的转换场景示例:

- i. 首层RGB图像通过AIPP转换为NC1HWC0格式。
- ii. 中间层Feature Map每层输出为NC1HWC0格式,在搬运过程中需要重排。

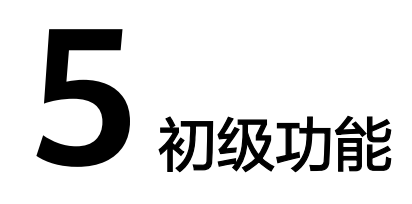

原始模型文件或离线模型转成json文件 离线模型支持动态BatchSize/动态分辨率 离线模型支持动态维度 自定义离线模型的输入输出数据类型 借助离线模型查看软件基础版本号

# 5.1 原始模型文件或离线模型转成 json 文件

## 场景介绍

如果用户不方便查看原始模型或离线模型的参数信息时,可以将原始模型或离线模型 转成json文件进行查看。

## 转换方法

本章节以TensorFlow框架ResNet-50网络模型为例进行演示,参见<mark>步骤</mark>1获取原始模型 文件。

原始模型文件转json文件
 该场景下7.2.2.3 --om参数需要指定为原始模型文件,命令示例如下:

atc --mode=1 --om=*\$HOME/module/resnet50\_tensorflow\*.pb --*json=*\$HOME/module/out/ tf\_resnet50.json --*framework=3

- 离线模型转json文件 该场景下需要先将原始模型转成离线模型,然后再执行离线模型转成json的操 作。
  - a. 原始模型转成离线模型,命令示例如下: atc --model=*\$HOME/module/resnet50\_tensorflow\*.pb* --framework=3 --output=*\$HOME/ module/out/tf\_resnet50* --soc\_version=*<soc\_version>*
  - b. 离线模型转成json文件,命令示例如下: atc --mode=1 --om=*\$HOME/module/out/tf\_resnet50.om* --json=*\$HOME/module/out/tf\_resnet50.json*

关于参数的详细解释以及使用方法请参见7 参数说明。若提示如下信息,则说明 转换成功,若模型转换失败,则请参见9.3 错误码参考进行定位。 ATC run success

成功执行命令后,在--json参数指定的路径下,可查看转换后的json文件信息。

# 5.2 离线模型支持动态 BatchSize/动态分辨率

## 场景介绍

某些推理场景,如检测出目标后再执行目标识别网络,由于目标个数不固定导致目标 识别网络输入BatchSize不固定。如果每次推理都按照最大的BatchSize或最大分辨率进 行计算,会造成计算资源浪费。因此,模型转换需要支持动态BatchSize和动态分辨率 的设置,使用ATC工具时,通过7.2.2.8 --dynamic\_batch\_size参数设置支持的 BatchSize档位,通过7.2.2.9 --dynamic\_image\_size参数设置支持的分辨率档位。

#### 转换方法

如下转换示例以TensorFlow框架ResNet50网络模型为例进行演示,参见<mark>步骤</mark>1获取原 始模型文件。

- **步骤1** 以CANN软件包运行用户登录开发环境,并将模型转换过程中用到的模型文件(\*.pb) 上传到开发环境任意路径,例如上传到\$HOME/module/目录下。
- **步骤2** atc命令中加入**7.2.2.8** --**dynamic\_batch\_size**参数或者**7.2.2.9** -**dynamic\_image\_size**,执行如下命令生成离线模型。(如下命令中使用的目录以及文 件均为样例,请以实际为准)
  - 动态BatchSize atc --model=*\$HOME/module/resnet50\_tensorflow\*.pb* --framework=3 --output=*\$HOME/module/out/tf\_resnet50* --soc\_version=<*soc\_version>* --input\_shape="*Placeholder:-1,224,224,3*" -dynamic\_batch\_size="*1,2,4,8*"
  - 动态分辨率

atc --model=*\$HOME/module/resnet50\_tensorflow\*.pb* --framework=3 --output=*\$HOME/module/out/tf\_resnet50* --soc\_version=*<soc\_version>* --input\_shape=*"Placeholder:1,-1,-1,3"* -- dynamic\_image\_size=*"224,224;448,448"* 

关于参数的详细解释以及使用方法请参见7 参数说明。若提示如下信息,则说明模型 转换成功,若模型转换失败,则请参见9.3 错误码参考进行定位。 ATC run success

成功执行命令后,在--output参数指定的路径下,可查看离线模型(如: tf\_resnet50.om )。

模型转换完成后,在生成的om模型中,会新增一个输入,在模型推理时通过该新增的 输入提供具体的Batch值(或分辨率值)。例如,a输入的BatchSize是动态的(或分辨 率是动态的),在om模型中,会有与a对应的b输入来描述a的BatchSize(或分辨率取 值)。

----结束

# 5.3 离线模型支持动态维度

## 场景介绍

为支持Transformer等网络在输入格式的维度不确定的场景,通过**7.2.2.10**-dynamic\_dims参数实现ND格式下任意维度的档位设置。

文档版本 01 (2024-05-29)

ND表示支持任意格式,当前N<=4。

#### 转换方法

本章节以TensorFlow框架ResNet50网络模型为例进行演示,参见<mark>步骤</mark>1获取原始模型 文件。

- 步骤1 以CANN软件包运行用户登录开发环境,并将支持设置动态维度的模型文件上传到开发 环境任意路径,例如上传到\$HOME/module/目录下。
- **步骤2** atc命令中加入**7.2.2.10** --**dynamic\_dims**等相关参数,执行如下命令生成离线模型。 (如下命令中使用的目录以及文件均为样例,请以实际为准)

atc --model=*\$HOME/module/resnet50\_tensorflow\*.pb* --framework=3 --output=*\$HOME/module/out/ tf\_resnet50* --soc\_version=*<soc\_version>* --input\_shape="*Placeholder:-1,-1,-1,3"*-dynamic\_dims="*1,224,224;8,448,448"* --input\_format=ND

关于参数的详细解释以及使用方法请参见7 参数说明。若提示如下信息,则说明模型 转换成功,若模型转换失败,则请参见9.3 错误码参考进行定位。 ATC run success

成功执行命令后,在--output参数指定的路径下,可查看离线模型。

模型转换完成后,在生成的om模型中,会新增一个输入,在模型推理时通过该新增的 输入提供具体的维度值。例如,a输入的维度为动态的,在om模型中,会有与a对应的 b输入来描述a的维度值。

----结束

# 5.4 自定义离线模型的输入输出数据类型

#### 场景介绍

模型转换时支持指定网络的输入节点、输出节点的Datatype、Format、模型转换支持 精度选择等关键参数。

假如,针对TensorFlow框架ResNet-50网络模型,要求转换后离线模型的输入数据为 FP16类型,指定*MaxPoolWithArgmax*算子作为输出算子(对应的节点名称为 fp32\_vars/MaxPoolWithArgmax),并且指定该输出节点的数据类型为FP16。该场景 下就需要分别使用**7.3.1.2 --input\_fp16\_nodes、7.3.1.1 --out\_nodes、7.2.3.2 -**output\_type等参数来实现上述功能。

#### 转换方法

本章节以TensorFlow框架ResNet-50网络模型为例进行演示,参见<mark>步骤</mark>1获取原始模型 文件。

- **步骤1** 以CANN软件包运行用户登录开发环境,并将模型转换过程中用到的模型文件(\*.pb) 上传到开发环境任意路径,例如上传到\$HOME/module/目录下。
- **步骤2** atc命令中加入**7.3.1.2** --input\_fp16\_nodes、**7.3.1.1** --out\_nodes、**7.2.3.2** -output\_type参数,执行如下命令生成离线模型。(如下命令中使用的目录以及文件 均为样例,请以实际为准)

atc --model=*\$HOME/module/resnet50\_tensorflow\_1.7.pb* --framework=3 --output=*\$HOME/module/out/ tf\_resnet50* --soc\_version=*<soc\_version>* --input\_fp16\_nodes="*Placeholder*"--out\_nodes="*fp32\_vars/ MaxPoolWithArgmax:0*"--output\_type="*fp32\_vars/MaxPoolWithArgmax:0:FP16*" 关于参数的详细解释以及使用方法请参见7 参数说明。若提示如下信息,则说明模型 转换成功,若模型转换失败,则请参见9.3 错误码参考进行定位。 ATC run success

成功执行命令后,在output参数指定的路径下,可查看离线模型(如: tf\_resnet50.om )。

**步骤3**(可选)如果用户想查看转换后离线模型中上述指定节点以及指定数据类型相关信息,则可以将上述离线模型转成json文件查看,命令如下:

atc --mode=1 --om=\$HOME/module/out/tf\_resnet50.om --json=\$HOME/module/out/tf\_resnet50.json

图5-1为MaxPoolWithArgmax算子作为模型输出算子的示意图。

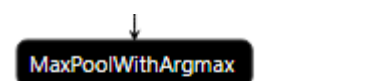

**图 5-1** 指定某个算子为离线模型输出

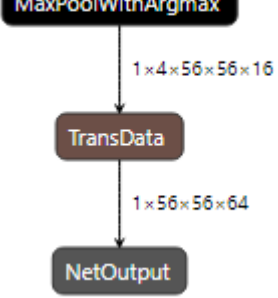

----结束

# 5.5 借助离线模型查看软件基础版本号

## 场景介绍

不同软件基础版本号场景下,由于软件功能差异,所转换出的离线模型功能也有差 异,该场景下建议用户使用匹配软件版本的ATC工具重新进行模型转换。假如用户已 有转换好的离线模型,想查看使用的软件基础版本号,则可以参见该章节完成。

## 查看方法

- 步骤1 获取已经转换好的离线模型,例如*tf\_resnet50.om*,并以CANN软件包运行用户将其上 传至开发环境任意目录,例如上传到\$HOME/*module*/目录下。
- 步骤2 将离线模型转成json文件:

atc --mode=1 --om=\$HOME/module/tf\_resnet50.om --json=\$HOME/module/out/tf\_resnet50.json

在转换后的json文件中,可以查看原始模型转换为该离线模型时,使用的基础版本 号,示例如下:(如下示例中的版本号都为样例,请以实际查询的为准)

说明:离线模型转换为json文件可以查看基础版本号,必须保证使用的软件为 1.77.22.6.220及之后的版本,之前版本无法查阅该信息;atc\_cmdline参数必须为 1.78.23.34.230及之后的软件版本方可查阅。

{ "key": "**opp\_version**", "value": { "s": "*1.78.23.34.230*"

```
}
},
 ...
{
"key": "atc_version",
"value": {
"-"' "1.78.23.34.230
    }
   },
   ...
   {
"key": "atc_cmdline",
     "value": {
    "s": "xxx/atc.bin --model ./resnet50_tensorflow*.pb --framework 3 --output ./out/tf_resnet50 --
soc_version Ascend310'
     }
    },
   ...
{
    "key": "soc_version",
"value": {
      "s": "Ascend310"
     }
    },
   ...
----结束
```

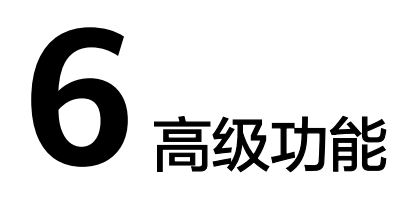

AIPP使能

单算子模型转换

# 6.1 AIPP 使能

# 6.1.1 什么是 AIPP

AIPP(Artificial Intelligence Pre-Processing)人工智能预处理,用于在AI Core上完成数据预处理,包括改变图像尺寸、色域转换(转换图像格式)、减均值/乘系数(改变 图像像素),数据预处理之后再进行真正的模型推理。

该模块功能与DVPP相似,都是用于图像数据预处理,但与DVPP相比,由于DVPP各组件基于处理速度和处理占有量的考虑,对输入、输出有特殊的限制,如对输出图片的宽高有对齐要求,且其输出格式通常为YUV420SP等格式。这样的设定虽在视频分析的场景下有非常广阔的输入,但深度学习模型的输入通常为RGB或BRG,且输入图片尺寸各异,因此ATC工具流程中提供了AIPP功能模块。

与DVPP不同的是,AIPP主要用于在AI Core上完成数据预处理,通过AIPP提供的色域 转换功能,输出满足要求的图片格式;通过改变图像尺寸中的补边(Padding)功能, 输出满足长宽对齐的图片等,AIPP的出现是对DVPP能力的有效补充。

AIPP根据配置方式不同 ,分为静态AIPP和动态AIPP;如果要将原始图片输出为满足推 理要求的图片格式,则需要使用色域转换功能;如果要输出固定大小的图片,则需要 使用AIPP提供的Crop(抠图 )、Padding(补边 )功能。

#### 静态 AIPP 和动态 AIPP

在使能AIPP功能时,您只能选择静态AIPP或动态AIPP方式来处理图片,不能同时配置 静态AIPP和动态AIPP两种方式,使能AIPP时可以通过**aipp\_mode**参数控制。具体配置 示例请参见6.1.3 AIPP配置示例,关于参数解释请参见6.1.8 配置文件模板。

 静态AIPP:模型转换时设置AIPP模式为静态,同时设置AIPP参数,模型生成后, AIPP参数值被保存在离线模型中,每次模型推理过程采用固定的AIPP预处理参数 进行处理,而且在之后的推理过程中无法通过业务代码进行直接的修改。
 如果使用静态AIPP方式,多batch情况下共用同一份AIPP参数。  动态AIPP:模型转换时设置AIPP模式为动态,每次在执行推理前,根据需求动态 修改AIPP参数值,然后在模型执行时可使用不同的AIPP参数。动态AIPP参数值会 根据需求在不同的业务场景下选用合适的参数(如不同摄像头采用不同的归一化 参数,输入图片格式需要兼容YUV420和RGB等)。
 如果模型转换时设置了动态AIPP,则使用应用工程进行模型推理时,需要在 aclmdlExecute接口之前,调用aclmdlSetInputAIPP接口,设置模型推理的动态 AIPP数据。设置动态AIPP参数值的接口请参见《应用软件开发指南(C&C++)》手 册中的"AscendCL API参考>模型加载与执行>aclmdlSetInputAIPP"章节。
 如果使用动态AIPP方式,多batch使用不同的参数,体现在动态参数结构体中,每 个batch可以配置不同的crop等参数。关于动态参数结构体,请参见动态AIPP的参 数输入结构。

AIPP支持的图像输入格式包括:YUV420SP\_U8、RGB888\_U8、XRGB8888\_U8、 YUV400\_U8。

#### 色域转换

色域转换,用于将输入的图片格式,转换为模型需要的图片格式,在使能AIPP功能时,通过**csc\_switch**参数控制色域转换功能是否开启,参数解释请参见6.1.8 配置文件 模板。

一旦确认了AIPP处理前与AIPP处理后的图片格式,即可确定色域转换其他相关的参数 值,本手册提供相关模板可以供用户使用,无需再次修改,配置示例请参见6.1.4 色域 转换配置说明。

#### 改变图像尺寸

AIPP功能中的改变图像尺寸操作由Crop(抠图)、Padding(补边)完成,分别对应 配置模板中的crop、padding参数。参数解释请参见**6.1.8 配置文件模板**。

关于该功能的详细说明以及AIPP参数配置示例请参见6.1.6 Crop/Padding配置说明。

## 6.1.2 如何使能 AIPP

通过在模型转换过程中开启AIPP功能,可以在推理之前就完成所有的数据处理,专门 的加速模块实现并保证性能,可以不让图像处理成为推理阶段的瓶颈,图像处理方式 比较灵活。本章节给出如何在模型转换阶段开启AIPP功能。

本章节以Caffe框架ResNet50网络模型为例,演示如何通过模型转换使能静态AIPP功能,使能AIPP功能后,若实际提供给模型推理的测试图片不满足要求(包括图片格式,图片尺寸等),经过模型转换后,会输出满足模型要求的图片,并将该信息固化到转换后的离线模型中(模型转换后AIPP功能会以aipp算子形式插入离线模型中)。

ResNet50网络模型要求的图片格式为RGB,图片尺寸为224\*224(可从步骤1获取的模型\*.prototxt中查看),另外,假设提供给模型推理的测试图片尺寸为250\*250,图片格式为YUV420SP,有效数据区域从左上角(0,0)像素开始,使能AIPP过程中所需操作如表6-1分析所示。
| 分类       | ResNet50网络<br>模型要求 | 实际提供给模型<br>推理的测试图片 | 所需操作                                                                                                    |
|----------|--------------------|--------------------|----------------------------------------------------------------------------------------------------|
| 图片格<br>式 | RGB                | YUV420SP           | 该场景下需要开启AIPP的色域转换功<br>能,将YUV420SP格式转成模型要求的<br>RGB格式,关于色域转换功能详细说明<br>请参见 <mark>6.1.4 色域转换配置说明</mark> 。                                                   |
| 图片尺<br>寸 | 224*224            | 250*250            | 提供的测试图片尺寸250*250大于<br>224*224,该场景下需要开启AIPP抠图<br>功能,并且抠图起始位置水平、垂直方<br>向坐标load_start_pos_h、<br>load_start_pos_w为0,执行推理时,<br>将从(0,0)点开始选取224*224区域的<br>数据。 |

#### **表 6-1** 场景分析

详细实现步骤如下:

步骤1 获取Caffe网络模型。

您可以从以下链接中获取ResNet-50网络的模型文件(\*.prototxt )、权重文件 (\*.caffemodel ),并以CANN软件包运行用户将获取的文件上传至开发环境任意目 录,例如上传到\$HOME/*module/*目录下。

- ResNet-50网络的模型文件(\*.prototxt):单击Link下载该文件。
- ResNet-50网络的权重文件(\*.caffemodel):单击Link下载该文件。
- 步骤2 构造AIPP配置文件insert\_op.cfg。

静态AIPP配置模板主要由如下几部分组成:AIPP配置模式(静态AIPP或者动态 AIPP),原始图片信息(包括图片格式,以及图片尺寸),改变图片尺寸(抠图,补 边)、色域转换功能等,如下分别介绍如何进行配置。

- 1. AIPP配置模式由aipp\_mode参数决定,静态场景下的配置示例如下: aipp\_mode : static #static表示配置为静态AIPP
- 2. 配置原始图片信息。
  - input\_format : YUV420SP\_U8 #输入给AIPP的原始图片格式 src\_image\_size\_w : 250 #输入给AIPP的原始图片宽高 src\_image\_size\_h : 250
- 3. 改变图片尺寸。

改变图片尺寸由抠图和补边等功能完成,本示例需要配置抠图起始位置,抠图后 的图片大小等信息,若抠图后图片尺寸仍旧不满足模型要求,还需要配置补边功 能。

而AIPP提供了更为方便的配置方式,就是若开启抠图功能,并且不配置补边功能,抠图大小可以取值为0或者不配置,此时抠图大小的宽和高来自模型-input\_shape中的宽和高。本示例中我们不配置抠图大小,配置示例如下:

- 4. 色域转换功能。

色域转换功能由csc\_switch参数控制,并通过色域转换系数matrix\_r\*c\*、通道交换 rbuv\_swap\_switch等参数配合使用。AIPP提供了一个比较方便的功能,就是一旦 确认了AIPP处理前与AIPP处理后的图片格式,即可确定色域转换相关的参数值, **用户无需修改**,即上述参数都可以直接从模板中进行复制,模板示例以及更多配 置模板请参见6.1.4 色域转换配置说明。如下为该场景下的配置示例: csc switch : true #色域转换开关,true表示开启色域转换 rbuv\_swap\_switch : false #通道交换开关(R通道与B通道交换开关/U通道与V通道交换),本例 中不涉及两个通道的交换,故设置为false,默认为false #色域转换系数 matrix\_r0c0 : 256 matrix\_r0c1 : 0 matrix\_r0c2:359 matrix\_r1c0 : 256 matrix\_r1c1 : -88 matrix\_r1c2 : -183 matrix\_r2c0 : 256 matrix\_r2c1 : 454 matrix\_r2c2:0 input\_bias\_0:0 input\_bias\_1:128 input\_bias\_2:128

将上述所有的参数组合到*insert\_op.cfg*文件中,即为我们需要构造的AIPP配置文件, 完整示例如下:

aipp\_op {

| aipp_mode : static     | #AI   | PP配置模式   |           |  |
|------------------------|-------|----------|-----------|--|
| input_format : YUV420S | SP_U8 | #输入给AI   | PP的原始图片格式 |  |
| src_image_size_w : 250 | #     | 输入给AIPP的 | 匀原始图片宽高   |  |
| src_image_size_h : 250 |       |          |           |  |
| crop: true             | #抠图尹  | FF关,用于改  | :变图片尺寸    |  |
| load_start_pos_h: 0    | #抠    | 图起始位置2   | 水平、垂直方向坐标 |  |
| load_start_pos_w: 0    |       |          |           |  |
| csc_switch : true      | #色域   | 城转换开关    |           |  |
| matrix_r0c0 : 256      | #色    | 域转换系数,   | 用户无需修改    |  |
| matrix_r0c1 : 0        |       |          |           |  |
| matrix_r0c2 : 359      |       |          |           |  |
| matrix_r1c0 : 256      |       |          |           |  |
| matrix_r1c1 : -88      |       |          |           |  |
| matrix_r1c2 : -183     |       |          |           |  |
| matrix_r2c0 : 256      |       |          |           |  |
| matrix_r2c1 : 454      |       |          |           |  |
| matrix_r2c2 : 0        |       |          |           |  |
| input_bias_0 : 0       |       |          |           |  |
| input_bias_1 : 128     |       |          |           |  |
| input_bias_2 : 128     |       |          |           |  |
|                        |       |          |           |  |

您可以根据6.1.3 AIPP配置示例或6.1.9 典型场景样例参考章节获取更多场景AIPP配置 示例,如果上述示例仍旧无法满足要求,则需要参见6.1.8 配置文件模板自行构造配置 文件。将上述文件另存为*insert\_op.cfg*文件,然后上传到ATC工具所在Linux服务器。

**步骤3** atc命令中加入**7.3.1.3** --insert\_op\_conf参数,用于插入aipp预处理算子,执行如下命 令生成离线模型。(如下命令中使用的目录以及文件均为样例,请以实际为准)

atc --model=*\$HOME/module/resnet50.prototxt* --weight=*\$HOME/module/resnet50.caffemodel* -framework=0 --insert\_op\_conf=*\$HOME/module/insert\_op.cfg* --output=*\$HOME/module/out/caffe\_resnet50* --soc\_version=*<soc\_version>* 

关于参数的详细解释以及使用方法请参见7 参数说明。若提示如下信息,则说明模型 转换成功。 ATC run success

成功执行命令后,在--output参数指定的路径下,可查看离线模型(如: caffe\_resnet50.om )。

步骤4 (可选)如果用户想查看转换后离线模型中aipp算子的相关信息,则可以将上述离线 模型转成json文件查看,命令如下:

atc --mode=1 --om=\$HOME/module/out/caffe\_resnet50.om --json=\$HOME/module/out/caffe\_resnet50.json

{

### 如下为json文件中带有aipp信息的样例(如下样例中所有aipp属性值都为样例,请以用 户实际构造的配置文件为准):

```
"key": "aipp",
"value": {
 "func": {
   "attr": [
    {
      "key": "mean_chn_0",
"value": {
       "i": 0
      }
    },
    {
      "key": "mean_chn_1",
      "value": {
       "i": 0
      }
    },
    {
      "key": "mean_chn_2",
"value": {
       "i": 0
      }
    },
    {
      "key": "mean_chn_3",
"value": {
       "i": 0
      }
    },
    {
      "key": "csc_switch",
"value": {
       "b": true
     }
    },
    {
      "key": "input_format",
      "value": {
"i": 1
      }
    },
    {
      "key": "input_bias_0",
      "value": {
       "i": 0
      }
    },
    {
      "key": "input_bias_1",
"value": {
        "i": 128
      }
    },
    {
      "key": "input_bias_2",
      "value": {
       "i": 128
      }
    },
    {
      "key": "aipp_mode",
      "value": {
       "i": 1
     }
    },
    {
```

"key": "src\_image\_size\_h", "value": { "i": 0 } }, { "key": "crop\_size\_h", "value": { "i": 0 } }, { "key": "matrix\_r0c0", "value": { "i": 256 } }, { "key": "matrix\_r0c1", "value": { "i": 443 } }, { "key": "matrix\_r0c2", "value": { "i": 0 } }, { "key": "src\_image\_size\_w", "value": { "i": 0 } }, { "key": "crop\_size\_w", "value": { "i": 0 } }, { "key": "rbuv\_swap\_switch", "value": { "b": false } }, { "key": "padding", "value": { "b": false } }, {
 "key": "ax\_swap\_switch",
 " "value": { "b": false } }, { "key": "top\_padding\_size", "value": { "i": 0 } }, { "key": "matrix\_r1c0", "value": { "i": 256

} }, { "key": "matrix\_r1c1", "value": { "i": -86 } }, { "key": "matrix\_r1c2", "value": { "i": -178 } }, { "key": "resize", "value": { "b": false } }, { "key": "resize\_output\_h", "value": { "i": 0 } }, { "key": "related\_input\_rank", "value": { "i": 0 } }, { "key": "load\_start\_pos\_h", "value": { "i": 0 } }, { "key": "matrix\_r2c0", "value": { "i": 256 } }, { "key": "matrix\_r2c1", "value": { "i": 0 } }, { "key": "matrix\_r2c2", "value": { "i": 350 } }, { "key": "resize\_output\_w", "value": { "i": 0 } }, { "key": "var\_reci\_chn\_0", "value": { "f": "1" } },

"key": "var\_reci\_chn\_1", "value": { "f": "1" } }, { "key": "var\_reci\_chn\_2", "value": { "f": "1" } }, { "key": "load\_start\_pos\_w", "value": { "i": 0 } }, } }, { "key": "single\_line\_mode", "value": { "b": false } }, { "key": "output\_bias\_0", "value": { "i": 16 } }, { "key": "output\_bias\_1", "value": { "i": 128 } }, { "key": "output\_bias\_2", "value": { "i": 128 } }, { "key": "right\_padding\_size", "value": { "i": 0 } }, {
 "key": "bottom\_padding\_size", "value": { "i": 0 } }, { "key": "min\_chn\_0", "value": { "f": "0" } }, { "key": "min\_chn\_1", "value": { "f": "0"

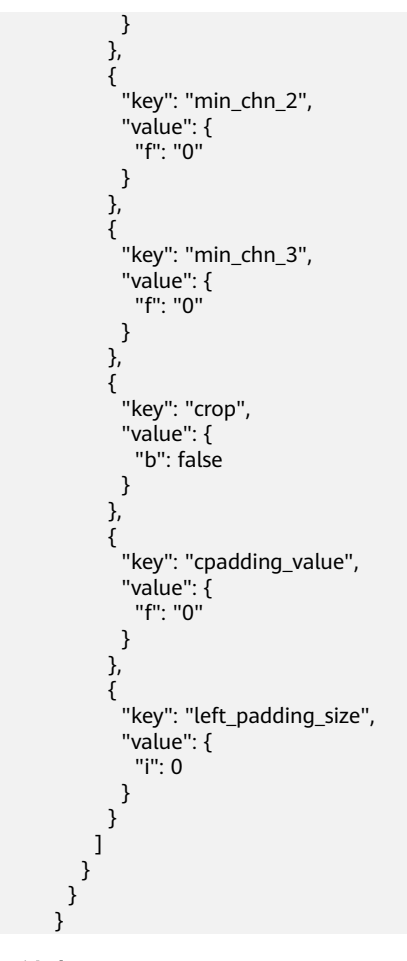

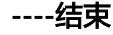

# 6.1.3 AIPP 配置示例

## 6.1.3.1 静态 AIPP 配置示例

AIPP配置文件支持定义多组AIPP配置,对不同的模型输入进行不同的AIPP处理,配置 多组AIPP参数时,将一组AIPP配置放到一个aipp\_op配置项里;如果模型只有一个输 入,则只需要配置第一组aipp\_op即可,如下示例以网络模型为多输入时进行说明:

### 须知

- 如果模型转换时,用户设置了7.2.2.9 --dynamic\_image\_size动态分辨率参数,即 输入图片的宽和高不确定,同时又通过7.3.1.3 --insert\_op\_conf参数设置了静态 AIPP功能:该场景下,AIPP配置文件中不能开启Crop和Padding功能,并且需要将 配置文件中的src\_image\_size\_w和src\_image\_size\_h取值设置为0。
- 如果模型转换时,用户设置了7.2.2.7 --input\_shape\_range动态shape范围参数, 同时又通过7.3.1.3 --insert\_op\_conf参数配置了AIPP功能,则AIPP输出的宽和高要 在7.2.2.7 --input\_shape\_range所设置的范围内。
- 使用related\_input\_rank参数标识,对模型第几个输入进行AIPP处理,如下配置定 义了两组AIPP参数,分别对模型第一个和第二个输入进行AIPP处理:

}

}

aipp\_op { aipp\_mode : static related\_input\_rank:0 # 标识对第1个输入进行AIPP处理 src\_image\_size\_w : 608 src\_image\_size\_h : 608 crop : false input\_format : YUV420SP\_U8 csc\_switch : true rbuv\_swap\_switch : false matrix\_r0c0 : 298 matrix r0c1 : 0 matrix\_r0c2:409 matrix\_r1c0 : 298 matrix\_r1c1 : -100 matrix\_r1c2 : -208 matrix\_r2c0 : 298 matrix\_r2c1 : 516 matrix\_r2c2 : 0 input\_bias\_0:16 input\_bias\_1:128 input\_bias\_2 : 128 mean\_chn\_0:104 mean\_chn\_1 : 117 mean\_chn\_2 : 123 aipp\_op { aipp\_mode : static related input rank: 1 # 标识对第2个输入进行AIPP处理 src\_image\_size\_w : 608 src\_image\_size\_h : 608 crop : false input\_format : YUV420SP\_U8 csc\_switch : true rbuv\_swap\_switch : false matrix\_r0c0 : 298 matrix\_r0c1 : 0 matrix r0c2 : 409 matrix\_r1c0 : 298 matrix\_r1c1 : -100 matrix\_r1c2 : -208 matrix\_r2c0 : 298 matrix r2c1 : 516 matrix\_r2c2 : 0 input\_bias\_0:16 input\_bias\_1:128 input\_bias\_2:128 . mean\_chn\_0 : 104 mean\_chn\_1 : 117 mean\_chn\_2 : 123

使用related\_input\_name参数标识,对模型第几个输入进行AIPP处理,此处需要 填写为模型输入的name(input对应的值)或者模型首层节点的输出(top参数对 应的取值),该参数只适用于Caffe网络模型,且不能与related\_input\_rank参数 同时使用。

如下配置定义了两组AIPP参数,分别对模型第一个和第二个输入进行AIPP处理: aipp\_op {

aipp\_mode : static related\_input\_name: "data" # 标识对第1个输入进行AIPP处理 src\_image\_size\_w : 608 src\_image\_size\_h : 608 crop : false input\_format : YUV420SP\_U8 csc\_switch : true rbuv\_swap\_switch : false matrix\_r0c0 : 298 matrix\_r0c1:0 matrix\_r0c2:409

```
matrix_r1c0 : 298
    matrix_r1c1 : -100
    matrix_r1c2 : -208
    matrix_r2c0 : 298
    matrix_r2c1 : 516
    matrix_r2c2 : 0
    input_bias_0 : 16
    input_bias_1:128
    input_bias_2:128
    mean_chn_0 : 104
    mean_chn_1 : 117
    mean_chn_2 : 123
}
aipp_op {
    aipp_mode : static
    related_input_name : "im_info" # 标识对第2个输入进行AIPP处理
    src_image_size_w : 608
    src_image_size_h : 608
    crop : false
    input_format : YUV420SP_U8
    csc_switch : true
    rbuv_swap_switch : false
    matrix_r0c0 : 298
    matrix_r0c1 : 0
    matrix_r0c2:409
    matrix_r1c0 : 298
    matrix_r1c1 : -100
    matrix_r1c2 : -208
    matrix_r2c0 : 298
    matrix_r2c1 : 516
    matrix_r2c2 : 0
    input_bias_0 : 16
    input_bias_1:128
    input_bias_2:128
    mean_chn_0 : 104
    mean_chn_1 : 117
    mean chn 2:123
}
```

### 6.1.3.2 动态 AIPP 配置示例

AIPP配置文件支持定义多组AIPP配置,对不同的模型输入进行不同的AIPP处理,配置 多组AIPP参数时,将一组AIPP配置放到一个aipp\_op配置项里;如果模型只有一个输 入,则只需要配置第一组aipp\_op即可,如下示例以网络模型为多输入时进行说明。

### 配置示例

### 须知

- 如果模型转换时,用户设置了7.2.2.8 --dynamic\_batch\_size动态Batch档位参数, 同时又通过7.3.1.3 --insert\_op\_conf参数配置了动态AIPP功能:
   实际推理时,调用《应用软件开发指南(C&C++)》手册中的"AscendCL API参考> 模型加载与执行>aclmdlSetInputAIPP"接口,设置动态AIPP相关参数值时,需确 保batchSize要设置为最大Batch数。
- 如果模型转换时,用户设置了7.2.2.9 --dynamic\_image\_size动态分辨率参数,同 时又通过7.3.1.3 --insert\_op\_conf参数配置了动态AIPP功能:

实际推理时,调用《应用软件开发指南(C&C++)》手册中的"AscendCL API参考> 模型加载与执行>aclmdlSetInputAIPP"接口,设置动态AIPP相关参数值时,不能 开启Crop和Padding功能。该场景下,还需要确保通过aclmdlSetInputAIPP接口设 置的宽和高与《应用软件开发指南(C&C++)》手册中的"AscendCL API参考>模型 加载与执行>aclmdlSetDynamicHWSize"接口设置的宽、高相等,都必须设置成 动态分辨率最大档位的宽、高。

 如果模型转换时,用户设置了7.2.2.7 --input\_shape\_range动态shape范围参数, 同时又通过7.3.1.3 --insert\_op\_conf参数配置了AIPP功能,则AIPP输出的宽和高要 在7.2.2.7 --input\_shape\_range所设置的范围内。

动态AIPP场景下,用户无需手动配置csc\_switch、rbuv\_swap\_switch等参数,根据如下配置文件配置好相关参数后,模型转换时,ATC会为动态AIPP新增一个模型输入 (以下简称AippData)。实际推理时,需要调用《应用软件开发指南(C&C++)》手册 中的"AscendCL API参考>模型加载与执行>aclmdlSetInputAIPP"接口,设置动态 AIPP相关参数值,然后传给上述新增的AippData,AippData根据传入的参数值构造的 结构体为动态AIPP的参数输入结构,该结构体无需用户手动处理。

```
aipp_op
{
	aipp_mode: dynamic
	related_input_rank: 0 # 标识对第1个输入进行AIPP处理
	max_src_image_size: 752640 # 输入图像最大的size,参数必填
}
aipp_op
{
	aipp_mode: dynamic
	related_input_rank: 1 # 标识对第2个输入进行AIPP处理
	max_src_image_size: 752640 # 输入图像最大的size,参数必填
```

### 动态 AIPP 的参数输入结构

```
rotate 270° clockwise
  int8_t reserve[4];
  int32_t cropStartPosW;
                               //the start horizontal position of cropping
  int32 t cropStartPosH;
                               //the start vertical position of cropping
  int32_t cropSizeW;
                              //crop width
  int32_t cropSizeH;
                             //crop height
  int32_t scfInputSizeW;
                               //input width of scf
  int32_t scfInputSizeH;
                              //input height of scf
  int32_t scfOutputSizeW;
                                //output width of scf
  int32_t scfOutputSizeH;
                               //output height of scf
  int32 t paddingSizeTop;
                               //top padding size
  int32_t paddingSizeBottom;
                                 //bottom padding size
  int32 t paddingSizeLeft;
                               //left padding size
  int32_t paddingSizeRight;
                                //right padding size
  int16_t dtcPixelMeanChn0;
                                 //mean value of channel 0
  int16 t dtcPixelMeanChn1;
                                 //mean value of channel 1
  int16_t dtcPixelMeanChn2;
                                 //mean value of channel 2
                                 //mean value of channel 3
  int16_t dtcPixelMeanChn3;
                                //min value of channel 0
  uint16_t dtcPixelMinChn0;
  uint16_t dtcPixelMinChn1;
                                //min value of channel 1
                                //min value of channel 2
  uint16 t dtcPixelMinChn2;
  uint16_t dtcPixelMinChn3;
                                //min value of channel 3
  uint16 t dtcPixelVarReciChn0; //sfr dtc pixel variance reci ch0
  uint16_t dtcPixelVarReciChn1; //sfr_dtc_pixel_variance_reci_ch1
  uint16_t dtcPixelVarReciChn2; //sfr_dtc_pixel_variance_reci_ch2
  uint16_t dtcPixelVarReciChn3; //sfr_dtc_pixel_variance_reci_ch3
  int8_t reserve1[16];
                             //32B assign, for ub copy
}kAippDynamicBatchPara;
typedef struct tagAippDynamicPara
  uint8_t inputFormat;
                            //input format: YUV420SP_U8/XRGB8888_U8/RGB8888_U8
  //uint8_t outDataType; //output data type: CC_DATA_HALF,CC_DATA_INT8, CC_DATA_UINT8
                            //csc switch
  int8_t cscSwitch;
  int8_t rbuvSwapSwitch;
                                //rb/ub swap switch
  int8_t axSwapSwitch;
                               //RGBA->ARGB, YUVA->AYUV swap switch
  int8_t batchNum;
                              //batch parameter number
  int8 t reserve1[3];
  int32_t srcImageSizeW;
                               //source image width
  int32_t srcImageSizeH;
                               //source image height
  int16_t cscMatrixR0C0;
                               //csc_matrix_r0_c0
  int16_t cscMatrixR0C1;
                               //csc_matrix_r0_c1
  int16_t cscMatrixR0C2;
                               //csc_matrix_r0_c2
  int16_t cscMatrixR1C0;
                               //csc_matrix_r1_c0
  int16_t cscMatrixR1C1;
                               //csc_matrix_r1_c1
  int16_t cscMatrixR1C2;
                               //csc_matrix_r1_c2
  int16_t cscMatrixR2C0;
                               //csc_matrix_r2_c0
  int16_t cscMatrixR2C1;
                               //csc_matrix_r2_c1
  int16_t cscMatrixR2C2;
                               //csc_matrix_r2_c2
  int16_t reserve2[3];
  uint8_t cscOutputBiasR0; //output bias for RGB to YUV, element of row 0, unsigned number
  uint8_t cscOutputBiasR1; //output bias for RGB to YUV, element of row 1, unsigned number
  uint8_t cscOutputBiasR2;
                            //output bias for RGB to YUV, element of row 2, unsigned number
  uint8_t cscInputBiasR0;
                           //input bias for YUV to RGB, element of row 0, unsigned number
  uint8 t cscInputBiasR1:
                           //input bias for YUV to RGB, element of row 1, unsigned number
  uint8_t cscInputBiasR2;
                           //input bias for YUV to RGB, element of row 2, unsigned number
  uint8_t reserve3[2];
  int8_t reserve4[16];
                             //32B assign, for ub copy
  kAippDynamicBatchPara aippBatchPara; //allow transfer several batch para.
} kAippDynamicPara;
```

# 6.1.4 色域转换配置说明

AIPP提供了更为方便的图像格式转换方式:色域转换,用于将输入的图片格式,转换 为模型需要的图片格式,一旦确认了AIPP处理前与AIPP处理后的图片格式,即可确定 色域转换相关的参数值(**matrix\_r\*c\*配置项的值是固定的,不需要调整**)。

例如:将JPEG格式的图像文件(如后缀为jpg、jpeg、JPG、JPEG的图像文件)转为 RGB格式;将视频解码后的YUV格式数据转为RGB格式。而根据不同的彩色视频数字化

Ranges:

标准又可以将视频格式分为BT-601标准清晰度视频格式(定义于SDTV标准中)和 BT-709高清晰度视频格式(定义于HDTV标准中)。两种视频格式又分为NARROW和 WIDE,其中:

 Cb/Cr[16 ... 240]
 Y/Cb/Cr[0 ... 255]

 NARROW取值范围为:
 R/G/B[0 ... 255], WIDE取值范围为:
 R/G/B[0 ... 255]

关于如何判断输入数据的标准,请参见10.2 使用AIPP色域转换模型时如何判断视频流的格式标准。

YUV格式的数据转为RGB格式可以视作如下公式展示的矩阵乘法,这其中的转换矩阵 就是待配置的参数和偏移量。

# YUV转BGR:

- |B| | matrix\_r0c0 matrix\_r0c1 matrix\_r0c2 || Y input\_bias\_0 |
- | G | = | matrix\_r1c0 matrix\_r1c1 matrix\_r1c2 | | U input\_bias\_1 | >> 8
- R | matrix\_r2c0 matrix\_r2c1 matrix\_r2c2 || V input\_bias\_2 |

在AIPP处理前,针对模型输入的图片或视频(各颜色编码方式,如YUV420SP\_U8、 RGB888\_U8等),当前给出JPEG、BT-601NARROW、BT-601WIDE、 BT-709NARROW、BT-709WIDE几种典型场景下的色域转换配置。

#### 🛄 说明

DVPP处理后的数据,不会对色域配置产生影响,例如DVPP处理前的数据为BT-709格式,经过 DVPP处理后,输入给AIPP,此时数据仍为BT-709格式。

### 色域转换概览

支持的色域转换配置如<mark>表6-2</mark>所示。

#### 表 6-2 色域转换概览表

| 支持的色域转换<br>列表          | 支持的色域转换<br>列表        | 支持的色域转换列表          |
|------------------------|----------------------|--------------------|
| YUV420SP_U8<br>转YUV444 | RGB888_U8转<br>BGR    | XRGB8888_U8转BGR    |
| YUV420SP_U8<br>转YVU444 | RGB888_U8转<br>YUV444 | XRGB8888_U8转YUV444 |
| YUV420SP_U8<br>转RGB    | RGB888_U8转<br>YVU444 | XRGB8888_U8转YVU444 |
| YUV420SP_U8<br>转BGR    | RGB888_U8转<br>GRAY   | XRGB8888_U8转GRAY   |
| YUV420SP_U8<br>转GRAY   | BGR888_U8转<br>GRAY   | XBGR8888_U8转GRAY   |
| YVU420SP_U8<br>转RGB    | BGR888_U8转<br>RGB    | RGBX8888_U8转GRAY   |

| 支持的色域转换<br>列表       | 支持的色域转换<br>列表       | 支持的色域转换列表        |
|---------------------|---------------------|------------------|
| YVU420SP_U8<br>转BGR | BGR888_U8转<br>BGR   | BGRX8888_U8转GRAY |
| RGB888_U8转<br>RGB   | XRGB8888_U8<br>转RGB | YUV400_U8转GRAY   |

# YUV420SP\_U8 转 YUV444

```
aipp_op {
    aipp_mode: static
    input_format : YUV420SP_U8
    csc_switch : false
    rbuv_swap_switch : false
```

#### }

## YUV420SP\_U8 转 YVU444

```
aipp_op {
    aipp_mode: static
    input_format : YUV420SP_U8
    csc_switch : false
    rbuv_swap_switch : true
}
```

# YUV420SP\_U8 转 RGB

● 输入数据为JPEG图像

### JPEG

| aip | pp_op {                    |
|-----|----------------------------|
|     | aipp_mode: static          |
|     | input_format : YUV420SP_U8 |
|     | csc_switch : true          |
|     | rbuv_swap_switch : false   |
|     | matrix_r0c0 : 256          |
|     | matrix_r0c1 : 0            |
|     | matrix_r0c2 : 359          |
|     | matrix_r1c0 : 256          |
|     | matrix_r1c1 : -88          |
|     | matrix_r1c2 : -183         |
|     | matrix_r2c0 : 256          |
|     | matrix_r2c1 : 454          |
|     | matrix r2c2 : 0            |
|     | input bias 0:0             |
|     | input_bias_1 : 128         |
|     | input bias 2 : 128         |
| Ļ   |                            |

• 输入数据为BT-601NARROW视频

### **BT-601NARROW**

### aipp\_op {

}

| aipp_mode: static          |
|----------------------------|
| input_format : YUV420SP_U8 |
| csc_switch : true          |
| rbuv_swap_switch : false   |
| matrix_r0c0 : 298          |
| matrix_r0c1 : 0            |
| matrix_r0c2 : 409          |
| matrix_r1c0 : 298          |
| matrix_r1c1 : -100         |
| matrix_r1c2 : -208         |
| matrix_r2c0 : 298          |
| matrix_r2c1 : 516          |
| matrix_r2c2 : 0            |
| input_bias_0 : 16          |
| input_bias_1 : 128         |
| input_bias_2 : 128         |
|                            |

### • 输入数据为BT-601WIDE视频

| BT-601WIDE                |  |
|---------------------------|--|
| aipp_op {                 |  |
| app_mode. static          |  |
| csc switch : true         |  |
| rbuy swap switch : false  |  |
| matrix $r_{0}c_{0}$ : 256 |  |
| matrix $r0c1 : 0$         |  |
| matrix $r0c2 \cdot 359$   |  |
| matrix_r1c0 : 256         |  |
| matrix r1c1 : -88         |  |
| matrix r1c2 : -183        |  |
| matrix_r2c0 : 256         |  |
| matrix_r2c1 : 454         |  |
| matrix_r2c2 : 0           |  |
| input_bias_0 : 0          |  |
| input_bias_1 : 128        |  |
| input_bias_2 : 128        |  |
| }                         |  |

### • 输入数据为BT-709NARROW视频

### **BT-709NARROW**

#### aipp\_op {

}

| aipp_mode: static          |
|----------------------------|
| input_format : YUV420SP_U8 |
| csc_switch : true          |
| rbuv_swap_switch : false   |
| matrix_r0c0 : 298          |
| matrix_r0c1 : 0            |
| matrix_r0c2 : 459          |
| matrix_r1c0 : 298          |
| matrix_r1c1 : -55          |
| matrix_r1c2 : -136         |
| matrix_r2c0 : 298          |
| matrix_r2c1 : 541          |
| matrix_r2c2 : 0            |
| input_bias_0 : 16          |
| input_bias_1 : 128         |
| input_bias_2 : 128         |
| -                          |

• 输入数据为BT-709WIDE视频

| BT-709WIDE                 |  |
|----------------------------|--|
| aipp_op {                  |  |
| aipp_mode: static          |  |
| input_format : YUV420SP_U8 |  |
| csc_switch : true          |  |
| rbuv_swap_switch : false   |  |
| matrix_r0c0 : 256          |  |
| matrix_r0c1 : 0            |  |
| matrix_r0c2 : 403          |  |
| matrix_r1c0 : 256          |  |
| matrix_r1c1 : -48          |  |
| matrix_r1c2 : -120         |  |
| matrix_r2c0 : 256          |  |
| matrix_r2c1 : 475          |  |
| matrix_r2c2 : 0            |  |
| input_bias_0 : 0           |  |
| input_bias_1 : 128         |  |
| input_bias_2 : 128         |  |
| }                          |  |

# YUV420SP\_U8转BGR

• 输入数据为JPEG图像

### JPEG

| aipp_op {                  |
|----------------------------|
| aipp_mode: static          |
| input_format : YUV420SP_U8 |
| csc_switch : true          |
| rbuv_swap_switch : false   |
| matrix_r0c0 : 256          |
| matrix_r0c1 : 454          |
| matrix_r0c2 : 0            |
| matrix_r1c0 : 256          |
| matrix_r1c1 : -88          |
| matrix_r1c2 : -183         |
| matrix_r2c0 : 256          |
| matrix_r2c1 : 0            |
| matrix_r2c2 : 359          |
| input bias 0:0             |
| input bias 1:128           |
| input bias 2:128           |
| \ <u>'</u> = = '           |

• 输入数据为BT-601NARROW视频

| BT-  | 601NARROW                |
|------|--------------------------|
| aipp | _op {                    |
| a    | ipp_mode: static         |
| ir   | put format : YUV420SP_U8 |
| C    | sc_switch : true         |
| rt   | puv_swap_switch : false  |
| m    | natrix_r0c0 : 298        |
| m    | natrix_r0c1 : 516        |
| m    | natrix_r0c2 : 0          |
| m    | natrix_r1c0 : 298        |
| m    | natrix_r1c1 : -100       |
| m    | natrix_r1c2 : -208       |
| m    | natrix_r2c0 : 298        |
| m    | natrix_r2c1 : 0          |
| m    | natrix_r2c2 : 409        |
| ir   | nput_bias_0 : 16         |
| ir   | put_bias_1 : 128         |
| ir   | nput_bias_2 : 128        |
| }    |                          |

• 输入数据为BT-601WIDE视频

### **BT-601WIDE**

### aipp\_op {

| aipp_mode: static          |   |
|----------------------------|---|
| input_format : YUV420SP_U8 | 5 |
| csc_switch : true          |   |
| rbuv_swap_switch : false   |   |
| matrix_r0c0 : 256          |   |
| matrix_r0c1 : 454          |   |
| matrix_r0c2 : 0            |   |
| matrix_r1c0 : 256          |   |
| matrix_r1c1 : -88          |   |
| matrix_r1c2 : -183         |   |
| matrix r2c0 : 256          |   |
| matrix_r2c1 : 0            |   |
| matrix r2c2 : 359          |   |
| input bias 0:0             |   |
| input bias 1 : 128         |   |
| input bias 2 : 128         |   |
|                            |   |

• 输入数据为BT-709NARROW视频

| BT-709NARROW               |
|----------------------------|
| aipp_op {                  |
| aipp_mode: static          |
| input_format : YUV420SP_U8 |
| csc_switch : true          |
| rbuv_swap_switch : false   |
| matrix_r0c0 : 298          |
| matrix_r0c1 : 541          |
| matrix_r0c2 : 0            |
| matrix_r1c0 : 298          |
| matrix_r1c1 : -55          |
| matrix_r1c2 : -136         |
| matrix_r2c0 : 298          |
| matrix_r2c1 : 0            |
| matrix_r2c2 : 459          |
| input_bias_0 : 16          |
| input_bias_1 : 128         |
| input_bias_2 : 128         |
| }                          |

• 输入数据为BT-709WIDE视频

#### **BT-709WIDE**

#### aipp\_op {

}

| aipp_mode: static          |
|----------------------------|
| input_format : YUV420SP_U8 |
| csc_switch : true          |
| rbuv_swap_switch : false   |
| matrix_r0c0 : 256          |
| matrix_r0c1 : 475          |
| matrix_r0c2 : 0            |
| matrix_r1c0 : 256          |
| matrix r1c1 : -48          |
| matrix_r1c2 : -120         |
| matrix_r2c0 : 256          |
| matrix_r2c1 : 0            |
| matrix r2c2 : 403          |
| input bias 0:0             |
| input bias 1 : 128         |
| input bias 2 : 128         |
| r · _ · · _ · · _ ·        |
|                            |

## YUV420SP\_U8转GRAY

aipp\_op { aipp\_mode: static input\_format : YUV420SP\_U8 csc\_switch : true rbuv\_swap\_switch : false matrix\_r0c0 : 256 matrix\_r0c1 : 0 matrix\_r0c2 : 0 matrix\_r1c0 : 0 matrix\_r1c1 : 0 matrix\_r1c2:0 matrix\_r2c0:0 matrix\_r2c1 : 0 matrix\_r2c2:0 input\_bias\_0:0 input\_bias\_1 : 0 input\_bias\_2 : 0

## YVU420SP\_U8转RGB

}

• 输入数据为JPEG图像

### JPEG

| aipp_op {                  |
|----------------------------|
| aipp_mode: static          |
| input_format : YUV420SP_U8 |
| csc_switch : true          |
| rbuv_swap_switch : true    |
| matrix_r0c0 : 256          |
| matrix_r0c1 : 0            |
| matrix_r0c2 : 359          |
| matrix_r1c0 : 256          |
| matrix_r1c1 : -88          |
| matrix_r1c2 : -183         |
| matrix_r2c0 : 256          |
| matrix_r2c1 : 454          |
| matrix_r2c2 : 0            |
| input_bias_0 : 0           |
| input_bias_1 : 128         |
| input bias 2:128           |
| \ <u>'</u> = = -           |

• 输入数据为BT-601NARROW视频

| BT-  | -601NARROW                |
|------|---------------------------|
| aipp | o_op {                    |
| a    | ipp_mode: static          |
| ir   | nput_format : YUV420SP_U8 |
| С    | sc_switch : true          |
| r    | buv_swap_switch : true    |
| n    | natrix_r0c0 : 298         |
| n    | natrix_r0c1 : 0           |
| n    | natrix_r0c2 : 409         |
| n    | natrix_r1c0 : 298         |
| n    | natrix_r1c1 : -100        |
| n    | natrix_r1c2 : -208        |
| n    | natrix_r2c0 : 298         |
| n    | natrix_r2c1 : 516         |
| n    | natrix_r2c2 : 0           |
| ir   | nput_bias_0 : 16          |
| ir   | nput_bias_1 : 128         |
| ir   | nput_bias_2 : 128         |
| }    |                           |

• 输入数据为BT-601WIDE视频

### **BT-601WIDE**

### aipp\_op {

| aipp_mode: static          |
|----------------------------|
| input_format : YUV420SP_U8 |
| csc_switch : true          |
| rbuv_swap_switch : true    |
| matrix_r0c0 : 256          |
| matrix_r0c1 : 0            |
| matrix_r0c2 : 359          |
| matrix_r1c0 : 256          |
| matrix_r1c1 : -88          |
| matrix_r1c2 : -183         |
| matrix_r2c0 : 256          |
| matrix_r2c1 : 454          |
| matrix_r2c2 : 0            |
| input_bias_0 : 0           |
| input_bias_1 : 128         |
| input_bias_2 : 128         |
|                            |

• 输入数据为BT-709NARROW视频

| BT-709NARROW               |
|----------------------------|
| aipp_op {                  |
| aipp_mode: static          |
| input_format : YUV420SP_U8 |
| csc_switch : true          |
| rbuv_swap_switch : true    |
| matrix_r0c0 : 298          |
| matrix_r0c1 : 0            |
| matrix_r0c2 : 459          |
| matrix_r1c0 : 298          |
| matrix_r1c1 : -55          |
| matrix_r1c2 : -136         |
| matrix_r2c0 : 298          |
| matrix_r2c1 : 541          |
| matrix_r2c2 : 0            |
| input_bias_0 : 16          |
| input_bias_1 : 128         |
| input_bias_2 : 128         |
| }                          |
|                            |

• 输入数据为BT-709WIDE视频

### **BT-709WIDE**

#### aipp\_op {

|   | aipp_mode: static          |
|---|----------------------------|
|   | input_format : YUV420SP_U8 |
|   | csc_switch : true          |
|   | rbuv_swap_switch : true    |
|   | matrix_r0c0 : 256          |
|   | matrix_r0c1 : 0            |
|   | matrix_r0c2 : 403          |
|   | matrix_r1c0 : 256          |
|   | matrix_r1c1 : -48          |
|   | matrix_r1c2 : -120         |
|   | matrix r2c0 : 256          |
|   | matrix_r2c1 : 475          |
|   | matrix r2c2:0              |
|   | input bias 0:0             |
|   | input_bias_1 : 128         |
|   | input bias 2 : 128         |
| } |                            |

# YVU420SP\_U8转BGR

• 输入数据为JPEG图像

| JPEG                                                                                                    |
|----------------------------------------------------------------------------------------------------|
| aipp_op {<br>aipp_mode: static<br>input_format : YUV420SP_U8<br>csc_switch : true<br>rbuv_swap_switch : true<br>matrix_r000 : 256<br>matrix_r011 : 454<br>matrix_r100 : 256<br>matrix_r111 : -88<br>matrix_r122 : -183<br>matrix_r220 : 256<br>matrix_r221 : 0<br>matrix_r221 : 0<br>matrix_r222 : 359<br>input_bias_0 : 0<br>input_bias_1 : 128<br>input_bias_2 : 128 |
| }                                                                                                    |

• 输入数据为BT-601NARROW视频

### **BT-601NARROW**

### aipp\_op {

}

| aipp_mode: static          |
|----------------------------|
| input_format : YUV420SP_U8 |
| csc_switch : true          |
| rbuv_swap_switch : true    |
| matrix_r0c0 : 298          |
| matrix_r0c1 : 516          |
| matrix_r0c2 : 0            |
| matrix_r1c0 : 298          |
| matrix_r1c1 : -100         |
| matrix_r1c2 : -208         |
| matrix_r2c0 : 298          |
| matrix_r2c1 : 0            |
| matrix_r2c2 : 409          |
| input_bias_0 : 16          |
| input_bias_1 : 128         |
| input_bias_2 : 128         |
|                            |

### • 输入数据为BT-601WIDE视频

| BT  | F-601WIDE                  |
|-----|----------------------------|
| aip | р_ор {                     |
|     | aipp_mode: static          |
|     | input_format : YUV420SP_U8 |
|     | csc_switch : true          |
|     | rbuv_swap_switch : true    |
|     | matrix_r0c0 : 256          |
|     | matrix_r0c1 : 454          |
|     | matrix_r0c2 : 0            |
|     | matrix_r1c0 : 256          |
|     | matrix_r1c1 : -88          |
|     | matrix_r1c2 : -183         |
|     | matrix_r2c0 : 256          |
|     | matrix_r2c1 : 0            |
|     | matrix r2c2 : 359          |
|     | input_bias_0 : 0           |
|     | input_bias_1 : 128         |
|     | input_bias_2 : 128         |
| }   |                            |

• 输入数据为BT-709NARROW视频

#### **BT-709NARROW**

#### aipp\_op {

}

Г

| aipp_mode: static          |
|----------------------------|
| input_format : YUV420SP_U8 |
| csc_switch : true          |
| rbuv_swap_switch : true    |
| matrix_r0c0 : 298          |
| matrix_r0c1 : 541          |
| matrix_r0c2 : 0            |
| matrix_r1c0 : 298          |
| matrix_r1c1 : -55          |
| matrix_r1c2 : -136         |
| matrix_r2c0 : 298          |
| matrix_r2c1 : 0            |
| matrix_r2c2 : 459          |
| input_bias_0 : 16          |
| input_bias_1 : 128         |
| input_bias_2 : 128         |
| • – –                      |

• 输入数据为BT-709WIDE视频

| <pre>aipp_op {     aipp_mode: static     input_format : YUV420SP_U8     csc_switch : true     rbuv_swap_switch : true     matrix_r0c0 : 256     matrix_r0c1 : 475     matrix_r1c0 : 256     matrix_r1c1 : -48     matrix_r1c2 : -120     matrix_r2c1 : 0     matrix_r2c2 : 403     input_bias_0 : 0     input_bias_1 : 128     input_bias_2 : 128 }</pre> | BT-709WIDE                                                                                                    |
|----------------------------------------------------------------------------------------------------|----------------------------------------------------------------------------------------------------|
|                                                                                                    | <pre>aipp_op {     aipp_mode: static     input_format : YUV420SP_U8     csc_switch : true     rbuv_swap_switch : true     matrix_r0c0 : 256     matrix_r0c1 : 475     matrix_r1c0 : 256     matrix_r1c1 : -48     matrix_r1c2 : -120     matrix_r2c1 : 0     matrix_r2c1 : 0     matrix_r2c2 : 403     input_bias_0 : 0     input_bias_1 : 128     input_bias_2 : 128 }</pre> |

## RGB888\_U8 转 RGB

aipp\_op {
 aipp\_mode: static
 input\_format : RGB888\_U8
 csc\_switch : false
 rbuv\_swap\_switch : false

## RGB888\_U8 转 BGR

}

aipp\_op {
 aipp\_mode : static
 input\_format : RGB888\_U8
 csc\_switch : false
 rbuv\_swap\_switch : true
}

## RGB888\_U8 转 YUV444

• 输入数据为JPEG图像

### JPEG

| aipp_op {                |
|--------------------------|
| aipp_mode: static        |
| input_format : RGB888_U8 |
| csc_switch : true        |
| rbuy swap switch : false |
| matrix r0c0 : 77         |
| matrix r0c1 : 150        |
| matrix r0c2 : 29         |
| matrix r1c0 : -43        |
| matrix r1c1 : -85        |
| matrix r1c2 : 128        |
| matrix r2c0 : 128        |
| matrix r2c1 : -107       |
| matrix r2c2 : -21        |
| output bias 0:0          |
| output bias 1 · 128      |
| output bias 2 · 128      |
| 1                        |

• 输入数据为BT-601NARROW视频

### **BT-601NARROW**

| aipp_op {                |
|--------------------------|
| aipp_mode: static        |
| input_format : RGB888_U8 |
| csc_switch : true        |
| rbuv_swap_switch : false |
| matrix_r0c0 : 66         |
| matrix_r0c1 : 129        |
| matrix_r0c2 : 25         |
| matrix_r1c0 : -38        |
| matrix_r1c1 : -74        |
| matrix_r1c2 : 112        |
| matrix_r2c0 : 112        |
| matrix_r2c1 : -94        |
| matrix_r2c2 : -18        |
| output_bias_0 : 16       |
| output_bias_1 : 128      |
| output_bias_2 : 128      |
|                          |

• 输入数据为BT-601WIDE视频

### **BT-601WIDE**

### aipp\_op {

}

| aipp_mode: static        |
|--------------------------|
| input_format : RGB888_U8 |
| csc_switch : true        |
| rbuv_swap_switch : false |
| matrix_r0c0 : 77         |
| matrix_r0c1 : 150        |
| matrix_r0c2 : 29         |
| matrix_r1c0 : -43        |
| matrix_r1c1 : -85        |
| matrix_r1c2 : 128        |
| matrix_r2c0 : 128        |
| matrix_r2c1 : -107       |
| matrix_r2c2 : -21        |
| output_bias_0 : 0        |
| output_bias_1 : 128      |
| output_bias_2 : 128      |
| •                        |

• 输入数据为BT-709NARROW视频

| BT-709NARROW             |   |
|--------------------------|---|
| aipp_op {                |   |
| aipp_mode: static        |   |
| input format : RGB888 U8 | 3 |
| csc_switch : true        |   |
| rbuv swap switch : false |   |
| matrix_r0c0 : 47         |   |
| matrix_r0c1 : 157        |   |
| matrix r0c2 : 16         |   |
| matrix r1c0 : -26        |   |
| matrix_r1c1 : -87        |   |
| matrix r1c2 : 112        |   |
| matrix_r2c0 : 112        |   |
| matrix_r2c1 : -102       |   |
| matrix_r2c2 : -10        |   |
| output_bias_0 : 16       |   |
| output_bias_1 : 128      |   |
| output_bias_2 : 128      |   |
| }                        |   |

• 输入数据为BT-709WIDE视频

### **BT-709WIDE**

#### aipp\_op {

| aipp_mode: static        |    |
|--------------------------|----|
| input_format : RGB888_L  | 18 |
| csc_switch : true        |    |
| rbuv swap switch : false |    |
| matrix_r0c0 : 55         |    |
| matrix r0c1 : 183        |    |
| matrix_r0c2 : 19         |    |
| matrix r1c0 : -29        |    |
| matrix r1c1 : -99        |    |
| matrix_r1c2 : 128        |    |
| matrix_r2c0 : 128        |    |
| matrix_r2c1 : -116       |    |
| matrix r2c2 : -12        |    |
| output bias 0:0          |    |
| output bias 1 : 128      |    |
| output bias 2 : 128      |    |
| output_otuo_1 + 120      |    |
|                          |    |

# RGB888\_U8 转 YVU444

• 输入数据为JPEG图像

}

| JPEG                                                                                                    |
|----------------------------------------------------------------------------------------------------|
| JPEG<br>aipp_op {<br>aipp_mode: static<br>input_format : RGB8888_U8<br>csc_switch : true<br>rbuv_swap_switch : false<br>matrix_r0c0 : 77<br>matrix_r0c1 : 150<br>matrix r0c2 : 29                                  |
| matrix_r0c2 : 29<br>matrix_r1c0 : 128<br>matrix_r1c1 : -107<br>matrix_r1c2 : -21<br>matrix_r2c0 : -43<br>matrix_r2c1 : -85<br>matrix_r2c2 : 128<br>output_bias_0 : 0<br>output_bias_1 : 128<br>output_bias_2 : 128 |
| }                                                                                                    |

• 输入数据为BT-601NARROW视频

### **BT-601NARROW**

#### aipp\_op {

}

| aipp_mode: static         |
|---------------------------|
| input_format : RGB888_U8  |
| csc_switch : true         |
| rbuy swap switch : false  |
| matrix r0c0 : 66          |
| matrix r0c1 : 129         |
| matrix r0c2 : 25          |
| matrix r1c0 : 112         |
| matrix r1c1 · -94         |
| matrix_r1c2 : -18         |
| matrix_1102 : 10          |
| $matrix_{12} = -50$       |
| matrix $r^2c^2 \cdot 112$ |
| autout bios 0 + 16        |
| output_bias_0.16          |
| output_blas_1:128         |
| output_blas_2 : 128       |
|                           |

• 输入数据为BT-601WIDE视频

| BT-601WIDE               |  |
|--------------------------|--|
| aipp_op {                |  |
| aipp_mode: static        |  |
| input_format : RGB888_U8 |  |
| csc_switch : true        |  |
| rbuv_swap_switch : false |  |
| matrix_r0c0 : 77         |  |
| matrix_r0c1 : 150        |  |
| matrix_r0c2 : 29         |  |
| matrix_r1c0 : 128        |  |
| matrix_r1c1 : -107       |  |
| matrix_r1c2 : -21        |  |
| matrix_r2c0 : -43        |  |
| matrix_r2c1 : -85        |  |
| matrix_r2c2 : 128        |  |
| output_bias_0 : 0        |  |
| output_bias_1 : 128      |  |
| output_bias_2 : 128      |  |
| }                        |  |

• 输入数据为BT-709NARROW视频

#### **BT-709NARROW**

#### aipp\_op {

}

| aipp_mode: static        |
|--------------------------|
| input_format : RGB888_U8 |
| csc_switch : true        |
| rbuv swap switch : false |
| matrix_r0c0 : 47         |
| matrix r0c1 : 157        |
| matrix r0c2 : 16         |
| matrix_r1c0 : 112        |
| matrix r1c1 : -102       |
| matrix r1c2 : -10        |
| matrix r2c0 : -26        |
| matrix r2c1 : -87        |
| matrix r2c2 : 112        |
| output bias $0.16$       |
| output bias 1 · 128      |
| output bias 2 : 128      |
| 04tput_0405_2 . 120      |
|                          |

• 输入数据为BT-709WIDE视频

| BT-709WIDE               |  |  |  |
|--------------------------|--|--|--|
| aipp_op {                |  |  |  |
| aipp_mode: static        |  |  |  |
| input_format : RGB888_U8 |  |  |  |
| csc_switch : true        |  |  |  |
| rbuv_swap_switch : false |  |  |  |
| matrix_r0c0 : 55         |  |  |  |
| matrix_r0c1 : 183        |  |  |  |
| matrix_r0c2 : 19         |  |  |  |
| matrix_r1c0 : 128        |  |  |  |
| matrix_r1c1 : -116       |  |  |  |
| matrix_r1c2 : -12        |  |  |  |
| matrix_r2c0 : -29        |  |  |  |
| matrix_r2c1 : -99        |  |  |  |
| matrix_r2c2 : 128        |  |  |  |
| output_bias_0 : 0        |  |  |  |
| output_bias_1 : 128      |  |  |  |
| output_bias_2 : 128      |  |  |  |
| }                        |  |  |  |

## RGB888\_U8 转 GRAY

```
aipp_op {
  aipp_mode: static
  input_format : RGB888_U8
  csc_switch : true
  rbuv_swap_switch : false
  matrix_r0c0 : 76
  matrix_r0c1 : 150
matrix_r0c2 : 30
  matrix_r1c0 : 0
  matrix_r1c1 : 0
  matrix_r1c2 : 0
  matrix_r2c0 : 0
  matrix_r2c1:0
  matrix_r2c2 : 0
  output_bias_0:0
  output_bias_1:0
  output_bias_2:0
```

}

### BGR888 U8 转 GRAY

```
aipp_op {
  aipp_mode: static
  input_format : RGB888_U8
  csc_switch : true
  rbuv_swap_switch : true
  matrix_r0c0:76
  matrix_r0c1 : 150
  matrix_r0c2:30
  matrix_r1c0 : 0
  matrix_r1c1:0
  matrix_r1c2 : 0
  matrix_r2c0:0
  matrix_r2c1:0
  matrix_r2c2 : 0
  output_bias_0:0
  output_bias_1:0
  output_bias_2:0
```

### BGR888\_U8转 RGB

}

aipp\_op { aipp\_mode: static input\_format : RGB888\_U8 csc\_switch : false rbuv\_swap\_switch : true }

## BGR888\_U8 转 BGR

aipp\_op { aipp\_mode: static input\_format : RGB888\_U8 csc\_switch : false rbuv\_swap\_switch : false }

### XRGB8888\_U8转 RGB

aipp\_op { aipp\_mode: static input\_format : XRGB8888\_U8 csc\_switch : false rbuv\_swap\_switch : false ax\_swap\_switch : true }

### XRGB8888 U8转 BGR

aipp\_op { aipp\_mode : static input\_format : XRGB8888\_U8 csc switch : false rbuv\_swap\_switch : true ax\_swap\_switch : true }

# XRGB8888\_U8 转 YUV444

输入数据为JPEG图像

### JPEG

| aipp_op {                   |
|-----------------------------|
| aipp_mode: static           |
| input_format : XRGB88888_U8 |
| csc_switch : true           |
| rbuv_swap_switch : false    |
| ax_swap_switch : true       |
| matrix_r0c0 : 77            |
| matrix_r0c1 : 150           |
| matrix_r0c2 : 29            |
| matrix_r1c0 : -43           |
| matrix_r1c1 : -85           |
| matrix_r1c2 : 128           |
| matrix_r2c0 : 128           |
| matrix_r2c1 : -107          |
| matrix_r2c2 : -21           |
| output_bias_0 : 0           |
| output_bias_1 : 128         |
| output_bias_2 : 128         |
| }                           |

### • 输入数据为BT-601NARROW视频

| BT-601NARROW                                                                                                    |
|----------------------------------------------------------------------------------------------------|
| <pre>aipp_op {     aipp_mode: static     input_format : XRGB8888_U8     csc_switch : true     rbuv_swap_switch : false     ax_swap_switch : true     matrix_r0c0 : 66     matrix_r0c1 : 129     matrix_r0c2 : 25     matrix_r1c0 : -38     matrix_r1c1 : -74     matrix_r1c2 : 112     matrix_r2c0 : 112     matrix_r2c0 : 112     matrix_r2c1 : -94     matrix_r2c2 : -18     output_bias_0 : 16     output_bias_1 : 128     output_bias_2 : 128 </pre> |
| 3                                                                                                    |

• 输入数据为BT-601WIDE视频

### **BT-601WIDE**

#### aipp\_op {

1

|   | aipp_mode: static          |
|---|----------------------------|
|   | input_format : XRGB8888_U8 |
|   | csc_switch : true          |
|   | rbuv_swap_switch : false   |
|   | ax_swap_switch : true      |
|   | matrix_r0c0 : 77           |
|   | matrix_r0c1 : 150          |
|   | matrix_r0c2 : 29           |
|   | matrix_r1c0 : -43          |
|   | matrix_r1c1 : -85          |
|   | matrix_r1c2 : 128          |
|   | matrix_r2c0 : 128          |
|   | matrix_r2c1 : -107         |
|   | matrix_r2c2 : -21          |
|   | output_bias_0 : 0          |
|   | output_bias_1 : 128        |
|   | output_bias_2 : 128        |
| • |                            |

### • 输入数据为BT-709NARROW视频

| BT-709NARROW                                                                                                    |
|----------------------------------------------------------------------------------------------------|
| <pre>aipp_op {     aipp_mode: static     input_format : XRGB8888_U8     csc_switch : true     rbuv_swap_switch : false     ax_swap_switch : true     matrix_r0c0 : 47     matrix_r0c1 : 157     matrix_r0c2 : 16     matrix_r1c0 : -26     matrix_r1c1 : -87     matrix_r1c2 : 112     matrix_r2c0 : 112     matrix_r2c1 : -102     matrix_r2c2 : -10     output_bias_0 : 16     output_bias_2 : 128 }</pre> |
| J                                                                                                    |

• 输入数据为BT-709WIDE视频

### **BT-709WIDE**

#### aipp\_op {

| aipp_mode: static          |
|----------------------------|
| input_format : XRGB8888_U8 |
| csc_switch : true          |
| rbuv_swap_switch : false   |
| ax_swap_switch : true      |
| matrix_r0c0 : 55           |
| matrix_r0c1 : 183          |
| matrix_r0c2 : 19           |
| matrix_r1c0 : -29          |
| matrix_r1c1 : -99          |
| matrix_r1c2 : 128          |
| matrix_r2c0 : 128          |
| matrix_r2c1 : -116         |
| matrix_r2c2 : -12          |
| output_bias_0 : 0          |
| output_bias_1 : 128        |
| output_bias_2 : 128        |
|                            |
|                            |

# XRGB8888\_U8 转 YVU444

}

• 输入数据为JPEG图像

| JPEG                                                                                                    |
|----------------------------------------------------------------------------------------------------|
| <pre>aipp_op {     aipp_mode: static     input_format : XRGB8888_U8     csc_switch : true     rbuv_swap_switch : false     ax_swap_switch : true     matrix_r0c0 : 77     matrix_r0c1 : 150     matrix_r0c2 : 29     matrix_r1c0 : 128     matrix_r1c1 : -107     matrix_r1c2 : -21     matrix_r2c0 : -43     matrix_r2c1 : -85     matrix_r2c2 : 128     output_bias_0 : 0     output_bias_1 : 128     output_bias_2 : 128 }</pre> |
|                                                                                                    |

• 输入数据为BT-601NARROW视频

### **BT-601NARROW**

#### aipp\_op {

}

| aipp_mode: static          |
|----------------------------|
| input_format : XRGB8888_U8 |
| csc_switch : true          |
| rbuv_swap_switch : false   |
| ax_swap_switch : true      |
| matrix_r0c0 : 66           |
| matrix_r0c1 : 129          |
| matrix_r0c2 : 25           |
| matrix_r1c0 : 112          |
| matrix_r1c1 : -94          |
| matrix_r1c2 : -18          |
| matrix_r2c0 : -38          |
| matrix_r2c1 : -74          |
| matrix_r2c2 : 112          |
| output_bias_0 : 16         |
| output_bias_1 : 128        |
| output_bias_2 : 128        |
|                            |
|                            |

### • 输入数据为BT-601WIDE视频

| B   | T-601WIDE                   |
|-----|-----------------------------|
| aij | pp_op {                     |
|     | input format : XRGB8888 118 |
|     | csc switch : true           |
|     | rbuy swap_switch : false    |
|     | ax_swap_switch : true       |
|     | matrix_r0c0 : 77            |
|     | matrix_r0c1 : 150           |
|     | matrix_r0c2 : 29            |
|     | matrix_r1c0 : 128           |
|     | matrix_r1c1 : -107          |
|     | matrix_r1c2 : -21           |
|     | matrix_r2c0:-43             |
|     | matrix_r2c1 : -85           |
|     | matrix_r2c2 : 128           |
|     | output_Dids_0 . 0           |
|     | output_Dids_1:120           |
| 1   | oulpul_bids_2 . 120         |
| 1   |                             |

• 输入数据为BT-709NARROW视频

#### **BT-709NARROW**

#### aipp\_op {

| aipp_mode: static          |
|----------------------------|
| input_format : XRGB8888_U8 |
| csc_switch : true          |
| rbuv_swap_switch : false   |
| ax_swap_switch : true      |
| matrix_r0c0 : 47           |
| matrix_r0c1 : 157          |
| matrix_r0c2 : 16           |
| matrix_r1c0 : 112          |
| matrix_r1c1 : -102         |
| matrix_r1c2 : -10          |
| matrix_r2c0 : -26          |
| matrix_r2c1 : -87          |
| matrix_r2c2 : 112          |
| output_bias_0 : 16         |
| output_bias_1 : 128        |
| output_bias_2 : 128        |
|                            |
|                            |

• 输入数据为BT-709WIDE视频

#### **BT-709WIDE**

ć

| aipp_op {                   |
|-----------------------------|
| aipp_mode: static           |
| input_format : XRGB88888_U8 |
| csc_switch : true           |
| rbuv_swap_switch : false    |
| ax_swap_switch : true       |
| matrix_r0c0 : 55            |
| matrix_r0c1 : 183           |
| matrix_r0c2 : 19            |
| matrix_r1c0 : 128           |
| matrix_r1c1 : -116          |
| matrix_r1c2 : -12           |
| matrix_r2c0 : -29           |
| matrix_r2c1 : -99           |
| matrix_r2c2 : 128           |
| output_bias_0 : 0           |
| output_bias_1 : 128         |
| output_bias_2 : 128         |
| •                           |

## XRGB8888\_U8转GRAY

aipp\_op { aipp\_mode: static input\_format : XRGB8888\_U8 csc\_switch : true rbuv\_swap\_switch : false ax\_swap\_switch : true matrix\_r0c0 : 76 matrix\_r0c1 : 150 matrix\_r0c2 : 30 matrix\_r1c0 : 0 matrix\_r1c1 : 0 matrix\_r1c2 : 0 matrix\_r2c0:0 matrix\_r2c1:0 matrix\_r2c2 : 0 output\_bias\_0:0

output\_bias\_1 : 0 output\_bias\_2 : 0

### XBGR8888\_U8转GRAY

}

aipp\_op { aipp\_mode: static input\_format : XRGB8888\_U8 csc\_switch : true rbuv\_swap\_switch : true ax\_swap\_switch : true matrix r0c0 : 76 matrix\_r0c1 : 150 matrix\_r0c2:30 matrix\_r1c0 : 0 matrix\_r1c1:0 matrix\_r1c2 : 0 matrix\_r2c0:0 matrix\_r2c1:0 matrix\_r2c2:0 output\_bias\_0:0 output\_bias\_1:0 output\_bias\_2:0

```
ł
```

### RGBX8888\_U8转GRAY

```
aipp_op {
  aipp_mode: static
  input_format : XRGB8888_U8
  csc_switch : true
  rbuv_swap_switch : false
  ax swap switch : false
  matrix_r0c0:76
  matrix_r0c1:150
  matrix_r0c2:30
  matrix_r1c0 : 0
  matrix_r1c1 : 0
  matrix_r1c2:0
  matrix_r2c0:0
  matrix_r2c1 : 0
  matrix_r2c2:0
  output_bias_0:0
  output_bias_1:0
  output_bias_2:0
```

```
}
```

### BGRX8888\_U8 转 GRAY

```
aipp_op {
```

```
aipp_mode: static
input_format : XRGB8888_U8
csc_switch : true
rbuv_swap_switch : true
ax_swap_switch : false
matrix_r0c0:76
matrix_r0c1 : 150
matrix_r0c2 : 30
matrix_r1c0 : 0
matrix_r1c1:0
matrix_r1c2 : 0
matrix_r2c0 : 0
matrix_r2c1:0
matrix_r2c2:0
output_bias_0:0
output_bias_1:0
output_bias_2:0
```

### YUV400\_U8转 GRAY

```
aipp_op {
aipp_mode: static
input_format : YUV400_U8
csc_switch : false
```

# 6.1.5 归一化配置说明

归一化就是要把需要处理的数据经过处理后限制在一定范围内,方便后面数据的处理。AIPP支持的归一化设置,通过减均值和乘系数的操作完成,这样的能力不仅能用于常规的归一化,还能用于不同数据格式的转化。

比如在由unit8转为fp16时,其转换可以视作如下公式。其中,mean\_chn\_i表示每个通 道的均值,min\_chn\_i表示每个通道的最小值,var\_reci\_chn表示每个通道方差的倒 数,各通路的这三个值都是需要进行配置的参数。

pixel\_out\_chx(i)=[pixel\_in\_chx(i)-mean\_chn\_i-min\_chn\_i]\*var\_reci\_chn

# 6.1.6 Crop/Padding 配置说明

AIPP改变图片尺寸需要遵守如下图中的顺序,即先Crop再Padding,每个操作仅能执行一次。

原图大小为srcImageSizeW, srcImageSizeH的图像经过图像预处理后变为模型预期的dstImageSizeW、dstImageSizeH图像尺寸。

### 图 6-1 改变图像尺寸

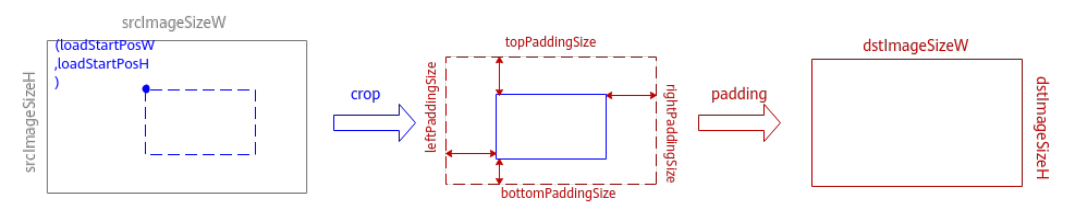

### 门 说明

图中实线框表示当前图片size,虚线框表示经过右侧箭头上的AIPP操作处理后的图片size。

从执行角度看,我们需要在配置文件中指出裁剪的起始位置左上点坐标 loadStartPosW、loadStartPosH以及裁剪后的图像大小crop\_size\_w, crop\_size\_h。在 padding环节,我们需要指明在裁剪后的图像四周padding的尺寸,即 left\_padding\_size、right\_padding\_size、top\_padding\_size和bottom\_padding\_size。 而经过图像尺寸改变之后最终图片大小,需要跟模型文件输入的图像大小即-input\_shape中的宽和高相等。

对于YUV420SP\_U8图片类型,load\_start\_pos\_w、load\_start\_pos\_h参数必须配置为 偶数。配置样例如下:

aipp\_op { aipp\_mode: static input\_format: YUV420SP\_U8

src\_image\_size\_w: 320
src\_image\_size\_h: 240

crop: true
load\_start\_pos\_w: 10 load\_start\_pos\_h: 20 crop\_size\_w: 50 crop\_size\_h: 60

padding: true left\_padding\_size: 20 right\_padding\_size: 15 top\_padding\_size: 20 bottom\_padding\_size: 15 padding\_value: 0

# 6.1.7 AIPP 对模型输入大小的校验说明

如果有配置AIPP,无论静态AIPP还是动态AIPP,最终生成离线模型的输入大小(即 input\_size)均会被Crop、Padding等操作影响。假设模型的Batch数量为N(如果为动 态batch场景,N为最大档位数的取值),模型输入图片的宽为src\_image\_size\_w,高 为src\_image\_size\_h,最后模型输入的Size的计算公式如下所示。

## 静态 AIPP 对模型输入大小的校验

表 6-3 input\_size 校验公式

| input_format | input_size                                    |
|--------------|-----------------------------------------------|
| YUV400_U8    | N * src_image_size_w * src_image_size_h * 1   |
| YUV420SP_U8  | N * src_image_size_w * src_image_size_h * 1.5 |
| XRGB8888_U8  | N * src_image_size_w * src_image_size_h * 4   |
| RGB888_U8    | N * src_image_size_w * src_image_size_h * 3   |

#### 动态 AIPP 对模型输入大小的校验

如果为动态AIPP,模型转换时,ATC会为动态AIPP新增一个模型输入,用于接收模型 推理阶段通过调用《应用软件开发指南(C&C++)》手册中的"AscendCL API参考>模 型加载与执行>aclmdlSetInputAIPP"接口后传入的AIPP参数,该场景下新增输入节点 大小计算公式为:

sizeof(kAippDynamicPara) - sizeof(kAippDynamicBatchPara) + batch\_count \*
sizeof(kAippDynamicBatchPara)

kAippDynamicPara以及kAippDynamicBatchPara参数解释请参见动态AIPP的参数输入结构。

# 6.1.8 配置文件模板

#### 模板使用整体约束

- 1. 使用配置文件模板时,请将需要配置的参数去注释,并改为合适的值。
- 2. 模板中参数取值都为默认值,实际使用时,如果配置文件中某些参数未配置,则 模型转换时自动设置成该模板中相应参数的默认值。

- 3. 静态AIPP场景下,input\_format属性为必选属性,其余属性均为可选配置,如果 未配置,则模型转换时自动设置成该模板中相应参数的默认值。
- 由于硬件处理逻辑的限制,配置文件中的参数有如下处理顺序要求:通道交换 (rbuv\_swap\_switch)>图像裁剪(crop)> 色域转换(通道交换)> 数据减均 值/归一化> 图像边缘填充(padding)。
- 5. AIPP当前支持色域转换、抠图、减均值、乘系数、通道数据交换、单行模式的能力,**输入图片的类型仅支持RAW和UINT8格式**。
- 6. 若输入图片为RGB(由R、G、B三个分量组成的图片),其对应的输入、输出通 道顺序,从高地址到低地址依次为:{R,G,B}。
- 7. 动态AIPP的参数每次推理需要计算,计算需要耗时,所以动态AIPP的性能比静态 AIPP性能要差。
- 8. 经过AIPP处理后的图片,统一采用NC1HWC0的五维数据格式进行存储:

以原始模型要求的图片为RGB(由R、G、B三个分量组成的图片)为例进行说明,配置了AIPP功能场景下:

- Caffe/ONNX框架数据格式只能设置为NCHW(数据存储格式为 RRRRRGGGGGGBBBBBB)
- TensorFlow框架数据格式只能设置为NHWC(数据存储格式为 RGBRGBRGBRGBRGBRGB)或NCHW(数据存储格式为 RRRRRGGGGGGBBBBBB)。

实际提供的图片经过AIPP色域转换功能处理后,输出的离线模型中图片为RGB, 并以NC1HWC0五维数据格式进行存储(关于NC1HWC0详细介绍请参见4.3 关键 概念):若AIPP输出数据类型为FP16,则C0=16,从高位到低位依次为R,G,B,其 余位数补0;C1=1。

- 9. 模型转换是否开启AIPP功能,执行推理业务时,对输入图片数据的要求:
  - 模型转换时开启AIPP:在进行推理业务时,输入图片数据要求为NHWC排布,该场景下最终与AIPP连接的输入节点的格式被强制改成NHWC,可能与模型转换命令中7.2.2.5 --input\_format参数指定的格式不一致。
  - 模型转换时没有开启AIPP:模型转换如果没有使用7.2.2.5 --input\_format指 定模型的输入格式,则Caffe模型默认为NCHW排布,TensorFlow模型输入 默认为NHWC。在进行推理业务时,需要用户自行根据模型的输入格式来选 取输入图片的排布类型。例如,输入图片数据为NHWC排布,模型为Caffe 模型,模型转换时不指定7.2.2.5 --input\_format,则默认的模型输入格式 为NCHW,输入图片和模型输入的格式不一致。该场景下,需要用户自行把 NHWC排布的原始图片数据转换为NCHW排布。
- 对于输入图像格式YUV420SP,根据UV分量顺序不同,YUV420SP又分为 YUV420SP\_UV(NV12)和YUV420SP\_VU(NV21),分别对应6.1.4 色域转换配置说 明中的YUV420SP\_U8、YVU420SP\_U8,默认为YUV420SP\_UV(NV12)。

对于AIPP配置文件中的input\_format参数,需始终配置为NV12格式 (YUV420SP\_U8 ),通过rbuv\_swap\_switch参数控制实际提供给AIPP的图片格 式:

- 若rbuv\_swap\_switch设置为false,则实际提供的图片格式为YUV420SP\_U8。
- 若rbuv\_swap\_switch设置为true,则实际提供的图片格式为YVU420SP\_U8。
- 11. 假如用户使用的AIPP图像输入格式为YUV422 sp或RGB package格式,该场景下与AIPP输入格式对应关系为:
  - YUV420SP\_U8代表的是YUV420 sp格式。
  - RGB888\_U8代表的是RGB package格式。

#### 12. AIPP针对各种图像格式的典型参数配置如下表所示。

#### 表 6-4 各种图像格式的典型参数配置

| aipp的输入图<br>像格式<br>(input_form<br>at) | 输入图<br>像内存<br>排布格<br>式 | 对应原始<br>输入图像<br>格式                                                                                     | AIPP<br>输出<br>格式 | 关于AIPP配置文件中相关参数<br>的说明                                                                                                    |
|---------------------------------------|------------------------|----------------------------------------------------------------------------------------------------|------------------|----------------------------------------------------------------------------------------------------|
| RGB888_U8                             | NHWC                   | RGB<br>package                                                                                         | NC1<br>HWC<br>0  | rbuv_swap_switch通常设置为<br>false                                                                                                    |
| RGB888_U8                             | NHWC                   | BGR<br>package                                                                                         | NC1<br>HWC<br>0  | rbuv_swap_switch通常设置为<br>true,内部先转为RGB package<br>再做后续处理                                                                                                    |
| YUV420SP_U<br>8                       | /                      | YUV420<br>sp NV12<br>8bit                                                                              | NC1<br>HWC<br>0  | rbuv_swap_switch通常设置为<br>false                                                                                                    |
| YUV420SP_U<br>8                       | /                      | YUV420<br>sp NV21<br>8bit                                                                              | NC1<br>HWC<br>0  | rbuv_swap_switch通常设置为<br>true,内部先转为NV12格式再<br>做后续处理                                                                                                    |
| YUV400_U8                             | NHWC                   | 灰度图                                                                                                    | NC1<br>HWC<br>0  | /                                                                                                    |
| ARGB8888_U<br>8                       | NHWC                   | <ul> <li>ARGB packa ge</li> <li>ABGR packa ge</li> <li>RGBA packa ge</li> <li>BGRA packa ge</li> </ul> | NC1<br>HWC<br>0  | <ul> <li>ARGB package<br/>rbuv_swap_switch通常设置<br/>为false, ax_swap_switch通<br/>常设置为true</li> <li>ABGR package<br/>rbuv_swap_switch通常设置<br/>为true, ax_swap_switch通<br/>常设置为true, 内部先转为<br/>ARGB package再做后续处<br/>理</li> <li>RGBA package<br/>rbuv_swap_switch通常设置<br/>为false, ax_swap_switch通<br/>常设置为false, 内部先转为<br/>ARGB package再做后续处<br/>理</li> <li>BGRA package<br/>rbuv_swap_switch通常设置<br/>为true, ax_swap_switch通<br/>常设置为false, 内部先转为<br/>ARGB package<br/>rbuv_swap_switch通常设置<br/>为true, ax_swap_switch通<br/>常设置为false, 内部先转为<br/>ARGB package再做后续处<br/>理</li> </ul> |

| aipp的输入图<br>像格式<br>(input_form<br>at) | 输入图<br>像内存<br>排布格<br>式 | 对应原始<br>输入图像<br>格式                                                                                                    | AIPP<br>输出<br>格式 | 关于AIPP配置文件中相关参数<br>的说明                                                                                                    |
|---------------------------------------|------------------------|----------------------------------------------------------------------------------------------------|------------------|----------------------------------------------------------------------------------------------------|
| XRGB8888_U<br>8                       | NHWC                   | <ul> <li>XRGB<br/>packa<br/>ge</li> <li>XBGR<br/>packa<br/>ge</li> <li>RGBX<br/>packa<br/>ge</li> <li>BGRX<br/>packa<br/>ge</li> </ul> | NC1<br>HWC<br>0  | <ul> <li>XRGB package<br/>rbuv_swap_switch通常设置<br/>为false, ax_swap_switch通<br/>常设置为true</li> <li>XBGR package<br/>rbuv_swap_switch通常设置<br/>为true, ax_swap_switch通<br/>常设置为true, 内部先转为<br/>XRGB package再做后续处<br/>理</li> <li>RGBX package<br/>rbuv_swap_switch通常设置<br/>为false, ax_swap_switch通<br/>常设置为false, 内部先转为<br/>XRGB package再做后续处<br/>理</li> <li>BGRX package<br/>rbuv_swap_switch通常设置<br/>为true, ax_swap_switch通<br/>常设置为false, 内部先转为<br/>XRGB package再做后续处<br/>理</li> </ul> |

# 配置文件模板

| # AIPP的配置以aipp_op开始,标识这是一个AIPP算子的配置,aipp_op支持配置多个<br>aipp_op {                                                                                                    |
|----------------------------------------------------------------------------------------------------|
| #====================================                                                                                                    |
|                                                                                                    |
| # aipp_mode指定了AIPP的模式,必须配置<br># 类型:enum<br># 取值范围:dynamic/static,dynamic 表示动态AIPP,static 表示静态AIPP                                                                                                    |
| aipp_mode:                                                                                                    |
| # related_input_rank参数为可选,标识对模型的第几个输入做AIPP处理,从0开始,默认为0。例如模型有两个<br>输入,需要对第2个输入做AIPP,则配置related_input_rank为1。<br># 类型: 整型<br># 配置范围 >= 0<br>related_input_rank: 0                                                                                                    |
| <ul> <li># related_input_name参数为可选,标识对模型的第几个输入做AIPP处理,此处需要填写为模型输入的name<br/>(input对应的值)或者模型首层节点的输出(top参数对应的取值)。该参数只适用于Caffe网络模型,且不能与<br/>related_input_rank参数同时使用。</li> <li># 例如模型有两个输入,且输入name分别为data、im_info,需要对第二个输入做AIPP,则配置<br/>related_input_name为im_info。</li> <li># 类型: string</li> <li># 配置范围: 无<br/>related_input_name: ""</li> </ul> |
| #====================================                                                                                                    |

\_\_\_\_\_ # 输入图像最大的size,动态AIPP必须配置(如果为动态batch场景,N为最大档位数的取值 ) # 类型: int max\_src\_image\_size: 0 # 若输入图像格式为YUV400\_U8,则max\_src\_image\_size>=N \* src\_image\_size\_w \* src\_image\_size\_h \* 1。 # 若输入图像格式为YUV420SP\_U8,则max\_src\_image\_size>=N \* src\_image\_size\_w \* src\_image\_size\_h \* 1.5。 # 若输入图像格式为XRGB8888\_U8,则max\_src\_image\_size>=N \* src\_image\_size\_w \* src\_image\_size\_h \* 4。 # 若输入图像格式为RGB888 U8,则max src image size>=N \* src image size w \* src image size h \* 3。 # 是否支持旋转,保留字段,暂不支持该功能 # 类型: bool # 取值范围: true/false, true表示支持旋转, false表示不支持旋转 support\_rotation: false #=================== 动态AIPP需设置,静态AIPP无需设置(end ) \_\_\_\_\_ \_\_\_\_\_ # 输入图像格式, 必选 # 类型: enum # 取值范围: YUV420SP\_U8、XRGB8888\_U8、RGB888\_U8、YUV400\_U8 input\_format: # 说明:模型转换完毕后,在对应的\*.om模型文件中,上述参数分别以1、2、3、4枚举值呈现。 # 原始图像的宽度、高度 # 举型: int32 # 取值范围 & 约束:宽度取值范围为[2,4096]或0;高度取值范围为[1,4096]或0,对于YUV420SP\_U8类型的图 像,要求原始图像的宽和高取值是偶数 src\_image\_size\_w: 0 src\_image\_size\_h: 0 # 说明:请根据实际图片的宽、高配置src\_image\_size\_w和src\_image\_size\_h;只有crop,padding功能都没有开 启的场景,src\_image\_size\_w和src\_image\_size\_h才能取值为0或不配置,该场景下会取网络模型输入定义的w和 h,并且网络模型输入定义的w取值范围为[2,4096],h取值范围为[1,4096]。 # C方向的填充值,保留字段,暂不支持该功能 # 类型: float16 # 取值范围: [-65504, 65504] cpadding\_value: 0.0 #======= crop参数设置(配置样例请参见AIPP配置 > Crop/Padding配置说明) ========= # AIPP处理图片时是否支持抠图 # 类型: bool # 取值范围: true/false, true表示支持, false表示不支持 crop: false # 抠图起始位置水平、垂直方向坐标, 抠图大小为网络输入定义的w和h # 类型: int32 # 取值范围 & 约束: [0,4095]、对于YUV420SP\_U8类型的图像,要求取值是偶数 # 说明: load\_start\_pos\_w<src\_image\_size\_w, load\_start\_pos\_h<src\_image\_size\_h load\_start\_pos\_w: 0 load\_start\_pos\_h: 0 # 抠图后的图像size # 类型: int32 # 取值范围 & 约束: [0,4096]、load\_start\_pos\_w + crop\_size\_w <= src\_image\_size\_w、load\_start\_pos\_h + crop\_size\_h <= src\_image\_size\_h crop size w: 0 crop\_size\_h: 0 说明:若开启抠图功能,并且没有配置padding,该场景下crop\_size\_w和crop\_size\_h才能取值为0或不配置,此 时抠图大小(crop\_size[W|H])的宽和高取值来自模型文件--input\_shape中的宽和高,并且--input\_shape中的 宽和高取值范围为[1,4096]。

```
# 抠图约束如下:
```

```
# 若input_format取值为YUV420SP_U8,则load_start_pos_w、load_start_pos_h必须为偶数。
# 若input_format取值为其他值,对load_start_pos_w、load_start_pos_h无约束。
# 若开启抠图功能,则src_image_size[W|H] >= crop_size[W|H]+load_start_pos[W|H]。
# AIPP处理图片时是否支持缩放,保留字段,暂不支持该功能
# 类型: bool
# 取值范围: true/false, true表示支持, false表示不支持
resize: false
# 缩放后图像的宽度和高度,保留字段,暂不支持该功能
# 类型: int32
# 取值范围 & 约束: resize_output_h: [16,4096]或0; resize_output_w: [16,1920]或0; resize_output_w/
resize_input_w \in [1/16,16] \land resize_output_h/resize_input_h \in [1/16,16]
resize_output_w: 0
resize_output_h: 0
# 说明:若开启了缩放功能,并且没有配置padding,该场景下resize_output_w和resize_output_h才能取值为0
或不配置,此时缩放后图像的宽和高取值来自模型文件--input_shape中的宽和高,并且--input_shape中的高取
值范围为[16,4096], 宽取值范围为[16,1920]。
#====== padding参数设置(配置样例请参见AIPP配置 > Crop/Padding配置说明) =========
# AIPP处理图片时padding使能开关
# 类型: bool
# 取值范围: true/false, true表示支持, false表示不支持
padding: false
# H和W的填充值,静态AIPP配置
# 类型: int32
# 取值范围:[0,32]
left_padding_size: 0
right_padding_size: 0
top_padding_size: 0
bottom padding size: 0
# 说明: AIPP经过padding后,输出的H和W要与模型需要的H和W保持一致,其中W取值要<=1080。
# 上下左右方向上padding的像素取值,静态AIPP配置
# 类型: uint8/int8/float16
# 取值范围分别为: [0,255]、[-128, 127]、[-65504, 65504]
padding_value: 0
# 说明: 该参数取值需要与最终AIPP输出图片的数据类型保持一致。
       # AIPP处理图片时的旋转角度,保留字段,暂不支持该功能
# 类型: uint8
# 范围: {0, 1, 2, 3} 0不旋转, 1顺时针90°, 2顺时针180°, 3顺时针270°
rotation_angle: 0
# 色域转换开关,静态AIPP配置
# 类型:bool
# 取值范围: true/false, true表示开启色域转换, false表示关闭
csc_switch: false
# R通道与B通道交换开关/U通道与V通道交换开关
# 类型: bool
# 取值范围:true/false,true表示开启通道交换,false表示关闭
rbuv_swap_switch :false
# RGBA->ARGB, YUVA->AYUV交换开关
# 类型: bool
# 取值范围: true/false, true表示开启, false表示关闭
ax_swap_switch: false
# 单行处理模式(只处理抠图后的第一行)开关,保留字段,暂不支持该功能
```

# 类型: bool # 取值范围: true/false, true表示开启单行处理模式, false表示关闭 single\_line\_mode: false # 若色域转换开关为false,则本功能不起作用。 # 若输入图片通道数为4,则忽略A通道或X通道。 # YUV转BGR: # | B | | matrix\_r0c0 matrix\_r0c1 matrix\_r0c2 | | Y - input\_bias\_0 | # | G | = | matrix\_r1c0 matrix\_r1c1 matrix\_r1c2 || U - input\_bias\_1 | >> 8 # | R | | matrix\_r2c0 matrix\_r2c1 matrix\_r2c2 || V - input\_bias\_2 | # BGR转YUV: # | Y | | matrix\_r0c0 matrix\_r0c1 matrix\_r0c2 | | B | | output\_bias\_0 | # | U | = | matrix\_r1c0 matrix\_r1c1 matrix\_r1c2 | | G | >> 8 + | output\_bias\_1 | # | V | | matrix\_r2c0 matrix\_r2c1 matrix\_r2c2 || R | | output\_bias\_2 | # 3\*3 CSC矩阵元素 # 类型: int16 # 取值范围: [-32677, 32676] matrix\_r0c0: 298 matrix\_r0c1: 516 matrix\_r0c2: 0 matrix\_r1c0: 298 matrix\_r1c1: -100 matrix\_r1c2: -208 matrix\_r2c0: 298 matrix\_r2c1: 0 matrix\_r2c2: 409 # RGB转YUV时的输出偏移 # 类型: uint8 # 取值范围: [0, 255] output\_bias\_0: 16 output\_bias\_1: 128 output\_bias\_2: 128 # YUV转RGB时的输入偏移 # 类型: uint8 # 取值范围: [0, 255] input\_bias\_0: 16 input\_bias\_1: 128 input\_bias\_2: 128 # 计算规则如下: # 当uint8->uint8时,本功能不起作用 # 当uint8->fp16时, pixel\_out\_chx(i) = [pixel\_in\_chx(i) - mean\_chn\_i - min\_chn\_i] \* var\_reci\_chn # 每个通道的均值 # 类型: uint8 # 取值范围: [0, 255] mean\_chn\_0: 0 mean\_chn\_1: 0 mean\_chn\_2: 0 mean\_chn\_3: 0 # 每个通道的最小值 # 类型: float16 # 取值范围:[0, 255] min\_chn\_0: 0.0 min chn 1: 0.0 min\_chn\_2: 0.0 min chn 3: 0.0 # 每个通道方差的倒数 # 类型: float16 # 取值范围: [-65504, 65504] var\_reci\_chn\_0: 1.0 var\_reci\_chn\_1: 1.0

# 6.1.9 典型场景样例参考

#### 6.1.9.1 YUV400\_U8 转 GRAY 格式

该场景以AIPP输入YUV400\_U8图像格式,输出GRAY格式为例进行说明,输入图像尺 寸为224\*224,有效数据区域从左上角(0, 0)像素开始;原始网络模型Caffe/TF的 C=1,H和W小于224,例如220:

该场景下需要开启抠图功能参数crop,并且抠图起始位置水平、垂直方向坐标 load\_start\_pos\_h、load\_start\_pos\_w为0,执行推理时,将从(0, 0)点开始选取 220\*220区域的数据。

该场景下无需配置色域转换开关csc\_switch,并且对于同一个原始网络模型Caffe/TF,如果AIPP输入的是YUV420SP\_U8图像,则可以使用同一套AIPP配置,即只取了Y通道的数据。

#### AIPP配置文件如下:

aipp\_op{ aipp\_mode: static csc\_switch: false crop: true input\_format: YUV400\_U8 load\_start\_pos\_h: 0 load\_start\_pos\_w: 0 src\_image\_size\_w: 224 src\_image\_size\_h: 224 # 归一化系数需要根据用户模型实际需求配置,如下所取常见值仅作为示例 mean\_chn\_0: 128 min\_chn\_0: 0.0 var\_reci\_chn\_0: 0.00390625

#### 6.1.9.2 YUV420SP\_U8 转 BGR 格式

该场景以AIPP输入YUV420SP\_U8(NV12)图像格式,输出BGR格式为例进行说明, 输入图像尺寸为256\*256;原始网络模型Caffe/TF的C=3,H和W与AIPP输入图像尺寸 相同,该场景下无需配置抠图功能参数crop,但需要配置色域转换开关csc\_switch和相 应的CSC矩阵参数。

#### AIPP配置文件如下:

```
matrix_r0c2: 0
matrix_r1c0: 298
matrix_r1c1: -100
matrix r1c2: -208
matrix_r2c0: 298
matrix_r2c1: 0
matrix_r2c2: 409
input_bias_0: 16
input_bias_1: 128
input_bias_2: 128
# 归一化系数需要根据用户模型实际需求配置,如下所取常见值仅作为示例
# 归一化系数应用于色域转换和通道交换之后的通道
mean_chn_0: 104
mean_chn_1: 117
mean_chn_2: 123
min_chn_0: 0.0
min_chn_1: 0.0
min_chn_2: 0.0
var_reci_chn_0: 1.0
var_reci_chn_1: 1.0
var_reci_chn_2: 1.0
```

## 6.1.9.3 RGB888\_U8 转 RGB(或 BGR)格式

该场景以AIPP输入RGB888\_U8图像格式,输出RGB格式为例进行说明,输入图像尺寸为250\*250,有效数据区域从左上角(0,0)像素开始;原始网络模型Caffe/TF的C=3,H和W小于250,例如240:

该场景下需要开启抠图功能参数crop,并且抠图起始位置水平、垂直方向坐标 load\_start\_pos\_h、load\_start\_pos\_w为0,推理时将从(0, 0)点开始选取240\*240区域 的数据。

该场景下无需配置通道交换开关参数rbuv\_swap\_switch、色域转换开关参数 csc\_switch和CSC矩阵参数。

AIPP配置文件如下:

```
aipp_op {

aipp_mode: static

input_format: RGB888_U8

csc_switch: false

related_input_rank: 0

src_image_size_w: 250

src_image_size_h: 250

crop: true

load_start_pos_w: 0

load_start_pos_w: 0

load_start_pos_h: 0

# 如果原始Caffe/TF模型需要的是BGR格式,则需要将rbuv_swap_switch参数设置为true

rbuv_swap_switch: false

# 归一化系数需要根据用户模型实际需求配置,此处取默认值,即不改变像素的值

# 若配置归一化系数,将应用于通道交换之后的通道

}
```

# 6.2 单算子模型转换

# 6.2.1 什么是单算子描述文件

单算子描述文件是基于Ascend IR定义的单个算子的定义文件,包括算子的输入、输出 及属性信息;借助该文件转换成适配昇腾Al处理器的离线模型后,可以验证单算子的 功能。

# 6.2.2 如何将算子描述文件转成离线模型

- 步骤1 参见6.2.3 配置文件样例和6.2.4 描述文件参数说明构造单算子描述文件。本章节以构造format为ND的GEMM单算子为例进行说明。
- **步骤2** 以CANN软件包运行用户,将**步骤1**构造的单算子描述文件上传到开发环境任意目录, 例如*\$HOME/singleop/*目录下。
- **步骤3**执行如下命令生成离线模型。(如下命令中使用的目录以及文件均为样例,请以实际为准)

atc --singleop=\$HOME/singleop/gemm.json --output=\$HOME/singleop/out/op\_model -soc\_version=<soc\_version>

关于参数的详细解释以及使用方法请参见7.2.2.11 --singleop。

**步骤4** 若提示如下信息,则说明模型转换成功。 ATC run success

成功执行命令后,在output参数指定的路径下,可查看离线模型,例如: 0\_*GEMM\_1\_2\_16\_16\_1\_2\_16\_16\_1\_2\_16\_16\_1\_2\_16\_16\_1\_2\_16\_16\_1\_2\_16\_16\_0*.

其中生成的离线模型文件命名规则为:序号\_opType\_输入的描述 (dataType\_format\_shape)\_输出的描述(dataType\_format\_shape)。

dataType以及format对应枚举值请从\${INSTALL\_DIR}/include/graph/types.h文件中查 看,枚举值依次递增。其中,\${INSTALL\_DIR}请替换为CANN软件安装后文件存储路 径。例如,若安装的Ascend-cann-toolkit软件包,则安装后文件存储路径为: \$HOME/Ascend/ascend-toolkit/latest。

----结束

# 6.2.3 配置文件样例

#### 6.2.3.1 单算子描述文件配置

本章节中的单算子是基于Ascend IR定义的,描述文件为json格式。关于单算子的定义 请参见《 <mark>算子清单</mark> 》。

单算子生成的离线模型文件命名规则为:序号\_opType\_输入的描述 (dataType\_format\_shape)\_输出的描述(dataType\_format\_shape)。

dataType以及format对应枚举值请从\${INSTALL\_DIR}/include/graph/types.h文件中查 看,枚举值从0开始依次递增。其中,\${INSTALL\_DIR}请替换为CANN软件安装后文件 存储路径。例如,若安装的Ascend-cann-toolkit软件包,则安装后文件存储路径为: \$HOME/Ascend/ascend-toolkit/latest。

• format为ND:

```
"op": "GEMM",

"input_desc": [

{

"format": "ND",

"shape": [16, 16],

"type": "float16"

},

{

"format": "ND",

"shape": [16, 16],
```

```
},
  {
    "format": "ND",
"shape": [16, 16],
"type": "float16"
  },
  {
    "format": "ND",
    "shape": [],
    "type": "float16"
  },
  {
    "format": "ND",
    "shape": [],
"type": "float16"
  }
 ],
  "output_desc": [
  {
    "format": "ND",
"shape": [16, 16],
"type": "float16"
  }
],
"attr": [
  "name": "transpose_a",
"type": "bool",
"value": false
 },
 {
  "name": "transpose_b",
"type": "bool",
   "value": false
  }
 ]
}
1
上述单算子转换后的离线模型为:
```

#### • format为NCHW:

"type": "float16"

```
[
{
  "op": "Conv2D",
  "input_desc": [
   {
      "format": "NCHW",
      "shape": [1, 3, 16, 16],
      "type": "float16"
   },
    {
      "format": "NCHW",
      "shape": [3, 3, 3, 3],
"type": "float16"
   }
 ],
"output_desc": [
      "format": "NCHW",
     "shape": [1, 3, 16, 16],
"type": "float16"
   }
 ],
"attr": [
r
     {
    "name": "strides",
    ""'t int"
       "type": "list_int",
```

```
"value": [1, 1, 1, 1]
},
{
    "name": "pads",
    "type": "list_int",
    "value": [1, 1, 1, 1]
},
{
    "name": "dilations",
    "type": "list_int",
    "value": [1, 1, 1, 1]
}
```

] } ]

E

上述单算子转换后的离线模型为:

0\_Conv2D\_1\_0\_1\_3\_16\_16\_1\_0\_3\_3\_3\_3\_1\_0\_1\_3\_16\_16.om

```
    Tensor的实现format与原始format不同
```

ATC模型转换时,会将origin\_format与origin\_shape转成离线模型需要的format 与shape。

```
{
"op": "Add",
_____desc'
  "input_desc": [
   {
    "format": "NC1HWC0",
    "origin_format": "NCHW",
    "shape": [8, 1, 16, 4, 16],
    "origin_shape": [8, 16, 16, 4],
    "type": "float16"
   },
   {
    "format": "NC1HWC0",
    "origin_format": "NCHW"
    "shape": [8, 1, 16, 4, 16],
    "origin_shape": [8, 16, 16, 4],
    "type": "float16"
  }
 ],
  "output_desc": [
   {
    "format": "NC1HWC0",
    "origin_format": "NCHW",
    "shape": [8, 1, 16, 4, 16],
    "origin_shape": [8, 16, 16, 4],
     "type": "float16"
  }
 ]
}
```

上述单算子转换后的离线模型为: 0\_Add\_1\_3\_8\_1\_16\_4\_16\_1\_3\_8\_1\_16\_4\_16\_1\_3\_8\_1\_16\_4\_16.om

• 输入指定为常量

1

该场景下,支持设置为常量的输入,新增**is\_const**和**const\_value**两个参数,分别 表示是否为常量以及常量取值,**const\_value**当前仅支持一维list配置,具体配置 个数由shape取值决定,例如,如下样例中shape为2,则**const\_value**中列表个数 为2;**const\_value**中取值类型由type决定,假设type取值为float16,则单算子编 译时会自动将**const\_value**中的取值转换为float16格式的取值。

```
[
{
"op": "ResizeBilinearV2",
"input_desc": [
{
```

```
"format": "NHWC",
"name": "x",
      "shape": [
        4,
        16,
        16,
       16
      ],
      "type": "float16"
    },
    {
"format": "NHWC",
      "is_const": true,
      "const_value": [49, 49],
"name": "size",
"shape": [
       2
      ],
"type": "int32",
   "test": [7, 7.0]
    }
   ],
   "output_desc": [
    {
      "format": "NHWC",
"name": "y",
"shape": [
        4,
        48,
        48,
        16
      1,
      "type": "float"
    }
   ],
   "attr": [
    {
      "name": "align_corners",
"type": "bool",
"value": false
    },
    {
      "name": "half_pixel_centers",
"type": "bool",
      "value": false
    }
  ]
}
上述单算子转换后的离线模型为:
```

0\_ResizeBilinearV2\_1\_1\_4\_16\_16\_16\_3\_1\_2\_0\_1\_4\_48\_48\_16.om

```
可选输入 (optional input):
[
```

]

```
{
 "op": "MatMulV2",
 "input_desc": [
   {
     "format": "ND",
    "shape": [16, 16],
"type": "float"
   },
   {
     "format": "ND",
    "shape": [16, 16],
"type": "float"
   },
{
     "format": "RESERVED",
```

```
"shape": [16, 16],
      "type": "UNDEFINED"
    },
    {
      "format": "RESERVED",
      "shape": [16, 16],
      "type": "UNDEFINED"
    }
  ],
   "attr": [
  {
      "name": "transpose_x1",
      "type": "bool",
      "value": false
  },
  {
      "name": "transpose_x2",
      "type": "bool",
"value": false
  ],
   "output_desc": [
    {
      "format": "ND",
      "shape": [16, 16],
"type": "float"
    }
  ]
}
1
```

上述单算子转换后的离线模型为: 0\_MatMulV2\_0\_2\_16\_16\_0\_2\_16\_16\_26\_40\_16\_16\_26\_40\_16\_16\_0\_2\_16\_16.om

输入个数不确定(动态输入场景):

该场景下,单算子的输入个数不确定。比如AddN单算子:

- 构造的单算子json文件使用动态输入dynamic\_input参数,而不使用Tensor的 名称name参数,该场景下构造的描述文件为:

该场景下算子的dynamic\_input取值必须和算子信息库中该算子定义的输入 name的取值相同。

具体设置几个输入,由AddN单算子描述文件属性参数中**N**的取值决定,用户可以自行修改输入的个数,但是必须和属性中N的取值匹配。(该说明仅针对AddN算子生效,其他动态输入算子的约束以具体算子为准。)

```
{
   "op": "AddN",
   "input_desc": [
      ł
         "dynamic_input": "x",
         "format": "NCHW",
         "shape": [1,3,166,166],
         "type": "float32"
      },
      {
         "dynamic_input": "x",
         "format": "NCHW",
"shape": [1,3,166,166],
         "type": "int32"
      },
      {
         "dynamic_input": "x",
         "format": "NCHW",
"shape": [1,3,166,166],
         "type": "float32"
      }
  ],
```

```
"output_desc": [
      {
        "format": "NCHW",
        "shape": [1,3,166,166],
"type": "float32"
     }
    ],
    "attr": [
     {
        "name": "N",
        "type": "int",
"value": 3
     }
   ]
  }
]
构造的单算子ison文件使用Tensor的名称name参数,而不使用动态输入
dynamic_input参数,该场景下构造的描述文件为:
该场景下算子的name取值必须和算子原型定义中算子的输入名称相同,根据
输入的个数自动生成x0、x1、x2……。
具体设置几个Tensor名称,由AddN单算子描述文件属性参数中N的取值决
定,用户可以自行修改Tensor名称的个数,但是必须和属性中N的取值匹配,
例如N取值为3,则name取值分别设置为x0、x1、x2。(该说明仅针对AddN
算子生效,其他动态输入算子的约束以具体算子为准。)
Γ
  {
    "op": "AddN",
    "input_desc": [
     {
    "name":"x0",
        "format": "NCHW",
        "shape": [1,3,166,166],
        "type": "float32"
      },
     {
    "name":"x1",
"format": "NCHW",
        "shape": [1,3,166,166],
        "type": "int32"
     },
      {
    "name":"x2"
        "format": "NCHW",
        "shape": [1,3,166,166],
"type": "float32",
     }
    ],
    "output_desc": [
      {
        "format": "NCHW",
        "shape": [1,3,166,166],
"type": "float32"
     }
    ],
    "attr": [
      {
        "name": "N",
        "type": "int",
        "value": 3
      }
   ]
  }
1
```

上述单算子转换后的离线模型为:

0\_AddN\_0\_0\_1\_3\_166\_166\_3\_0\_1\_3\_166\_166\_0\_0\_1\_3\_166\_166\_0\_0\_1\_3\_166\_ 166.om

• 模糊编译场景

[

如果用户无法获取算子的shape范围,又想编译一次达到多次执行推理的目的时,可以使用该特性。该场景下构造的单算子描述文件如下,当前仅支持Transformer网络模型涉及的算子:

```
{
"compile_flag":1
   "op": "Add",
   "input_desc": [
    {
      "format": "ND",
      "shape": [3,3],
      "type": "int32"
    },
    {
      "format": "ND",
      "shape": [3,3],
      "type": "int32"
    }
  ],
   "output_desc": [
    {
"format": "ND",
      "shape": [3,3],
      "type": "int32"
    }
  ]
 }
]
```

### 6.2.3.2 多组算子描述文件配置

Γ

描述文件支持定义多组算子Json文件配置,一组配置包括算子类型、算子输入和输出 信息、视算子情况决定是否包括属性信息。

如果Json文件配置了多组算子,则模型转换完成后,会生成多组算子对应的.om离线模 型文件,分别以序号0\_xx,1\_xx,…形式呈现。如下配置文件只是样例,请根据实际情 况进行修改。

```
{
 "op": "MatMul",
 "input_desc": [
  {
    "format": "ND",
    "shape": [
     16,
     16
    ],
    "type": "float16"
  },
  •••
 1.
 "output_desc": [
  {
    "format": "ND",
    "shape": [
     16,
     16
    1.
    "type": "float16"
  }
```

```
],
   "attr": [
   {
"name": "alpha",
"type": "float",
"value": 1.0
    },
    ...
   ]
 },
 {
"op": "MatMul",
desc": [
     {
       "format": "ND",
       "shape": [
        256,
        256
      ],
       "type": "float16"
    },
    •••
   ],
   "output_desc": [
     {
       "format": "ND",
       "shape": [
        256.
        256
      ],
       "type": "float16"
    }
   ],
   "attr": [
     {
      "name": "alpha",
"type": "float",
       "value": 1.0
    },
   ]
 }
1
```

# 6.2.3.3 动态 Shape 单算子描述文件配置

该场景下的单算子分为如下类型:

 模型编译时不指定Shape,模型执行时根据输入固定Shape,能推导出具体输出 Shape:

```
{
 "op": "Add",
 "input_desc": [
  {
    "format": "ND",
    "shape": [-1,16],
    "shape_range": [[0, 32]],
    "type": "int64"
  },
  {
    "format": "ND",
    "shape": [-1,16],
    "shape_range": [[0, 32]],
"type": "int64"
  }
 ],
 "output_desc": [
```

```
{
    "format": "ND",
    "shape": [-1,16],
    "shape_range": [[0,32]],
"type": "int64"
   }
 ]
}
]
模型编译时不指定Shape,模型执行时根据输入固定Shape和常量,能推导出具体
输出Shape:
[
{
"op": "TopK",
  "input_desc": [
   {
    "format": "ND",
    "shape": [-1],
   "shape_range": [[1,-1]],
    "type": "int32"
   },
   {
    "format": "ND",
    "shape": [], #推理时会传入常量
"type": "int32"
   }
  ],
  "output_desc": [
   {
    "format": "ND",
    "shape": [-1],
    "shape_range": [[1,-1]],
    "type": "int32"
   },
   {
    "format": "ND",
    "shape": [-1],
    "shape_range": [[1,-1]],
    "type": "int32"
   }],
   "attr": [
   {
    "name": "sorted",
    "type": "bool",
"value": true
   }
 ]
}
]
模型编译时不指定Shape,模型执行时根据输入固定Shape,无法得到算子的准确
输出Shape,但可以得到输出Shape的范围。
该场景下在输出参数output_desc中将算子输出TensorDesc中Shape为动态维度的
纬度值记为"-1",并对其"-1"的维度给出shape_range取值范围:
[
 {
  "op": "Where",
  "input_desc": [
   {
    "format": "ND",
    "shape": [-1],
    "shape_range": [[1,-1]],
    "type": "int32"
   }
  ],
  "output_desc": [
   {
    "format": "ND",
```

```
"shape": [-1, 1],
"shape_range": [[1,-1]],
"type": "int64"
}
]
}
```

# 6.2.4 描述文件参数说明

单算子描述文件是由OpDesc的数组构成的json文件,参数解释如下:

#### **表 6-5** OpDesc 参数说明

| 属性名              | 类型               | 说明                                                                                                    | 是否必填 |
|------------------|------------------|----------------------------------------------------------------------------------------------------|------|
| compile_fl<br>ag | INT32            | 该参数废弃,不建议使用,后续版本将会删<br>除。                                                                                                    | 否    |
|                  |                  | 编译类型。取值如下:                                                                                                    |      |
|                  |                  | <ul> <li>0:表示进行精确编译。精确编译是指按照<br/>用户指定的维度信息、在编译时系统内部<br/>不做任何转义直接编译,其中,AI CPU算<br/>子不受该标记影响。</li> </ul>                                                 |      |
|                  |                  | <ul> <li>1:表示进行模糊编译。模糊编译是指对于<br/>支持动态Shape的算子,在编译时系统内部<br/>对可变维度做了泛化后再进行编译。如果<br/>用户无法获取算子的shape范围,又想编译<br/>一次达到多次执行推理的目的时,可以使<br/>用模糊编译特性。</li> </ul> |      |
|                  |                  | 默认值为0。                                                                                                    |      |
|                  |                  | 使用约束:当前仅支持transformer网络模型<br>涉及的算子。                                                                                                    |      |
| ор               | string           | 算子类型。                                                                                                    | 是    |
| input_desc       | TensorDe<br>sc数组 | 算子输入描述。                                                                                                    | 是    |
| output_de<br>sc  | TensorDe<br>sc数组 | 算子输出描述。                                                                                                    | 是    |
| attr             | Attr数组           | 算子属性。                                                                                                    | 否    |

#### 表 6-6 TensorDesc 数组参数说明

| 属性名               | 类型     | 说明                                                                                                 |  |  |
|-------------------|--------|----------------------------------------------------------------------------------------------------|--|--|
| dynamic_i<br>nput | string | 可选。动态输入,取值必须和算子信息库中该算子定义的<br>输入name相同。<br>该参数用于设置算子动态输入的分组与动态输入的个数,<br>例如算子原型定义中某算子的动态输入为:         |  |  |
|                   |        |                                                                                                    |  |  |
|                   |        | .DYNAMIC_INPUT(x,)                                                                                 |  |  |
|                   |        | .DYNAMIC_INPUT(y,)                                                                                 |  |  |
|                   |        | 则表示动态输入有两组,分别为x,y。每一组的输入个<br>数,根据dynamic_input的个数确定。具体设置原则可以<br>参见TensorDesc数组中 <b>name</b> 参数的说明。 |  |  |
|                   |        | <ul> <li>如果构造的单算子描述文件中已经设置过name参数,<br/>则该参数可选。</li> </ul>                                          |  |  |
|                   |        | <ul> <li>如果构造的单算子描述文件中没有name参数,则该参数必填。</li> </ul>                                                  |  |  |
|                   |        | <ul> <li>如果同时存在dynamic_input和name参数,则以name<br/>参数设置的为准。</li> </ul>                                 |  |  |

| 属性名    | 类型     | 说明                                                                                                    |
|--------|--------|----------------------------------------------------------------------------------------------------|
| format | string | <ul> <li>必填。Tensor的排布格式,配置为算子原始框架支持的Format。</li> <li>当前支持的Format格式以及对应的枚举如下:</li> <li>NCHW: 0</li> <li>NHWC: 1</li> <li>ND: 2,表示支持任意格式。</li> <li>NC1HWC0: 3,5维数据格式。其中,C0与微架构强相关,该值等于cube单元的size,例如16;C1是将C维度按照C0切分:C1=C/C0。如果结果不整除,向上取整。</li> <li>FRACTAL_Z: 4,用于定义卷积权重的数据格式,由FTMatrix (FT:Filter,卷积核)变换得到。FRACTAL_Z是送往Cube的最终数据格式,采用<br/>"C1HW,N1,N0,C0"的4维数据排布。数据有两层Tilling,如下图所示:</li> </ul> |
|        |        | <ul> <li>第一层与Cube的Size相关,数据按照列的方向连续(小n);第二层与矩阵的Size相关,数据按照行的方向连续(大Z)。</li> <li>FRACTAL_NZ: 29,分形格式,如Feature Map的数据存储,在cube单元计算时,输出矩阵的数据格式为NW1H1H0W0。整个矩阵被分为(H1*W1)个分形,按照column major排布,形状如N字形;每个分形内部有(H0*W0)个元素,按照row major排布,形状如z字形。考虑到数据排布格式,将NW1H1H0W0数据格式称为Nz格式。其中,H0,W0表示一个分形的大小,示意图如下所示:</li> </ul> Fractal Matrix Size Fractal Matrix Size Matrix C                                      |
|        |        | ● RESERVED: 40,预留,当配置为该值,type必须配置<br>为UNDEFINED,表示该输入为可选。                                                                                                    |

| 属性名               | 类型     | 说明                                                                                                    |  |  |
|-------------------|--------|----------------------------------------------------------------------------------------------------|--|--|
|                   |        | 模型转换完毕,上述format在对应om文件名中以对应的<br>枚举呈现,例如若输入为NHWC格式,则展示为1 。                                                                                                    |  |  |
| origin_for<br>mat | string | 可选。Tensor的原始Format。<br>不带此字段时,默认Tensor的实现Format与原始Format<br>一致。                                                                                                    |  |  |
| name              | string | 可选。Tensor的名称。算子的输入为动态输入时,需要设置该字段。<br>该参数用于设置每一组动态输入中,具体输入的名称,每<br>一个输入名称为算子原型中定义的输入名称+编号,编号<br>根据dynamic_input的个数确定,从0开始依次递增。                                                                                                    |  |  |
|                   |        | <ul> <li>dynamic_input参数,则该参数可选。</li> <li>如果构造的单算子描述文件中没有dynamic_input参数,则该参数必填。</li> <li>如果同时存在dynamic_input和name参数,则以name参数设置的为准。</li> </ul>                                                                                                    |  |  |
| shape             | int数组  | <ul> <li>必填。Tensor的Shape,例如[1,224,224,3],实际<br/>Shape乘积不能超过int32最大值(2147483647)。</li> <li>静态Shape场景:<br/>Shape维度以及取值都为固定值,该场景下不需要再配置shape_range参数。</li> <li>Shape为常量场景:<br/>如果希望指定算子输入、输出Shape为标量,则该参数<br/>需要设置为"[]"形式,比如"shape": []。该场景下不需<br/>要再配置shape_range参数。</li> <li>动态Shape场景,Shape取值有如下场景: <ul> <li>Shape维度确定,但是某一维度的取值不确定,则<br/>该不确定的维度取值设置为"-1",例如<br/>[16,-1,20,-1],该场景下还需要与shape_range参数<br/>配合使用,用于给出"-1"维度的取值范围。例<br/>如: <ul> <li>"shape": [-1,16],<br/>"shape_range": [[0,32]],</li> </ul> </li> <li>Shape维度也不确定,该场景下Shape取值为<br/>"-2",例如"shape": [-2],该场景下不需要配置<br/>shape_range参数(当前版本暂不支持)。</li> </ul></li></ul> |  |  |
| origin_sha<br>pe  | string | 可选。Tensor的原始Shape。<br>不带此字段时,默认Tensor的实现Shape与原始Shape一<br>致。                                                                                                    |  |  |

| 属性名             | 类型           | 说明                                                                                                    |
|-----------------|--------------|----------------------------------------------------------------------------------------------------|
| type            | string       | <ul> <li>必填。Tensor的数据格式,支持的type以及对应的枚举如下:</li> <li>bool: 12</li> <li>int8: 2</li> <li>uint8: 4</li> <li>int16: 6</li> <li>uint16: 7</li> <li>int32: 3</li> <li>uint32: 8</li> <li>int64: 9</li> <li>uint64: 10</li> <li>float16/fp16/half: 1</li> <li>float16/fp16/half: 1</li> <li>float/float32: 0</li> <li>double: 11</li> <li>UNDEFINED: 27, 未知数据类型,当配置为该值,<br/>Format必须配置为RESERVED,表示该输入为可选。</li> <li>模型转换完毕,上述type在对应om文件名中以对应的枚</li> </ul> |
| shape_ran<br>ge | int[2]数<br>组 | 可选。Shape为动态时(不包括-2场景), unknow<br>shape的取值范围。<br>例如,若Shape取值为[16,-1,20,-1]:其中的-1表示<br>unknow shape。<br>shape_range取值为[1,128],[1,-1]:[1,128]表示从1到<br>128的取值范围,对应Shape参数中第一个-1;[1,-1]表示<br>从1到无穷大的取值范围,对应Shape参数中第二个-1。                                                                                                    |
| is_const        | bool         | 可选,表示输入是否为常量:<br>• true: 常量。<br>• false: 非常量。                                                                                                    |
| const_valu<br>e | list         | 可选,常量取值。<br>当前仅支持一维list配置,list中具体配置个数由Shape取<br>值决定。例如,Shape取值为2,则 <b>const_value</b> 中列表个<br>数为2。<br>取值类型由type决定,假设type取值为float16,则单算子<br>编译时会自动将const_value中的取值转换为float16格式<br>的取值。                                                                                                    |

## 表 6-7 Attr 数组参数说明

| 属性名                  | 类型     | 说明                                                                                                    |  |  |  |  |
|----------------------|--------|----------------------------------------------------------------------------------------------------|--|--|--|--|
| name                 | string | 必填。属性名。                                                                                                    |  |  |  |  |
| type                 | string | 必填。属性值的类型,支持的类型有:                                                                                                    |  |  |  |  |
|                      |        | • bool                                                                                                    |  |  |  |  |
|                      |        | • int                                                                                                    |  |  |  |  |
|                      |        | • float                                                                                                    |  |  |  |  |
|                      |        | • string                                                                                                    |  |  |  |  |
|                      |        | • list_bool                                                                                                    |  |  |  |  |
|                      |        | • list_int                                                                                                    |  |  |  |  |
|                      |        | • list_float                                                                                                    |  |  |  |  |
|                      |        | • list_string                                                                                                    |  |  |  |  |
|                      |        | • list_list_int                                                                                                    |  |  |  |  |
|                      |        | • data_type                                                                                                    |  |  |  |  |
| value 由type的<br>取值决定 |        | 必填。属性值,根据type不同,属性值不同,举例如下:                                                                                                    |  |  |  |  |
|                      |        | • bool: true/false                                                                                                    |  |  |  |  |
|                      |        | • int: 10                                                                                                    |  |  |  |  |
|                      |        | • float: 1.0                                                                                                    |  |  |  |  |
|                      |        | • string: "NCHW"                                                                                                    |  |  |  |  |
|                      |        | <ul> <li>list_bool: [false, true]</li> </ul>                                                                                                    |  |  |  |  |
|                      |        | • list_int: [1, 224, 224, 3]                                                                                                    |  |  |  |  |
|                      |        | • list_float: [1.0, 0.0]                                                                                                    |  |  |  |  |
|                      |        | <ul> <li>list_string: ["str1","str2"]</li> </ul>                                                                                                    |  |  |  |  |
|                      |        | <ul> <li>list_list_int: [[1, 3, 5, 7], [2, 4, 6, 8]]</li> </ul>                                                                                                    |  |  |  |  |
|                      |        | • data_type: "DT_FLOAT"或该枚举值对应的数字,例如                                                                                                    |  |  |  |  |
|                      |        | 0。<br>其他取值请参见\${INSTALL_DIR}/include/graph/<br>types.h中DataType的枚举值或枚举值对应的数字。其<br>中,\${INSTALL_DIR}请替换为CANN软件安装后文件<br>存储路径。例如,若安装的Ascend-cann-toolkit软件<br>包,则安装后文件存储路径为: \$HOME/Ascend/<br>ascend-toolkit/latest。 |  |  |  |  |

# 7参数说明

参数概览 基础功能参数

高级功能参数

# 7.1 参数概览

## 总体约束

在进行模型转换前,请务必查看如下约束要求:

- 如果要将FasterRCNN等网络模型转成适配昇腾AI处理器的离线模型,则务必参见
   8.1 定制网络修改(Caffe)先修改prototxt模型文件。
- 支持原始框架类型为Caffe、TensorFlow、MindSpore、ONNX的模型转换,当原 始框架类型为Caffe、MindSpore、ONNX时,输入数据类型为FP32、FP16(通过 设置入参--input\_fp16\_nodes实现,MindSpore框架不支持该参数)、UINT8(通 过配置数据预处理7.3.1.3 --insert\_op\_conf实现);当原始框架类型为 TensorFlow时,输入数据类型为FP16、FP32、UINT8、INT32、INT64、BOOL。
- 当原始框架类型为Caffe时,模型文件(.prototxt)和权重文件(.caffemodel)的 op name、op type必须保持名称一致(包括大小写)。
- 当原始框架类型为TensorFlow时,只支持FrozenGraphDef格式。
- 不支持动态shape的输入,例如:NHWC输入为[?,?,?,3]多个维度可任意指定数 值。模型转换时需指定固定数值。
- 对于Caffe框架网络模型:输入数据最大支持四维,转维算子(reshape、expanddim等)不能输出五维。
- 模型中的所有层算子除const算子外,输入和输出需要满足dim!=0。
- 只支持9.2 算子规格参考中的算子,并需满足算子限制条件。
- 由于软件约束(动态shape场景下暂不支持输入数据为DT\_INT8),量化后的部署 模型使用ATC工具进行模型转换时,不能使用动态shape相关参数,例如7.2.2.8 -dynamic\_batch\_size和7.2.2.9 --dynamic\_image\_size等,否则模型转换会失 败。

#### 参数概览

图7-1列出了所有芯片共用的ATC参数(参数只在某些芯片下使用的未列出),其中 表示参数互斥,不能同时使用;关联参数表示需要相互配合或者某些场景下需要 配合使用。通过该图,您可以快速了解ATC中的部分参数,更多详细参数请参见表 7-1。

#### 图 7-1 ATC 参数全景图

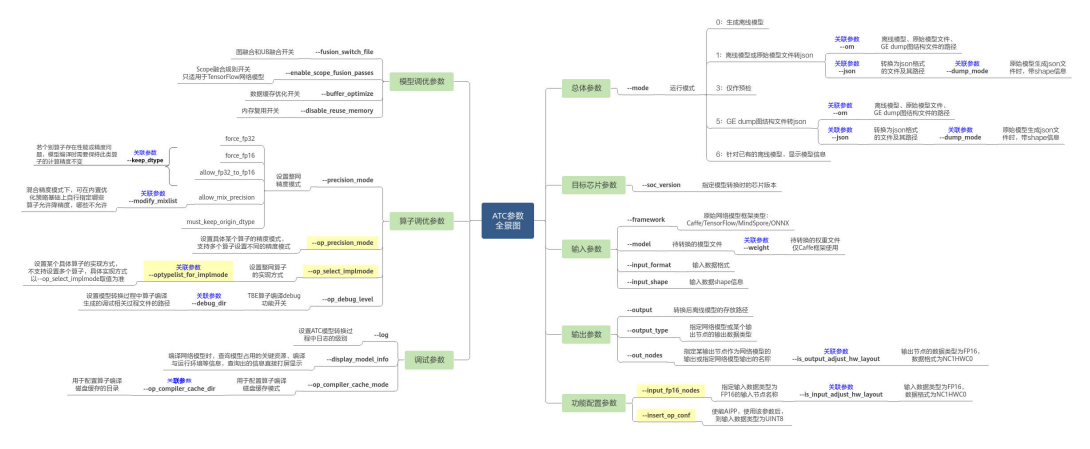

#### 须知

- 如果通过atc --help命令查询出的参数未解释在表7-1,则说明该参数预留或适用于 其他芯片版本,用户无需关注。
- 使用atc命令进行模型转换时,命令有两种方式,用户根据实际情况进行选择:
  - 1. **atc param1=value1 param2=value2 ...**(value值前面不能有空格,否则会导 致截断,param取的value值为空 )
  - 2. atc param1 value1 param2 value2 ...
- 参数是否必选以--mode为0和3为准。

#### 表 7-1 ATC 参数概览

| ATC参数名称           | 参数简述(具体说明见参数描<br>述章节) | 是否必<br>选 | 默认值 |
|-------------------|-----------------------|----------|-----|
| 7.2.1.1help<br>或h | 显示帮助信息。               | 否        | 不涉及 |
| 7.2.1.2mode       | 运行模式。                 | 否        | 0   |
| 7.2.2.1<br>model  | 原始模型文件路径与文件名。         | 是        | 不涉及 |
| 7.2.2.2<br>weight | 权重文件路径与文件名。           | 否        | 不涉及 |

| ATC参数名称                           | 参数简述(具体说明见参数描<br>述章节)                                                                    | 是否必<br>选 | 默认值                                    |
|-----------------------------------|------------------------------------------------------------------------------------------|----------|----------------------------------------|
| 7.2.2.3om                         | 需要转换为json格式的离线模<br>型或原始模型文件的路径和文<br>件名。                                                  | Кu       | 不涉及                                    |
| 7.2.2.4<br>framework              | 原始框架类型。                                                                                  | 是        | 不涉及                                    |
| 7.2.2.5<br>input_format           | 输入数据格式。                                                                                  | 石        | Caffe默认为NCHW;<br>TensorFlow默认为<br>NHWC |
| 7.2.2.6<br>input_shape            | 模型输入数据的shape。                                                                            | 否        | 不涉及                                    |
| 7.2.2.7<br>input_shape_r<br>ange  | 指定模型输入数据的shape范<br>围。                                                                    | 否        | 不涉及                                    |
| 7.2.2.8<br>dynamic_batc<br>h_size | 设置动态batch档位参数,适<br>用于执行推理时,每次处理图<br>片数量不固定的场景。                                           | 否        | 不涉及                                    |
| 7.2.2.9<br>dynamic_imag<br>e_size | 设置输入图片的动态分辨率参<br>数。适用于执行推理时,每次<br>处理图片宽和高不固定的场<br>景。                                     | 否        | 不涉及                                    |
| 7.2.2.10<br>dynamic_dims          | 设置ND格式下动态维度的档<br>位。适用于执行推理时,每次<br>处理任意维度的场景。                                             | 否        | 不涉及                                    |
| 7.2.2.11<br>singleop              | 单算子定义文件,将单个算子<br>Json文件转换成适配昇腾Al处<br>理器的离线模型。                                            | 否        | 不涉及                                    |
| 7.2.3.1<br>output                 | <ul> <li>如果是开源框架的网络模型,存放转换后的离线模型的路径以及文件名。</li> <li>如果是单算子描述文件,存放转换后的单算子模型的路径。</li> </ul> | 是        | 不涉及                                    |
| 7.2.3.2<br>output_type            | 指定网络输出数据类型或指定<br>某个输出节点的输出类型。                                                            | 否        | 不涉及                                    |
| 7.2.3.3<br>check_report           | 预检结果保存文件路径和文件<br>名。                                                                      | 否        | check_result.json                      |
| 7.2.3.4json                       | 离线模型或原始模型文件转换<br>为json格式文件的路径和文件<br>名。                                                   | 否        | 不涉及                                    |

| ATC参数名称                                   | 参数简述(具体说明见参数描<br>述章节)                                                                     | 是否必<br>选 | 默认值     |
|-------------------------------------------|-------------------------------------------------------------------------------------------|----------|---------|
| 7.2.4.1<br>soc_version                    | 模型转换时指定芯片版本。                                                                              | 畏        | 不涉及     |
| 7.2.4.2<br>core_type                      | 设置网络模型使用的Core类<br>型,若网络模型中包括Cube<br>算子,则只能使用AiCore。                                       | 否        | AiCore  |
| 7.2.4.3<br>aicore_num                     | 设置模型编译时使用的aicore<br>数目。                                                                   | 否        | 默认值为最大值 |
| 7.2.4.4<br>virtual_type                   | 是否支持离线模型在算力分组<br>生成的虚拟设备上运行。                                                              | 否        | 0       |
| 7.3.1.1<br>out_nodes                      | 指定输出节点。                                                                                   | 否        | 不涉及     |
| 7.3.1.2<br>input_fp16_no<br>des           | 指定输入数据类型为FP16的<br>输入节点名称。                                                                 | 柘        | 不涉及     |
| 7.3.1.3<br>insert_op_conf                 | 插入算子的配置文件路径与文<br>件名,例如aipp预处理算子。                                                          | 否        | 不涉及     |
| 7.3.1.4<br>op_name_map                    | 扩展算子(非标准算子)映射<br>配置文件路径和文件名,不同<br>的网络中某扩展算子的功能不<br>同,可以指定该扩展算子到具<br>体网络中实际运行的扩展算子<br>的映射。 | 否        | 不涉及     |
| 7.3.1.5<br>is_input_adjus<br>t_hw_layout  | 用于指定网络输入数据类型是<br>否为FP16,数据格式是否为<br>NC1HWC0。                                               | 否        | false   |
| 7.3.1.6<br>is_output_adj<br>ust_hw_layout | 用于指定网络输出的数据类型<br>是否为FP16,数据格式是否<br>为NC1HWC0。                                              | 否        | false   |
| 7.3.2.1<br>disable_reuse_<br>memory       | 内存复用开关。                                                                                   | 否        | 0       |
| 7.3.2.2<br>fusion_switch_f<br>ile         | 融合开关配置文件路径以及文<br>件名。                                                                      | 否        | 不涉及     |
| 7.3.2.3<br>enable_scope_<br>fusion_passes | 指定编译时需要生效的融合规<br>则列表。                                                                     | 否        | 不涉及     |
| 7.3.2.4<br>enable_single<br>_stream       | 是否使能一个模型只能使用一<br>条stream。                                                                 | 否        | false   |

| ATC参数名称                                  | 参数简述(具体说明见参数描<br>述章节)                                   | 是否必<br>选 | 默认值                                                                                         |
|------------------------------------------|---------------------------------------------------------|----------|---------------------------------------------------------------------------------------------|
| 7.3.2.5<br>enable_small_<br>channel      | 是否使能small channel的优<br>化,使能后在channel<=4的<br>首层卷积会有性能收益。 | 否        | 0                                                                                           |
| 7.3.2.6<br>compression_<br>optimize_conf | 压缩优化功能配置文件路径以<br>及文件名。                                  | Кu       | 不涉及                                                                                         |
| 7.3.2.7<br>buffer_optimi<br>ze           | 是否开启数据缓存优化。                                             | 柘        | l2_optimize                                                                                 |
| 7.3.2.8<br>mdl_bank_pat<br>h             | 加载模型调优后自定义知识库<br>的路径。                                   | 否        | \${HOME}/Ascend/<br>latest/data/aoe/<br>custom/graph/<br><i><soc_version></soc_version></i> |
| 7.3.3.1<br>precision_mod<br>e            | 设置网络模型的精度模式。                                            | 否        | force_fp16                                                                                  |
| 7.3.3.2<br>op_precision_<br>mode         | 设置具体某个算子的精度模<br>式,通过该参数可以为不同的<br>算子设置不同的精度模式。           | 否        | 不涉及                                                                                         |
| 7.3.3.3<br>modify_mixlis<br>t            | 混合精度场景下,修改算子使<br>用混合精度名单。                               | 否        | 不涉及                                                                                         |
| 7.3.3.6<br>keep_dtype                    | 保持原始模型编译时个别算子<br>的计算精度不变。                               | 否        | 不涉及                                                                                         |
| 7.3.3.7<br>customize_dty<br>pes          | 模型编译时自定义算子的计算<br>精度。                                    | 否        | 不涉及                                                                                         |
| 7.3.3.8<br>auto_tune_mo<br>de            | 设置算子的自动调优模式。                                            | 否        | 不涉及                                                                                         |

| ATC参数名称                                | 参数简述(具体说明见参数描<br>述章节)                                           | 是否必<br>选 | 默认值                                                                                                    |
|----------------------------------------|-----------------------------------------------------------------|----------|----------------------------------------------------------------------------------------------------|
| 7.3.3.9<br>op_bank_path                | 加载Auto Tune调优后自定义<br>知识库的路径。                                    | 否        | <ul> <li>参数默认值:</li> <li>Auto Tune工具调优场景,默认值为:</li> <li>GA调优后默认自定义知识库路径:\${HOME}/Ascend/latest/data/aoe/custom/op/</li> <li>RL调优后默认自定义知识库路径:\${HOME}/Ascend/latest/data/aoe/custom/op/</li> <li>RL调优后默认自定义知识库路径:\${HOME}/Ascend/latest/data/aoe/custom/op/</li> <li>AOE工具调优场景,默认值为:\$<br/>{HOME}/Ascend/latest/latest/data/aoe/custom/op</li> </ul> |
| 7.3.3.4<br>op_select_imp<br>lmode      | 选择算子是高精度实现还是高<br>性能实现。<br>                                      | 否        | high_performance                                                                                                    |
| 7.3.3.5<br>optypelist_for<br>_implmode | 列举算子optype的列表,该<br>列表中的算子使用<br>op_select_implmode参数指<br>定的模式。   | 否        | 不涉及                                                                                                    |
| 7.3.3.10<br>op_debug_lev<br>el         | TBE算子编译debug功能开<br>关。                                           | 否        | 0                                                                                                    |
| 7.3.4.1<br>save_original_<br>model     | 是否生成原始模型文件,模型<br>转换过程中原始模型不经过任<br>何优化操作(例如算子融<br>合),直接转换成.om模型。 | 否        | false                                                                                                    |
| 7.3.4.2<br>dump_mode                   | 是否生成带shape信息的json<br>文件。                                        | 否        | 0                                                                                                    |
| 7.3.4.3log                             | 设置ATC模型转换过程中显示<br>日志的级别。                                        | 否        | null                                                                                                    |

| ATC参数名称                                         | 参数简述(具体说明见参数描<br>述章节)                                                  | 是否必<br>选 | 默认值             |
|-------------------------------------------------|------------------------------------------------------------------------|----------|-----------------|
| 7.3.4.4<br>debug_dir                            | 用于配置保存模型转换、网络<br>迁移过程中算子编译生成的调<br>试相关过程文件的路径,包括<br>算子.o/.json/.cce等文件。 | 否        | ./kernel_meta   |
| 7.3.4.5<br>op_compiler_c<br>ache_mode           | 用于配置算子编译磁盘缓存模<br>式。                                                    | 否        | disable         |
| 7.3.4.6<br>op_compiler_c<br>ache_dir            | 用于配置算子编译磁盘缓存的<br>目录。                                                   | 否        | \$HOME/atc_data |
| 7.3.4.7<br>display_model<br>_info               | 模型编译时或对已有的离线模<br>型,查询模型占用的关键资源<br>信息、编译与运行环境等信<br>息。                   | 否        | 0               |
| 7.3.4.8<br>shape_general<br>ized_build_mo<br>de | 图编译时Shape的编译方式。                                                        | 否        | shape_precise   |
| 7.3.4.9<br>status_check                         | 控制编译算子时是否添加溢出<br>检测逻辑。                                                 | 否        | 0               |
| 7.3.4.10<br>op_debug_conf<br>ig                 | 使能Global Memory<br>(DDR)内存检测功能的配<br>置文件路径及文件名。                         | 否        | 不涉及             |

# 7.2 基础功能参数

# 7.2.1 总体选项

# 7.2.1.1 --help 或--h

功能说明

显示帮助信息。

# 关联参数

无。

## 参数取值

无。

#### 推荐配置及收益

无。

#### 示例

atc --help

### 支持的芯片型号

昇腾310 AI处理器 昇腾310P AI处理器 昇腾910 AI处理器

#### 依赖约束

无。

#### 7.2.1.2 --mode

#### 功能说明

运行模式。

#### 关联参数

- 若7.2.1.2 --mode取值为1或5,则需要与7.2.2.3 --om、7.2.3.4 --json参数配合 使用。如果将原始模型文件转换成带shape信息的json文件,则还需要与7.3.4.2 -dump\_mode参数配合使用。
- 若7.2.1.2 --mode取值为6,则只需要与7.2.2.3 --om参数配合使用。

#### 参数取值

#### 参数值:

- 0: 生成适配昇腾AI处理器的离线模型。
- 1:离线模型或原始模型文件转json,方便查看模型中的参数信息。
- 3: 仅做预检,检查模型文件的内容是否合法。
- 5: GE (Graph Engine ) dump图结构文件转json,用于解析GE图编码过程中产生的dump图结构(ge\_proto\*.txt格式文件,ge\_onnx\*.pbtxt暂不支持),然后将dump图结构转换成json文件,方便用户定位。
- 6:针对已有的离线模型,显示模型信息,包括模型占用的关键资源信息、编译与运行环境等信息。

#### 参数值约束:

若**7.2.1.2 --mode**取值为5,需要先设置如下环境变量,生成dump图结构文件,然后 才能进行下一步的转换:

打印模型转换过程中各个阶段的图描述信息。 export DUMP\_GE\_GRAPH=1 上述环境变量控制dump图的内容多少:取值为1,全量dump;取值为2:不含有权重等数据的基本版dump;取值为3:只显示节点关系的精简版dump。

设置上述环境变量后,还可以设置如下环境变量,控制dump图的个数。

export DUMP\_GRAPH\_LEVEL=1

取值为1,dump所有图;取值为2:dump除子图外的所有图;取值为3:dump最后的 生成图;默认值为2。

设置上述变量后,在执行atc命令的当前路径会生成相应的图文件。

参数默认值: 0

#### 推荐配置及收益

无。

#### 示例

#### 🛄 说明

使用atc命令进行模型转换时,命令有两种方式,用户根据实际情况进行选择,本章节以选择第 一种方式为例进行说明:

- 1. **atc param1=value1 param2=value2 ...**(value值前面不能有空格,否则会导致截断, param取的value值为空)
- 2. atc param1 value1 param2 value2 ...
- 参数值取值为0: atc --mode=0 --framework=3 --model=\$HOME/module/resnet50\_tensorflow\*.pb --output=\$HOME/ module/out/tf resnet50 --soc version=<soc version>
- 参数值取值为1:
  - 离线模型转换为json --mode=1 --om=*\$HOME/module/out/tf\_resnet50.om -*-json=*\$HOME/module/out/ tf\_resnet50.json*
  - 原始模型文件转换为json --mode=1 --om=*\$HOME/module/resnet50\_tensorflow\*.pb --*json=*\$HOME/module/out/tf\_resnet50.json --*framework=3
- 参数取值为5:

#### GE dump图结构文件转ison

--mode=5 --om=*\$HOME/module/ge\_proto\_0000000\_PreRunBegin.txt* --json=*\$HOME/module/out/ge\_proto.json* 

 参数值取值为6: atc --mode=6 --om=\$HOME/module/out/tf\_resnet50.om

#### 命令执行完毕,屏幕会打印类似如下信息:

## 支持的芯片型号

昇腾310 AI处理器

昇腾310P AI处理器

昇腾910 AI处理器

#### 依赖约束

无。

# 7.2.2 输入选项

#### 7.2.2.1 --model

#### 功能说明

原始网络模型文件路径与文件名。

#### 关联参数

当原始模型为Caffe框架时,需要和7.2.2.2 --weight参数配合使用。

#### 参数取值

参数值:模型文件路径与文件名。

**参数值格式:**路径和文件名:支持大小写字母(a-z,A-Z )、数字(0-9 )、下划线 (\_ )、中划线(- )、句点(. )、中文字符。

#### 推荐配置及收益

无。

#### 示例

--model=*\$HOME/module/resnet50.prototxt* --weight=*\$HOME/module/resnet50.caffemodel* 

#### 支持的芯片型号

昇腾310 AI处理器

昇腾310P AI处理器

昇腾910 AI处理器

#### 依赖约束

无。

#### 7.2.2.2 --weight

#### 功能说明

原始网络模型权重文件路径与文件名。

当原始网络模型是Caffe时需要指定。

#### 关联参数

当原始模型为Caffe框架时,需要和7.2.2.1 --model参数配合使用。

#### 参数取值

参数值: 权重文件路径与文件名。

**参数值格式:**路径和文件名:支持大小写字母(a-z, A-Z)、数字(0-9)、下划线(\_)、中划线(-)、句点(.)、中文字符。

#### 推荐配置及收益

无。

#### 示例

--model=*\$HOME/module/resnet50.prototxt* --weight=*\$HOME/module/resnet50.caffemodel* 

#### 支持的芯片型号

昇腾310 Al处理器 昇腾310P Al处理器 昇腾910 Al处理器

#### 依赖约束

无。

#### 7.2.2.3 --om

#### 功能说明

离线模型(.om )、原始模型文件(例如Caffe框架的.prototxt,TensorFlow框架的.pb 等 )、GE dump图结构文件(.txt )的路径和文件名。

#### 关联参数

- 若7.2.1.2 --mode取值为1:
  - 离线模型转换为json 该参数需要与<mark>7.2.1.2 --mode</mark>=1、<mark>7.2.3.4 --json</mark>参数配合使用。
  - 原始模型文件转换为json
     该参数需要与7.2.1.2 --mode=1、7.2.3.4 --json参数、7.2.2.4 --framework
     配合使用。

- 若7.2.1.2 --mode取值为5:
   GE dump图结构文件转json,该参数需要与7.2.1.2 --mode=5、7.2.3.4 --json参数配合使用。
- 若7.2.1.2 --mode取值为6:
   则只需要与7.2.1.2 --mode参数配合使用。

#### 参数取值

**参数值:**离线模型(.om )、原始模型文件(例如Caffe框架的.prototxt,TensorFlow 框架的.pb )或GE dump图结构文件(.txt )的路径。

**参数值格式:**路径和文件名:支持大小写字母(a-z,A-Z)、数字(0-9)、下划线 (\_)、中划线(-)、句点(.)、中文字符。

#### 推荐配置及收益

无。

#### 示例

- 若7.2.1.2 --mode取值为1
  - 离线模型转换为json:

--mode=1 --om=*\$HOME/module/out/tf\_resnet50.om* --json=*\$HOME/module/out/tf\_resnet50.json* 

在转换后的json文件中,可以查看原始模型转换为该离线模型时,使用的基 础版本号,以及当时转换使用的atc命令,示例如下:( 如下示例中的版本号 都为样例,请以实际查询的为准 )

说明:离线模型转换为json文件可以查看基础版本号,必须保证使用的软件为1.77.22.6.220及之后的版本,之前版本无法查阅该信息;atc\_cmdline参数 必须为1.78.23.34.230及之后的软件版本方可查阅。

```
{
    "key": "opp_version",
    "value": {
"s": "1.78.23.34.230"
   }
  },
  ...
  {
    "key": "atc_version",
    "value": {
     "s": "1.78.23.34.230
   }
  },
  ...
  {
    "key": "atc cmdline",
     "value": {
      "s": "xxx/atc.bin --model ./resnet50 tensorflow*.pb --framework 3 --output ./out/
tf_resnet50 --soc_version Ascend310"
    }
   },
  ...
  {
    "key": "soc_version",
    "value": {
     "s": "Ascend310"
    }
```
#### }, ...

- 原始模型文件转换为json --mode=1 --om=*\$HOME/module/resnet50\_tensorflow\*.pb --*json=*\$HOME/module/out/tf\_resnet50.json --*framework=3

#### • 若**7.2.1.2 --mode**取值为5

GE dump图结构文件转json:

--mode=5<sup>-</sup>--om=*\$HOME/module/ge\_proto\_00000000\_PreRunBegin.txt* --json=*\$HOME/module/out/ge\_proto.json* 

• 若7.2.1.2 --mode取值为6 atc --mode=6 --om=*\$HOME/module/out/tf\_resnet50.om* 

# 支持的芯片型号

昇腾310 AI处理器

昇腾310P AI处理器

昇腾910 AI处理器

# 依赖约束

无。

7.2.2.4 -- framework

功能说明

原始网络模型框架类型。

# 关联参数

无。

#### 参数取值

#### 参数值:

- 0: Caffe
- 1: MindSpore
- 3: TensorFlow
- 5: ONNX

#### 参数值约束:

- 当7.2.1.2 --mode为1时,该参数可选,可以指定Caffe、TensorFlow、ONNX原始模型转成json,不指定时默认为离线模型转json,如果指定时需要保证7.2.2.3
   --om模型和7.2.2.4 --framework类型对应一致,例如:
   --mode=1 --framework=0 --om=*\$HOME/module/resnet50.prototxt* --mode=1 --framework=3 --om=*\$HOME/module/resnet50\_tensorflow\*.pb* --mode=1 --framework=5 --om =*\$HOME/module/resnet50.onnx*
- 当7.2.1.2 --mode为0或3时,该参数必选,可以指定Caffe、TensorFlow、 MindSpore或ONNX。

- 当取值为0时,即为Caffe框架网络模型,模型包括后缀为prototxt的模型文件和后 缀为caffemodel的权重文件,并且此两个文件的op name和op type必须保持名称 一致(包括大小写)。
- 当取值为3时,即为TensorFlow框架网络模型,只支持FrozenGraphDef格式,即 尾缀为pb的模型文件,pb文件采用protobuf格式存储,网络模型和权值数据都储 存在同一个文件中。
- 当取值为5时,即为ONNX格式网络模型,仅支持ai.onnx算子域中opset v11版本 的算子,用户也可以将其他opset版本的算子(比如opset v9),通过PyTorch转 换成opset v11版本的ONNX算子;而使用PyTorch训练出的pth模型需要转化为 ONNX格式的模型,才能进行模型转换。
- 当取值为1时,即为MindSpore框架网络模型时,请务必查看如下限制:
  - 模型转换时,仅支持后缀为\*.air的模型文件。
  - 7.2.1.2 --mode只支持配置为0; 7.2.2.5 --input\_format只支持配置为 NCHW、7.3.1.1 --out\_nodes、7.3.1.6 --is\_output\_adjust\_hw\_layout、 7.3.1.2 --input\_fp16\_nodes、7.3.1.5 --is\_input\_adjust\_hw\_layout、 7.3.1.4 --op\_name\_map参数不支持在MindSpore框架下使用。

# 推荐配置及收益

无。

# 示例

- Caffe框架:
   --mode=0 --framework=0 --model=*\$HOME/module/resnet50.prototxt* --weight=*\$HOME/module/resnet50.prototxt* --weight=*\$HOME/module/out/caffe\_resnet50* --soc\_version=*<soc\_version>* MindSpara框架:
- MindSpore框架: --mode=0 --framework=1 --model=*\$HOME/module/ResNet50.air* --output=*\$HOME/module/out/ ResNet50\_mindspore* --soc\_version=*<soc\_version>*
- TensorFlow框架: --mode=0 --framework=3 --model=*\$HOME/module/resnet50\_tensorflow\*.pb* --output=*\$HOME/module/out/tf\_resnet50* --soc\_version=<soc\_version>
- ONNX网络模型: --mode=0 --framework=5 --model=*\$HOME/module/resnet50.onnx* --output=*\$HOME/module/out/onnx\_resnet50* --soc\_version=*<soc\_version>*

# 支持的芯片型号

昇腾310 AI处理器

昇腾310P AI处理器

昇腾910 AI处理器

#### 依赖约束

无。

# 7.2.2.5 -- input\_format

# 功能说明

输入数据格式。

# 关联参数

无。

# 参数取值

#### 参数值:

- 当原始框架为Caffe时,支持NCHW、ND(表示支持任意维度格式,N<=4)两种格式,默认为NCHW。</li>
- 当原始框架为ONNX时,支持NCHW、NCDHW、ND(表示支持任意维度格式, N<=4)三种格式,默认为NCHW。
- 当原始框架是TensorFlow时,支持NCHW、NHWC、ND、NCDHW、NDHWC五 种输入格式,默认为NHWC。
  - 如果TensorFlow模型是通过ONNX模型转换工具输出的,则该参数必填,且 值为NCHW。
  - 如果原始模型中含有带data\_format入参的算子,则该参数必填,推荐取值为 ND,模型转换过程中会根据data\_format属性的算子,推导出具体的 format。若用户无法确定输入数据格式,则推荐指定为ND。
- 当原始框架为MindSpore时,只支持配置为NCHW。

参数默认值:Caffe、ONNX默认为NCHW;TensorFlow默认为NHWC。

#### 参数值约束:

- 如果模型转换时开启AIPP,在进行推理业务时,输入图片数据要求为NHWC排 布,该场景下最终与AIPP连接的输入节点的格式被强制改成NHWC,可能与atc模 型转换命令中7.2.2.5 --input\_format参数指定的格式不一致。
- 如果同时配置了7.3.1.3 --insert\_op\_conf参数,则7.2.2.5 --input\_format参数只 能配置为NCHW、NHWC。
- 该参数不支持模型多输入且不同输入存在不同数据格式的设置场景,即该参数只 支持设置为单个取值,例如TensorFlow框架的模型,只支持设置为NCHW、 NHWC、ND、NCDHW、NDHWC五种输入格式中的一种。

# 推荐配置及收益

无。

# 示例

--input\_format=NCHW

# 支持的芯片型号

昇腾310 AI处理器

昇腾310P AI处理器

昇腾910 AI处理器

# 依赖约束

无。

# 7.2.2.6 -- input\_shape

#### 功能说明

指定模型输入数据的shape。

#### 关联参数

无。

#### 参数取值

**参数值:**模型输入的shape信息,例如:"input\_name:n,c,h,w"。指定的节点必须放在 双引号中;若模型有多个输入,则不同输入之间使用英文分号分隔,例如 "input\_name1:n1,c1,h1,w1;input\_name2:n2,c2,h2,w2。input\_name必须是转换前的 网络模型中的节点名称。

**参数值约束:** 若原始模型中输入数据的某个维度不固定,例如input\_name1:? ,h,w,c, 该参数必填。其中"?"为batch数,表示一次处理的图片数量,该场景下用户可以进行如下操作:

- 设置为固定取值,例如,取值为"1,2,3...",用于将输入数据某个维度不固定 的原始模型转换为固定维度的离线模型。
- 如果模型输入数据为标量(例如BOOL类型),该场景下无需配置对应节点的 7.2.2.6 --input\_shape参数。
- 3. 设置为"-1",与**7.2.2.8 --dynamic\_batch\_size**参数配合使用,用于设置动态 batch档位参数,详细使用请参见**7.2.2.8 --dynamic\_batch\_size**参数。

## 推荐配置及收益

无。

# 示例

--input\_shape="input\_name1:n1,c1,h1,w1;input\_name2:n2,c2,h2,w2"

例如某网络的输入shape信息,输入1: input\_0\_0 [16,32,208,208],输入2: input\_1\_0 [16,64,208,208],则--input\_shape的配置信息为:

--input\_shape="input\_0\_0:16,32,208,208;input\_1\_0:16,64,208,208"

# 支持的芯片型号

昇腾310 AI处理器

昇腾310P AI处理器

昇腾910 AI处理器

#### 依赖约束

无。

# 7.2.2.7 -- input\_shape\_range

# 功能说明

指定模型输入数据的shape范围。该参数预留,当前版本暂不支持。

#### 关联参数

该参数不能与7.2.2.8 --dynamic\_batch\_size、7.2.2.9 --dynamic\_image\_size、7.2.2.10 --dynamic\_dims同时使用。

# 参数取值

**参数值:**模型输入数据的shape范围信息,例如:"input\_name1: [n1~n2,c1,h1,w1];input\_name2:[n2,c2,h2,w2]"。指定的节点必须放在双引号中,节 点中间使用英文分号分隔。input\_name必须是转换前的网络模型中的节点名称。

#### 参数值约束:

- shape范围信息必须放在英文[]中。
- 该参数不限定维度,维度中的任一值都可以由用户指定取值范围。
- 如果用户不想指定维度的取值,则可以将其设置为-1,表示此维度可以使用>=1的 任意取值。

# 推荐配置及收益

无。

示例

--input\_shape\_range="input1:[8~20,3,5,-1];input2:[5,3~9,10,-1]"

# 支持的芯片型号

昇腾310 AI处理器

昇腾310P AI处理器

昇腾910 AI处理器

# 依赖约束

- 使用约束:
  - 该参数只适用于TensorFlow和ONNX网络模型,不适用于Caffe和MindSpore 网络模型。
  - 若使用该参数时,同时通过**7.3.1.3**--insert\_op\_conf设置了AIPP功能,则 AIPP输出图片的宽和高要在**7.2.2.7**--input\_shape\_range所设置的范围内。
- 接口约束:

如果模型转换时通过该参数设置了shape的范围,则使用应用工程进行模型推理时,需要在aclmdlExecute接口之前,增加aclmdlSetDatasetTensorDesc接口,用于设置真实的shape范围。

关于**aclmdlSetDatasetTensorDesc**接口的具体使用方法,请参见《<mark>应用软件开 发指南 (C&C++)</mark> 》手册"AscendCL API参考"。

# 7.2.2.8 -- dynamic\_batch\_size

# 功能说明

设置动态BatchSize参数,适用于执行推理时,每次处理图片或者句子数量不固定的场 景。

在某些推理场景,如检测出目标后再执行目标识别网络,由于目标个数不固定导致目标识别网络输入BatchSize不固定。如果每次推理都按照最大的BatchSize或最大分辨率进行计算,会造成计算资源浪费。因此,推理需要支持动态BatchSize和动态分辨率的场景,使用ATC工具时,通过该参数设置支持的BatchSize,通过7.2.2.9 -dynamic\_image\_size参数设置支持的分辨率档位。

模型转换完成后,在生成的om模型中,会新增一个输入,在模型推理时通过该新增的 输入提供具体的BatchSize值。例如,a输入的BatchSize是动态的,在om模型中,会有 与a对应的b输入来描述a的具体BatchSize。

# 关联参数

该参数需要与7.2.2.6 --input\_shape配合使用,不能与7.2.2.9 -dynamic\_image\_size、7.2.2.10 --dynamic\_dims、7.2.2.7 --input\_shape\_range同 时使用。

且只支持N在shape首位的场景,既shape的第一位设置为"-1"。如果N在非首位场景下,请使用**7.2.2.10 --dynamic\_dims**参数进行设置。

#### 参数取值

参数值:档位数,例如"1,2,4,8"。

参数值格式:指定的参数必须放在双引号中,每一组参数中间使用英文逗号分隔。

#### 参数值约束:

档位数取值范围为(1,100],既必须设置至少2个档位,最多支持100档配置;档位之间 通过英文逗号分隔,每个档位数值建议限制为:[1~2048]。

# 推荐配置及收益

- 如果用户设置的档位数值过大或档位过多,可能会导致模型转换失败,此时建议
   用户减少档位或调低档位数值。
- CV(计算机视觉)类的网络,7.2.2.8 --dynamic\_batch\_size建议取值为8、16档位,该场景下的网络性能比单个BatchSize更优(8、16档位只是建议取值,实际使用时还请以实际测试结果为准)。
- OCR/NLP(文字识别/自然语言处理)类网络,7.2.2.8 --dynamic\_batch\_size档 位取值建议为16的整数倍(该档位值只是建议取值,实际使用时还请以实际测试 结果为准)。
- 如果用户设置的档位数值过大或档位过多,在运行环境执行推理时,建议执行 swapoff -a命令关闭swap交换区间作为内存的功能,防止出现由于内存不足,将 swap交换空间作为内存继续调用,导致运行环境异常缓慢的情况。

示例

--input\_shape="data:-1,3,416,416;img\_info:-1,4" --dynamic\_batch\_size="1,2,4,8"

其中,"--input\_shape"中的"-1"表示设置动态BatchSize。则ATC在模型编译时, 支持的输入组合档数分别为:

第0档: data(1,3,416,416)+img\_info(1,4)

第1档: data(2,3,416,416)+img\_info(2,4)

第2档: data(4,3,416,416)+img\_info(4,4)

第3档: data(8,3,416,416)+img\_info(8,4)

# 支持的芯片型号

昇腾310 AI处理器

昇腾310P AI处理器

昇腾910 AI处理器

# 依赖约束

- 使用约束:
  - 不支持含有过程动态shape算子(网络中间层shape不固定)的网络。
  - 若用户执行推理业务时,每次处理的图片数量不固定,则可以通过配置该参数来动态分配每次处理的图片数量。例如用户执行推理业务时需要每次处理2张,4张,8张图片,则可以配置为2,4,8,申请了档位后,模型推理时会根据实际档位申请内存。
  - 如果用户设置了动态BatchSize,同时又通过7.3.1.3 --insert\_op\_conf参数设置了动态AIPP功能:

实际推理时,调用《应用软件开发指南(C&C++)》手册中的"AscendCL API 参考>模型加载与执行>aclmdlSetInputAIPP"接口,设置动态AIPP相关参 数值时,需确保batchSize要设置为最大Batch数。

- 某些场景下,通过该参数设置动态BatchSize特性后,生成的离线模型网络结构会与固定BatchSize场景下的不同,推理性能可能存在差异。

#### 接口约束:

如果模型转换时通过该参数设置了动态BatchSize,则使用应用工程进行模型推理时,需要在aclmdlExecute接口之前,增加aclmdlSetDynamicBatchSize接口,用于设置真实的BatchSize档位。

关于**aclmdlSetDynamicBatchSize**接口的具体使用方法,请参见《 <mark>应用软件开发</mark> <mark>指南 (C&C++)</mark> 》手册 "AscendCL API参考>模型加载与执行"章节。

# 7.2.2.9 -- dynamic\_image\_size

#### 功能说明

设置输入图片的动态分辨率参数。适用于执行推理时,每次处理图片宽和高不固定的 场景。

# 关联参数

 该参数需要与7.2.2.6 --input\_shape配合使用,不能与7.2.2.8 -dynamic\_batch\_size、7.2.2.10 --dynamic\_dims、7.2.2.7 -input\_shape\_range同时使用。  使用该参数设置动态分辨率时,7.2.2.5 --input\_format参数只支持配置为 NCHW、NHWC;其他format场景下,设置分辨率请使用7.2.2.10 -dynamic\_dims参数。

# 参数取值

**参数值:** 动态分辨率参数,例如 "imagesize1 height,imagesize1 width;imagesize2 height,imagesize2 width"。

**参数值格式**:指定的参数必须放在双引号中,每一组参数中间使用英文分号分隔,组内参数使用英文逗号分隔。

**参数值约束:**档位数取值范围为(1,100],即必须设置至少2个档位,最多支持100档配置;档位之间通过英文逗号分隔。

# 推荐配置及收益

- 如果用户设置的分辨率数值过大或档位过多,可能会导致模型转换失败,此时建 议用户减少档位或调低档位数值。
- 如果用户设置的分辨率数值过大或档位过多,在运行环境执行推理时,建议执行 swapoff -a命令关闭swap交换区间作为内存的功能,防止出现由于内存不足,将 swap交换空间作为内存继续调用,导致运行环境异常缓慢的情况。

# 示例

--input\_shape="data:8,3,-1,-1;img\_info:8,4,-1,-1" --dynamic\_image\_size="416,416;832,832"

其中,"--input\_shape"中的"-1"表示设置动态分辨率。则ATC在编译模型时,支持的输入组合档数分别为:

第0档: data(8,3,416,416)+img\_info(8,4,416,416)

第1档: data(8,3,832,832)+img\_info(8,4,832,832)

# 支持的芯片型号

昇腾310 AI处理器

昇腾310P AI处理器

昇腾910 AI处理器

# 依赖约束

- 使用约束:
  - 不支持含有过程动态shape算子(网络中间层shape不固定)的网络。
  - 如果用户设置了动态分辨率,则请确保不同档位的分辨率能在原生框架下正 常推理。
  - 如果用户设置了动态分辨率,实际推理时,使用的数据集图片大小需要与具体使用的分辨率相匹配。
  - 如果用户设置了动态分辨率,即输入图片的宽和高不确定,同时又通过
     7.3.1.3 --insert\_op\_conf参数设置了静态AIPP功能:该场景下,AIPP配置文件中不能开启Crop和Padding功能,并且需要将配置文件中的 src\_image\_size\_w和src\_image\_size\_h取值设置为0。

- 如果用户设置了动态分辨率,同时又通过<mark>7.3.1.3</mark> --<mark>insert\_op\_conf</mark>参数设置 了动态AlPP功能:

实际推理时,调用《应用软件开发指南(C&C++)》手册中的"AscendCL API 参考>模型加载与执行>aclmdlSetInputAIPP"接口,设置动态AIPP相关参 数值时,不能开启Crop和Padding功能。该场景下,还需要确保通过 aclmdlSetInputAIPP接口设置的宽和高与《应用软件开发指南(C&C++)》 手册"AscendCL API参考>模型加载与执行>aclmdlSetDynamicHWSize" 接口设置的宽、高相等,都必须设置成动态分辨率最大档位的宽、高。

 某些场景下,通过该参数设置动态分辨率特性后,生成的离线模型网络结构 会与固定分辨率场景下的不同,推理性能可能存在差异。

#### • 接口约束:

如果模型转换时通过该参数设置了动态分辨率,则使用应用工程进行模型推理时,需要在aclmdlExecute接口之前,增加aclmdlSetDynamicHWSize接口,用于设置真实的分辨率。

关于aclmdlSetDynamicHWSize接口的具体使用方法,请参见《应用软件开发指 南 (C&C++)》手册 "AscendCL API参考>模型加载与执行"章节。

# 7.2.2.10 -- dynamic\_dims

## 功能说明

设置ND格式下动态维度的档位。适用于执行推理时,每次处理任意维度的场景。

为支持Transformer等网络在输入格式的维度不确定的场景,通过该参数实现ND格式 下任意维度的档位设置。ND表示支持任意格式,当前N<=4。

#### 关联参数

该参数需要与7.2.2.6 --input\_shape、7.2.2.5 --input\_format配合使用,不能与 7.2.2.8 --dynamic\_batch\_size、7.2.2.9 --dynamic\_image\_size、7.2.2.7 -input\_shape\_range、7.3.1.3 --insert\_op\_conf同时使用。

# 参数取值

参数值: 通过"dim1,dim2,dim3;dim4,dim5,dim6;dim7,dim8,dim9"的形式设置。

**参数值格式:**所有档位必须放在双引号中,每档中间使用英文分号分隔,每档中的dim 值与7.2.2.6 --input\_shape参数中的-1标识的参数依次对应,7.2.2.6 --input\_shape 参数中有几个-1,则每档必须设置几个维度。

#### 参数值约束:

 当前支持的输入shape的动态维度档位最多为4维,每个维度档位数取值范围为 (1,100],既必须设置至少2个档位,最多支持100档配置,建议配置为3~4档。

# 推荐配置及收益

无。

示例

• 若网络模型只有一个输入:

每档中的dim值与7.2.2.6 --input\_shape参数中的-1标识的参数依次对应, 7.2.2.6 -- input shape参数中有几个-1,则每档必须设置几个维度。例如: ATC参数取值为: --input\_shape="data:1,-1" --dynamic\_dims="4;8;16;64" --input\_format=ND 则ATC在编译模型时,支持的data算子的shape为1,4; 1,8; 1,16; 1,64。 ATC参数取值为: --input\_shape="data:1,-1,-1" --dynamic\_dims="1,2;3,4;5,6;7,8" --input\_format=ND 则ATC在编译模型时,支持的data算子的shape为1,1,2; 1,3,4; 1,5,6; 1,7,8。

若网络模型有多个输入:

每档中的dim值与网络模型输入参数中的-1标识的参数依次对应,网络模型输入参 数中有几个-1,则每档必须设置几个维度。例如网络模型有三个输入,分别为 data(1,1,40,T), label(1,T), mask(T,T), 其中T为动态可变。则配置示例为: --input\_shape="data:1,1,40,-1;label:1,-1;mask:-1,-1"---dynamic\_dims="20,20,1,1;40,40,2,2;80,60,4,4" -input format=ND

在ATC编译模型时,支持的输入dims组合档数分别为:

第0档: data(1,1,40,20)+label(1,20)+mask(1,1)

第1档: data(1,1,40,40)+label(1,40)+mask(2,2)

第2档: data(1,1,40,80)+label(1,60)+mask(4,4)

# 支持的芯片型号

昇腾310 AI处理器

昇腾310P AI处理器

昇腾910 AI处理器

# 依赖约束

使用约束

不支持含有过程动态shape算子(网络中间层shape不固定)的网络。

接口约束

如果模型转换时通过该参数设置了动态维度,则使用应用工程进行模型推理时, 需要在aclmdlExecute接口之前,增加aclmdlSetInputDynamicDims接口,用 于设置真实的维度。关于aclmdlSetInputDynamicDims接口的具体使用方法, 请参见《应用软件开发指南(C&C++)》手册 "AscendCL API参考>模型加载与执 行"章节。

# 7.2.2.11 --singleop

# 功能说明

单算子描述文件,将单个算子描述文件(json格式)转换成适配昇腾AI处理器的离线模 型,以便进行后续的单算子功能验证。

# 关联参数

使用该参数时,只有如下参数可以配合使用,其中7.2.3.1 --output、7.2.4.1 -soc\_version为必填。

- 昇腾310 AI处理器可配合使用的参数:
  - 7.2.3.1 --output
  - 7.2.4.1 --soc\_version
  - 7.3.3.8 --auto\_tune\_mode
  - 7.3.3.1 --precision\_mode
  - 7.3.3.4 --op\_select\_implmode
  - 7.3.3.5 --optypelist\_for\_implmode
  - 7.3.2.5 --enable\_small\_channel
  - 7.3.4.3 --log
  - 7.3.4.4 --debug\_dir
  - 7.3.4.5 -- op\_compiler\_cache\_mode
  - 7.3.4.6 --op\_compiler\_cache\_dir
- 昇腾310P AI处理器可配合使用的参数:
  - 7.2.3.1 --output
  - 7.2.4.1 --soc\_version
  - 7.2.4.2 --core\_type
  - 7.2.4.3 --aicore\_num
  - 7.3.3.8 --auto\_tune\_mode
  - 7.3.3.1 --precision\_mode
  - 7.3.3.4 -- op\_select\_implmode
  - 7.3.3.5 --optypelist\_for\_implmode
  - 7.3.4.3 --log
  - 7.3.4.4 --debug\_dir
  - 7.3.4.5 --op\_compiler\_cache\_mode
  - 7.3.4.6 -- op\_compiler\_cache\_dir
- 昇腾910 AI处理器可配合使用的参数:
  - 7.2.3.1 --output
  - 7.2.4.1 --soc\_version
  - 7.3.3.8 --auto\_tune\_mode
  - 7.3.3.1 --precision\_mode
  - 7.3.3.4 --op\_select\_implmode
  - 7.3.3.5 --optypelist\_for\_implmode
  - 7.3.2.5 --enable\_small\_channel
  - 7.3.4.3 --log
  - 7.3.4.4 --debug\_dir
  - 7.3.4.5 --op\_compiler\_cache\_mode
  - 7.3.4.6 --op\_compiler\_cache\_dir

# 参数取值

参数值: 单算子描述文件 (json格式) 格式以及参数配置请参见6.2 单算子模型转换。

**参数值约束:** 该参数指定的单算子都是基于Ascend IR定义的,关于单算子的详细定义 请参见《 <mark>算子清单</mark>》手册。

## 推荐配置及收益

无。

示例

下面以GEMM单算子为例进行说明, 该单算子对应的描述文件为*gemm.json* ,将该文件上传到ATC工具所在服务器任意目录,例如上传到*\$HOME/singleop*,使用示例如下:

--singleop=*\$HOME/singleop/gemm.json* --output=*\$HOME/singleop/out/op\_model* --soc\_version=*<soc\_version>* 

# 支持的芯片型号

昇腾310 AI处理器

昇腾310P AI处理器

昇腾910 AI处理器

#### 依赖约束

单算子json文件转换成离线模型场景,如果希望模型转换时只使用TBE算子,还需设置 如下环境变量:

export ASCEND\_ENGINE\_PATH=\${INSTALL\_DIR}/lib64/plugin/opskernel/libfe.so:\${INSTALL\_DIR}/lib64/ plugin/opskernel/libge\_local\_engine.so

执行上述命令后:如果用户想要使用AI CPU算子的能力或再次执行开源框架的网络模型转换成离线模型命令,如开源框架的Caffe网络模型转换成离线模型,转换之前,需要删除上述环境变量:执行unset ASCEND\_ENGINE\_PATH命令,使 ASCEND\_ENGINE\_PATH环境变量失效。

# 7.2.3 输出选项

# 7.2.3.1 --output

# 功能说明

• 如果是开源框架的网络模型:

存放转换后的离线模型的路径以及文件名,例如:*\$HOME/module/out/caffe\_resnet50*,转换后的模型文件名以指定的为准,自动以.om后缀结尾,例如:*caffe\_resnet50*.om。

如果是单算子描述文件(json格式):
 存放转换后的单算子模型的路径,例如: *\$HOME/singleop/out/op\_model*。转换后的模型文件命名规则为:序号\_opType\_输入的描述(dataType\_format\_shape)\_输出的描述(dataType\_format\_shape)。

#### 关联参数

无。

## 参数取值

#### 参数值:

- 如果是开源框架的网络模型:存放转换后的离线模型的路径以及文件名。
- 如果是单算子描述文件(json格式):存放转换后的单算子模型的路径。

**参数值格式:**路径和文件名:支持大小写字母(a-z,A-Z )、数字(0-9 )、下划线 ( \_ )、中划线(- )、句点(. )、中文字符。

## 推荐配置及收益

无。

# 示例

- Caffe框架网络模型: --output=\$HOME/module/out/caffe\_resnet50
- TF框架网络模型:
   --output=\$HOME/module/out/tf\_resnet50
- ONNX网络模型: --output=\$HOME/module/out/onnx\_resnet50
- 单算子描述文件:
   --output=\$HOME/singleop/out/op\_model

# 支持的芯片型号

昇腾310 AI处理器

昇腾310P AI处理器

昇腾910 AI处理器

## 依赖约束

无。

#### 7.2.3.2 --output\_type

#### 功能说明

指定网络输出数据类型或指定某个输出节点的输出类型。

## 关联参数

若指定某个输出节点的输出类型,则需要和7.3.1.1 --out\_nodes参数配合使用。

#### 参数取值

参数值:

- 指定网络输出数据类型
  - FP32: 推荐分类网络、检测网络使用。
  - UINT8:图像超分辨率网络,推荐使用,推理性能更好。
  - FP16:推荐分类网络、检测网络使用。通常用于一个网络输出作为另一个网络输入场景。

模型转换完毕,在对应的\*.om模型文件中,上述数据类型分别以DT\_FLOAT、 DT\_UINT8、DT\_FLOAT16值呈现。

• 指定某个输出节点的输出类型

例如:--output\_type="node1:0:FP16;node2:0:FP32",表示node1节点第一个输出设置为FP16,node2第一个节点输出设置为FP32。指定的节点必须放在双引号中,节点中间使用英文分号分隔。

该场景下,该参数需要与7.3.1.1 --out\_nodes参数配合使用。

#### 参数值约束:

若在模型转换时不指定网络具体输出数据类型,则以原始网络模型最后一层输出的算 子数据类型为准;若指定了类型,则以该参数指定的类型为准,此时7.3.1.6 -is\_output\_adjust\_hw\_layout参数指定的类型不生效。

#### 推荐配置及收益

无。

示例

- 指定网络输出数据类型 --output\_type=FP32
- 指定某个输出节点的输出数据类型
   --model=\$HOME/module/resnet50.prototxt --weight=\$HOME/module/resnet50caffemodel framework=0 --output=\$HOME/module/out/caffe\_resnet50 --soc\_version=<soc\_version> output\_type="conv1:0:FP16" --out\_nodes="conv1:0"

# 支持的芯片型号

昇腾310 AI处理器

昇腾310P AI处理器

昇腾910 AI处理器

#### 依赖约束

无。

#### 7.2.3.3 --check\_report

# 功能说明

预检结果保存文件路径和文件名。

# 关联参数

**7.2.1.2 --mode**: 当**7.2.1.2 --mode**=0时解析图失败或**7.2.1.2 --mode**=3仅做预检时,用于生成check\_result.json预检结果文件,如果不指定路径,则将预检结果保存在当前路径下。

## 参数取值

参数值: 预检结果保存文件路径和文件名。

参数默认值: check\_result.json

**参数值格式:**路径和文件名:支持大小写字母(a-z,A-Z )、数字(0-9 )、下划线 (\_ )、中划线(- )、句点(. )、中文字符。

#### 推荐配置及收益

无。

#### 示例

--check\_report=*\$HOME/module/out/*check\_result.json

# 支持的芯片型号

昇腾310 AI处理器

昇腾310P AI处理器

昇腾910 AI处理器

## 依赖约束

无。

#### 7.2.3.4 --json

# 功能说明

离线模型、原始模型文件、GE dump图结构文件转换为json格式文件的路径和文件名。

如果是已有的离线模型转换为json格式文件,在转换后的文件中还可以查看原始模型 转换为该离线模型时,使用的基础版本号(比如ATC软件版本信息,OPP算子包版本信 息等)以及当时模型转换使用的atc命令。

# 关联参数

- 离线模型转换为json
   该参数需要与7.2.1.2 --mode=1、7.2.2.3 --om参数配合使用。
- 原始模型文件转换为json
   该参数需要与7.2.1.2 --mode=1、7.2.2.3 --om参数、7.2.2.4 --framework配合 使用。

GE dump图结构文件转json
 该参数需要与7.2.1.2 --mode=5、7.2.2.3 --om参数配合使用。

## 参数取值

参数值: json格式文件的路径和文件名。

**参数值格式:**路径和文件名:支持大小写字母(a-z, A-Z)、数字(0-9)、下划线 (\_)、中划线(-)、句点(.)、中文字符。

# 推荐配置及收益

无。

## 示例

离线模型转换为json: --mode=1 --om=*\$HOME/module/out/tf\_resnet50.om* --json=*\$HOME/module/out/tf\_resnet50.json* 在转换后的json文件中,可以查看原始模型转换为该离线模型时,使用的基础版 本号,以及当时转换使用的atc命令,示例如下:(如下示例中的版本号都为样 例,请以实际查询的为准)

说明:离线模型转换为json文件可以查看基础版本号,必须保证使用的软件为 1.77.22.6.220及之后的版本,之前版本无法查阅该信息;atc\_cmdline参数必须为 1.78.23.34.230及之后的软件版本方可查阅。

```
{
   "key": "opp_version",
    "value": {
    "s": "1.78.23.34.230"
   }
  },
  ...
  {
   "key": "atc_version",
   "value": {
    "s": "1.78.23.34.230
   }
  },
  ...
  {
    "key": "atc_cmdline",
    "value": {
     "s": "xxx/atc.bin --model ./resnet50 tensorflow*pb --framework 3 --output ./out/tf resnet50 --
soc_version Ascend310'
    }
   },
  ...
  {
   "key": "soc_version",
   "value": {
     "s": "Ascend310"
    }
  },
  ...
原始模型文件转换为json
--mode=1 --om=$HOME/module/resnet50_tensorflow*.pb --json=$HOME/module/out/
tf_resnet50.json --framework=3
GE dump图结构文件转ison
--mode=5 --om=$HOME/module/ge_proto_00000000_PreRunBegin.txt --json=$HOME/module/out/
```

ge\_proto.json

# 支持的芯片型号

昇腾310 AI处理器

昇腾310P AI处理器

昇腾910 AI处理器

## 依赖约束

无。

# 7.2.4 目标芯片选项

7.2.4.1 --soc\_version

#### 功能说明

指定模型转换时昇腾AI处理器的版本。

# 关联参数

无。

#### 参数取值

参数值: <soc\_version>

昇腾310 AI处理器参数值: Ascend310

昇腾310P AI处理器参数值: Ascend310P\*

昇腾910 AI处理器参数值: Ascend910\*

其中:\*可能根据芯片性能提升等级、芯片核数使用等级等因素会有不同的取值。如果用户仍旧无法确定具体使用的*<soc\_version>*,则:

- 1. 单击如下手册中的链接并进入该手册,《CANN Ascend-DMI工具使用指导》。
- 2. 完成"使用前准备>环境准备",然后进入"ascend-dmi工具使用>设备实时状态 查询"章节。
- 3. 使用相关命令查看芯片的详细信息,例如使用**ascend-dmi -i -dt**命令查看芯片的 详细信息,返回信息中"Chip Name"对应取值即为具体使用的*<soc\_version>*。 使用atc命令转换模型时,实际配置的*<soc\_version>*值,要去掉"Chip Name"对 应取值中的空格,例如"Chip Name"对应取值为Ascend *xxx yyy*,实际配置的 *<soc\_version>*值为Ascend*xxxyyy。*

参数值约束:请使用与芯片名相对应的*<soc\_version>*取值进行模型转换,然后再进行 推理。

#### 推荐配置及收益

无。

# 支持的芯片型号

昇腾310 AI处理器 昇腾310P AI处理器

昇腾910 AI处理器

# 依赖约束

无。

# 7.2.4.2 --core\_type

# 功能说明

设置网络模型使用的Core类型。

# 关联参数

无。

# 参数取值

# 参数值:

- VectorCore
- AiCore,默认为AiCore。

参数值约束: 若网络模型中包括Cube算子,则只能使用AiCore。

# 推荐配置及收益

无。

# 示例

--core\_type=VectorCore

# 支持的芯片型号

昇腾310P AI处理器

# 依赖约束

无。

# 7.2.4.3 --aicore\_num

# 功能说明

用于设置模型编译时使用的aicore数目。

# 关联参数

无。

# 参数取值(昇腾 310 AI 处理器)(昇腾 910 AI 处理器)(昇腾 310P AI 处理器)

参数值: (当前版本该参数预留,不建议配置;如需配置,则只能配置为默认值)

不同芯片版本该参数默认值不同,可从 "\${INSTALL\_DIR}/x86\_64-linux/data/ platform\_config/*<soc\_version>*.ini"文件中查看,该文件中如下参数的取值即为 aicore\_num的默认取值:

```
[SoCInfo]
```

#aicore\_num默认值,默认值即为最大值,实际模型转换时,xx请替换为具体取值 ai\_core\_cnt=*xx* 

其中,\${INSTALL\_DIR}请替换为CANN软件安装后文件存储路径。例如,若安装的 Ascend-cann-toolkit软件包,则安装后文件存储路径为:\$HOME/Ascend/ascendtoolkit/latest。

参数默认值:默认值即为最大值

# 推荐配置及收益

无。

# 示例

昇腾310 AI处理器使用示例:

--aicore\_num=2

昇腾310P AI处理器使用示例:

--aicore\_num=8

昇腾910 AI处理器使用示例:

--aicore\_num=32

# 依赖约束

无。

# 7.2.4.4 --virtual\_type

#### 功能说明

是否支持离线模型在昇腾虚拟化实例特性生成的虚拟设备上运行。

昇腾虚拟化实例特性是当前芯片算力比较大,云端用户或者小企业完全不需要使用这 么大算力,而支持对芯片的算力进行切分,可满足用户按照自己的业务按需申请算力 的诉求 。

虚拟设备是按照指定算力在芯片上申请的虚拟加速资源。

# 关联参数

无。

# 参数取值

#### 参数值:

- 0:离线模型不在昇腾虚拟化实例特性生成的虚拟设备上运行。
- 1: 离线模型在所有类型的虚拟设备上运行。

**参数值约束**:当参数取值为1时,使用ATC工具转换后的模型,如果包括3所列的算子,会默认使用单核,该场景下,将会导致转换后的模型推理性能下降。

参数默认值: 0

# 推荐配置及收益(SE/TFO 填写)

无。

示例

--virtual\_type=1

# 支持的产品形态

昇腾310P AI处理器

昇腾910 AI处理器

#### 使用约束

- 1. 使用该参数时,请确保运行环境已经搭建好昇腾虚拟化实例特性环境。
- 若使用7.2.4.4 --virtual\_type=1进行模型转换,则转换后离线模型的NPU运行核数(blockdim)可能比实际aicore\_num核数大,为aicore\_num支持配置范围的最小公倍数:

例如aicore\_num支持配置范围为{1,2,4,8},则使用**7.2.4.4**--virtual\_type=1参数 转换后的离线模型,NPU运行核数可能为8。

- 3. **7.2.4.4** --**virtual\_type**=1时,使用ATC工具转换后的模型,如果包括如下算子, 会导致推理性能下降:
  - ActULQClampMaxGrad
  - ActULQClampMinGrad
  - BiasAddGrad
  - BinaryCrossEntropy
  - Cdist
  - CdistGrad
  - Dot
  - DynamicRNN
  - GlobalLpPool
  - KLDiv
  - L2Loss
  - LayerNorm
  - LpLoss

- LpNorm
- LpNormReduce
- MseLoss
- PadV2
- PadV2D
- PadV3
- ReduceAll
- ReduceAllD
- ReduceAny
- ReduceAnyD
- ReduceLogSum
- ReduceLogSumExp
- ReduceMax
- ReduceMaxD
- ReduceMean
- ReduceMeanD
- ReduceMeanWithCount
- ReduceMin
- ReduceMinD
- ReduceProd
- ReduceProdD
- ReduceStdV2Update
- ReduceStdWithMean
- ReduceSum
- ReduceSumD
- SmoothL1LossV2
- SquareSumV1
- SquareSumV2
- SyncBatchNormGatherStatsWithCounts
- DynamicRNN
- DynamicRNNV2
- DynamicRNNV3
- DynamicGRUV

# 7.3 高级功能参数

# 7.3.1 功能配置选项

# 7.3.1.1 --out\_nodes

## 功能说明

指定某层输出节点(算子)作为网络模型的输出或指定网络模型输出的名称。

如果不指定输出节点,则模型的输出默认为最后一层的算子信息,如果指定,则以指 定的为准。某些情况下,用户想要查看某层算子参数是否合适,则需要将该层算子的 参数输出,既可以在模型转换时通过该参数指定输出某层算子,模型转换后,在相 应.om模型文件最后即可以看到指定输出算子的参数信息,如果通过.om模型文件无法 查看,则可以将.om模型文件转换成json格式后查看。

# 关联参数

当**7.2.2.4 --framework**取值为1,即为MindSpore框架网络模型时,该参数不支持使用。

## 参数取值

#### 参数值:

● 网络模型中的节点(node\_name)名称

指定的输出节点必须放在双引号中,节点中间使用英文分号分隔。node\_name必须是模型转换前的网络模型中的节点名称,冒号后的数字表示第几个输出,例如 node\_name1:0,表示节点名称为node\_name1的第1个输出。

• 某层输出节点的topname(该场景仅支持Caffe网络模型)

指定的输出节点必须放在双引号中,节点中间使用英文分号分隔。topname必须 是模型编译前的Caffe网络模型中layer的某个top名称;若几个layer有相同的 topname,则以最后一个layer的topname为准。

 指定网络模型输出的名称(output的name)(该场景仅支持ONNX网络模型)
 指定的output的name必须放在双引号中,多个output的name中间使用英文分号 分隔。output必须是网络模型的输出。

#### 参数值约束:

- 1. 参数值中的三种方式,使用时只能取其一,不能同时存在。
- 2. 若参数值取值为某层输出节点的topname,该种方式仅限于Caffe网络模型。
- 3. 若参数值取值为网络模型输出的名称(output的name ),该种方式仅限于ONNX 网络模型。
- 4. 如果模型转换过程中该算子被融合掉,则该算子不能作为输出节点。

# 推荐配置及收益

无。

# 示例

- 参数值取网络模型中某个节点(node\_name)的名称
   --out\_nodes="node\_name1:0;node\_name1:1;node\_name2:0"
- 参数值取某层输出节点的topname
   --out\_nodes="topname0;topname1;topname2"

# 参数值取网络模型输出的名称(output的name) --out\_nodes="output1;output2;output3"

# 支持的芯片型号

昇腾310 AI处理器 昇腾310P AI处理器 昇腾910 AI处理器

# 依赖约束

无。

# 7.3.1.2 --input\_fp16\_nodes

# 功能说明

指定输入数据类型为float16的输入节点名称。

# 关联参数

- 若配置了该参数,则不能对同一个输入节点同时使用7.3.1.3 --insert\_op\_conf参数。
- 当7.2.2.4 --framework取值为1,即为MindSpore框架网络模型时,该参数不支持使用。

# 参数取值

参数值:数据类型为float16的输入节点名称。

参数值约束:指定的节点必须放在双引号中,节点中间使用英文分号分隔。

# 推荐配置及收益

无。

# 示例

--input\_fp16\_nodes="node\_name1;node\_name2"

# 支持的芯片型号

昇腾310 AI处理器

昇腾310P AI处理器

昇腾910 AI处理器

# 依赖约束

无。

# 7.3.1.3 -- insert\_op\_conf

## 功能说明

插入算子的配置文件路径与文件名,例如aipp预处理算子。

若使用该参数后,则输入数据类型为UINT8。

## 关联参数

- 若配置了该参数,则不能对同一个输入节点同时使用7.3.1.2 --input\_fp16\_nodes 参数。
- 该参数不能与7.2.2.10 --dynamic\_dims同时使用。

# 参数取值

参数值:插入算子的配置文件路径与文件名。

**参数值格式:**路径和文件名:支持大小写字母(a-z,A-Z )、数字(0-9 )、下划线 (\_ )、中划线(- )、句点(. )、中文字符。

**参数值约束:**文件后缀不局限于.cfg格式,但是配置文件中的内容需要满足prototxt格式。

## 推荐配置及收益

无。

#### 示例

下面以插入AIPP预处理算子为例进行说明,配置文件内容示例如下(文件名为举例为: *insert\_op.cfg*),关于AIPP预处理配置文件的详细配置说明,请查看6.1 AIPP使能 章节。

aipp\_op {
 aipp\_mode:static
 input\_format:YUV420SP\_U8
 csc\_switch:true
 var\_reci\_chn\_0:0.00392157
 var\_reci\_chn\_1:0.00392157
 var\_reci\_chn\_2:0.00392157

将配置好的*insert\_op.cfg*文件上传到ATC工具所在服务器任意目录,例如上传到 *\$HOME/module*,使用示例如下:

--insert\_op\_conf=*\$HOME/module/insert\_op.cfg* 

# 支持的芯片型号

昇腾310 AI处理器

昇腾310P AI处理器

昇腾910 AI处理器

#### 依赖约束

无。

#### 7.3.1.4 --op\_name\_map

### 功能说明

扩展算子(非标准算子)映射配置文件路径和文件名,不同的网络中某扩展算子的功 能不同,可以指定该扩展算子到具体网络中实际运行的扩展算子的映射。

# 关联参数

当**7.2.2.4 --framework**取值为1,即为MindSpore框架网络模型时,该参数不支持使用。

#### 参数取值

参数值:扩展算子映射配置文件路径和文件名。

**参数值格式:**路径和文件名:支持大小写字母(a-z,A-Z )、数字(0-9 )、下划线 (\_ )、中划线(- )、句点(. )、中文字符。

### 推荐配置及收益

无。

#### 示例

扩展算子映射配置文件内容示例如下(文件名举例为: opname\_map.cfg):

OpA:Network1OpA

将配置好的*opname\_map.cfg*上传到ATC工具所在服务器任意目录,例如上传到 *\$HOME/module*,使用示例如下:

--op\_name\_map=*\$HOME/module/opname\_map.cfg* 

# 支持的芯片型号

昇腾310 AI处理器

昇腾310P AI处理器

昇腾910 AI处理器

#### 依赖约束

无。

# 7.3.1.5 -- is\_input\_adjust\_hw\_layout

# 功能说明

用于指定网络输入数据类型是否为float16,数据格式是否为NC1HWC0。

# 关联参数

- 该参数需要与7.3.1.2 --input\_fp16\_nodes配合使用。若7.3.1.5 -is\_input\_adjust\_hw\_layout参数设置为true,对应7.3.1.2 --input\_fp16\_nodes 节点的输入数据类型为float16,输入数据格式为NC1HWC0。
- 当7.2.2.4 --framework取值为1,即为MindSpore框架网络模型时,该参数不支持使用。

# 参数取值

参数值: false或true

参数默认值: false

# 推荐配置及收益

无。

## 示例

atc --model=*\$HOME/module/resnet50.prototxt* --weight=*\$HOME/module/resnet50.caffemodel* -framework=0 --output=*\$HOME/module/out/caffe\_resnet50* --is\_input\_adjust\_hw\_layout=true -input\_fp16\_nodes="data" --soc\_version=*<soc\_version>* 

# 支持的芯片型号

昇腾310 AI处理器

昇腾310P AI处理器

昇腾910 AI处理器

# 依赖约束

无。

# 7.3.1.6 --is\_output\_adjust\_hw\_layout

# 功能说明

用于指定网络输出的数据类型是否为float16,数据格式是否为NC1HWC0。

# 关联参数

- 该参数需要与7.3.1.1 --out\_nodes配合使用。若7.3.1.6 -is\_output\_adjust\_hw\_layout参数设置为true,对应7.3.1.1 --out\_nodes中输出 节点的输出数据类型为float16,数据格式为NC1HWC0。
- 当**7.2.2.4** --**framework**取值为1,即为MindSpore框架网络模型时,该参数不支持使用。

# 参数取值

参数值: false或true 参数默认值: false

# 推荐配置及收益

无。

# 示例

atc --model=*\$HOME/module/resnet50.prototxt* --weight=*\$HOME/module/resnet50.caffemodel* -framework=0 --output=*\$HOME/module/out/caffe\_resnet50* --is\_output\_adjust\_hw\_layout=true -out\_nodes="prob:0" --soc\_version=*<soc\_version>* 

# 支持的芯片型号

昇腾310 AI处理器

昇腾310P AI处理器

昇腾910 AI处理器

# 依赖约束

无。

# 7.3.2 模型调优选项

# 7.3.2.1 -- disable\_reuse\_memory

功能说明

内存复用开关。

# 关联参数

无。

# 参数取值

参数值:

- 1:关闭内存复用。
- 0:开启内存复用。

#### 参数默认值: 0

**参数值约束:**如果网络模型较大,关闭内存复用开关,模型转换时可能会造成内存不足,导致模型转换失败。

#### 推荐配置及收益

无。

# 示例

--disable\_reuse\_memory=0

# 支持的芯片型号

昇腾310 AI处理器

昇腾310P AI处理器

昇腾910 AI处理器

## 依赖约束

在内存复用场景下(默认开启内存复用),支持基于指定算子(节点名称/算子类型) 单独分配内存。通过OP\_NO\_REUSE\_MEM环境变量指定要单独分配的一个或多个节 点,支持混合配置。配置多个节点时,中间通过英文逗号(",")隔开。

- 基于节点名称配置
   export OP\_NO\_REUSE\_MEM=gradients/logits/semantic/kernel/Regularizer/l2\_regularizer\_grad/ Mul\_1,resnet\_v1\_50/conv1\_1/BatchNorm/AssignMovingAvg2
- 基于算子类型配置 export OP\_NO\_REUSE\_MEM=FusedMulAddN,BatchNorm
- 混合配置 export OP\_NO\_REUSE\_MEM=FusedMulAddN,resnet\_v1\_50/conv1\_1/BatchNorm/AssignMovingAvg

# 7.3.2.2 -- fusion\_switch\_file

# 功能说明

融合规则(包括图融合和UB融合)开关配置文件路径以及文件名,通过该参数关闭配置文件中指定的融合规则。

- 图融合:是FE根据融合规则进行改图的过程。图融合用融合后算子替换图中融合前算子,提升计算效率。图融合的场景如下:
  - 在某一些算子的数学计算量可以进行优化的情况下,可以进行图融合,融合
     后可以节省计算时间。例如: conv+biasAdd,可以融合成一个算子,直接在
     l0c中完成累加,从而省去add的计算过程。
  - 在融合后的计算过程可以通过硬件指令加速的情况下,可以进行图融合,融合后能够加速。例如: conv+biasAdd的累加过程,就是通过l0c中的累加功能进行加速的,可以通过图融合完成。
- UB融合:UB即昇腾AI处理器上的Unified Buffer,UB融合指A算子的计算结果在 Unified Buffer上,需要搬移到Global Memory。B算子再执行时,需要将A算子的 输出由Global Memory再搬移到Unified Buffer,进行B的计算逻辑,计算完之 后,又从Unified Buffer搬移回Global Memory。

从这个过程会发现A的结果从Unified Buffer->Global Memory->Unified Buffer->Global Memory。这个经过Global Memory进行数据搬移的过程是浪费的,因此 将A和B算子合并成一个算子,省去了数据搬移的过程叫UB融合。UB融合可以减 少整网中数据搬移的时间(Global Memory>Unified Buffer,Unified Buffer->Global Memory),提高运算效率,有效降低带宽。

# 关联参数

无。

# 参数取值

参数值: 配置文件路径以及文件名。

**参数值格式:**路径和文件名:支持大小写字母(a-z,A-Z )、数字(0-9 )、下划线 (\_ )、中划线(- )、句点(. )、中文字符。

#### 参数值约束:

系统内置的图融合和UB融合规则,均为默认开启,用户可以根据需要通过该参数关闭 指定的融合规则。当前可以关闭的融合规则请参见《<mark>图融合和UB融合规则参考</mark>》,由 于系统机制,其他融合规则无法关闭。

#### 推荐配置及收益

无。

#### 示例

#### • 场景1: 逐条配置待关闭融合规则

配置文件样例如下,冒号前面为融合规则名,后面字段表示融合规则是否开启 (融合规则开关配置文件名举例为*fusion\_switch.cfg*):

```
xxxFusionPass.off
yyyFusionPass.off
....
```

#### • 场景2: 一键式关闭融合规则

该参数支持用户一键式关闭融合规则,配置文件样例如下:

```
"Switch":{
    "GraphFusion":{
        "ALL":"off"
    },
    "UBFusion":{
        "ALL":"off"
    }
}
```

#### 说明:

}

{

- a. 关闭某些融合规则可能会导致功能问题,因此此处的一键式关闭仅关闭系统 部分融合规则,而不是全部融合规则。
- b. 一键式关闭融合规则时,可以同时开启部分融合规则,样例如下:

```
{
    "Switch":{
        "GraphFusion":{
            "ALL":"off",
            "SoftmaxFusionPass":"on"
        },
        "UBFusion":{
            "ALL":"off",
            "TbePool2dQuantFusionPass":"on"
        }
    }
}
```

将上述配置好的*fusion\_switch.cfg*文件上传到ATC工具所在服务器任意目录,例如上传 到*\$HOME/module*,使用示例如下:

--fusion\_switch\_file=*\$HOME/module/fusion\_switch.cfg* 

模型转换完毕,在执行atc命令的当前目录,会生成"fusion\_result.json"文件,用于记录模型转换过程中除去fusion\_switch.cfg文件中关闭的融合规则外,仍旧使用的融合规则,其中,"match\_times"字段表示模型转换过程中匹配到的融合规则次数,"effect\_times"字段表示实际生效的次数。如果未使用**7.3.2.2** --fusion\_switch\_file参数,则生成的"fusion\_result.json"文件中记录模型转换过程中匹配到的所有融合规则。

# 支持的芯片型号

昇腾310 AI处理器

昇腾310P AI处理器

昇腾910 AI处理器

# 使用约束

- 若网络模型中Convolution算子的"group"属性取值==模型文件prototxt中 "num\_output"属性的取值,则上述配置文件中 VxxxRequantFusionPass必须 打开。
- 昇腾模型压缩工具对原始框架模型进行量化时,会插入量化和反量化算子,而使用ATC工具进行模型转换过程中,会对插入的量化和反量化算子进行融合,此情况下再进行量化后模型dump结果与原始模型dump结果的比对可能不准确,因此如果用户想使用昇腾模型压缩工具量化后的模型进行精度比对,则需要通过7.3.2.2 --fusion\_switch\_file参数关闭部分融合功能,该场景下需要关闭的融合规则如下:

昇腾310 AI处理器、昇腾910 AI处理器场景必须关闭的融合规则:

V100RequantFusionPass:off ConvConcatFusionPass:off SplitConvConcatFusionPass:off TbeEltwiseQuantFusionPass:off TbeConvDequantVaddReluQuantFusionPass:off TbeConvDequantVaddReluFusionPass:off TbeDepthwiseConvDequantFusionPass:off TbePullyconnectionElemwiseDequantFusionPass:off TbeFoll2QuantFusionPass:off TbePol2QQuantFusionPass:off TbeCommonRules0FusionPass:off TbeCommonRules0FusionPass:off

#### 昇腾310P AI处理器必须关闭的融合规则:

V200RequantFusionPass:off ConvConcatFusionPass:off SplitConvConcatFusionPass:off TbeEltwiseQuantFusionPass:off TbeConvDequantVaddReluQuantFusionPass:off TbeConvDequantVaddReluFusionPass:off TbeDepthwiseConvDequantFusionPass:off TbeDepthwiseConvDequantFusionPass:off TbeFullyconnectionElemwiseDequantFusionPass:off TbePool2dduantFusionPass:off TbeComvoRulesOFusionPass:off TbeCommonRulesOFusionPass:off

融合规则解释如下:

– V100RequantFusionPass

图融合规则。V100量化场景下,满足反量化(dequant)和量化(quant)相关 pattern时,进行部署优化,提升推理性能。

- V200RequantFusionPass

图融合规则。V200量化场景下,满足反量化(dequant)和量化(quant)相关 pattern时,进行部署优化,提升推理性能。

- ConvConcatFusionPass
   图融合,支持conv2d\*N+concat算子的图融合规则,conv2d后面可以连接
   dequant和Relu类算子。
- SplitConvConcatFusionPass 图融合,支持split+conv2d\*N+concat算子的融合规则,conv2d后面可以连接 dequant和Relu类算子。
- TbeEltwiseQuantFusionPass

UB融合,支持elemwise+quant算子的UB融合,quant算子为可选节点。

- TbeConvDequantVaddReluQuantFusionPass

UB融合规则。量化场景下,对Conv-dequant-vadd-relu-quant连续的节点, 标记UB融合,提升推理性能。

TbeConvDequantVaddReluFusionPass

UB融合,支持conv2d+dequant+vadd+relu/conv2d+dequant+(leakyrelu) +vadd算子的融合节点。

- TbeConvDequantQuantFusionPass

UB融合规则。量化场景下,对Conv-dequant-quant连续的节点,标记UB融合,提升推理性能。

- TbeDepthwiseConvDequantFusionPass

UB融合,支持depthwiseConv2d+dequant+(relu/mul)+quant/ depthwiseConv2d+dequant+(sigmoid)+mul/depthwiseConv2d+requant/ depthwiseConv2d+(power+relu6+power)+elemwise+(quant)算子的融合节 点。

- TbeFullyconnectionElemwiseDequantFusionPass

UB融合,支持如下两种形式的融合:

- i. 固定shape场景BatchMatMul/BatchMatMulV2 + elemwise的融合。
- ii. 固定shape场景MatMul/MatMulV2/BatchMatMul/BatchMatMulV2 + AscendDequant + elemwise1(+ elemwise2)的融合。
- TbeConv2DAddMulQuantPass

UB融合,支持conv+dequant+add+quant融合,add算子除quant外还必须有 另两路任意输出才可以进行融合。

TbePool2dQuantFusionPass

UB融合规则。量化场景下,对Pool2d-quant连续的节点,标记UB融合,提 升推理性能。

- TbeCommonRules0FusionPass

UB融合,支持StridedRead+Conv2D+dequant+elemwise+quant +StridedWrite算子的UB融合,除Conv2D外,其他节点都是可选节点。

- TbeCommonRules2FusionPass

UB融合,支持StridedRead+Conv2D+dequant+elemwise+quant +StridedWrite算子的UB融合,除Conv2D外,其他节点都是可选节点; elemwise支持多输出场景下的融合。

# 7.3.2.3 -- enable\_scope\_fusion\_passes

# 功能说明

指定编译时需要生效的Scope融合规则列表。

无论是内置还是用户自定义的Scope融合规则,都分为如下两类:

- 通用融合规则(General ): 各网络通用的Scope融合规则;默认生效,不支持用 户指定失效。
- 定制化融合规则(Non-General):特定网络适用的Scope融合规则;默认不生效,用户可以通过7.3.2.3 --enable\_scope\_fusion\_passes指定生效的融合规则列表。

当前支持的融合规则请参见《TensorFlow Parser Scope融合规则参考》。

# 关联参数

无。

# 参数取值

参数值: 注册的融合规则名称。

**参数值格式:**允许传入多个规则列表,中间使用英文逗号分隔,例如 ScopePass1,ScopePass2,...。

# 推荐配置及收益

无。

示例

--enable\_scope\_fusion\_passes=ScopePass1,ScopePass2

# 支持的芯片型号

昇腾310 AI处理器

昇腾310P AI处理器

昇腾910 AI处理器

# 使用约束

该参数只适用于TensorFlow网络模型。如果要查看模型转换过程中融合规则相关的日志信息,则7.3.4.3 --log至少要设置为warning级别。

# 7.3.2.4 --enable\_single\_stream

# 功能说明

是否使能一个模型推理时只能使用一条Stream。

其中,Stream用于维护一些异步操作的执行顺序,确保按照应用程序中的代码调用顺 序在Device上执行 。

#### 关联参数

无。

# 参数取值

#### 参数值:

- true:表示使能,模型推理时只使用一条Stream。
- false:表示关闭,模型推理时允许使用多Stream。

参数默认值: false

## 推荐配置及收益

无。

## 示例

--enable\_single\_stream=true

# 支持的芯片型号

昇腾910 AI处理器

# 使用约束

无。

# 7.3.2.5 -- enable\_small\_channel

#### 功能说明

是否使能small channel的优化,使能后在channel<=4的卷积层会有性能收益。 建议用户在推理场景下打开此开关。

# 关联参数

该参数使能后,建议与**7.3.1.3**--insert\_op\_conf参数(AIPP功能)配合使用,可以获 得更优的性能。

在配合使用时,由于软件约束,只能和静态AIPP配合使用,不能和动态AIPP配合使用。

# 参数取值

参数值:

• 0:关闭。

#### 1: 使能。

#### 参数默认值: 0

**参数值约束:**如果模型Input的channel<=4,建议开启该参数,并配合静态AIPP (7.3.1.3 --insert\_op\_conf)使用,可获得更优的性能;如果开启之后出现性能下降,建议进行Tiling调优。

#### 推荐配置及收益

无。

#### 示例

--enable\_small\_channel=1

# 支持的芯片型号

昇腾310 AI处理器

昇腾310P AI处理器

昇腾910 AI处理器

## 使用约束

该参数使能后,建议与AIPP功能**7.3.1.3**--insert\_op\_conf同时使用,否则可能没有收益。

#### 7.3.2.6 -- compression\_optimize\_conf

#### 功能说明

压缩优化功能配置文件路径以及文件名,通过该参数使能配置文件中指定的压缩优化特性,从而提升网络性能。

#### 关联参数

无。

# 参数取值

参数值: 配置文件路径以及文件名。

**参数值格式:**路径和文件名:支持大小写字母(a-z, A-Z)、数字(0-9)、下划线 (\_)、中划线(-)、句点(.)、中文字符。

#### 参数值约束:

当前仅支持配置如下两种压缩方式,用户根据实际情况决定配置哪种压缩方式:

enable\_first\_layer\_quantization:true
calibration:
{
 input\_data\_dir: ./data.bin,d2.bin
 input\_chane: in:16.16.in.116.16

input\_shape: in:16,16;in1:16,16 config\_file: simple\_config.cfg

```
infer_soc: Ascend310
infer_device_id: 0
infer_ip: x.x.xx
infer_port: 1000
log: info
```

#### 其中:

}

- enable\_first\_layer\_quantization:用于控制AIPP首层卷积是否进行优化(AIPP 会与量化后模型首层卷积CONV2D前的Quant算子进行融合),配置文件中冒号 前面表示压缩优化特性名称,冒号后面表示是否使能该特性,true表示使能, false表示不使能,默认不使能。
- calibration:训练后量化,当前版本该特性为试用特性,后续版本会进一步优化,不支持应用于商用产品中。

各参数说明如下,

- input\_data\_dir:必选配置,模型输入校准数据的bin文件路径。若模型有多 个输入,则多个输入的bin数据文件以英文逗号分隔。
- input\_shape:必选配置,模型输入校准数据的shape信息,例如: input\_name1:n1,c1,h1,w1;input\_name2:n2,c2,h2,w2,节点中间使用英文分 号分隔。
- config\_file:可选配置,训练后量化简易配置文件,该文件配置示例以及参数 解释请参见<mark>9.6 简易配置文件</mark>。
- infer\_soc:必选配置,进行训练后量化校准推理时,所使用的芯片名称,当前只支持配置为Ascend310、Ascend310P3、Ascend*xxx*A、Ascend*xxx*B。
- infer\_device\_id:可选配置,进行训练后量化校准推理时所使用昇腾AI处理器 设备的IP地址。
- infer\_ip:无需配置,NCS软件包所在服务器IP地址。
- infer\_port:无需配置,NCS软件包所在服务器端口。
- log:可选配置,设置训练后量化时的日志等级,该参数只控制训练后量化过程中显示的日志级别,默认显示info级别:
  - debug:输出debug/info/warning/error/event级别的日志信息。
  - info: 输出info/warning/error/event级别的日志信息。
  - warning:输出warning/error/event级别的日志信息。
  - error: 输出error/event级别的日志信息。

此外,训练后量化过程中的日志打屏以及日志落盘信息由 AMCT\_LOG\_DUMP环境变量进行控制:

- export AMCT\_LOG\_DUMP=1:表示日志打印到屏幕。
- export AMCT\_LOG\_DUMP=2:保存量化因子record文件,并将日志落 盘到当前路径的amct\_log\_*时间戳*/amct\_acl.log文件中。
- export AMCT\_LOG\_DUMP=3:保存量化因子record文件和graph文件,并将日志落盘到当前路径的amct\_log\_*时间戳*/amct\_acl.log文件中。

参数默认值:无。

# 推荐配置及收益

使能**enable\_first\_layer\_quantization**特性时,只有网络结构中存在AIPP+CONV2D 结构,并且**7.3.2.5**--**enable\_small\_channel**=1时,才有可能获得性能收益。由于量 化后的模型存在一定程度上的精度损失,用户根据实际情况决定是否使能该特性。

# 示例

假设压缩优化功能配置文件名称为*compression\_optimize.cfg*,文件内容配置示例如下:

```
enable_first_layer_quantization:true
calibration:
{
    input_data_dir: ./data.bin;d2.bin
    input_shape: in:16,16;in1:16,16
    config_file: simple_config.cfg
    infer_soc: Ascend310
    infer_device_id: 0
    infer_ip: x.x.x
    infer_port: 1000
    log: info
```

将该文件上传到ATC工具所在服务器,例如上传到\$HOME/module,使用示例如下:

--compression\_optimize\_conf=\$HOME/module/compression\_optimize.cfg

# 支持的芯片型号

昇腾310 AI处理器

昇腾310P AI处理器

昇腾910 AI处理器

#### 依赖约束

- 使用该参数中的enable\_first\_layer\_quantization特性时,请确保使用的模型是 由昇腾模型压缩工具进行量化操作后输出的部署模型。
- 使用配置文件中的calibration训练后量化功能时,只支持带NPU设备的安装场 景,详细介绍请参见手册搭建对应产品环境。
- 使用配置文件中的calibration进行训练后量化功能时,ATC工具会调用昇腾模型压 缩工具量化接口执行相关操作,原理图如下:

图 7-2 训练后量化原理简图

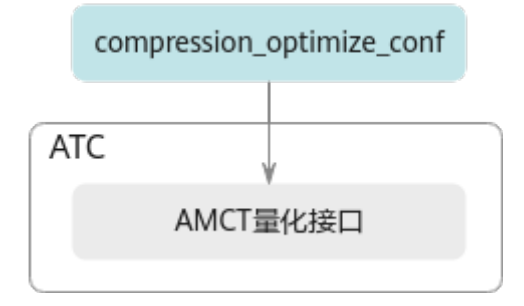
## 7.3.2.7 --buffer\_optimize

#### 功能说明

数据缓存优化开关。

## 关联参数

无。

## 参数取值

#### 参数值:

- l1\_optimize: 表示开启l1优化。当前版本该参数无效,等同于off\_optimize。
- l2\_optimize: 表示开启l2优化。
- off\_optimize:表示关闭数据缓存优化。

参数默认值: l2\_optimize

## 推荐配置及收益

建议打开数据缓存优化功能:开启数据缓存优化可提高计算效率、提升性能,但由于 部分算子在实现上可能存在未考虑的场景,导致影响精度,因此在出现精度问题时可 以尝试关闭数据缓存优化。如果关闭数据缓存优化功能后,精度达标,则需要识别出 问题算子,反馈给华为工程师进一步分析、解决算子问题,解决算子问题后,建议仍 旧保持开启数据缓存优化功能。

## 示例

#### 昇腾310 AI处理器:

--buffer\_optimize=l2\_optimize

昇腾910 AI处理器:

--buffer\_optimize=l2\_optimize

#### 昇腾310P AI处理器:

--buffer\_optimize=l2\_optimize

## 支持的芯片型号

昇腾310 AI处理器

昇腾310P AI处理器

昇腾910 AI处理器

## 依赖约束

无。

## 7.3.2.8 --mdl\_bank\_path

## 功能说明

加载子图调优后自定义知识库的路径。

#### 关联参数

无。

#### 参数取值

参数值:子图调优后自定义知识库路径。

**参数值格式:**支持大小写字母(a-z,A-Z )、数字(0-9 )、下划线(\_ )、中划线 ( - )、句点(. )。

参数默认值: \${HOME}/Ascend/latest/data/aoe/custom/graph/<soc\_version>

#### 推荐配置及收益

无。

## 示例

例如子图调优后自定义知识库的路径为\$HOME/custom\_module\_bank,则使用示例为:

--mdl\_bank\_path=\$HOME/custom\_module\_path

#### 依赖约束

加载子图调优后自定义知识库路径优先级:7.3.2.8 --mdl\_bank\_path参数加载路径 >TUNE\_BANK\_PATH环境变量设置路径>默认子图调优后自定义知识库路径。

- 如果模型转换前,通过TUNE\_BANK\_PATH环境变量指定了子图调优自定义知识 库路径,模型转换时又通过7.3.2.8 --mdl\_bank\_path参数加载了自定义知识库路 径,该场景下以7.3.2.8 --mdl\_bank\_path参数加载的路径为准, TUNE\_BANK\_PATH环境变量设置的路径不生效。
- 2. **7.3.2.8** --**mdl\_bank\_path**参数和环境变量指定路径都不生效或无可用自定义知识 库,则使用默认自定义知识库路径。
- 3. 如果上述路径下都无可用的自定义知识库,则atc工具会查找子图调优内置知识 库,该路径为:\${INSTALL\_DIR}/compiler/data/fusion\_strategy/built-in

#### 支持的芯片型号

昇腾310 AI处理器

昇腾310P AI处理器

昇腾910 AI处理器

## 7.3.3 算子调优选项

## 7.3.3.1 --precision\_mode

## 功能说明

设置网络模型的精度模式。

## 关联参数

- 当取值为allow\_mix\_precision时,如果用户想要在内置优化策略基础上进行调整,自行指定哪些算子允许降精度,哪些算子不允许降精度,则需要参见7.3.3.3
   --modify\_mixlist参数设置。
- 推理场景下,使用7.3.3.1 --precision\_mode参数设置整个网络模型的精度模式,可能会有个别算子存在性能或精度问题,该场景下可以使用7.3.3.6 --keep\_dtype参数,使原始网络模型编译时保持个别算子的计算精度不变,但7.3.3.1 --precision\_mode参数取值为must\_keep\_origin\_dtype时,7.3.3.6 --keep\_dtype不生效。

关联参数示意图如图7-3所示。

#### 图 7-3 关联参数示意图

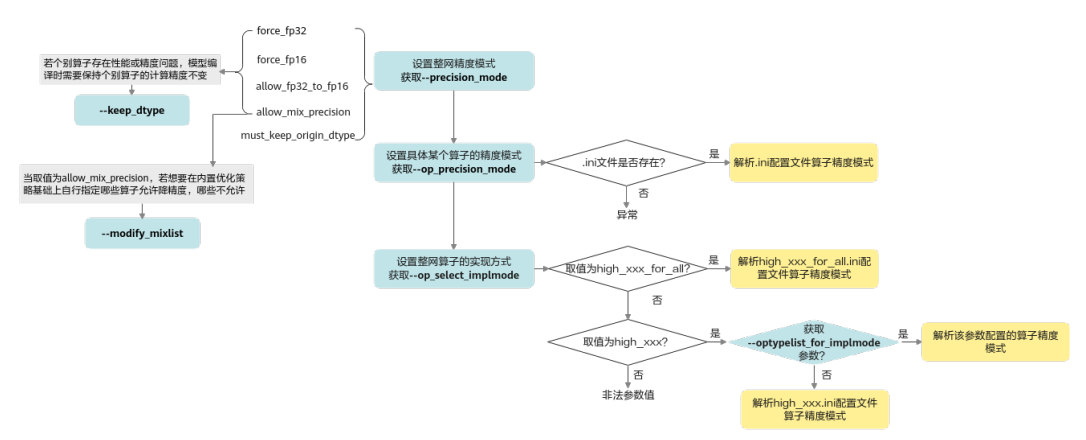

#### 设置具体算子精度模式场景下:

- 1. 首先读取**7.3.3.2** --**op\_precision\_mode**参数,校验该参数的ini配置文件是否存在,若存在则解析文件并读取算子的精度模式,否则上报异常。
- 2. **7.3.3.2 --op\_precision\_mode**不存在则读取**7.3.3.4 --op\_select\_implmode**参数:
  - a. 首先检测是否配置为high\_xxx\_for\_all参数,若是则解析high\_xxx\_for\_all.ini 文件并读取算子的精度模式。
  - b. 若配置为high\_xxx参数,则检测是否配置7.3.3.5 -optypelist\_for\_implmode参数,若是,则读取该参数配置的算子精度模式;否则解析high\_xxx.ini文件并读取算子的精度模式。

## 参数取值

#### 参数值:

• force\_fp32:表示网络模型中算子支持float16和float32时,强制选择float32,若原图精度为float16,也会强制转为float32。

如果网络模型中存在部分算子,并且该算子实现不支持float32,比如Conv2D卷 积算子仅支持float16类型,则该参数不生效,仍然使用支持的float16;如果该算 子不支持float32,且又配置了黑名单(precision\_reduce = false ),则会使用 float32的AI CPU算子。

- force\_fp16:表示网络模型中算子支持float16和float32时,强制选择float16。
- allow\_fp32\_to\_fp16:优先保持原图精度,如果网络模型中算子支持float32,则 保留原始精度float32;如果网络模型中算子不支持float32,则直接降低精度到 float16。
- must\_keep\_origin\_dtype:表示保持原图精度:如果网络模型中存在部分算子, 并且该算子实现不支持float32,比如Conv2D卷积算子仅支持float16类型,则不 能使用该参数。
- allow\_mix\_precision: 表示使用混合精度模式(混合精度模式是通过混合使用 float16和float32数据类型来处理神经网络的过程):

针对网络模型中float32数据类型的算子,按照内置的优化策略,自动将部分 float32的算子降低精度到float16,从而在精度损失很小的情况下提升系统性能并 减少内存使用。

若配置了该种模式,则可以在OPP软件包安装路径\${INSTALL\_DIR}/opp/op\_impl/ built-in/ai\_core/tbe/config/*<soc\_version>*/aic-*<soc\_version>*-ops-info.json内置 优化策略文件中查看"precision\_reduce"参数的取值:

- 若取值为true(白名单 ),则表示允许将当前float32类型的算子,降低精度 到float16 。
- 若取值为false(黑名单),则不允许将当前float32类型的算子降低精度到 float16,相应算子仍旧使用float32精度。
- 若网络模型中算子没有配置该参数(灰名单),当前算子的混合精度处理机 制和前一个算子保持一致,即如果前一个算子支持降精度处理,当前算子也 支持降精度;如果前一个算子不允许降精度,当前算子也不支持降精度。

参数默认值: force\_fp16

#### 推荐配置及收益

所配置的精度模式不同,网络模型精度以及性能有所不同,具体为:

精度高低排序:

force\_fp32>must\_keep\_origin\_dtype>allow\_fp32\_to\_fp16>allow\_mix\_precision>forc e\_fp16

性能优劣排序:

force\_fp16>=allow\_mix\_precision>allow\_fp32\_to\_fp16>must\_keep\_origin\_dtype>for ce\_fp32

## 示例

--precision\_mode=force\_fp16

## 支持的芯片型号

昇腾310 AI处理器

昇腾310P AI处理器

昇腾910 AI处理器

#### 依赖约束

无。

#### 7.3.3.2 -- op\_precision\_mode

#### 功能说明

设置具体某个算子的精度模式,通过该参数可以为多个算子设置不同的精度模式。

#### 关联参数

该参数不能与7.3.3.4 --op\_select\_implmode、7.3.3.5 --optypelist\_for\_implmode 参数同时使用,若三个参数同时配置,则只有7.3.3.2 --op\_precision\_mode参数指定 的模式生效。

#### 参数取值

参数值: 设置算子精度模式配置文件(.ini格式)的路径以及文件名。

**参数值格式:**路径和文件名:支持大小写字母(a-z,A-Z )、数字(0-9 )、下划线 (\_ )、中划线(- )、句点(. )、中文字符。

#### 参数值约束:

- 当前仅支持通过.ini配置文件方式设置算子精度,配置文件中的内容以key\_value (算子类型=精度模式)形式呈现,每一行设置一个算子的精度模式。
- 算子类型必须为基于Ascend IR定义的算子的OpType,算子类型查看方法请参见
   10.3 如何确定原始框架网络模型中的算子与昇腾AI处理器支持的算子的对应关系。

#### 推荐配置及收益

- 该参数不建议配置,若使用高性能或者高精度模式,网络性能或者精度不是最优,则可以使用该参数,通过配置ini文件调整具体某个算子的精度模式。
- 通过该参数加载的ini配置文件,建议使用7.3.3.4 --op\_select\_implmode参数用 户另存后的ini配置文件,详情请参见推荐配置及收益。

## 示例

构造算子精度模式配置文件*op\_precision.ini*,并在该文件中设置算子的精度模式,每一行设置一个算子的精度模式,样例如下:

*optype1*=high\_precision *optype2*=high\_performance

将配置好的*op\_precision.ini*文件上传到ATC工具所在服务器任意目录,例如上传到 *\$HOME/conf*,使用示例如下:

--op\_precision\_mode=*\$HOME/conf/op\_precision.ini* 

#### 支持的芯片型号

昇腾310 AI处理器

昇腾310P AI处理器

昇腾910 AI处理器

#### 依赖约束

无。

#### 7.3.3.3 -- modify\_mixlist

#### 功能说明

混合精度场景下,修改算子使用混合精度名单,该文件包括黑名单,白名单和灰名 单:

- 白名单:表示混合精度模式下,允许将当前float32类型的算子,降低精度到 float16。
- 黑名单:表示混合精度模式下,不允许将当前float32类型的算子降低精度到 float16,相应算子仍旧使用float32精度。
- 灰名单:表示混合精度模式下,当前算子的混合精度处理机制和前一个算子保持 一致,即如果前一个算子支持降精度处理,当前算子也支持降精度;如果前一个 算子不允许降精度,当前算子也不支持降精度。

#### 关联参数

该参数需要与7.3.3.1 --precision\_mode参数配合使用,并且该参数取值需要设置为 "allow\_mix\_precision",表示使用混合精度模式,该场景下网络模型中float32数据 类型的算子,按照内置的优化策略,自动将部分float32的算子降低精度到float16;而 使用7.3.3.3 --modify\_mixlist参数后,用户可以在内置优化策略基础上进行调整,自 行指定哪些算子允许降精度,哪些算子不允许降精度。

#### 参数取值

参数值: 混合精度名单路径以及文件名。

**参数值格式:**路径和文件名:支持大小写字母(a-z,A-Z )、数字(0-9 )、下划线 (\_ )、中划线(- )、句点(. )、中文字符。

#### 参数值约束:

- 名单格式为\*.json格式,文件中的算子列表由用户指定,多个算子使用英文逗号分隔。
- 配置的算子类型必须为基于Ascend IR定义的算子的OpType,算子类型查看方法 请参见10.3 如何确定原始框架网络模型中的算子与昇腾AI处理器支持的算子的对 应关系。

#### 推荐配置及收益

无。

{

#### 示例

混合精度名单样例如下,文件名举例为ops\_info.json:

. "black-list": { // 黑名单

```
"to-remove": [
                // 黑名单算子转换为灰名单算子,配置该参数时,请确保被转换的算子已经存在于
黑名单中
  "Yolo"
 ],
  "to-add": [
               // 白名单或灰名单算子转换为黑名单算子
 "Matmul"
 ]
},
 "white-list": {
              // 白名单
               // 白名单算子转换为灰名单算子,配置该参数时,请确保被转换的算子已经存在于
 "to-remove": [
白名单中
  "Conv2D"
 1.
  "to-add": [
               // 黑名单或灰名单算子转换为白名单算子
 "Bias"
 ]
}
}
   假设算子A默认在白名单中,如果您希望将该算子配置为黑名单算子,则配置示例
•
   和系统处理逻辑为:
      将该算子添加到黑名单中:
   a.
      ł
       "black-list": {
        "to-add": [A]
       }
      }
      则系统会将该算子从白名单中删除,并添加到黑名单中,最终该算子在黑名
      单中。
      将该算子从白名单中删除,同时添加到黑名单中:
   b.
```

```
"black-list": {
    "to-add": [A]
    }
    "white-list": {
        "to-remove": [A]
    }
}
```

则系统会将该算子从白名单中删除,并添加到黑名单中,最终该算子在黑名 单中。

 对于只从黑/白名单中删除,而不添加到白/黑名单的场景,系统会将该算子添加到 灰名单中,配置示例如下(例如,从白名单删除某个算子):

```
{
"white-list": {
"to-remove": [A]
}
}
```

则系统会将该算子从白名单中删除,然后添加到灰名单中,最终该算子在灰名单 中。

将配置好的*ops\_info.json*文件上传到ATC工具所在服务器任意目录,例如上传到 *\$HOME/module*,使用示例如下:

--precision\_mode=allow\_mix\_precision --modify\_mixlist=*\$HOME/module/ops\_info.json* 

## 支持的芯片型号

昇腾310 AI处理器

昇腾310P AI处理器

昇腾910 AI处理器

#### 依赖约束

无。

## 7.3.3.4 --op\_select\_implmode

#### 功能说明

设置网络模型中算子是高精度实现模式还是高性能实现模式。

高精度是指在float16输入场景,通过泰勒展开/牛顿迭代等手段进一步提升算子的精度;高性能是指在float16输入的情况下,不影响网络精度前提的最优性能实现。

#### 关联参数

无。

## 参数取值

#### 参数值:

 high\_precision:表示网络模型中算子采用高精度实现模式。
 该参数采用系统内置的配置文件设置算子实现模式,内置配置文件路径为\$ {INSTALL\_DIR}/opp/op\_impl/built-in/ai\_core/tbe/impl\_mode/ high\_precision.ini。

为保持兼容,该参数仅对high\_precision.ini文件中算子列表生效,通过该列表可 以控制算子生效的范围并保证之前版本的网络模型不受影响。

 high\_performance:表示网络模型中算子采用高性能实现模式。
 该参数采用系统内置的配置文件设置算子实现模式,内置配置文件路径为\$ {INSTALL\_DIR}/opp/op\_impl/built-in/ai\_core/tbe/impl\_mode/ high\_performance.ini。

为保持兼容,该参数仅对high\_performance.ini文件中算子列表生效,通过该列表可以控制算子生效的范围并保证之前版本的网络模型不受影响。

 high\_precision\_for\_all:表示网络模型中算子采用高精度实现模式。
 该参数采用系统内置的配置文件设置算子实现模式,内置配置文件路径为\$ {INSTALL\_DIR}/opp/op\_impl/built-in/ai\_core/tbe/impl\_mode/ high\_precision\_for\_all.ini,该文件中列表后续可能会跟随版本更新。
 该实现模式不保证兼容,如果后续新的软件包中有算子新增了实现模式(即配置)

文件中新增了某个算子的实现模式),之前版本使用high\_precision\_for\_all的网络 模型,在新版本上性能可能会下降。

- high\_performance\_for\_all:表示网络模型中算子采用高性能实现模式。
   该参数采用系统内置的配置文件设置算子实现模式,内置配置文件路径为\$
  {INSTALL\_DIR}/opp/op\_impl/built-in/ai\_core/tbe/impl\_mode/
  high\_performance\_for\_all.ini,该文件中列表后续可能会跟随版本更新。
   该实现模式不保证兼容,如果后续新的软件包中有算子新增了实现模式(即配置
  文件中新增了某个算子的实现模式),之前版本使用high\_performance\_for\_all的
  网络模型,在新版本上精度可能会下降。
- 上述实现模式,根据算子的dtype进行区分。

参数默认值: high\_performance

## 推荐配置及收益

不建议用户使用7.3.3.4 --op\_select\_implmode参数设置算子的实现模式,该参数仅 作为调测使用,推荐通过7.3.3.2 --op\_precision\_mode参数加载ini配置文件方式设置 算子精度模式:

- 如果用户对性能有更高要求,则建议优先使用high\_performance\_for\_all参数, 若经过验证性能满足要求,则建议用户复制一份high\_performance\_for\_all.ini文件,并且重命名为"网络模型.ini"文件,跟随网络使用,不同网络模型使用不同的ini文件,后续模型转换时,可以直接使用7.3.3.2 --op\_precision\_mode参数加载保存的"网络模型.ini"配置文件。
- 如果用户对精度有更高要求,则建议优先使用high\_precision\_for\_all参数,若经 过验证精度满足要求,则建议用户复制一份high\_precision\_for\_all.ini文件,并且 重命名为"网络模型.ini"文件,跟随网络使用,不同网络模型使用不同的ini文 件,后续模型转换时,可以直接使用7.3.3.2 --op\_precision\_mode参数加载保存 的"网络模型.ini"配置文件。
- 如果用户在使用high\_performance\_for\_all时,虽然性能得到很大的提升,但是 发现精度不满足要求,发现是由于xxx算子使用了高性能模式引起的,则需要复制 一份high\_performance\_for\_all.ini文件,重命名为"网络模型ini"文件,并将文件 中该xxx算子的实现模式调整为高精度模式,后续模型转换时,直接使用7.3.3.2 -op\_precision\_mode参数加载"网络模型ini"配置文件。
- 如果用户在使用high\_precision\_for\_all时,虽然精度得到很大的提升,但是发现 性能下降较厉害,发现是由于xxx算子使用了高精度模式引起的,则需要复制一份 high\_precision\_for\_all.ini文件,重命名为"*网络模型*.ini"文件,并将文件中该xxx算 子的实现模式调整为高性能模式,后续模型转换时,直接使用7.3.3.2 -op\_precision\_mode参数加载"网络模型.ini"配置文件。

high\_\*.ini文件中算子的实现模式以all\_ops\_impl\_mode.ini文件(路径为\$ {INSTALL\_DIR}/opp/op\_impl/built-in/ai\_core/tbe/impl\_mode)所列出的为准,不在 该文件中的实现模式不支持配置。

上述路径中的\${INSTALL\_DIR}请替换为CANN软件安装后文件存储路径。例如,若安装的Ascend-cann-toolkit软件包,则安装后文件存储路径为:\$HOME/Ascend/ascend-toolkit/latest。

## 示例

--op\_select\_implmode=high\_precision

## 支持的芯片型号

昇腾310 AI处理器

昇腾310P AI处理器

昇腾910 AI处理器

## 使用约束

- 如果有新支持精度模式的算子也选择高性能或者高精度模式,又不想破坏已有网络的精度或性能,则可以通过如下两种方式进行配置:
  - 通过**7.3.3.5** --optypelist\_for\_implmode参数指定新增的具体算子 --op\_select\_implmode=high\_precision --optypelist\_for\_implmode=*算子optype*
  - 通过7.3.3.2 --op\_precision\_mode参数设置算子的精度模式

构造算子精度模式配置文件*op\_precision.ini*,并在该文件中设置算子的精度 模式,每一行设置一个算子的精度模式,样例如下:

*optype1*=high\_precision *optype2*=high\_performance

将配置好的*op\_precision.ini*文件上传到ATC工具所在服务器任意目录,例如上 传到*\$HOME/conf*,使用示例如下:

--op\_precision\_mode=*\$HOME/conf/op\_precision.ini* 

 7.3.3.4 --op\_select\_implmode参数表示设置网络模型中所有算子的高精度或高性能模式,如果算子实现了高精度和高性能,则运行时选择7.3.3.4 -op\_select\_implmode参数指定的模式;如果算子只实现了一种,则按照算子实现的方式运行,例如:

某个算子当前只支持高精度,而7.3.3.4 --op\_select\_implmode设置为高性能,则7.3.3.4 --op\_select\_implmode参数对于该算子不生效,使用该算子当前实现 的高精度方式运行。

## 7.3.3.5 -- optypelist\_for\_implmode

#### 功能说明

设置optype列表中算子的实现模式,算子实现模式包括high\_precision、 high\_performance两种。

## 关联参数

- 该参数需要与7.3.3.4 --op\_select\_implmode参数配合使用,通过7.3.3.5 -optypelist\_for\_implmode参数设置的算子,统一使用7.3.3.4 -op\_select\_implmode参数指定的实现模式,不能为列表中的每个算子设置不同的 实现模式。
- 该参数配合7.3.3.4 --op\_select\_implmode参数使用时,不能与7.3.3.2 -op\_precision\_mode参数同时使用,若同时配置,则只有7.3.3.2 -op\_precision\_mode参数指定的模式生效。上述三个算子运行流程请参见7.3.3.1 --precision\_mode中的图7-3。

## 参数取值

参数值:算子列表。

参**数值约束:** 

- 该列表中的算子OpType必须为基于Ascend IR定义的算子的OpType,算子类型查 看方法请参见10.3 如何确定原始框架网络模型中的算子与昇腾AI处理器支持的算 子的对应关系。
- 该列表中的算子使用7.3.3.4 --op\_select\_implmode参数指定的实现模式,且仅 支持指定为high\_precision、high\_performance两种模式,多个算子使用英文逗号 进行分隔。
- 该参数仅对指定的算子生效,不指定的算子按照默认实现方式选择。

## 推荐配置及收益

无。

#### 示例

--op\_select\_implmode=high\_precision --optypelist\_for\_implmode=Pooling,SoftmaxV2

上述配置示例表示对Pooling、SoftmaxV2算子使用统一的高精度模式,未指定算子使用算子的默认实现方式。

#### 支持的芯片型号

昇腾310 AI处理器 昇腾310P AI处理器 昇腾910 AI处理器

## 依赖约束

无。

## 7.3.3.6 --keep\_dtype

#### 功能说明

保持原始网络模型编译时个别算子的计算精度不变。

推理场景下,使用**7.3.3.1 --precision\_mode**参数设置整个网络模型的精度模式,可能 会有个别算子存在性能或精度问题,为此引入**7.3.3.6 --keep\_dtype**参数,保持原始网 络模型编译时个别算子的计算精度不变,具体算子可以通过该参数指定的文件进行配 置。

#### 关联参数

该参数需要与7.3.3.1 --precision\_mode参数配合使用,但当7.3.3.1 -precision\_mode参数取值为must\_keep\_origin\_dtype时,该参数不生效。

## 参数取值

**参数值:**算子配置文件路径以及文件名,配置文件中列举需保持计算精度的算子名称 或算子类型,每个算子单独一行。

**参数值约束:**若为算子类型,则以**OpType::typeName**格式进行配置,每个OpType单 独一行,且算子OpType必须为基于Ascend IR定义的算子的OpType,算子类型查看方 法请参见10.3 如何确定原始框架网络模型中的算子与昇腾AI处理器支持的算子的对应 关系。

**参数值格式:**路径和文件名:支持大小写字母(a-z, A-Z)、数字(0-9)、下划线(\_)、中划线(-)、句点(.)、英文冒号(:)、中文字符。

#### 推荐配置及收益

无。

#### 示例

• 若配置文件中为算子名称,则配置样例如下(文件名举例为 *execeptionlist.cfg*):

Opname1 Opname2

若配置文件中为算子类型,则配置样例为(文件名举例为*execeptionlist.cfg*):
 OpType::TypeName1
 OpType::TypeName2

以TensorFlow ResNet50网络模型中的Relu算子为例,其对应的Ascend IR定义的算子 类型为Relu,配置样例如下:

#算子名称配置样例: fp32\_vars/Relu #算子类型配置样例: OpType::Relu

将配置好的*execeptionlist.cfg*文件上传到ATC工具所在服务器任意目录,例如上传到 \$HOME,使用示例如下:

--keep\_dtype=\$HOME/execeptionlist.cfg --precision\_mode=force\_fp16

模型编译时, execeptionlist.cfg文件中的算子,保持原始网络模型精度,即精度不会改变,其余网络模型中的算子以7.3.3.1 --precision\_mode参数指定的精度模式进行编译。

## 支持的芯片型号

昇腾310 AI处理器

昇腾310P AI处理器

昇腾910 AI处理器

#### 依赖约束

无。

#### 7.3.3.7 -- customize\_dtypes

#### 功能说明

模型编译时自定义某个或某些算子的计算精度。

#### 关联参数

- 该参数需要与7.3.3.1 --precision\_mode配合使用。
- 若同时使用了7.3.3.7 --customize\_dtypes参数与7.3.3.6 --keep\_dtype参数,则以7.3.3.7 --customize\_dtypes参数设置的精度为准。

#### 参数取值

**参数值:**算子配置文件路径以及文件名,配置文件中列举需要自定义计算精度的算子 名称或算子类型,每个算子单独一行。

#### 参数值约束:

- 若为算子名称,以Opname::InputDtype:dtype1,...,OutputDtype:dtype1,...格 式进行配置,每个Opname单独一行,dtype1,dtype2..需要与可设置计算精度的 算子输入,算子输出的个数一一对应。
- 若为算子类型,以
   OpType::TypeName:InputDtype:dtype1,...,OutputDtype:dtype1,...格式进行 配置,每个OpType单独一行,dtype1,dtype2..需要与可设置计算精度的算子输 入,算子输出的个数一一对应,且算子OpType必须为基于Ascend IR定义的算子 的OpType,算子类型查看方法请参见10.3 如何确定原始框架网络模型中的算子与 昇腾AI处理器支持的算子的对应关系。
- 对于同一个算子,如果同时配置了Opname和OpType的配置项,编译时以 Opname的配置项为准。
- 使用该参数指定某个算子的计算精度时,如果模型转换过程中该算子被融合掉, 则该算子指定的计算精度不生效。

**参数值格式:**路径和文件名:支持大小写字母(a-z, A-Z)、数字(0-9)、下划线(\_)、中划线(-)、句点(.)、英文冒号(:)、中文字符。

## 推荐配置及收益

无。

## 示例

- 若配置文件中为算子名称,则配置样例为(文件名举例为 customize\_dtypes.cfg):
   Opname1::InputDtype:dtype1,dtype2,...,OutputDtype:dtype1,... Opname2::InputDtype:dtype1,dtype2,...,OutputDtype:dtype1,...
- 若配置文件中为算子类型,则配置样例为(文件名举例为 *customize\_dtypes.cfg*):
   OpType::*TypeName1*:InputDtype:*dtype1,dtype2,...*,OutputDtype:*dtype1,...* OpType::*TypeName2*:InputDtype:*dtype1,dtype2,...*,OutputDtype:*dtype1,...*

算子具体支持的计算精度可以从《算子清单》中查看。

以TensorFlow ResNet50网络模型中的Relu算子为例,其对应的Ascend IR定义的算子 类型为Relu,该算子输入和输出只有一个,该配置样例如下:

- 算子名称配置样例: fp32\_vars/Relu::InputDtype:float16,OutputDtype:int8
- 算子类型配置样例:
   OpType::Relu:InputDtype:float16,OutputDtype:int8

将配置好的*customize\_dtypes.cfg*文件上传到ATC工具所在服务器任意目录,例如上传 到\$HOME,使用示例如下:

--customize\_dtypes=*\$HOME/customize\_dtypes.cfg* --precision\_mode=*force\_fp16* 

模型编译时, *customize\_dtypes.cfg*文件中的算子,使用指定的计算精度,其余网络模型中的算子以7.3.3.1 --precision\_mode参数指定的精度模式进行编译。

## 支持的芯片型号

昇腾310 AI处理器

昇腾310P AI处理器

昇腾910 AI处理器

## 使用约束

- 1. 使用该参数指定算子的计算精度,由于其优先级高于7.3.3.1 --precision\_mode和 7.3.3.6 --keep\_dtype参数,可能会导致后续推理精度或者性能的下降。
- 使用该参数指定算子的计算精度,如果指定的精度算子本身不支持,则会导致模型编译失败。

#### 7.3.3.8 --auto\_tune\_mode

#### 须知

昇腾AI软件栈提供了功能更强大、调优效率更高的AOE(Ascend Optimization Engine)自动调优工具,涵盖了Auto Tune的算子自动化调优功能,并同步提供了子图 调优、梯度调优等功能。

Auto Tune工具在后续版本中会过期,建议用户使用AOE自动调优工具,详细使用方法可参见《 AOE工具使用指南 》。

## 功能说明

设置算子的自动调优模式:控制TBE算子编译时,是否对算子进行调优,以便在昇腾AI 处理器上寻找最好的性能配置。

关于Auto Tune工具的原理,支持调优的算子以及详细使用请参见《 <mark>Auto Tune工具使</mark> <mark>用指南</mark> 》。

#### 关联参数

该参数不能与7.3.3.9 --op\_bank\_path参数同时使用。

#### 参数取值

#### 参数值:

- GA (Genetic Algorithm):遗传算法,用于设置Cube算子的调优性能。
- RL(Reinforcement Learning ): 强化学习,用于设置Vector算子的调优性能。

**参数值格式**:支持配置多种模式,多种模式放在双引号中,中间用英文逗号分隔,例如"RL,GA"。

#### 推荐配置及收益

使用ATC工具进行模型转换时,如果使能该参数,则模型转换时间会比不使能长(通 常一个算子大约需要20分钟左右,具体时间和网络模型大小相关),但使用转换后的 离线模型进行推理,性能会优于不调优的离线模型。

## 示例

--auto\_tune\_mode="RL,GA"

- GA调优:
  - 内置知识库以及cost model路径:

\${INSTALL\_DIR}/opp/data/tiling/*<soc\_version>*/built-in/:负责存储常用 shape调优后的知识库和cost model,如果网络模型中某个shape没有命中内 置知识库,则会发起调优。

- 自定义知识库**默认路径**:

\${HOME}/Ascend/latest/data/aoe/custom/op/*<soc\_version>*/cube:用于存放调优过程中生成的知识库。如果该路径已经有知识库,则对该知识库进行追加;如果当前路径没有知识库,则新建知识库。该路径安装完CANN软件包后默认不存在,会在首次执行调优时自动创建。

该路径为默认路径,用户也可以通过设置"TUNE\_BANK\_PATH"环境变量, 指定调优后自定义知识库的存储路径。

- RL调优:
  - 内置知识库路径:

\${INSTALL\_DIR}/opp/data/rl/*<soc\_version>*/built-in/: 负责存储常用shape 调优后的知识库。

- 自定义知识库默认路径:

\${HOME}/Ascend/latest/data/aoe/custom/op/*<soc\_version>*/vector:用于存放调优过程中调优性能优于built-in或built-in中没有的知识库。该路径安装完CANN软件包后默认不存在,会在首次执行调优时自动创建。

该路径为默认路径,用户也可以通过设置"TUNE\_BANK\_PATH"环境变量, 指定调优后自定义知识库的存储路径。

## 支持的芯片型号

昇腾310 AI处理器

昇腾310P AI处理器

昇腾910 AI处理器

## 使用约束

• 环境变量设置:

使用该功能时,只支持**带NPU设备**的安装场景,详细介绍请参见手册搭建对应产 品环境。

CANN软件包安装完成后,请以CANN软件包运行用户,执行如下命令使环境变量 生效:

source \${INSTALL\_DIR}/bin/setenv.bash

- 指定调优后自定义知识库的存储路径:
   可以通过设置如下环境变量实现:
   export TUNE\_BANK\_PATH=/home/username/custom\_tune\_bank
   若配置此环境变量,则:
  - GA调优后的策略存储在配置路径的*<soc\_version>*/cube目录下,调优脚本会自动在配置的TUNE\_BANK\_PATH路径下创建*<soc\_version>*/cube两级目录。 例如TUNE\_BANK\_PATH=*/home/username/custom\_tune\_bank*,则GA调优
    - 后的最优策略存入/home/username/custom\_tune\_bank/<soc\_version>/ cube目录中。
  - RL调优后的策略存储在配置路径的*<soc\_version>*/vector目录下,调优脚本会 自动在配置的TUNE\_BANK\_PATH路径下创建*<soc\_version>*/vector两级目 录。

例如TUNE\_BANK\_PATH=/home/username/custom\_tune\_bank,则RL调优 后的最优策略存入/home/username/custom\_tune\_bank/<soc\_version>/ vector目录中。

路径支持绝对路径或相对于执行Auto Tune工具所在路径的相对路径,配置的路径 需要为已存在的目录,且执行用户具有读、写、可执行权限。若配置的 TUNE\_BANK\_PATH路径不存在或用户无权限,则**模型转换会报错并退出**。

#### 门 说明

若调优时指定了自定义知识库路径,后续进行模型转换时,若想直接使用指定的自定义知 识库,也需要配置上此环境变量。

例如指定调优后自定义知识库存储路径为/home/username/custom\_tune\_bank/ <soc\_version>/cube,则使用ATC工具进行模型转换前需要配置如下环境变量(该场景下用 户无需再次开启Auto Tune功能):

export TUNE\_BANK\_PATH=/home/username/custom\_tune\_bank

若配置的TUNE\_BANK\_PATH路径不存在或用户无权限,则模型转换会报错并退出。

- 若用户使用的软件包为CANN 5.1.RC2及之后的版本,且使用的芯片为昇腾310P
   AI处理器,由于Auto Tune调优工具知识库命中逻辑发生变更,若用户有调优生成的自定义知识库,该场景下需要用户重新进行调优。
- 强制调优:

如果custom路径已经有用户调优过的知识库,由于某种原因导致算子逻辑变更,例如GEMM算子新增支持的ND输入,该情况下需要设置如下环境变量后,重新发起调优。

export REPEAT\_TUNE=True

指定层调优:

使用ATC工具进行Auto Tune在线调优时(基于DUMP数据离线调优不支持该场 景),可以通过设置如下环境变量,对指定层进行调优。 export TUNE\_OPS\_NAME=*conv\_layers/Pad\_1* 

某些场景下,例如在对网络进行Profiling性能分析后,发现某个算子性能较低,则可以通过设置上述环境变量,对性能较低的算子单独进行调优。

OPS\_NAME配置为网络模型中需要调优的节点的name,可配置为原始网络模型 中的OP Name或者配置为经过GE/FE处理过的适配昇腾AI处理器的网络模型中的 节点的OP Name(此OP Name可从Profiling调优数据中获取,详细可参见《性能 分析工具使用指南》)。若指定多个节点,则使用英文逗号分隔。

🗀 说明

如果指定算子已经调优过,即在custom路径已经有调优过的知识库,用户想重新发起该算 子的调优,则需要同时设置如下两个环境变量: export REPEAT\_TUNE=True

export TUNE\_OPS\_NAME=*conv\_layers/Pad\_1* 

- 开启Auto Tune时,由于上板评估需要申请内存,内存占用相比ATC工具要大,额 外的内存占用大小与同时使用的device设备数有关,可近似估算为:2\*device数量 \*输入数据大小。如果内存超过ATC运行内存大小,则会导致调优失败。
- 使用Auto Tune工具进行GA模式调优时,需要独占Device资源,不可以进行使用 Device资源的其他操作,请将其他进程停止后,重新进行调优,否则将会出现未 知异常(例如 run.o.failed)。如果Host有编译业务执行,则会影响调优时长。
- 当前在同一个开发环境上允许开启多个ATC进程同时调优,多进程并行在一定范围内会提升调优效率,但由于资源的限制,达到一定峰值后调优效率会随着进程数的增多下降,ATC进程数配置建议满足如下规则:
  - ATC进程数 \* TE\_PARALLEL\_COMPILER \* 2 < Host侧CPU核数。 其中 TE\_PARALLEL\_COMPILER代表算子并行编译进程数。

- TBE算子并行编译场景下(即TE\_PARALLEL\_COMPILER>1),建议一个ATC 进程对应一个Device。
- 调优后生成的自定义知识库的属组为执行调优操作的用户,权限为"640",属组
   外用户无权限,若希望其他用户可使用调优后的自定义知识库,需要手工赋权。

## 7.3.3.9 -- op\_bank\_path

#### 功能说明

加载算子调优后自定义知识库的路径。

#### 关联参数

该参数不能与7.3.3.8 --auto\_tune\_mode参数同时使用。

#### 参数取值

参数值: 算子调优后自定义知识库路径。

**参数值格式:**支持大小写字母(a-z,A-Z )、数字(0-9 )、下划线(\_ )、中划线 ( - )、句点(. )。

#### 参数默认值:

- Auto Tune工具调优场景,默认值为:
  - GA调优后默认自定义知识库路径: \${HOME}/Ascend/latest/data/aoe/ custom/op/*<soc\_version>*/cube
  - RL调优后默认自定义知识库路径: \${HOME}/Ascend/latest/data/aoe/ custom/op/*<soc\_version>*/vector
- AOE工具调优场景,默认值为: \${HOME}/Ascend/latest/data/aoe/custom/op

## 推荐配置及收益

无。

## 示例

Auto Tune工具和AOE工具调优场景,例如算子调优后自定义知识库的路径为\$HOME/ custom\_tune\_bank,则使用示例为:

--op\_bank\_path=*\$HOME/custom\_tune\_bank* 

## 使用约束

加载算子调优后自定义知识库路径优先级:TUNE\_BANK\_PATH环境变量设置路径 >7.3.3.9 --op\_bank\_path参数加载路径>默认算子调优后自定义知识库路径。

- 如果模型转换前,通过TUNE\_BANK\_PATH环境变量指定了算子调优自定义知识 库路径,模型转换时又通过7.3.3.9 --op\_bank\_path参数加载了自定义知识库路 径,该场景下以TUNE\_BANK\_PATH环境变量设置的路径为准,7.3.3.9 -op\_bank\_path参数加载的路径不生效。
- 7.3.3.9 --op\_bank\_path参数和环境变量指定路径都不生效前提下,使用默认自定义知识库路径。

• 如果上述路径下都无可用的自定义知识库,则atc工具会查找算子调优内置知识 库。

## 支持的芯片型号

昇腾310 AI处理器 昇腾310P AI处理器 昇腾910 AI处理器

## 7.3.3.10 --op\_debug\_level

#### 功能说明

TBE算子编译debug功能开关。

#### 关联参数

如果要自行指定算子编译的过程文件存放路径,则需要通过**7.3.4.4**--debug\_dir参数 指定,**7.3.3.10**--op\_debug\_level取值为0时,不能使用**7.3.4.4**--debug\_dir参数。

#### 参数取值

#### 参数值:

- 0:不开启算子debug功能,在执行atc命令当前路径**不生成**算子编译目录 kernel\_meta。
- 1:开启算子debug功能,在执行atc命令当前路径算子编译生成的kernel\_meta文件来中生成TBE指令映射文件(算子cce文件\*.cce和python-cce映射文件\*\_loc.json),用于后续工具进行AlCore Error问题定位。
- 2:开启算子debug功能,在执行atc命令当前路径算子编译生成的kernel\_meta文件夹中生成TBE指令映射文件(算子cce文件\*.cce和python-cce映射文件\*\_loc.json),并关闭编译优化开关并且开启ccec调试功能(ccec编译器选项设置为-O0-g),用于后续工具进行AlCore Error问题定位。
- 3:不开启算子debug功能,在执行atc命令当前路径算子编译生成的kernel\_meta 文件夹中**保留**.o(算子二进制文件)和.json文件(算子描述文件)。
- 4:不开启算子debug功能,在执行atc命令当前路径算子编译生成的kernel\_meta 文件夹中保留.o(算子二进制文件)和.json文件(算子描述文件),并生成TBE指 令映射文件(算子cce文件\*.cce)和UB融合计算描述文件 ({\$kernel\_name}\_compute.json)。

#### 参数默认值: 0

**参数值约束:**进行模型转换时,建议配置为0、3或4。如果需要定位AlCore Error问题,则需要将参数值设置为1或2。设置为1或2后,由于加入了调试功能,会导致网络性能下降。

## 推荐配置及收益

无。

#### 示例

--op\_debug\_level=1

## 支持的芯片型号

昇腾310 AI处理器

昇腾310P AI处理器

昇腾910 AI处理器

## 使用约束

该参数优先级高于算子编译接口(TBE DSL的build接口或者TBE TIK的BuildCCE接口) 中的**tbe\_debug\_level**的值。

## 7.3.4 调试选项

#### 7.3.4.1 -- save\_original\_model

## 功能说明

是否生成原始模型文件,模型转换过程中原始模型不经过任何优化操作(例如算子融合),直接转换成.om模型。

#### 关联参数

该参数需要与7.2.3.1 --output参数配合使用。

#### 参数取值

#### 参数值:

- false:不生成原始模型文件。
- true: 生成原始模型文件。

#### 参数默认值: false

#### 参数值约束:

若设置为true,在7.2.3.1 --output参数指定路径下即生成原始模型文件(以后缀 "\*\*\*\_original.om"格式结尾)又生成用于上板运行的离线模型文件(以".om"后 缀),文件名称与7.2.3.1 --output参数指定的模型文件名称相同。

#### 推荐配置及收益

无。

#### 示例

--output=*\$HOME/module/out/tf\_resnet50* --save\_original\_model=true

模型转换成功后,在out目录下会生成原始模型文件tf\_resnet50\_original.om和上板运 行的离线模型文件tf\_resnet50.om。

## 支持的芯片型号

昇腾910 AI处理器

## 依赖约束

无。

## 7.3.4.2 -- dump\_mode

## 功能说明

是否生成带shape信息的json文件。

## 关联参数

该参数需要与7.2.3.4 --json、7.2.1.2 --mode=1、7.2.2.4 --framework、7.2.2.3 -om参数(需要为原始模型文件,如果为Caffe框架模型文件,还需要增加7.2.2.2 -weight参数)配合使用。

## 参数取值

#### 参数值:

- 0:不使能。
- 1: 使能。

参数默认值: 0

## 推荐配置及收益

无。

## 示例

atc --mode=1 --om=*\$HOME/module/resnet50\_tensorflow\*.pb* --json=*\$HOME/module/out/tf\_resnet50.json* --framework=3 --dump\_mode=1

## 支持的芯片型号

昇腾310 AI处理器

昇腾310P AI处理器

昇腾910 AI处理器

#### 依赖约束

无。

## 7.3.4.3 --log

## 功能说明

设置ATC模型转换过程中日志的级别。

## 关联参数

无。

## 参数取值

#### 参数值:

- debug:输出debug/info/warning/error/event级别的运行信息。
- info: 输出info/warning/error/event级别的运行信息。
- warning:输出warning/error/event级别的运行信息。
- error:输出/error/event级别的运行信息。
- null:不输出日志。默认为null。

参数默认值: null

## 推荐配置及收益

无。

## 示例

--log=debug

如果模型转换失败,则可以通过分析日志定位问题。日志格式如下,更多日志信息请 参见《**日志参考**》。

[Level] ModuleName(PID,PName):DateTimeMS [FileName:LineNumber]LogContent

各字段解释如下:

#### 表 7-2 日志字段说明

| 字段                      | 说明                                                    |
|-------------------------|-------------------------------------------------------|
| Level                   | 日志级别。运行日志存在5种日志级别:ERROR、<br>WARNING、INFO、DEBUG、EVENT。 |
| ModuleName              | 产生日志的模块的名称。                                           |
| PID                     | 进程ID。                                                 |
| PName                   | 进程名称。                                                 |
| DateTimeMS              | 日志打印时间,格式为:yyyy-mm-dd-hh:mm:ss.SSS。                   |
| FileName:LineNum<br>ber | 调用日志打印接口的文件及对应的行号。                                    |

| 字段         | 说明          |
|------------|-------------|
| LogContent | 各模块具体的日志内容。 |

#### 样例如下:

[INFO] FE(30741,atc.bin):2021-12-09-16:10:22.539.141 [fe\_type\_utils.cc:52]30741 GetRealPath:"path /usr/ local/Ascend/opp/op\_impl/built-in/ai\_core/tbe/config/ascend*xxx* is not exist." [WARNING] FE(30741,atc.bin):2021-12-09-16:10:22.539.146 [sub\_op\_info\_store.cc:52]30741 Initialize:"The

config file[/usr/local/Ascend/opp/op\_impl/built-in/ai\_core/tbe/config/ascend*xxx*] of op information library[tbe-builtin] is not existed. "

[ERROR] GE(30741,atc.bin):2021-12-09-16:10:22.539.201 [error\_manager.cc:263]30741 ReportErrMessage: [INIT][OPS\_KER][Report][Error]error\_code: W21000, arg path is not existed in map

#### 问题定位思路:

| 字段           | 说明                                                              | 解决思路                                                                                                    |
|--------------|-----------------------------------------------------------------|----------------------------------------------------------------------------------------------------|
| GE           | GE图编译或<br>校验问题。                                                 | 校验类报错,通常会给出明确的错误原因,此时需要针<br>对性的修改模型转换使用的参数,以满足相关要求。                                                                                                    |
| FE           | 算子融合问<br>题。                                                     | 无。                                                                                                    |
| TEFUSIO<br>N | <ul> <li>算子预编<br/>译/编译问<br/>题。</li> <li>融合算子<br/>编距。</li> </ul> | 常见错误信息以及解决思路: <ol> <li>ModuleNotFoundError: No module named<br/>'decorator'<br/>解决思路:根据提示信息安装pip包。</li> <li>ModuleNotFoundError: No module named 'te'<br/>解决思路:安装ATC工具所在软件包时,安装命令没<br/>有使用pylocal,建议使用该参数重新安装相应软件<br/>包。</li> </ol> |
| TBE          | 算子编译问<br>题。                                                     | 无。                                                                                                    |

#### 表 7-3 问题定位思路

## 支持的芯片型号

昇腾310 AI处理器

昇腾310P AI处理器

昇腾910 AI处理器

#### 依赖约束

日志落盘:

atc命令执行过程中,日志默认落盘到\$HOME/ascend/log/plog/plog-*pid\_*\*.log (*pid*代表进程ID, "\*"表示该日志文件创建时的时间戳)路径,由于**7.3.4.3**-log默认值为null,即不输出日志,若该路径存在日志信息,则为atc进程之外的其 他日志信息,比如依赖Python相关信息。 若想要日志体现atc进程相关信息,则模型转换时,需要设置<mark>7.3.4.3 --log</mark>参数 (不能设置为null )。

日志打屏:

atc命令执行过程中,日志默认不打屏,如需打屏显示,则请在执行atc命令的当前 窗口设置如下环境变量,然后再执行atc命令: export ASCEND\_SLOG\_PRINT\_TO\_STDOUT=1

关于日志的更多信息请参见《日志参考》。若设置上述环境变量后,仍旧未打屏 有效信息,则请在atc命令设置7.<mark>3.4.3 --log</mark>参数(不能设置为null)显示相应的 日志级别。

日志重定向:

如果不想日志落盘,而是重定向到文件,则模型转换前需要设置上述的日志打屏 环境变量,并且atc命令需要设置<mark>7.3.4.3</mark> --log参数(不能设置为null ),样例如 下:

atc xxx --log=debug >*log.txt* 

#### 7.3.4.4 --debug\_dir

## 功能说明

用于配置模型转换过程中算子编译生成的调试相关过程文件的路径。

过程文件包括但不限于算子.o(算子二进制文件)、.json(算子描述文件)、.cce等文件,具体生成的文件以7.3.3.10 --op\_debug\_level参数设置的取值为准。

#### 关联参数

该参数需要与7.3.3.10 --op\_debug\_level参数配合使用, 且7.3.3.10 -- op\_debug\_level参数取值不能为0。

#### 参数取值

参数值:存放模型转换过程中生成的调试相关文件的路径。

**参数值格式:**路径:支持大小写字母(a-z,A-Z)、数字(0-9)、下划线(\_)、中 划线(-)、句点(.)、中文字符。

**参数值约束**:如果使用该参数,则在执行atc命令之前,请先创建该参数要指定的目 录 。

**参数默认值**:在执行atc命令的当前路径./kernel\_meta文件夹中生成算子编译的过程文件。

#### 推荐配置及收益

无。

#### 示例

例如创建的目录名为debug\_info,则执行命令为:

--debug\_dir=*\$HOME/module/out/*debug\_info --op\_debug\_level=1

## 支持的芯片型号

昇腾310 AI处理器

昇腾310P AI处理器

昇腾910 AI处理器

#### 依赖约束

无。

## 7.3.4.5 --op\_compiler\_cache\_mode

#### 功能说明

用于配置算子编译磁盘缓存模式。

## 关联参数

- 该参数需要与7.3.4.6 --op\_compiler\_cache\_dir配合使用。
- 如果模型转换命令同时使用了7.3.3.10 --op\_debug\_level参数,则只有7.3.3.10
   --op\_debug\_level参数配置为0、3或4才会启用编译缓存功能,其他取值禁用编译缓存功能。

## 参数取值

#### 参数值:

- enable:表示启用算子编译缓存。启用后可以避免针对相同编译参数及算子参数 的算子重复编译,从而提升编译速度。
- disable: 表示禁用算子编译缓存。
- force:表示强制刷新缓存,即先删除已有缓存,再重新编译并加入缓存。当用户的python或者依赖库等发生变化时,需要指定为force用于清理已有的缓存。

#### 参数默认值: disable

#### 参数值约束:

- 1. 由于force选项会先删除已有缓存,所以不建议在程序并行编译时设置,否则可能 会导致其他模型使用的缓存内容被清除而导致失败。
- 2. 建议模型最终发布时设置编译缓存选项为disable或者force。

## 推荐配置及收益

- 推荐配置为enable: 启用后可以避免针对相同编译参数及算子参数的算子重复编译,从而提升编译速度.
- 如果算子调优后知识库变更,则需要先通过设置为force来清空缓存,然后再设置为enable重新进行编译,以便应用新的调优知识库。
- 首次使用带有该参数的atc命令,用于生成缓存,再次使用带有该参数的atc命令, 会利用上次生成的缓存进行编译,从而提升编译速度。

#### 示例

--op\_compiler\_cache\_mode=enable --op\_compiler\_cache\_dir=\$HOME/atc\_data/kernel\_cache -op\_debug\_level=3

## 支持的芯片型号

昇腾310 AI处理器

昇腾310P AI处理器

昇腾910 AI处理器

## 依赖约束

#### 使用约束:

使用该参数时,可以通过设置如下环境变量,限制某个芯片下缓存文件夹的磁盘空间 的大小。如下环境变量可选,默认为500,单位为MB。

export MAX\_OP\_CACHE\_SIZE=xx

另外,当编译缓存空间大小达到MAX\_OP\_CACHE\_SIZE设置的取值,而需要删除旧的 kernel文件时,可以通过如下环境变量,设置需要保留缓存的空间大小比例。如下环 境变量可选,默认为50,单位为百分比。

export REMAIN\_CACHE\_SIZE\_RATIO=xx%

## 7.3.4.6 --op\_compiler\_cache\_dir

#### 功能说明

用于配置算子编译磁盘缓存的目录。

## 关联参数

该参数需要与7.3.4.5 --op\_compiler\_cache\_mode参数配合使用。

#### 参数取值

参数值:存放算子编译磁盘缓存的路径。

**参数值格式:**路径支持大小写字母(a-z,A-Z)、数字(0-9)、下划线(\_)、中划 线(-)、句点(.)、中文字符。

#### 参数值约束:

- 如果7.3.4.6 --op\_compiler\_cache\_dir参数指定的路径存在且有效,则在指定的路径下自动创建子目录kernel\_cache;如果指定的路径不存在但路径有效,则先自动创建目录,然后在该路径下自动创建子目录kernel\_cache。
- 用户请不要在默认缓存目录下存放其他自有内容,自有内容在软件包安装或升级 时会同默认缓存目录一并被删除。
- 通过该参数指定的非默认缓存目录无法删除(软件包安装或升级时不会被删除)。

参数默认值: \$HOME/atc\_data

#### 推荐配置及收益

无。

## 示例

--op\_compiler\_cache\_dir=\$HOME/atc\_data --op\_compiler\_cache\_mode=enable

#### 支持的芯片型号

昇腾310 AI处理器 昇腾310P AI处理器 昇腾910 AI处理器

#### 依赖约束

无。

## 7.3.4.7 --display\_model\_info

## 功能说明

编译原始框架网络模型时,查询模型占用的关键资源信息、编译与运行环境等信息, 查询出的信息直接在屏幕打印显示。

#### 关联参数

无。

#### 参数取值

参数值:

- 0:关闭查询功能。
- 1:打开查询功能。

参数值约束: 该参数不支持单算子描述文件转离线模型时信息的查看,即不支持与 7.2.2.11 --singleop参数同时使用。

参数默认值: 0

## 推荐配置及收益

无。

## 示例

下面示例以TensorFlow框架网络模型为例进行说明: atc --model=*\$HOME/module/resnet50\_tensorflow\*.pb --*framework=3 --output=*\$HOME/module/out/ tf\_resnet50* --soc\_version=*<soc\_version>* --display\_model\_info=1

命令执行完毕,屏幕会打印类似如下信息:

## 支持的芯片型号

昇腾310 AI处理器

昇腾310P AI处理器

昇腾910 AI处理器

#### 依赖约束

无。

## 7.3.4.8 --shape\_generalized\_build\_mode

#### 功能说明

图编译时Shape的编译方式。

#### 关联参数

该参数不能与7.2.2.7 --input\_shape\_range、7.2.2.8 --dynamic\_batch\_size、7.2.2.9 --dynamic\_image\_size、7.2.2.10 --dynamic\_dims同时使用。

## 参数取值

#### 参数值:

 shape\_generalized:模糊编译:在编译时系统内部对可变维度做了泛化后再进行 编译。如果算子Shape是固定,则可变维度会修改为-1(维度不变,例如原来 Shape为4维,模糊编译后仍为4维)进行编译。

该参数使用场景为:用户想编译一次达到多次执行推理的目的时,可以使用模糊 编译特性。

shape\_precise:精确编译:是指按照用户指定的维度信息、在编译时系统内部不做任何转义直接编译。

**参数值约束:**如果算子本身不支持动态Shape、只支持固定Shape(无可变维度),此时按照固定Shape编译算子,不按模糊编译做泛化。

参数默认值: shape\_precise

图7-4为编译的两种方式。

#### **图 7-4** 编译模式

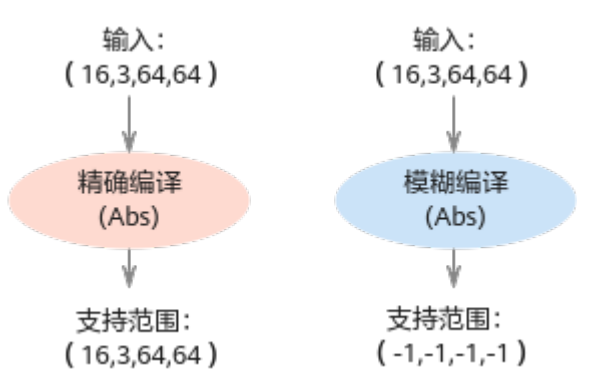

## 推荐配置及收益

无。

## 示例

--shape\_generalized\_build\_mode=shape\_generalized

## 支持的芯片型号

昇腾310 AI处理器

昇腾310P AI处理器

昇腾910 AI处理器

#### 使用约束

如果模型转换时通过该参数设置了模糊编译,则使用应用工程进行模型推理时,需要 在aclmdlExecute接口之前,增加aclmdlSetDatasetTensorDesc接口,用于设置真 实的shape取值。

关于**aclmdlSetDatasetTensorDesc**接口的具体使用方法,请参见《 <mark>应用软件开发指</mark> **南 (C&C++)** 》手册"AscendCL API参考"。

## 7.3.4.9 --status\_check

#### 功能说明

控制编译算子时是否添加溢出检测逻辑。

当模型计算精度有问题,并且怀疑是模型中算子有计算溢出时,模型编译时可以通过使能该参数,添加编译算子时的溢出检测逻辑,然后重新编译模型。

#### 关联参数

使用该参数时,建议与7.3.3.10 --op\_debug\_level参数配合使用,这样在生成的算子 \*.cce文件中,可以查看是否加入了溢出检测逻辑,加入了溢出检测逻辑的代码样例如 下:

```
if (status_overflow[0]) {
    xxxxxx
```

## 参数取值

参数值:

- 0:不使能,算子编译时不添加溢出检测逻辑。
- 1:使能,算子编译时添加溢出检测逻辑。

参数默认值: 0

## 推荐配置及收益(SE/TFO 填写)

无。

示例

--status\_check=1

#### 支持的产品形态

昇腾310P AI处理器

昇腾910 AI处理器

#### 使用约束

使用7.3.4.9 --status\_check参数只是在模型编译后生成的算子\*.cce文件中加入了溢出 检测逻辑,如果想查看具体哪些算子有溢出,则需要配合模型推理过程中的AscendCL aclInit接口使用,在该接口入参的json配置文件中打开"dump\_debug"开关:

#### • 采集溢出算子信息

}

AscendCL **aclinit**接口json配置文件中的示例内容如下,示例中的dump\_path以相 对路径为例: (关于AscendCL **aclinit**接口的详细介绍请参见《应用软件开发指南 (C&C++)》)

当dump\_path配置为相对路径时,您可以在"应用可执行文件的目录/ {dump\_path}"下查看导出的数据文件,针对每个溢出算子,会导出两个数据文 件:

 溢出算子的dump文件:命名规则如{op\_type}.{op\_name}.{taskid}.
 {stream\_id}.{timestamp},如果op\_type、op\_name出现了"."、"/"、 "\"、空格时,会转换为下划线表示。

用户可通过该信息知道具体出现溢出错误的算子,并通过•解析溢出算子的 dump文件获取该算子的输入和输出信息。

算子溢出数据文件:命名规则如OpDebug.Node\_Opdebug.{taskid}.
 {stream\_id}.{timestamp},其中taskid不是溢出算子的taskid,用户不需要关注taskid的实际含义。

#### 用户可通过•解析算子溢出数据文件获取溢出相关信息,包括溢出算子所在的 模型、AlCore的status寄存器状态等。

- 解析溢出算子的dump文件
  - a. 请根据实际情况,将{op\_type}.{op\_name}.{taskid}.{stream\_id}.{timestamp} 上传到安装有Ascend-cann-toolkit开发套件包的环境。
  - b. 进入解析脚本所在目录,例如Ascend-cann-toolkit开发套件包安装目录为: / home/HwHiAiUser/Ascend/ascend-toolkit/latest。
     cd /home/HwHiAiUser/Ascend/ascend-toolkit/latest/tools/operator\_cmp/compare
  - c. 执行msaccucmp.py脚本,转换dump文件为numpy文件。举例: python3 msaccucmp.py convert -d /home/HwHiAiUser/dump -out /home/HwHiAiUser/ dumptonumpy -v 2

#### 🛄 说明

-d参数支持传入单个文件,对单个dump文件进行转换,也支持传入目录,对整个 path下所有的dump文件进行转换。

d. 调用Python,转换numpy文件为txt文件。举例:

\$ python3

>>> import numpy as np
>>> a = np.load("/home/HwHiAiUser/dumptonumpy/
Pooling.pool1.1147.1589195081588018.output.0.npy")
>>> b = a.flatten()
>>> np.savetxt("/home/HwHiAiUser/dumptonumpy/

Pooling.pool1.1147.1589195081588018.output.0.txt", b)

转换为.txt格式文件后,维度信息、Dtype均不存在。详细的使用方法请参考 numpy官网介绍。

#### • 解析算子溢出数据文件

由于生成的溢出数据是二进制格式,可读性较差,需要通过工具将bin文件解析为 用户可读性好的json文件。

- a. 请根据实际情况,将溢出数据文件OpDebug.Node\_Opdebug.{taskid}. {timestamp}上传到安装有Toolkit软件包的环境。
- b. 进入解析脚本所在路径,例如Toolkit软件包安装目录为:/home/ HwHiAiUser/Ascend/ascend-toolkit/latest。
   cd /home/HwHiAiUser/Ascend/ascend-toolkit/latest/toolkit/tools/operator\_cmp/compare
- A. 执行解析命令,例如: python3 msaccucmp.py convert -d /home/HwHiAiUser/opdebug/ Opdebug.Node\_OpDebug.59.1597922031178434 -out /home/HwHiAiUser/result 关键参数:
  - -d:溢出数据文件所在目录,包括文件名。
  - -out: 解析结果待存储目录,如果不指定,默认生成在当前目录下。
- d. 解析结果文件内容如下所示。

```
"DHA Atomic Add": {
    "modeL_id": 0,
    "stream_id": 0,
    "task_id": 0,
    "task_type": 0,
    "pc_start": "0x0",
    "para_base": "0x0",
    "status": 0
    },
    "L2 Atomic Add": {
        "modeL_id": 0,
        "stream id": 0,
    }
```

```
"task_id": 0,
   "task_type": 0,
   "pc_start": "0x0"
   "para base": "0x0",
   "status": 0
},
"Al Core": {
   "model_id": 514,
   "stream_id": 563,
   "task_id": 57,
   "task type": 0,
   "pc_start": "0x1008005b0000",
   "para_base": "0x100800297000",
   "kernel_code": "0x1008005ae000",
   "block_idx": 1,
   "status": 32
}
```

参数解释:

}

- model\_id:标识溢出算子所在的模型id。
- stream\_id:标识溢出算子所在的streamid。
- task\_id:标识溢出算子的taskid。
- task\_type:标识溢出算子的task类型。
- pc\_start:标识溢出算子的代码程序的内存起始地址。
- para\_base:标识溢出算子的参数的内存起始地址。
- kernel\_code:标识溢出算子的代码程序的内存起始地址,和pc\_start相同。
- block\_idx:标识溢出算子的blockid参数。
- status: AlCore的status寄存器状态,用户可以从status值分析得到具体 溢出错误。status为10进制表示,需要转换成16进制,然后定位到具体 错误。

例如: status为272,转换成16进制为0x00000110,则可以判定出可能 原因为0x00000010+0x00000100。

- 0x0000008: 符号整数最小负数NEG符号位取反溢出
- 0x00000010: 整数加法、减法、乘法或乘加操作计算有溢出
- 0x00000020: 浮点计算有溢出
- 0x0000080: 浮点数转无符号数的输入是负数
- 0x00000100: FP32转FP16或32位符号整数转FP16中出现溢出
- 0x00000400: CUBE累加出现溢出

#### 7.3.4.10 --op\_debug\_config

#### 功能说明

使能Global Memory (DDR)内存检测功能的配置文件路径及文件名。

#### 关联参数

无。

#### 参数取值

参数值: 配置文件路径及文件名。

**参数值格式:**路径和文件名:支持大小写字母(a-z,A-Z )、数字(0-9 )、下划线 (\_ )、中划线(- )、句点(. )、中文字符。

#### 参数值约束:

配置文件中支持配置如下选项,多个选项使用英文逗号分隔。

oom:在算子执行过程中,检测Global Memory是否内存越界。
 如果使用了该选项,在生成的om模型文件中会加入如下的检测逻辑,用户可以通过再使用dump\_cce参数,在生成的.cce文件中查看如下的代码。

```
inline __aicore__ void CheckInvalidAccessOfDDR(xxx) {
    if (access_offset < 0 || access_offset + access_extent > ddr_size) {
        if (read_or_write == 1) {
            trap(0X5A5A0001);
        } else {
            trap(0X5A5A0002);
        }
    }
}
```

实际执行推理过程中,如果确实内存越界,会抛出"EZ9999"错误码。

- **dump\_bin**: 算子编译时,在执行atc命令当前路径算子编译生成的kernel\_meta文件夹中保留.o(算子二进制文件)和.json文件(算子描述文件)。
- dump\_cce:算子编译时,在执行atc命令当前路径算子编译生成的kernel\_meta文件夹中保留算子cce文件\*.cce。
- dump\_loc: 算子编译时,在执行atc命令当前路径算子编译生成的kernel\_meta文件夹中保留python-cce映射文件\*\_loc.json。
- ccec\_O0:算子编译时,开启ccec编译器选项-O0。用于后续使用AI Core Error分析工具进行AICore Error问题定位。关于该工具的详细使用请参见《AI Core Error分析工具使用指南》。
- ccec\_g:算子编译时,开启ccec编译器选项-g。用于后续使用AI Core Error分析 工具进行AICore Error问题定位。关于该工具的详细使用请参见《AI Core Error分 析工具使用指南》。

#### 推荐配置及收益

无。

## 示例

假设使能Global Memory内存检测功能的配置文件名称为*gm\_debug.cfg*,文件内容配置示例如下:

op\_debug\_config=ccec\_O0,ccec\_g,oom

将该文件上传到ATC工具所在服务器,例如上传到*\$HOME/module*,使用示例如下:

--op\_debug\_config=*\$HOME/module/gm\_debug.cfg* 

## 支持的芯片型号

昇腾310 AI处理器 昇腾310P AI处理器 昇腾910 AI处理器

## 使用约束

无。

# **8** 定制网络专题

定制网络修改(Caffe ) 定制网络修改(TensorFlow )

# 8.1 定制网络修改(Caffe)

## 8.1.1 简介

本章节修改只适用于Caffe网络模型。

网络的算子可以分为如下几类:

- 标准算子:昇腾AI处理器支持的Caffe标准算子,比如Convolution等。
- 扩展算子:昇腾AI处理器支持的公开但非Caffe标准算子,分为 2 种:
  - 一种是基于Caffe框架进行自定义扩展的算子,比如Faster RCNN中的 ROIPooling、SSD中的归一化算子Normalize等。
  - 另外一种是来源于其他深度学习框架的自定义算子,比如YOLOv2中 Passthrough等。

Faster RCNN、SSD等网络模型都包含了一些原始Caffe框架中没有定义的算子结构,如ROIPooling、Normalize、PSROI Pooling和Upsample等。为了使昇腾AI处理器能支持这些网络,需要对原始的Caffe框架网络模型进行扩展,降低开发者开发自定义算子/开发后处理代码的工作量。若开发者的Caffe框架网络模型中使用了这些扩展算子,在进行模型转换时,需要先在prototxt中修改/添加扩展层的定义,才能成功进行模型转换。

本章节提供了昇腾AI处理器的扩展算子列表,并给出了如何根据扩展算子修改prototxt 文件方法。

# 8.1.2 扩展算子列表

## 表 8-1 扩展算子列表

| 分类   | 算子类型                               | 说明                                                                                                    |
|------|------------------------------------|----------------------------------------------------------------------------------------------------|
| 过程算子 | Proposal                           | 用于Faster R-CNN,根据<br>rpn_cls_prob的foreground,<br>rpn_bbox_pred中的bounding<br>box regression修正anchors获<br>得精确的proposals。 |
|      | ROIPooling                         | 用于Faster R-CNN中,对Roi<br>(Region of interest )进行池<br>化操作,主要用于目标检测任<br>务。                                                |
|      | PSROIPooling                       | 用于R-FCN中,进行位置敏感<br>的候选区域池化操作,主要用<br>于目标检测任务。                                                                           |
| 过程算子 | Reverse                            | 将输入tensor指定的轴进行反<br>转。                                                                                                 |
|      | Upsample                           | 使用pooling mask的上采样。<br>用于yolo网络。                                                                                       |
|      | Normallize                         | 将SSD网络中Channel维度中的<br>元素在L2进行归一化。                                                                                      |
|      | Reorg                              | Reorg layer in Darknet,将通<br>道数据转移到平面上,或反过<br>来操作。                                                                     |
|      |                                    | 对应算子规格中的<br>PassThrough算子。                                                                                             |
|      | ROIAlign                           | 从feature map中获取ROI<br>(range of interest )的特征<br>矩阵。                                                                   |
|      | ShuffleChannel                     | 把channel维度分为[group,<br>channel/Group],再在<br>channel维度中进行数据转置<br>[channel/Group,group]。                                 |
|      | Yolo ( Yolo/Detection/<br>Region ) | Yolo/Detection/Region算子,<br>都需要替换为Yolo算子,对卷<br>积网络输出的feature map生<br>成检测框的坐标信息,置信度<br>信息及类别概率。                         |
|      | PriorBox                           | 用于SSD网络,根据输入参<br>数,生成prior box。                                                                                        |
|      | SpatialTransformer                 | 用于仿射变换。                                                                                                    |

| 分类    | 算子类型                  | 说明                                                                                 |
|-------|-----------------------|------------------------------------------------------------------------------------|
| 后处理算子 | YoloV3DetectionOutput | 此算子用于YOLOv3的后处理<br>过程,对卷积网络输出的<br>feature map生成检测框的坐<br>标信息,置信度信息及类别概<br>率。        |
|       | YoloV2DetectionOutput | 此算子用于YOLOv2的后处理<br>过程,对卷积网络输出的<br>feature map生成检测框的坐<br>标信息,置信度信息及类别概<br>率。        |
|       | SSDDetectionOutput    | 此算子用于SSD网络的后处理<br>过程,用于整合预选框、预选<br>框偏移以及得分三项结果,最<br>终输出满足条件的目标检测<br>框、目标的label和得分。 |
|       | FSRDetectionOutput    | 此算子用于Faster R-CNN网络<br>的后处理过程,对结果进行分<br>类,并对每个类输出最终的<br>bbox数量、坐标、类别概率及<br>类别索引。   |

## 8.1.3 扩展算子规则

扩展算子的实现可以在Caffe、TensorFlow、MindSpore深度学习框架中实现,扩展算 子中的第一种是基于Caffe框架进行扩展实现的,如ROIPooling、PSROIPooling、 Normalize和Upsample层等,因此有公开的prototxt标准定义。而扩展算子中的第二 种并不是在Caffe框架下实现的,对于这类网络中的自定义算子,也需要给出prototxt 的标准定义,用于在prototxt中定义网络中相应的算子。

## Reverse

在指定的轴上反序,如输入为[1,2,3],其反序为[3,2,1]。

#### 算子定义如下:

 在LayerParameter中添加ReverseParameter message LayerParameter {

optional ReverseParameter reverse\_param = 157;

... }

定义ReverseParameter类型以及属性参数
message ReverseParameter{
 repeated int32 axis = 1;
 }
## ROIPooling

在目标检测算法中,region proposal产生的ROI大小不一,而分类网络的FC层要固定的输入,所以ROIPooing起到一个连接作用。

ROIPooling层为Faster RCNN网络中用于将不同图像经过卷积层后得到的feature map 进行维度统一的操作,输入为一个feature map以及需要从中提取的ROI框坐标值,输 出为一个维度归一化的feature map。

ROIPooling层需要对caffe.proto文件进行扩展,定义ROIPoolingParameter,扩展方式 如下所示,定义的参数包括:

- spatial\_scale,即输入feature map与原始图片的尺寸比例,用于转换ROI的坐标,因为ROI坐标是在原图尺寸上的。
- pooled\_h、pooled\_w,输出feature map在spatial维度上h和w的大小。
- 1. 在LayerParameter中添加ROIPoolingParameter message LayerParameter {

```
optional ROIPoolingParameter roi_pooling_param = 161;
```

```
...
}
```

}

 定义ROIPoolingParameter类型以及属性参数 message ROIPoolingParameter { required int32 pooled\_h = 1; required int32 pooled\_w = 2;

```
optional float spatial_scale = 3 [default=0.0625];
optional float spatial_scale h = 4;
```

```
optional float spatial_scale_w = 5;
```

基于上述原则,ROIPooling层在prototxt中定义的代码样例如下:

```
layer {
name: "roi_pooling"
type: "ROIPooling"
bottom: "res4f"
bottom: "rois"
bottom: "actual_rois_num"
top: "roi_pool"
roi_pooling_param {
    pooled_h: 14
    pooled_w: 14
    spatial_scale:0.0625
    spatial_scale_h:0.0625
    spatial_scale_w:0.0625
  }
}
```

## **PSROIPooling**

PSROIPooling层的操作与ROIPooling层类似,不同之处在于不同空间维度输出的图片 特征来自不同的feature map channels,且对每个小区域进行的是Average Pooling, 不同于ROIPooling的Max Pooling。

对于一个输出 k\*k 的结果,不同空间维度的特征取自输入feature map中不同的组,即 将输入的feature map均匀分为k\*k组,每组的channel数与输出的channel一致,得到 上述输出。

PSROIPooling层需要对caffe.proto文件进行扩展,定义PSROIPoolingParameter,扩展方式如下所示,定义的参数包括:

- spatial\_scale,即输入feature map与原始图片的尺寸比例。
- output\_dim,输出feature map的channel。
- group\_size,输出的spatial维度,即上述的k。
- 1. 在LayerParameter中添加PSROIPoolingParameter message LayerParameter {

optional PSROIPoolingParameter psroi\_pooling\_param = 207; ... }

```
2. 定义PSROIPoolingParameter类型以及属性参数
message PSROIPoolingParameter {
required float spatial_scale = 1;
required int32 output_dim = 2; // output channel number
required int32 group_size = 3; // number of groups to encode position-sensitive score maps
```

基于上述原则,PSROIPooling层在prototxt中定义的代码样例如下:

```
layer {
    name: "psroipooling"
    type: "PSROIPooling"
    bottom: "some_input"
    bottom: "some_output"
    psroi_pooling_param {
        spatial_scale: 0.0625
        output_dim: 21
        group_size: 7
    }
```

## Upsample

}

Upsample层为Pooling层的逆操作,其中每个Upsample层均与网络之前一个对应大小 输入、输出Pooling层一一对应,完成feature map在spatial维度上的扩充。

Upsample层需要对caffe.proto文件进行扩展,定义UpsampleParameter,扩展方式示例如下所示。定义的参数包括stride,即输出与输入的尺寸比例,如2。

optional int32 stride\_h = 3[default = 2]; optional int32 stride\_w = 4[default=2];

基于上述原则,Upsample在prototxt中定义的代码样例如下:

```
layer {
name: "layer86-upsample"
type: "Upsample"
bottom: "some_input"
top: "some_output"
upsample_param {
scale: 1
stride: 2
```

} }

## Normallize

Normalize层为SSD网络中的一个归一化层,主要作用是将空间或者通道内的元素归一 化到0到1之间,其进行的操作为对于一个c\*h\*w的三维tensor,输出是同样大小的 tensor,其中间计算为每个元素以channel方向的平方和的平方根求 normalize,其具 体计算公式为:

$$x'_{i} = \frac{x_{i}}{\sqrt{\sum_{i=1}^{c} x_{i}^{2}}}$$

其中分母位置的平方和的累加向量为同一h与w位置的所有c方向的向量,如<mark>图8-1</mark>中的 橙色区域。

#### 图 8-1 Normalize 层原理图

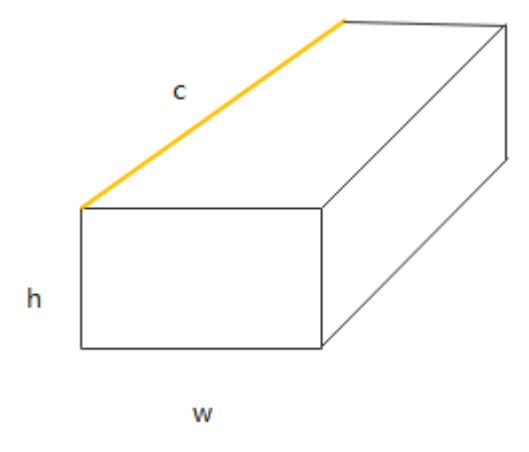

经过上述计算归一化后,再对每个feature map做scale,每个channel对应一个scale 值。

Normalize层需要对caffe.proto文件进行扩展,定义NormalizeParameter,扩展方式 如下所示。定义的参数包括:

- across\_spatial参数表示是否对整个图片进行归一化,归一化的维度为:1xcxh xw,否则对每个像素点进行归一化:1xcx1x1。
- channels\_shared表示scale是否相同,如果为true,则scale都是一样的,否则对 于channel一样,对不同channel像素点是不一样的,默认为True。
- eps防止normalize过程中除以0的一个很小数值,默认为1e-10,可配置。

normalize的计算公式转换为:

$$x_i = \frac{x_i}{\left(\sum_{1}^{n} x_i^2 + \exp\right)^{\frac{1}{2}}} \times \operatorname{scale}_i$$

算子定义如下:

 在LayerParameter中添加NormalizeParameter message LayerParameter {

optional NormalizeParameter norm\_param = 206;

}

定义NormalizeParameter类型以及属性参数
message NormalizeParameter {
 optional bool across\_spatial = 1 [default = true];
 // Initial value of scale. Default is 1.0 for all
 optional FillerParameter scale\_filler = 2;
 // Whether or not scale parameters are shared across channels.
 optional bool channel\_shared = 3 [default = true];
 // Epsilon for not dividing by zero while normalizing variance
 optional float eps = 4 [default = 1e-10];

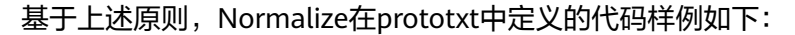

```
layer {
   name: "normalize_layer"
   type: "Normalize"
   bottom: ""some_input"
   top: "some_output"
   norm_param {
      across_spatial: false
      scale_filler {
      type: "constant"
      value: 20
      }
      channel_shared: false
   }
}
```

## Reorg

Reorg算子在昇腾AI处理器内部以PassThrough算子呈现,将通道数据转移到平面上, 或反过来操作。

PassThrough层为Yolo v2中的一个自定义层,由于Yolo v2并不是使用Caffe框架实现,因此对于该层没有标准的定义。该层实现的功能为将feature map在spatial维度上的数据展开到channel维度上,原始在channel维度上连续的元素在展开后的feature map中依然是连续的。

```
算子定义如下:
```

 在LayerParameter中添加ReorgParameter message LayerParameter {

optional ReorgParameter reorg\_param = 155;

```
}
```

2. 定义ReorgParameter类型以及属性参数

```
message ReorgParameter{
    optional uint32 stride = 2 [default = 2];
    optional bool reverse = 1 [default = false];
}
```

```
基于上述原则,Reorg在prototxt中定义的代码样例如下:
```

```
layer {
bottom: "some_input"
top: "some_output"
name: "reorg"
```

```
type: "Reorg"
reorg_param {
stride: 2
}
```

}

#### Proposal

Proposal算子根据rpn\_cls\_prob的foreground, rpn\_bbox\_pred中的bounding box regression修正anchors获得精确的proposals。

具体可以分为3个算子decoded\_bbox、topk和nms,实现如图8-2所示。

#### 图 8-2 Proposal 算子实现

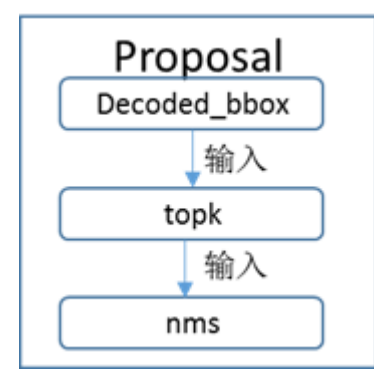

#### 算子定义如下:

1. 在LayerParameter中添加ProposalParameter message LayerParameter {

```
optional ProposalParameter proposal_param = 201;
```

```
}
2. 定义ProposalParameter类型以及属性参数
message ProposalParameter {
    optional float feat_stride = 1 [default = 16];
    optional float base_size = 2 [default = 16];
    optional float min_size = 3 [default = 16];
    repeated float ratio = 4;
    repeated float scale = 5;
    optional int32 pre_nms_topn = 6 [default = 3000];
    optional float iou_threshold = 8 [default = 0.7];
    optional bool output_actual_rois_num = 9 [default = false];
}
```

#### 基于上述原则,Proposal在prototxt中定义的代码样例如下:

layer { name: "faster\_rcnn\_proposal" type: "Proposal" // 算子Type

bottom: "rpn\_cls\_prob\_reshape" bottom: "rpn\_bbox\_pred" bottom: "im\_info" top: "rois" top: "actual\_rois\_num" // 增加的算子输出 proposal\_param {

```
feat_stride: 16
base_size: 16
min_size: 16
pre_nms_topn: 3000
post_nms_topn: 304
iou_threshold: 0.7
output_actual_rois_num: true
}
```

#### 🛄 说明

}

如果用户的网络模型中存在"Proposal+ROIAlign+业务算子"相关的网络结构,由于Proposal算 子的输出为3维,而ROIAlign算子的rois是2维,因此需要在Proposal算子后面增加Reshape算 子,用来改变Tensor shape,然后作为ROIAlign的输入。但该场景下输入给ROIAlign算子的rois 框数据,坐标排序混乱,不符合ROIAlign算子的要求。

基于上述问题,需要在Reshape算子后再增加Permute算子,进行转置之后,再次输出的数据符 合ROIAlign算子的要求。

#### 修改后的网络结构样例如下:

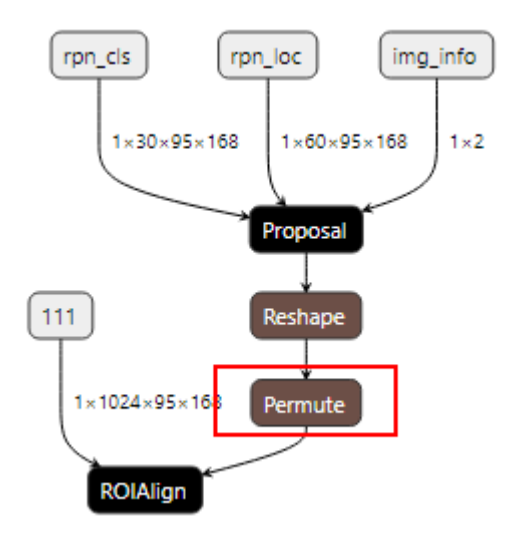

对应修改后的prototxt中代码样例如下:

```
layer {
 name: 'proposal'
 type: 'Proposal'
 bottom: 'rpn_cls'
bottom: 'rpn_loc'
 bottom: 'img_info'
 top: 'roi_proposal'
 proposal_param {
  feat stride: 16
  pre_nms_topn: 1000
  post_nms_topn: 16
  nms_thresh: 0.7
  base_size: 16
  min_size: 8
  ratio: [0.5, 1.0, 2.0]
  scale: [32, 64, 128, 256, 512]
}
layer {
  name: "Reshape1"
  type: "Reshape"
  bottom: "roi_proposal"
  top: "roi_proposal_reshape"
  reshape_param {
   shape {
```

```
dim: 5
     dim: 16
   }
  }
layer {
  name: "Permute1"
  type: "Permute"
  bottom: "roi_proposal_reshape"
  top: "roi_proposal_permute"
  permute_param {
     order: 1
     order: 0
  }
layer {
 name: "align"
 type: "ROIAlign"
 bottom: "111'
 bottom: "roi_proposal_permute"
 top: "align"
 roi_align_param {
  pooled_w: 14
   pooled_h: 14
  spatial_scale: 0.0625
 }
}
```

## ROIAlign

ROI Align 是在Mask-RCNN论文里提出的一种区域特征聚集方式,与ROIPooling算法 进行改进:用双线性插值替换ROI Pooling操作中两次量化,以解决ROIPooling造成的 区域不匹配的问题,提高检测准确性。

ROIAlign算子是从feature map中获取ROI(range of interest),分为pooled\_w x pooled\_h个单元格,每个单元格均分为sampling\_ratio\*sampling\_ratio个小方格,每个小方格的中心点就是采样点。如图8-3所示,虚线部分表示feature map,实线表示 ROI,这里将ROI切分成2x2的单元格。如果采样点数是4,则首先将每个单元格子均分成四个小方格(如红色线所示),每个小方格中心就是采样点。由于采样点的坐标通常是浮点数,所以需要对采样点像素进行双线性插值(如图8-3中的四个箭头所示),就可以得到该像素点的值了。然后对每个单元格内的四个采样点取均值,就可以得到最终的ROIAlign的结果。

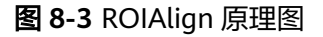

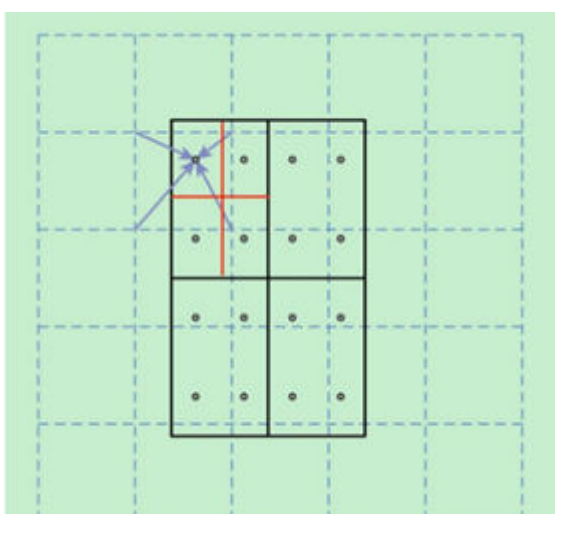

#### 算子定义如下:

```
    在LayerParameter中添加ROIAlignParameter
message LayerParameter {
```

```
optional ROIAlignParameter roi_align_param = 154;
...
```

 定义ROIAlignParameter类型以及属性参数 message ROIAlignParameter {

```
// Pad, kernel size, and stride are all given as a single value for equal
// dimensions in height and width or as Y, X pairs.
optional uint32 pooled_h = 1 [default = 0]; // The pooled output height
optional uint32 pooled_w = 2 [default = 0]; // The pooled output width
// Multiplicative spatial scale factor to translate ROI coords from their
// input scale to the scale used when pooling
optional float spatial_scale = 3 [default = 1];
optional int32 sampling_ratio = 4 [default = -1];
optional int32 roi_end_mode = 5 [default = 0];
```

根据上述类型以及属性用户可以自定义prototxt。

## ShuffleChannel

ShuffleChannel是把channel维度分为[group, channel/Group],然后再在channel维度中进行数据转置[channel/Group,group]。

例如对于channel=4,group=2,则执行此算子后,就是把channel[1]、channel[2]的 数据交换位置。

算子定义如下:

1. 在LayerParameter中添加ShuffleChannelParameter message LayerParameter {

optional ShuffleChannelParameter shuffle\_channel\_param = 159; ...

```
}
```

 定义ShuffleChannelParameter类型以及属性参数 message ShuffleChannelParameter{ optional uint32 group = 1[default = 1]; // The number of group

基于上述原则,ShuffleChannel在prototxt中定义的代码样例如下:

```
layer {
  name: "layer_shuffle"
  type: "ShuffleChannel"
  bottom: "some_input"
  top: "some_output"
  shuffle_channel_param {
    group: 3
  }
}
```

## Yolo

YOLO算子出现在YOLO V2网络,且目前仅在YOLO V2、V3网络中使用,对数据做 sigmoid和softmax操作。

• 在YOLO V2中,根据background和softmax的参数,有4种场景:

- a. background=false, softmax=true, 对(x,y,h,w)中的(x,y)做sigmoid,对b做sigmoid,对classes做softmax。
- b. background=false,softmax=false, 对(x,y,h,w)中的(x,y)做sigmoid,对b做sigmoid,对classes做sigmoid。
- c. background=true, softmax=false, 对(x,y,h,w)中的(x,y)做sigmoid,对b不做计算,对classes做sigmoid。
- d. background=true, softmax= true,
   对(x,y,h,w)中的(x,y)做sigmoid,对b和classes放在一起做softmax。
- 在YOLO V3中,只有一种场景:对(x,y,h,w)中的(x,y)做sigmoid,对b做sigmoid, 对classes做sigmoid。

输入数据格式为Tensor(n, coords+backgroup+classes,l.h,l.w),其中n是anchor box的 数量,coords表示x,y,w,h。

算子定义如下:

 在LayerParameter中添加YoloParameter message LayerParameter {

optional YoloParameter yolo\_param = 199;

```
}
```

2. 定义YoloParameter类型以及属性参数 message YoloParameter { optional int32 boxes = 1 [default = 3]; optional int32 coords = 2 [default = 4]; optional int32 classes = 3 [default = 80]; optional string yolo\_version = 4 [default = "V3"]; optional bool softmax = 5 [default = false]; optional bool background = 6 [default = false]; optional bool softmaxtree = 7 [default = false]; }

基于上述原则,Yolo在prototxt中定义的代码样例如下:

```
layer {
bottom: "layer82-conv"
top: "yolo1_coords"
top: "yolo1_obj"
top: "yolo1_classes"
name: "yolo1"
type: "Yolo"
yolo_param {
boxes: 3
coords: 4
classes: 80
yolo_version: "V3"
softmax: true
background: false
}
```

## PriorBox

根据输入的参数,生成prior box。

下面以conv7\_2\_mbox\_priorbox为例,根据对应的参数生成prior box的数量。定义如 下:

layer{

name:"conv7\_2\_mbox\_priorbox"

```
type:"PriorBox"
bottom:"conv7_2"
bottom:"data"
top:"conv7_2_mbox_priorbox"
prior_box_param{
  min_size:162.0
  max_size:213.0
   aspect_ratio:2
  aspect_ratio:3
  flip:true
  clip:false
  variance:0.1
  variance:0.1
  variance:0.2
   variance:0.2
  img_size:300
  step:64
   offset:0.5
}
```

- 1. 宽高都为minsize生成prior box。
- 2. 如果存在max\_size,则用sqrt(min\_size\*max\_size)确定宽高生成一个框(约束,max\_size>min\_size)。
- 3. 根据aspect\_ratio(如定义所示aspect\_ratio为2, 3, flip是true, 自动添加 aspect\_ratio=1/2、1/3), 生成对应的prior box。

因此,num\_priors(prior box的数量)= min\_size的数量+aspect\_ratio的数量(这里为 4)\*min\_size的数量(这里为1)+max\_size的数量( max\_size的数量和min\_size 的数 量一一对应 )。

#### 算子定义如下:

}

```
在LayerParameter中添加PriorBoxParameter
1.
     message LayerParameter {
      optional PriorBoxParameter prior_box_param = 203;
     ....
}
     定义PriorBoxParameter类型以及属性参数
2.
     message PriorBoxParameter {
       // Encode/decode type.
       enum CodeType {
        CORNER = 1;
        CENTER_SIZE = 2;
        CORNER_SIZE = 3;
       }
      // Minimum box size (in pixels). Required!
       repeated float min_size = 1;
       // Maximum box size (in pixels). Required!
       repeated float max_size = 2;
       // Various of aspect ratios. Duplicate ratios will be ignored.
       // If none is provided, we use default ratio 1.
       repeated float aspect_ratio = 3;
       // If true, will flip each aspect ratio.
       // For example, if there is aspect ratio "r",
       // we will generate aspect ratio "1.0/r" as well.
       optional bool flip = 4 [default = true];
       // If true, will clip the prior so that it is within [0, 1]
       optional bool clip = 5 [default = false];
       // Variance for adjusting the prior bboxes.
       repeated float variance = 6;
       // By default, we calculate img_height, img_width, step_x, step_y based on
       // bottom[0] (feat) and bottom[1] (img). Unless these values are explicitely
       // provided.
      // Explicitly provide the img_size.
```

```
optional uint32 img_size = 7;
// Either img_size or img_h/img_w should be specified; not both.
optional uint32 img_h = 8;
optional uint32 img_w = 9;
// Explicitly provide the step size.
optional float step = 10;
// Either step or step_h/step_w should be specified; not both.
optional float step_h = 11;
optional float step_w = 12;
// Offset to the top left corner of each cell.
optional float offset = 13 [default = 0.5];
```

```
基于上述原则,PriorBox在prototxt中定义的代码样例如下:
```

```
layer {
 name: "layer_priorbox"
 type: "PriorBox"
 bottom: "some_input"
 bottom: "some_input"
 top: "some_output"
 prior_box_param {
  min_size: 30.0
  max_size: 60.0
  aspect ratio: 2
  flip: true
  clip: false
  variance: 0.1
  variance: 0.1
  variance: 0.2
  variance: 0.2
  step: 8
  offset: 0.5
 }
}
```

}

## SpatialTransformer

该算子计算过程其实做了一个仿射变换:仿射变换的参数,可以是在prototxt固定的, 多个batch使用一份;也可以是层的第二个输入,每个batch使用不一样的参数。

计算步骤:

1. 对于输出坐标,通过如下公式将其变换成[-1,1]区间中的值。

$$x' = x \times \frac{1.0}{\operatorname{out}_h} \times 2 - 1$$
$$y' = y \times \frac{1.0}{\operatorname{out}_w} \times 2 - 1$$

计算代码如下:

```
Dtype* data = output_grid.mutable_cpu_data();
    for(int i=0; i< output_H_ * output_W_; ++i) {
        data[3 * i] = (i / output_W_) * 1.0 / output_H_ * 2 - 1;
        data[3 * i + 1] = (i % output_W_) * 1.0 / output_W_ * 2 - 1;
        data[3 * i + 2] = 1;
    }
}</pre>
```

2. 通过仿射变换,转换为输入的坐标,其中s为输入坐标,t为输出坐标,计算公式 如下:

文档版本 01 (2024-05-29)

$$\begin{pmatrix} x_i^s \\ y_i^s \end{pmatrix} = \begin{bmatrix} \theta_{11} & \theta_{12} & \theta_{13} \\ \theta_{21} & \theta_{22} & \theta_{23} \end{bmatrix} \begin{pmatrix} x_i^t \\ y_i^t \\ 1 \end{pmatrix}$$

#### 计算代码如下:

caffe\_cpu\_gemm<Dtype>(CblasNoTrans, CblasTrans, output\_H\_ \* output\_W\_, 2, 3, (Dtype)1., output\_grid\_data, full\_theta\_data + 6 \* i, (Dtype)0., coordinates);

3. 通过输入坐标取对应位置的值,赋值给输出的对应位置。

```
因为在第一步对输出坐标做了一次转换,所以对应的输入坐标,使用同样的方式
再缩放回去,代码样例如下:
Dtype x = (px + 1) / 2 * H;
Dtype y = (py + 1) / 2 * W;
if(debug) std::cout<<prefix<<"(x, y) = ("<<x<<", "<<y<")"<<std::endl;
for(int m = floor(x); m <= ceil(x); ++m)
for(int n = floor(y); n <= ceil(y); ++n) {
    if(debug) std::cout<<prefix<<"(m, n) = ("<<m<<", "<<n<")"<<std::endl;
    if(m >= 0 && m < H && n >= 0 && n < W) {
        res += (1 - abs(x - m)) * (1 - abs(y - n) * pic[m * W + n]);
        if(debug) std::cout<<prefix<<" pic[m * W + n]= "<<std::endl;
    }
}
```

#### 算子定义如下:

 在LayerParameter中添加SpatialTransformParameter message LayerParameter {

```
optional SpatialTransformParameter spatial_transform_param = 153;
...
}
```

2. 定义SpatialTransformParameter类型以及属性参数

```
message SpatialTransformParameter {
    optional uint32 output_h = 1 [default = 0];
    optional lint32 output_w = 2 [default = 0];
    optional float border_value = 3 [default = 0];
    repeated float affine_transform = 4;
    enum Engine {
        DEFAULT = 0;
        CAFFE = 1;
        CUDNN = 2;
    }
    optional Engine engine = 15 [default = DEFAULT];
}
```

#### 基于上述原则,SpatialTransform层在prototxt中定义的代码样例如下:

```
layer {
   name: "st_1"
   type: "SpatialTransformer"
   bottom: "data"
   bottom: "theta"
   top: "transformed"
   st_param {
     to_compute_dU: false
     theta_1_1: -0.129
     theta_1_2: 0.626
     theta_2_1: 0.344
     theta_2_2: 0.157
   }
}
```

## 8.1.4 样例参考

本章节介绍几种常用网络的修改方法。

## 8.1.4.1 FasterRCNN 网络模型 prototxt 修改

#### 🛄 说明

本章节所有的代码样例都不能直接复制到网络模型中使用,需要用户根据使用的网络模型,自行 调整相应参数,比如bottom、top中的参数要和具体网络模型中的bottom、top——对应,并且 bottom和top对应的参数顺序不能更改。

如下以FasterRCNN Resnet34网络模型为例进行说明。

1. proposal算子修改。

根据《CANN 支持Caffe&TensorFlow&ONNX&PyTorch算子清单》>支持Caffe 算子清单,该算子有3个输入,2个输出;根据上述原则,对原始proposal算子进 行修改,type修改为caffe.proto文件中的类型,增加actual\_rois\_num输出节点。 参见caffe.proto文件中的属性定义增加相应属性信息。修改情况如图8-4所示,其 中左边为原始算子prototxt,右边是适配昇腾AI处理器的prototxt。

图 8-4 原始算子与修改后的算子比对 1

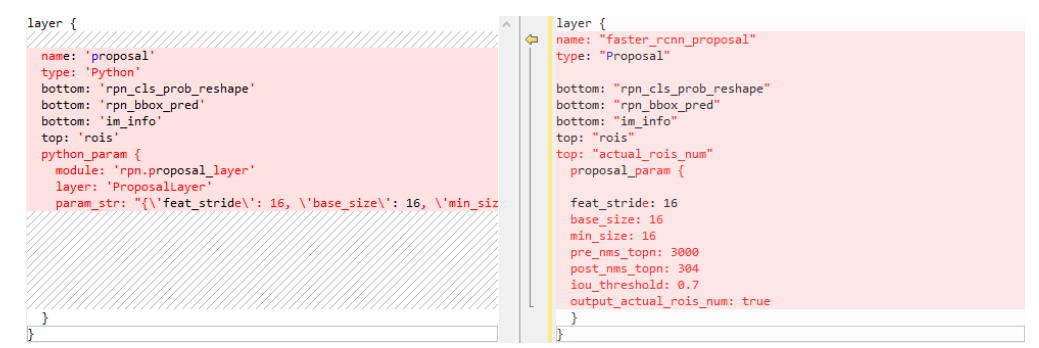

代码样例如下: layer {

name: "faster\_rcnn\_proposal" type: "Proposal" // 算子Type

bottom: "rpn\_cls\_prob\_reshape" bottom: "rpn\_bbox\_pred" bottom: "im\_info" top: "rois" top: "actual\_rois\_num" // 增加的算子输出 proposal\_param {

feat\_stride: 16
base\_size: 16
min\_size: 16
pre\_nms\_topn: 3000
post\_nms\_topn: 304
iou\_threshold: 0.7
output\_actual\_rois\_num: true
}

参数解释请参见《CANN 支持Caffe&TensorFlow&ONNX&PyTorch算子清单》 >支持Caffe算子清单。 2. 最后一层增加FSRDetectionOutput算子,用于输出最终的检测结果。

对于FasterRCNN网络,参考8.1.2 扩展算子列表在原始prototxt文件的最后增加后 处理算子层FSRDetectionOutput ,参见《CANN 支持 Caffe&TensorFlow&ONNX&PyTorch算子清单》>支持Caffe算子清单, FSRDetectionOutput算子有五个输入,两个输出,此算子的Type及属性定义如 下:

代码样例如下:

layer { name: "FSRDetectionOutput\_1" type: "FSRDetectionOutput"

bottom: "rois" bottom: "bbox\_pred" bottom: "cls\_prob" bottom: "im\_info" bottom: "actual\_rois\_num" top: "actual\_bbox\_num1" top: "box1"

fsrdetectionoutput\_param {

| num_classes:3       |
|---------------------|
| score_threshold:0.0 |
| iou threshold:0.7   |
| batch_rois:1        |
| }                   |
| }                   |

参数解释请参见《CANN 支持Caffe&TensorFlow&ONNX&PyTorch算子清单》 >支持Caffe算子清单。

## 8.1.4.2 YOLOv3 网络模型 prototxt 修改

#### 🗀 说明

本章节所有的代码样例都不能直接复制到网络模型中使用,需要用户根据使用的网络模型,自行 调整相应参数,比如bottom、top中的参数要和具体网络模型中的bottom、top——对应,并且 bottom和top对应的参数顺序不能更改。

1. upsample算子upsample\_param属性参数修改。

参见《 CANN 支持Caffe&TensorFlow&ONNX&PyTorch算子清单 》>支持Caffe 算子清单,需要将原始算子prototxt中的scale:2修改为scale:1 stride:2。

对比情况如<mark>图8-5</mark>所示,其中左边为原始算子prototxt,右边是适配昇腾AI处理器的prototxt。

图 8-5 原始算子与修改后的算子比对 4

|                          |   | Laura (                  |  |
|--------------------------|---|--------------------------|--|
| iver (                   |   | Tayer. (                 |  |
| bottom: "layer85-conv"   |   | bottom: "layer85-conv"   |  |
| top: "layer86-upsample"  |   | top: "layer86-upsample"  |  |
| name: "layer86-upsample" |   | name: "layer86-upsample" |  |
| type: "Upsample"         |   | type: "Upsample"         |  |
| upsample_param {         |   | upsample_param {         |  |
| scale: 2                 | 4 | scale: 1                 |  |
|                          |   | stride: 2                |  |
| 1                        |   | 1                        |  |

参数解释请参见《CANN 支持Caffe&TensorFlow&ONNX&PyTorch算子清单》 >支持Caffe算子清单。

2. 新增三个Yolo算子。

由于Yolo算子+DetectionOutput算子才是特征检测网络完整的后处理逻辑,根据 原始算子prototxt所示,在增加YoloV3DetectionOutput算子之前需要先增加三个 Yolo算子。

| 根据《 <b>CANN 支持Caffe&amp;TensorFlow&amp;ONNX&amp;PyTorch算子清单</b> 》>支持Caffe<br>算子清单,该算子有1个输入,3个输出,根据上述原则,构造的Yolo算子代码样<br>例如下:                                                                                                    |
|----------------------------------------------------------------------------------------------------|
| - 算子1代码样例:<br>layer {<br>bottom: "layer82-conv"<br>top: "yolo1_coords"<br>top: "yolo1_obj"<br>top: "yolo1_classes"<br>name: "yolo1"<br>type: "Yolo"<br>yolo_param {<br>boxes: 3<br>coords: 4<br>classes: 80<br>yolo_version: "V3"<br>softmax: true<br>background: false<br>}                           |
| - 算子2代码样例:                                                                                                    |
| layer {     bottom: "layer94-conv"     top: "yolo2_coords"     top: "yolo2_obj"     top: "yolo2_classes"     name: "yolo2"     type: "Yolo"     yolo_param {         boxes: 3         coords: 4         classes: 80         yolo_version: "V3"         softmax: true         background: false     } } |
| - 算子3代码样例:<br>layer {<br>bottom: "layer106-conv"<br>top: "yolo3_coords"<br>top: "yolo3_obj"<br>top: "yolo3_classes"<br>name: "yolo3"<br>type: "Yolo"<br>yolo_param {<br>boxes: 3<br>coords: 4<br>classes: 80<br>yolo_version: "V3"<br>softmax: true<br>background: false<br>}                          |
| ·<br>参数解释请参见《CANN 支持Caffe&TensorFlow&ONNX&PyTorch算子清单》<br>>支持Caffe算子清单。                                                                                                    |

3. 最后一层增加YoloV3DetectionOutput算子。

对于YOLOv3网络,参考8.1.2 扩展算子列表在原始prototxt文件的最后增加后处 理算子层YoloV3DetectionOutput ,参见《CANN 支持 Caffe&TensorFlow&ONNX&PyTorch算子清单》>支持Caffe算子清单, YoloV3DetectionOutput算子有十个输入,两个输出;根据该原则,构造的后处理 算子代码样例如下: layer {

name: "detection\_out3" type: "YoloV3DetectionOutput" bottom: "yolo1\_coords" bottom: "yolo2\_coords" bottom: "yolo3\_coords" bottom: "yolo3\_cobj" bottom: "yolo2\_obj" bottom: "yolo3\_obj" bottom: "yolo1\_classes" bottom: "yolo2\_classes" bottom: "yolo3\_classes" bottom: "img\_info" top: "box\_out" top: "box\_out\_num" yolov3\_detection\_output\_param { boxes: 3 classes: 80 relative: true obj\_threshold: 0.5 score threshold: 0.5 iou\_threshold: 0.45 pre\_nms\_topn: 512 post\_nms\_topn: 1024 biases\_high: 10 biases\_high: 13 biases\_high: 16 biases\_high: 30 biases\_high: 33 biases high: 23 biases\_mid: 30 biases\_mid: 61 biases\_mid: 62 biases\_mid: 45 biases\_mid: 59 biases\_mid: 119 biases low: 116 biases\_low: 90 biases\_low: 156 biases\_low: 198 biases\_low: 373 biases low: 326 }

}

参数解释请参见《CANN 支持Caffe&TensorFlow&ONNX&PyTorch算子清单》 >支持Caffe算子清单。

4. 新增输入:

由于YoloV3DetectionOutput算子有img\_info输入,故模型输入时增加该输入。对比情况如图8-6所示,其中左边为原始算子prototxt,右边是适配昇腾AI处理器的prototxt。

图 8-6 原始算子与修改后的算子比对 3

| layer {         | '≠ ``/////////////////////////////////// |
|-----------------|------------------------------------------|
| name: "Input_1" |                                          |
| type: "Input"   |                                          |
| top: "data"     | input: "data"                            |
| input_param {   | input_shape {                            |
| shape {         |                                          |
| dim: 1          | dim: 1                                   |
| dim: 3          | dim: 3                                   |
| dim: 416        | dim: 416                                 |
| dim: 416        | dim: 416                                 |
| }               | }                                        |
| }               |                                          |
|                 | input: "img_info"                        |
|                 | input_shape {                            |
|                 | dim: 1                                   |
|                 | dim: 4                                   |
|                 |                                          |

代码样例如下,参数为[batch,4],4表示netH、netW、scaleH、scaleW四个维度。其中netH,netW为网络模型输入的HW,scaleH,scaleW为原始图片的HW。

```
input: "img_info"
input_shape {
dim: 1
dim: 4
}
```

## 8.1.4.3 YOLOv2 网络模型 prototxt 修改

#### 🗀 说明

本章节所有的代码样例都不能直接复制到网络模型中使用,需要用户根据使用的网络模型,自行 调整相应参数,比如bottom、top中的参数要和具体网络模型中的bottom、top——对应,并且 bottom和top对应的参数顺序不能更改。

1. 修改Region算子。

由于Yolo算子+DetectionOutput算子才是特征检测网络完整的后处理逻辑,在增加YoloV2DetectionOutput算子之前需要将Region过程算子,替换为Yolo算子。

参见《CANN 支持Caffe&TensorFlow&ONNX&PyTorch算子清单》>支持Caffe 算子清单,Yolo算子有一个输入,三个输出;基于该原则,修改后的Yolo算子如 下,对比情况如图8-7所示,其中左边为原始算子prototxt,右边是适配昇腾AI处 理器的prototxt。

#### 图 8-7 原始算子与修改后的算子比对 2

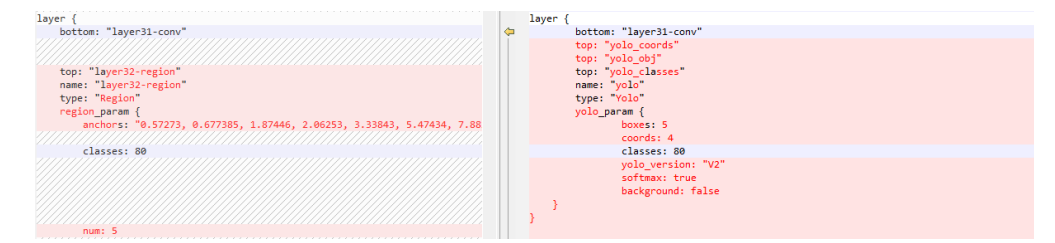

#### 构造的代码样例如下:

| layer {                |
|------------------------|
| bottom: "layer31-conv" |
| top: "yolo_coords"     |
| top: "yolo_obj"        |
| top: "yolo_classes"    |
| name: "yolo"           |
| type: "Yolo"           |
| yolo_param {           |
| boxes: 5               |
| coords: 4              |
| classes: 80            |
| yolo_version: "V2"     |
| softmax: true          |
| background: false      |
| }                      |
| <b>`</b>               |

}

参数解释请参见《CANN 支持Caffe&TensorFlow&ONNX&PyTorch算子清单》 >支持Caffe算子清单。

2. 最后一层增加YoloV2DetectionOutput算子。

对于YoloV2网络,参考8.1.2 扩展算子列表在原始prototxt文件的最后增加后处理 算子层YoloV2DetectionOutput,参见《CANN支持 Caffe&TensorFlow&ONNX&PyTorch算子清单》>支持Caffe算子清单, YoloV2DetectionOutput算子有四个输入,两个输出;根据上述原则,构造的后处 理算子代码样例如下: layer { name: "detection\_out2" type: "YoloV2DetectionOutput" bottom: "yolo\_coords" bottom: "yolo\_obj" bottom: "yolo\_classes" bottom: "img\_info" top: "box\_out" top: "box\_out\_num" yolov2\_detection\_output\_param { boxes: 5 classes: 80 relative: true obj\_threshold: 0.5 score\_threshold: 0.5 iou threshold: 0.45 pre\_nms\_topn: 512 post\_nms\_topn: 1024 biases: 0.572730 biases: 0.677385 biases: 1.874460 biases: 2.062530 biases: 3.338430 biases: 5.474340 biases: 7.882820 biases: 3.527780 biases: 9.770520 biases: 9.168280 } }

```
参数解释请参见《CANN 支持Caffe&TensorFlow&ONNX&PyTorch算子清单》
>支持Caffe算子清单。
```

3. 新增输入:

由于YoloV2DetectionOutput算子有img\_info输入,故模型输入时增加该输入。对比情况如图8-8所示,其中左边为原始算子prototxt,右边是适配昇腾AI处理器的prototxt。

图 8-8 原始算子与修改后的算子比对 1

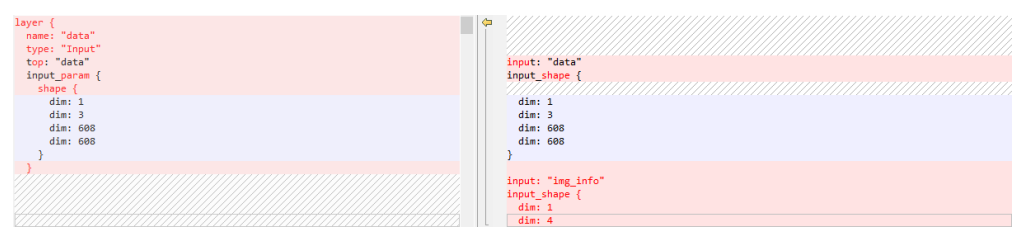

代码样例如下,参数为[batch,4],4表示netH、netW、scaleH、scaleW四个维度。其中netH,netW为网络模型输入的HW,scaleH,scaleW为原始图片的HW。

```
input: "img_info"
input_shape {
dim: 1
dim: 4
}
```

## 8.1.4.4 SSD 网络模型 prototxt 修改

#### 🛄 说明

本章节所有的代码样例都不能直接复制到网络模型中使用,需要用户根据使用的网络模型,自行 调整相应参数,比如bottom、top中的参数要和具体网络模型中的bottom、top——对应,并且 bottom和top对应的参数顺序不能更改。 对于SSD网络,参考8.1.2 扩展算子列表在原始prototxt文件的最后增加后处理算子层 SSDDetectionOutput。

参见caffe.proto文件(该文件路径为\${INSTALL\_DIR}/include/proto ),先在 LayerParameter message中添加自定义层参数的声明(如下自定义层在caffe.proto中 已经声明,用户无需再次添加):

message LayerParameter {

optional SSDDetectionOutputParameter ssddetectionoutput\_param = 232;

}

参见caffe.proto文件,此算子的Type及属性定义如下:

```
message SSDDetectionOutputParameter {
    optional int32 num_classes= 1 [default = 2];
    optional bool share_location = 2 [default = true];
    optional int32 background_label_id = 3 [default = 0];
    optional float iou_threshold = 4 [default = 0.45];
    optional int32 top_k = 5 [default = 400];
    optional float eta = 6 [default = 1.0];
    optional bool variance_encoded_in_target = 7 [default = false];
    optional int32 code_type = 8 [default = 2];
    optional int32 keep_top_k = 9 [default = 200];
    optional float confidence_threshold = 10 [default = 0.01];
```

参见《 CANN 支持Caffe& TensorFlow&ONNX&PyTorch算子清单》>支持Caffe算子 清单,SSDDetectionOutput算子有3个输入,2个输出,基于上述原则,构造的代码样 例如下:

```
layer {
 name: "detection_out"
 type: "SSDDetectionOutput"
 bottom: "bbox_delta"
 bottom: "score"
 bottom: "anchors"
 top: "out_boxnum"
 top: "y"
 ssddetectionoutput_param {
  num_classes: 2
  share_location: true
  background_label_id: 0
  iou_threshold: 0.45
  top_k: 400
  eta: 1.0
  variance_encoded_in_target: false
  code_type: 2
  keep_top_k: 200
  confidence threshold: 0.01
 }
}
```

```
    bottom输入中的bbox_delta对应caffe原始网络中的mbox_loc, score对应caffe原
始网络中的mbox_conf_flatten, anchors对应caffe原始网络中的
mbox_priorbox; num_classes取值需要与原始网络模型中的取值保持一致。
```

- top输出多batch场景下:
  - out\_boxnum输出shape是(batchnum,8),每个batchnum的第一个值是实际 框的个数。
  - y输出shape是(batchnum,len,8),其中len是keep\_top\_k 128对齐后的取值 (如batch为2,keep\_top\_k 为200,则最后输出shape为(2,256,8)),前 256\*8个数据为第一个batch的结果。

参数解释请参见《CANN 支持Caffe&TensorFlow&ONNX&PyTorch算子清单》>支 持Caffe算子清单。

## 8.1.4.5 BatchedMatMul 算子 prototxt 修改

#### 🛄 说明

本章节所有的代码样例都不能直接复制到网络模型中使用,需要用户根据使用的网络模型,自行 调整相应参数,比如bottom、top中的参数要和具体网络模型中的bottom、top——对应,并且 bottom和top对应的参数顺序不能更改。

该算子用户输出两个张量的乘积: y=x1\*x2(x1和x2的张量相乘,x1和x2维数必须大于 2而小于等于8)。如果网络模型使用该算子,则请参见该章节,修改相应prototxt后, 再进行模型转换。

参见caffe.proto文件(该文件路径为\${INSTALL\_DIR}/include/proto),先在 LayerParameter message中添加自定义层参数的声明(如下自定义层在caffe.proto中 已经声明,用户无需再次添加):

message LayerParameter {

optional BatchMatMulParameter batch\_matmul\_param = 235;

}

参见caffe.proto文件,此算子的Type及属性定义如下:

```
message BatchMatMulParameter{
    optional bool adj_x1 = 1 [default = false];
    optional bool adj_x2 = 2 [default = false];
}
```

参见《 CANN 支持Caffe&TensorFlow&ONNX&PyTorch算子清单》>支持Caffe算子 清单,BatchedMatMul算子有2个输入,1个输出,基于上述原则,构造的代码样例如 下:

layer {
 name: "batchmatmul"
 type: "BatchedMatMul"
 bottom: "matmul\_data\_1"
 bottom: "matmul\_data\_2"
 top: "batchmatmul\_1"
 batch\_matmul\_param {
 adj\_x1:false
 adj\_x2:true
}

参数解释请参见《CANN 支持Caffe&TensorFlow&ONNX&PyTorch算子清单》>支 持Caffe算子清单。

## 8.1.4.6 SENet 网络模型 prototxt 修改

#### 🛄 说明

本章节所有的代码样例都不能直接复制到网络模型中使用,需要用户根据使用的网络模型,自行调整相应参数,比如bottom、top中的参数要和具体网络模型中的bottom、top——对应,并且bottom和top对应的参数顺序不能更改。

该网络模型中的Axpy算子,需要修改为Reshape、Scale、Eltwise三个算子,修改样例 如下:

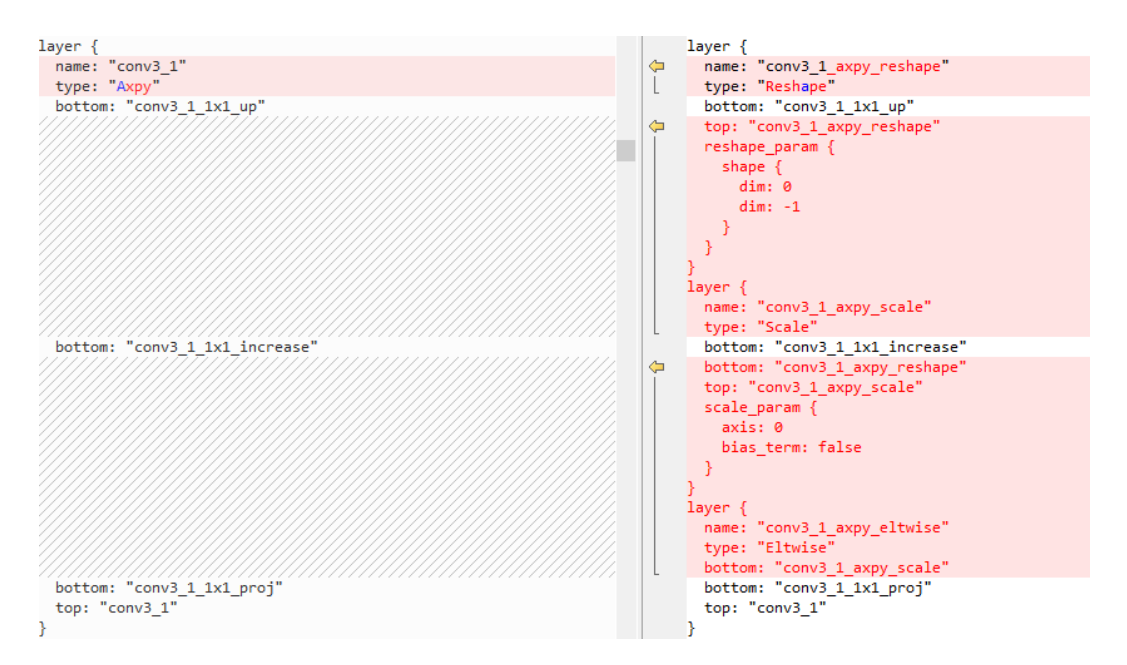

## 修改后的代码样例如下:

```
layer {
name: "conv3_1_axpy_reshape"
 type: "Reshape"
 bottom: "conv3_1_1x1_up"
 top: "conv3_1_axpy_reshape"
 reshape_param {
  shape {
   dim: 0
   dim: -1
 }
}
}
layer {
name: "conv3_1_axpy_scale"
 type: "Scale"
 bottom: "conv3_1_1x1_increase"
 bottom: "conv3_1_axpy_reshape"
 top: "conv3_1_axpy_scale"
 scale_param {
 axis: 0
  bias_term: false
}
}
layer {
name: "conv3_1_axpy_eltwise"
 type: "Eltwise"
 bottom: "conv3_1_axpy_scale"
bottom: "conv3_1_1x1_proj"
 top: "conv3_1"
}
```

Reshape、Scale、Eltwise算子相关参数解释请参见《 CANN 支持 Caffe&TensorFlow&ONNX&PyTorch算子清单》>支持Caffe算子清单。

## 8.2 定制网络修改(TensorFlow)

## 8.2.1 概述

## 简介

本章节介绍如何将TensorFlow有控制流算子的网络模型(如<mark>图8-9</mark>所示)转成函数类算 子的网络模型(如<mark>图8-10</mark>所示),然后利用ATC工具转换成适配昇腾AI处理器的离线 模型。

图 8-9 有控制流算子的网络模型

|                                                                                 | NODE PROPERTIE | :5                         | × |
|---------------------------------------------------------------------------------|----------------|----------------------------|---|
| X<br>Less<br>Identity<br>Switch Switch Mul<br>Square<br>AddV2<br>Merge<br>AddV2 | type           | Switch                     | 2 |
|                                                                                 | name           | cond/Square_1/Switch       |   |
|                                                                                 | ATTRIBUTES     |                            |   |
|                                                                                 | т              | float32                    | + |
|                                                                                 | _class         | "loc:@z"                   |   |
|                                                                                 | INPUTS         |                            |   |
|                                                                                 | data           | name: <b>z</b>             |   |
|                                                                                 | pred           | name: cond/pred_id         |   |
|                                                                                 | ουτρυτς        |                            |   |
| _                                                                               | output_false   | name: cond/Square_1/Switch |   |

图 8-10 函数类算子的网络模型

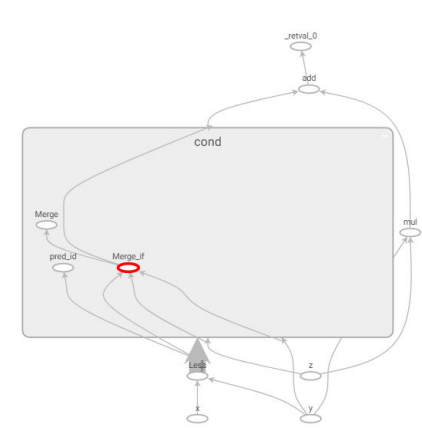

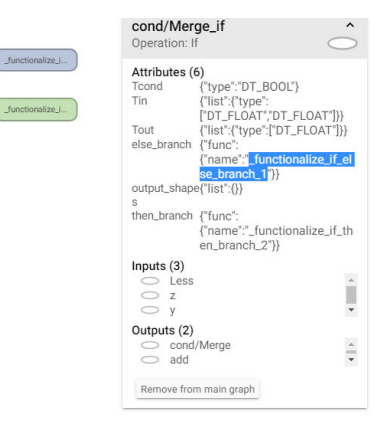

## 使用前提

- 使用该工具时,请确保工具所在服务器能连接网络。
- 安装bazel编译工具。
   请参见https://docs.bazel.build/versions/master/install-ubuntu.html官方地 址安装bazel编译工具。
- 安装TensorFlow以及依赖future。
   ATC安装路径下的func2graph.py脚本依赖TensorFlow,使用**pip3.7.5 list**查看列 表中是否有TensorFlow依赖,若有则不用安装,否则执行如下命令安装:
   pip3.7.5 install tensorflow==1.15 --user

bazel编译工具依赖python,请使用**pip3.7.5 list**命令查看是否安装future、patch,若有则不用安装,否则执行如下命令安装:

pip3.7.5 install future --user pip3.7.5 install patch --user pip3.7.5 install numpy --user

如果执行上述命令时无法连接网络,且提示"Could not find a version that satisfies the requirement xxx",请参见8.2.4.2 使用pip3.7.5 install软件时提示" Could not find a version that satisfies the requirement xxx"解决。

## 8.2.2 编译可执行文件

请以ATC软件包安装用户进行如下操作:

- **步骤1** 从https://github.com/tensorflow/tensorflow/archive/v1.15.0.tar.gz链接下载 Tensorflow源码,然后将下载的源码上传到ATC工具所在Linux服务器任意目录。
- **步骤2** 登录Linux服务器,切换到Tensorflow源码所在路径,执行如下命令解压源码包: tar -zxvf tensorflow-1.15.0.tar.gz
- 步骤3 进入解压后的tensorflow-1.15.0,安装补丁。

参见**8.2.4.4 获取xlacompile.patch补丁文件**获取**xlacompile.patch**补丁,然后上传到 Linux服务器tensorflow-1.15.0路径下,执行如下命令安装补丁: patch -p1 < xlacompile.patch

**步骤4** 切换到tensorflow-1.15.0目录,执行如下命令编译**xlacompile**工具: bazel build --config=monolithic //tensorflow/compiler/aot:xlacompile

> 若出现类似如下信息,则说明编译成功,编译大约需要10分钟左右;若编译失败,请 参见8.2.4.1 使用bazel编译工具编译时提示 "An error occurred during the fetch of repository 'io\_bazel\_rules\_docker'",编译失败解决。

Target //tensorflow/compiler/aot:xlacompile up-to-date: bazel-bin/tensorflow/compiler/aot/xlacompile INFO: Elapsed time: 214.550s, Critical Path: 73.38s INFO: *1511 processes: 1511 local.* INFO: Build completed successfully, *1513* total actions

编译成功后,会在\$HOME/.cache/bazel/\_bazel\_*test/ abd37aaac8a380ca5a3f13938322fcb2*/external/org\_tensorflow/bazel-out/k8opt/bin/tensorflow/compiler/aot路径生成**xlacompile**可执行文件(该路径只是样 例,请以用户实际编译后的为准)。

xlacompile可执行文件用于将控制流算子的网络模型转成函数类算子的网络模型。

步骤5 切换到tensorflow-1.15.0目录,执行如下命令编译summarize\_graph工具:

bazel build --config=monolithic -c opt //tensorflow/tools/graph\_transforms:summarize\_graph

若出现类似如下信息,则说明编译成功:

Target //tensorflow/tools/graph\_transforms:summarize\_graph up-to-date: bazel-bin/tensorflow/tools/graph\_transforms/summarize\_graph INFO: Elapsed time: 70.474s, Critical Path: 53.16s INFO: *1028 processes: 1028 local.* INFO: Build completed successfully, *1053* total actions

编译成功后,会在\$HOME/.cache/bazel/\_bazel\_*test/ abd37aaac8a380ca5a3f13938322fcb2*/execroot/org\_tensorflow/bazel-out/k8opt/bin/tensorflow/tools/graph\_transforms路径生成**summarize\_graph**可执行文件 (该路径只是样例,请以用户实际编译后的为准)。 summarize\_graph可执行文件用来查看有控制流算子网络模型的输入输出节点,方便用户构造config.pbtxt输入输出配置文件。

----结束

## 8.2.3 转换模型

下面以Switch\_v1.pb网络模型为例进行说明,演示如何将有控制流算子网络模型转换 成函数类算子网络模型,然后通过ATC工具转换成适配昇腾AI处理器的离线模型。请先 参见8.2.4.3 获取Switch\_v1.pb网络模型获取Switch\_v1.pb网络模型。

#### 步骤1 获取控制流算子网络模型的输出。

切换到summarize\_graph可执行文件所在路径,执行如下命令:

./summarize\_graph --in\_graph=/*home/test/module*/Switch\_v1.pb

若返回如下信息,则说明执行成功:

Found 3 possible inputs: (name=x, type=float(1), shape=<unknown>) (name=y, type=float(1), shape=<unknown>) (name=z, type=float(1), shape=<unknown>) No variables spotted. Found 1 possible outputs: (name=add, op=AddV2) Found 0 (0) const parameters, 0 (0) variable parameters, and 0 control\_edges Op types used: 3 Placeholder, 3 Switch, 2 AddV2, 2 Mul, 2 Square, 1 Identity, 1 Less, 1 Merge To use with tensorflow/tools/benchmark:benchmark\_model try these arguments: bazel run tensorflow/tools/benchmark:benchmark\_model -- --graph=/home/*test*/module/Switch\_v1.pb -show\_flops --input\_layer=x,y,z --input\_layer\_type=float,float,float --input\_layer\_shape=:: --output\_layer=add

#### 步骤2 构造config.pbtxt输出配置文件。

在任意路径执行**vim config.pbtxt**命令创建config.pbtxt文件,本示例以在\$HOME/ module路径创建为例进行说明。

根据<mark>步骤</mark>1所示,该网络模型有一个输出,构造的config.pbtxt配置文件样例如下(如 下配置文件只是样例,需要用户根据实际情况修改输出算子的name,其中fetch表示 输出):

fetch { id { node\_name: "add" } }

配置完成后,执行:wq!命令退出。

步骤3 生成函数类算子网络模型的配置文件。

在任意路径执行如下命令设置xlacompile命令执行过程中的打屏日志信息:

export TF\_CPP\_MIN\_LOG\_LEVEL=0 export TF\_CPP\_MIN\_VLOG\_LEVEL=1

切换到xlacompile可执行文件所在路径,执行如下命令:

./xlacompile --graph=/*home/test/module/Switch\_v1.pb* --config=/*home/test/module/config.pbtxt* --output=/ home/test/module/Switch\_v1\_v2

如果提示"Successfully convert ..."信息,则说明转换成功。切换到--**output**参数指 定的路径,可以看到如下输出文件:

-rw-rw-r-- 1 test test 1236 Jun 20 17:13 Switch\_v1\_v2.pb -rw-rw-r-- 1 test test 4803 Jun 20 17:13 Switch\_v1\_v2.pbtxt

**步骤4** 函数类算子网络模型生成graph子图。后续使用ATC工具进行模型转换时,需要使用该 文件生成子图。

在任意路径执行如下命令,将函数类算子网络模型生成子图:

文档版本 01 (2024-05-29)

python3.7.5 \${INSTALL\_DIR}/compiler/python/func2graph/func2graph.py -m */home/test/module/* Switch\_v1\_v2.pb

若提示如下信息,则说明生成成功。

graph\_def\_file: //ome/test/module/graph\_def\_library.pbtxt INFO: Convert to subgraphs successfully.

步骤5 函数类算子网络模型转换成适配昇腾AI处理器的离线模型。

参见<mark>设置环境变量</mark>设置ATC工具执行时需设置的环境变量,然后执行如下命令进行模 型转换:

atc --model=/home/test/module/Switch\_v1\_v2.pb --framework=3 --output=/home/test/module/out/ Switch\_v1\_v2\_to\_om --soc\_version=<soc\_version>

若提示如下信息,则说明模型转换成功: ATC run success

成功执行命令后,在--output参数指定的路径下,可查看模型文件。

----结束

## 8.2.4 FAQ

# 8.2.4.1 使用 bazel 编译工具编译时提示 "An error occurred during the fetch of repository 'io\_bazel\_rules\_docker'",编译失败

#### 问题描述

#### 使用**bazel build --config=monolithic //tensorflow/compiler/ aot:xlacompilebazel build**命令编译过程中,提示"ERROR: An error occurred during the fetch of repository 'io\_bazel\_rules\_docker'",检查服务器,能够连接网 络,但仍旧提示如下错误信息:

ERROR: An error occurred during the fetch of repository 'io\_bazel\_rules\_docker': java.io.IOException: Error downloading [https://github.com/bazelbuild/rules\_docker/releases/download/ v0.14.3/rules\_docker-v0.14.3.tar.gz] to /home/test/.cache/bazel\_bazel\_test/ abd37aaac8a380ca5a3f13938322fcb2/external/io\_bazel\_rules\_docker/rules\_docker-v0.14.3.tar.gz: PKIX path building failed: sun.security.provider.certpath.SunCertPathBuilderException: unable to find valid certification path to requested target ERROR: no such package '@io\_bazel\_rules\_docker//repositories': java.io.IOException: Error downloading [https://github.com/bazelbuild/rules\_docker/releases/download/v0.14.3/rules\_docker-v0.14.3.tar.gz] to /home/test/.cache/bazel\_bazel\_test/abd37aaac8a380ca5a3f13938322fcb2/external/ io\_bazel\_rules\_docker/rules\_docker-v0.14.3.tar.gz: PKIX path building failed:

sun.security.provider.certpath.SunCertPathBuilderException: unable to find valid certification path to requested target

INFO: Elapsed time: 24.586s

INFO: 0 processes

FAILED: Build did NOT complete successfully (0 packages loaded)

## 解决方案

如果连网情况下,仍旧提示上述无法下载压缩包的问题,则请参见如下方法解决:

步骤1 在本地Windows PC将如下链接中的附件下载到本地,然后上传到linux服务器任意路径,例如上传到\$HOME/bazel\_tools路径。

https://github.com/bazelbuild/rules\_docker/releases/download/v0.14.3/rules\_docker-v0.14.3.tar.gz https://github.com/bazelbuild/bazel-skylib/releases/download/0.8.0/bazel-skylib.0.8.0.tar.gz https://github.com/bazelbuild/rules\_swift/releases/download/0.11.1/rules\_swift.0.11.1.tar.gz https://github.com/llvm-mirror/llvm/archive/7a7e03f906aada0cf4b749b51213fe5784eeff84.tar.gz

#### 则上述文件在linux服务器绝对路径为:

/home/test/bazel\_tools/rules\_docker-v0.14.3.tar.gz /home/test/bazel\_tools/bazel-skylib.0.8.0.tar.gz /home/test/bazel\_tools/rules\_swift.0.11.1.tar.gz /home/test/bazel\_tools/llvm-7a7e03f906aada0cf4b749b51213fe5784eeff84.tar.gz

#### 步骤2 修改bazel编译工具相关文件中的下载链接:

```
切换到tensorflow-1.15.0目录,使用vi WORKSPACE命令打开WORKSPACE,修
     改该文件中的下载链接,将下载链接修改为linux服务器绝对路径地址:
     bazel_toolchains_repositories()
     http archive(
       name = "io_bazel_rules_docker",
       sha256 = "6287241e033d247e9da5ff705dd6ef526bac39ae82f3d17de1b69f8cb313f9cd",
       strip_prefix = "rules_docker-0.14.3",
       urls = ["file:///home/test/bazel tools/rules docker-v0.14.3.tar.gz"],
     )
     load(
       "@io_bazel_rules_docker//repositories:repositories.bzl",
       container_repositories = "repositories",
     container_repositories()
     load("//third_party/toolchains/preconfig/generate:workspace.bzl",
        "remote_config_workspace")
     remote_config_workspace()
     # Apple and Swift rules.
     http_archive(
       name = "build_bazel_rules_apple",
       sha256 = "6efdde60c91724a2be7f89b0c0a64f01138a45e63ba5add2dca2645d981d23a1",
       urls = ["https://github.com/bazelbuild/rules_apple/releases/download/0.17.2/
     rules_apple.0.17.2.tar.gz"],
     ) # https://github.com/bazelbuild/rules_apple/releases
     http_archive(
       name = "build_bazel_rules_swift",
       sha256 = "96a86afcbdab215f8363e65a10cf023b752e90b23abf02272c4fc668fcb70311",
       urls = ["file:///home/test/bazel_tools/rules_swift.0.11.1.tar.gz"],
     ) # https://github.com/bazelbuild/rules_swift/releases
    执行wq!保存退出。
2. 修改tensorflow-1.15.0/tensorflow路径下workspace.bzl文件中llvm对应的链
     接:
       # TODO(phawkins): currently, this rule uses an unofficial LLVM mirror.
       # Switch to an official source of snapshots if/when possible.
       tf_http_archive(
         name = "llvm",
         build_file = clean_dep("//third_party/llvm:llvm.autogenerated.BUILD"),
         sha256 = "599b89411df88b9e2be40b019e7ab0f7c9c10dd5ab1c948cd22e678cc8f8f352",
         strip_prefix = "llvm-7a7e03f906aada0cf4b749b51213fe5784eeff84",
         urls = [
            "https://mirror.bazel.build/github.com/llvm-mirror/llvm/archive/
     7a7e03f906aada0cf4b749b51213fe5784eeff84.tar.gz"
            "file:///home/test/bazel_tools/llvm-7a7e03f906aada0cf4b749b51213fe5784eeff84.tar.gz",
         ],
      )
    修改完成后,重新切换到tensorflow-1.15.0目录,执行如下命令编译xlacompile
3.
     T目:
     bazel build --config=monolithic //tensorflow/compiler/aot:xlacompile
     若提示"ERROR: An error occurred during the fetch of repository
     'bazel_skylib':",则进入下一步继续修改bazel_skylib相关的文件。
```

#### 4. 修改.cache目录中的相关链接:

切换到\$HOME目录,使用**grep -r bazel-skylib.0.8.0 .cache/**命令查看.**cache**目 录哪个文件引用**bazel-skylib.0.8.0.tar.gz**的url,根据返回信息,进入引用该url文 件所在的目录,例如.cache/bazel/\_bazel\_*test/ abd37aaac8a380ca5a3f13938322fcb2*/external/io\_bazel\_rules\_closure/closure/ **repositories.bzl**(该路径只是样例,请以用户实际编译后的为准) 打开该文件,将其中的url改为: file:///home/test/bazel\_tools/bazel-skylib.0.8.0.tar.gz 执行wq!保存退出。

----结束

# 8.2.4.2 使用 pip3.7.5 install 软件时提示" Could not find a version that satisfies the requirement xxx"

#### 问题描述

安装依赖时,使用**pip3.7.5 install xxx**命令安装相关软件时提示无法连接网络,且提示"Could not find a version that satisfies the requirement xxx",使用**apt-get update**命令检查源可用。提示信息如下图所示。

图 8-11 使用 pip3.7.5 安装软件提示信息

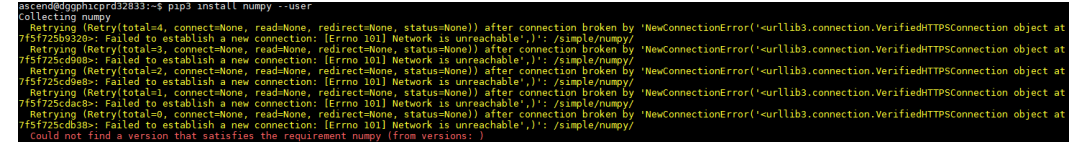

可能原因

没有配置pip源。

解决方法

配置pip源,配置方法如下:

**步骤1** 使用ATC软件包安装用户,执行如下命令: cd ~/.pip

如果提示目录不存在,则执行如下命令创建:

mkdir ~/.pip cd ~/.pip

在.pip目录下创建pip.conf 文件, 命令为:

touch pip.conf

步骤2 编辑pip.conf文件。

使用vi pip.conf命令打开pip.conf文件,写入如下内容:

[global] #可用的源,请根据实际情况进行替换。 index-url=http://xxx [install] #可信主机,请根据实际情况进行替换。 trusted-host=xxx 步骤3 执行:wq!命令保存文件。

----结束

#### 8.2.4.3 获取 Switch\_v1.pb 网络模型

```
步骤1 将如下文件中的脚本复制到.py文件中,例如复制到 Switch_v1.py文件中。
        import os
        import numpy as np
        import tensorflow as tf
        x = tf.compat.v1.placeholder(tf.float32, name='x')
        y = tf.compat.v1.placeholder(tf.float32, name='y')
        z = tf.compat.v1.placeholder(tf.float32, name='z')
        def then_branch(x, y, z):
           m = tf.square(x)
           return m + tf.multiply(y, z)
        def else_branch(x, y, z):
           m = tf.pow(x, y)
           return m - tf.div(y, z)
        # 控制流算子使用入口,执行脚本之后,在图中生成对应的V1控制流算子
        def testDefun(x, y, z):
           return tf.cond(pred=x < y, true_fn=lambda: then_branch(x, y, z), false_fn=lambda: else_branch(x, y, z)), y
        def testCase(x, y, z):
           a, b = testDefun(x, y, z)
           return a + b * z
        with tf.compat.v1.Session() as sess:
           result = sess.run(testCase(x, y, z), feed_dict={x: 1., y: .6, z: .2})
           with tf.io.gfile.GFile('./Switch_v1.pb', 'wb') as f:
             f.write(sess.graph_def.SerializeToString())
步骤2 切换到 Switch_v1.py 脚本所在目录,执行如下命令生成 Switch_v1.pb 网络模型:
        python3.7.5 Switch_v1.py
```

命令执行完毕,在当前目录会生成Switch\_v1.pb网络模型。

----结束

## 8.2.4.4 获取 xlacompile.patch 补丁文件

用户安装完xlacompile.patch补丁,编译成xlacompile工具后,该工具可以将有控制流的V1网络模型转成函数类的V2网络模型。

将如下代码复制到文件中,并另存为xlacompile.patch,然后上传到Linux服务器 tensorflow-1.15.0路径下:

```
index 74ea14d..d2265f9 100644
```

```
--- a/WORKSPACE
+++ b/WORKSPACE
@@ -34,6 +34,13 @@ load(
bazel_toolchains_repositories()
+http_archive(
   name = "io_bazel_rules_docker",
   sha256 = "6287241e033d247e9da5ff705dd6ef526bac39ae82f3d17de1b69f8cb313f9cd",
   strip_prefix = "rules_docker-0.14.3",
   urls = ["https://github.com/bazelbuild/rules_docker/releases/download/v0.14.3/rules_docker-
v0.14.3.tar.gz"],
+)
load(
   "@io_bazel_rules_docker//repositories:repositories.bzl",
   container_repositories = "repositories",
diff --git a/tensorflow/compiler/aot/BUILD b/tensorflow/compiler/aot/BUILD
index f871115..b2620db 100644
--- a/tensorflow/compiler/aot/BUILD
+++ b/tensorflow/compiler/aot/BUILD
@@ -106,6 +106,33 @@ cc_library(
   ],
)
+tf_cc_binary(
   name = "xlacompile",
   visibility = ["//visibility:public"],
   deps = [":xlacompile_main"],
+)
+cc_library(
   name = "xlacompile_main",
   srcs = ["xlacompile_main.cc"],
   visibility = ["//visibility:public"],
    deps = [
       ":tfcompile_lib",
+
       "//tensorflow/compiler/tf2xla:tf2xla_proto",
      "//tensorflow/compiler/tf2xla:tf2xla_util",
      "//tensorflow/compiler/xla:debug_options_flags",
      "//tensorflow/compiler/xla/service:compiler",
"//tensorflow/core:core_cpu",
+
+
      "//tensorflow/core:core_cpu_internal",
      "//tensorflow/core:framework",
+
       "//tensorflow/core:framework_internal",
      "//tensorflow/core:graph",
      "//tensorflow/core:lib",
+
       "//tensorflow/core:protos_all_cc",
       "@com_google_absl//absl/strings",
+
   ],
+)
# NOTE: Most end-to-end tests are in the "tests" subdirectory, to ensure that
# tfcompile.bzl correctly handles usage from outside of the package that it is
# defined in.
diff --git a/tensorflow/compiler/aot/xlacompile_main.cc b/tensorflow/compiler/aot/xlacompile_main.cc
new file mode 100644
index 0000000..bc795ef
--- /dev/null
+++ b/tensorflow/compiler/aot/xlacompile_main.cc
@@ -0,0 +1,170 @@
+/* Copyright 2017 The TensorFlow Authors. All Rights Reserved.
+Licensed under the Apache License, Version 2.0 (the "License");
+you may not use this file except in compliance with the License.
+You may obtain a copy of the License at
+
```

```
http://www.apache.org/licenses/LICENSE-2.0
+
+Unless required by applicable law or agreed to in writing, software
+distributed under the License is distributed on an "AS IS" BASIS,
+WITHOUT WARRANTIES OR CONDITIONS OF ANY KIND, either express or implied.
+See the License for the specific language governing permissions and
+limitations under the License.
+#include <memory>
+#include <string>
+#include <utility>
+#include <vector>
+#include <map>
+#include "tensorflow/compiler/aot/flags.h"
+#include "tensorflow/compiler/tf2xla/tf2xla.h"
+#include "tensorflow/compiler/tf2xla/tf2xla_util.h"
+#include "tensorflow/core/platform/init_main.h"
+namespace tensorflow {
+namespace xlacompile {
+const char kUsageHeader[] =
    "xlacompile performs ahead-of-time compilation of a TensorFlow graph,\n"
    "resulting in an object file compiled for your target architecture, and a\n"
   "header file that gives access to the functionality in the object file.\n"
    "A typical invocation looks like this:\n"
   "\n"
" $ xlacompile --graph=mygraph.pb --config=config.pbtxt --output=output.pbtxt\n"
+
    "\n";
+void AppendMainFlags(std::vector<Flag>* flag_list, tfcompile::MainFlags* flags) {
  const std::vector<Flag> tmp = {
     {"graph", &flags->graph,
      "Input GraphDef file. If the file ends in '.pbtxt' it is expected to "
      "be in the human-readable proto text format, otherwise it is expected "
      "to be in the proto binary format."},
     {"config", &flags->config,
"Input file containing Config proto. If the file ends in '.pbtxt' it "
      "is expected to be in the human-readable proto text format, otherwise "
      "it is expected to be in the proto binary format."},
     {"output", &flags->out_session_module,
      "Output session module proto. Will generate '.pb' and '.pbtxt' file."},
+
  };
  flag_list->insert(flag_list->end(), tmp.begin(), tmp.end());
+
+}
+Status ReadProtoFile(const string& fname, protobuf::Message* proto) {
+ if (absl::EndsWith(fname, ".pbtxt")) {
   return ReadTextProto(Env::Default(), fname, proto);
+
  } else {
   return ReadBinaryProto(Env::Default(), fname, proto);
+
  }
+}
+Status Main(tfcompile::MainFlags& flags) {
+ // Process config.
  tf2xla::Config config;
  if (flags.config.empty()) {
   return errors::InvalidArgument("Must specify --config");
  TF_RETURN_IF_ERROR(ReadProtoFile(flags.config, &config));
  TF_RETURN_IF_ERROR(ValidateConfig(config));
+ if (flags.dump_fetch_nodes) {
   std::set<string> nodes;
   for (const tf2xla::Fetch& fetch : config.fetch()) {
     nodes.insert(fetch.id().node_name());
```

```
+ }
```

```
std::cout << absl::StrJoin(nodes, ",");</pre>
   return Status::OK();
+
+ }
  // Read and initialize the graph.
+
  if (flags.graph.empty()) {
   return errors::InvalidArgument("Must specify --graph");
+
  if (flags.out_session_module.empty()) {
   return errors::InvalidArgument("Must specify --output");
+
  }
  string output_pb_bin = flags.out_session_module + ".pb";
  string output_pb_txt = flags.out_session_module + ".pbtxt";
  if (output_pb_bin == flags.config || output_pb_bin == flags.graph ||
     output_pb_txt == flags.config || output_pb_txt == flags.graph) {
   return errors::InvalidArgument("Must different --config --graph --output");
+
  }
  GraphDef graph_def;
  TF_RETURN_IF_ERROR(ReadProtoFile(flags.graph, &graph_def));
  std::unique_ptr<Graph> graph;
  TF_RETURN_IF_ERROR(ConvertGraphDefToXla(graph_def, config, graph));
  std::map<string, string> arg_name_maps;
  GraphDef new_graph_def;
  graph->ToGraphDef(&new_graph_def);
  // Delete _class attribute for: expects to be colocated with unknown node
  for (int i = 0; i < new_graph_def.node_size(); ++i) {</pre>
   NodeDef *node = new_graph_def.mutable_node(i);
    node->mutable_attr()->erase("_class");
    if (node->op() == "_Retval") {
     node->set_name(absl::StrCat(node->attr().at("index").i(), "_Retval"));
    if (node->op() == "_Arg") {
     const string name = node->name();
     node->set_name(absl::StrCat(node->attr().at("index").i(), "_Arq"));
+
     arg_name_maps[name] = node->name();
+
   }
+
  }
  for (int i = 0; i < new_graph_def.node_size() && !arg_name_maps.empty(); ++i) {
+
    NodeDef *node = new_graph_def.mutable_node(i);
    for (int j = 0; j < node->input_size(); ++j) {
     auto it = arg_name_maps.find(node->input(j));
     if (it != arg_name_maps.end()) {
      *node->mutable_input(j) = it->second;
+
     }
+
   }
+
  }
+ TF_RETURN_IF_ERROR(WriteBinaryProto(Env::Default(), output_pb_bin, new_graph_def));
+ std::cerr << "Successfully convert: " << output_pb_bin << "\n";</pre>
+ TF_RETURN_IF_ERROR(WriteTextProto(Env::Default(), output_pb_txt, new_graph_def));
+ std::cerr << "Successfully convert: " << output_pb_txt << "\n";</p>
  return Status::OK();
+}
+} // end namespace xlacompile
+} // end namespace tensorflow
+int main(int argc, char** argv) {
+ tensorflow::tfcompile::MainFlags flags;
  flags.target_triple = "x86_64-pc-linux";
  flags.out_function_object = "out_model.o";
  flags.out_metadata_object = "out_helper.o";
  flags.out_header = "out.h";
  flags.entry_point = "entry";
```

```
+
```

```
+ std::vector<tensorflow::Flag> flag_list;
  tensorflow::xlacompile::AppendMainFlags(&flag_list, &flags);
+
+
  tensorflow::string usage = tensorflow::xlacompile::kUsageHeader;
  usage += tensorflow::Flags::Usage(argv[0], flag_list);
  if (argc > 1 && absl::string_view(argv[1]) == "--help") {
   std::cerr << usage << "\n";
   return 0;
+
  ļ
+
  bool parsed_flags_ok = tensorflow::Flags::Parse(&argc, argv, flag_list);
+
  QCHECK(parsed_flags_ok) << "\n" << usage;
  tensorflow::port::InitMain(usage.c_str(), &argc, &argv);
  QCHECK(argc == 1) << "\nERROR: This command does not take any arguments "
                "other than flags\n\n"
              << usage;
+ tensorflow::Status status = tensorflow::xlacompile::Main(flags);
  if (status.code() == tensorflow::error::INVALID_ARGUMENT) {
   std::cerr << "INVALID ARGUMENTS: " << status.error_message() << "\n\n"
          << usage;
   return 1;
+
  } else {
   TF_QCHECK_OK(status);
+ }
+ return 0;
+}
diff --git a/tensorflow/compiler/tf2xla/tf2xla.cc b/tensorflow/compiler/tf2xla/tf2xla.cc
index 3c2b256..3872776 100644
--- a/tensorflow/compiler/tf2xla/tf2xla.cc
+++ b/tensorflow/compiler/tf2xla/tf2xla.cc
@@ -410,4 +410,10 @@ Status ConvertGraphDefToXla(const GraphDef& graph_def,
  return Status::OK();
}
+Status ConvertGraphDefToXla(const GraphDef &graph_def,
                    const tf2xla::Config &config,
                    std::unique_ptr<Graph> &graph) {
  return InitGraph(graph_def, config, &graph);
+
+}
} // namespace tensorflow
diff --git a/tensorflow/compiler/tf2xla/tf2xla.h b/tensorflow/compiler/tf2xla/tf2xla.h
index 432a12a..969500c 100644
--- a/tensorflow/compiler/tf2xla/tf2xla.h
+++ b/tensorflow/compiler/tf2xla/tf2xla.h
@@ -20,6 +20,7 @@ limitations under the License.
#include "tensorflow/compiler/xla/client/client.h"
#include "tensorflow/compiler/xla/client/xla_computation.h"
#include "tensorflow/core/framework/graph.pb.h"
+#include "tensorflow/core/graph/graph.h"
namespace tensorflow {
@@ -34,6 +35,9 @@ Status ConvertGraphDefToXla(const GraphDef& graph_def,
                   const tf2xla::Config& config, xla::Client* client,
                   xla::XlaComputation* computation);
+Status ConvertGraphDefToXla(const GraphDef &graph_def,
                    const tf2xla::Config &config,
                    std::unique_ptr<Graph> &graph);
} // namespace tensorflow
#endif // TENSORFLOW_COMPILER_TF2XLA_TF2XLA_H_
1.8.3.1
```

# **9** 参考

dump图详细信息 算子规格参考 错误码参考 一键收集故障信息 开启AI CPU Cast算子自动插入特性 简易配置文件

## 9.1 dump 图详细信息

模型转换前,通过设置如下两个环境变量:

export DUMP\_GE\_GRAPH=1 #控制dump图的内容多少 export DUMP\_GRAPH\_LEVEL=1 #控制dump图的个数

在执行atc命令的当前路径会生成如下文件,关于环境变量的详细介绍请参见2。

- ge\_onnx\*.pbtxt:基于ONNX的开源模型描述结构,可以使用Netron等可视化软件打开。
- ge\_proto\*.txt: protobuf格式存储的文本文件,该文件可以转成json格式文件方便 用户定位问题。该文件与ge\_onnx\*.pbtxt成对出现,但是比ge\_onnx\*.pbtxt文件会 多string类型的属性信息,用户选择其中一种文件打开即可。

上述每个文件对应模型编译过程中的一个步骤,比如以 ge\_onnx\_0000001\_graph\_0\_PreRunBegin.pbtxt开始,以 ge\_onnx\_00000078\_graph\_0\_PreRunAfterBuild.pbtxt结尾。每个文件中包括完成该步 骤所涉及的所有算子,关于dump图每个阶段的子图详细作用请参见9.1 dump图详细 信息(每个模型生成的dump子图可能不一致,但是主流程基本一致)。

| 子图名称                                                                   | 涉及组件   | 含义                                                                      |
|------------------------------------------------------------------------|--------|-------------------------------------------------------------------------|
| ge_proto_00000000_RunCustom<br>PassBegin.txt                           | G<br>E | GE获取到的经过parse处理的整张下沉图,<br>在此图前还会进行parse处理,TensorFlow<br>场景还会经过scope融合处理 |
| ge_proto_00000001_PreRunBegi<br>n.txt                                  | G<br>E | 用户自定义优化处理之后的图结构                                                         |
| ge_proto_00000002_PrepareAfte<br>rCheckAndUpdateInput.txt              | G<br>E | 校验并更新图输入数据处理之后的图结构                                                      |
| ge_proto_0000003_PrepareAfte<br>rPropagateFormatIfNeed.txt             | G E    | 单算子模式下,对算子做format推导处理<br>之后的图结构                                         |
| ge_proto_00000004_PreRunAfte<br>rInitPreparation.txt                   | G E    | 经历了图准备阶段所有初始化处理之后的<br>图结构                                               |
| ge_proto_00000005_OptimizeGr<br>aph_TagNoConstFoldingAfter.txt         | FE     | 量化场景使用,FE会给算子打上不做常量<br>折叠标签,GE在执行常量折叠时会判断此<br>标签,如果存在,则不执行常量折叠          |
| ge_proto_0000006_PreRunAfte<br>rOptimizeGraphPrepare.txt               | G<br>E | 经过各算子信息库原图准备处理<br>( OptimizeGraphPrepare接口调用 ) 之后<br>的图结构               |
| ge_proto_0000007_PreRunAfte<br>rHandleSummaryOp.txt                    | G<br>E | 对Summary节点做处理之后的图结构                                                     |
| ge_proto_0000008_PrepareAfte<br>rGraphEquivalentTransformation<br>.txt | G<br>E | 将For循环图结构同等替换成While循环图<br>结构处理之后的图结构                                    |
| ge_proto_0000009_PrepareAfte<br>rProcessOutput.txt                     | G<br>E | 对图数据进行相关处理之后的图结构                                                        |
| ge_proto_00000010_PrepareAfte<br>rProcessMultiBatch.txt                | G<br>E | 在动态档位开关下,对图结构做相关处理<br>之后的图结构                                            |
| ge_proto_00000011_PrepareAfte<br>rlnsertAipp.txt                       | G<br>E | 在配置了aipp参数下,对图进行aipp相关处<br>理之后的图结构                                      |
| ge_proto_00000012_PrepareAfte<br>rProcessBeforeInfershape.txt          | G<br>E | 对条件算子进行死边消除处理之后的图结<br>构                                                 |
| ge_proto_00000013_after_first_i<br>nferformat.txt                      | G<br>E | 经过全图inferformat处理之后的图结构                                                 |
| ge_proto_00000014_after_infers<br>hape.txt                             | G<br>E | 经过全图infershape处理之后的图结构,会<br>伴随常量折叠                                      |

| 子图名称                                                                       | 涉及组件   | 含义                                                                  |
|----------------------------------------------------------------------------|--------|---------------------------------------------------------------------|
| ge_proto_00000015_PrepareAfte<br>rInferFormatAndShape.txt                  | G<br>E | 经历完所有inferformat与infershape处理之<br>后的图结构,与上图间经历了第二次全图<br>inferformat |
| ge_proto_00000016_PrepareAfte<br>rCtrlFlowPreProcess.txt                   | G<br>E | 对条件算子做预处理之后的图结构                                                     |
| ge_proto_00000017_PrepareAfte<br>rGetDynamicOutputShape.txt                | G<br>E | 动态档位下,对图输出做处理之后的图结<br>构                                             |
| ge_proto_00000018_PrepareAfte<br>rProcessAippStage2.txt                    | G<br>E | 在aipp模式下,对图输入节点做相关处理之<br>后的图结构                                      |
| ge_proto_00000019_PrepareAfte<br>rPrepareOptimize.txt                      | G<br>E | 在图准备阶段,做相关优化处理之后的图<br>结构                                            |
| ge_proto_00000020_PreRunAfte<br>rPrepare.txt                               | G<br>E | 目前和上张图相同,经历过所有图准备处<br>理之后的图结构                                       |
| ge_proto_00000021_OptimizeQ<br>uantGraph_FeGraphFusionAfter.<br>txt        | F<br>E | 图优化阶段的量化流程结束后的图结构                                                   |
| ge_proto_00000022_OptimizeOr<br>iginalGraph_FeGraphFusionAfter<br>.txt     | F<br>E | 图融合流程结束后的图结构                                                        |
| ge_proto_00000023_OptimizeOr<br>iginalGraph_FeTopoSortingAfter.<br>txt     | F<br>E | 图融合后进行拓扑排序,排查融合后是否<br>成环的图结构                                        |
| ge_proto_00000024_PreRunAfte<br>rOptimizeOriginalGraph.txt                 | G<br>E | 经过各算子信息库原图优化处理<br>( OptimizeOriginalGraph接口调用 ) 之后<br>的图结构          |
| ge_proto_00000025_PrepareAfte<br>rUpdateInputOutputByUserOpti<br>ons.txt   | G<br>E | 根据用户参数,对图输入输出做相关处理<br>之后的图结构                                        |
| ge_proto_00000026_PrepareAfte<br>rUpdateVariableFormats.txt                | G<br>E | 对变量的Format进行相关处理之后的图结<br>构                                          |
| ge_proto_00000027_PreRunAfte<br>rPrepareRunningFormatRefiner.t<br>xt       | G<br>E | 与上图相同                                                               |
| ge_proto_00000028_OptimizeOr<br>iginalGraph_FeOpJudgeAfter.txt             | F<br>E | opjudge流程后的图结构                                                      |
| ge_proto_00000029_OptimizeOr<br>iginalGraph_FeDistHeavyFormat<br>After.txt | F<br>E | 重型算子扩散后的图结构                                                         |

| 子图名称                                                                                     | 涉及组件   | 含义                                                               |
|------------------------------------------------------------------------------------------|--------|------------------------------------------------------------------|
| ge_proto_00000030_OptimizeOr<br>iginalGraph_FeInsertTransNodeA<br>fter.txt               | F<br>E | 插入转换算子后的图结构                                                      |
| ge_proto_00000031_PreRunAfte<br>rRefineRunningFormat.txt                                 | G<br>E | 经过各算子信息库优化处理<br>(OptimizeOriginalGraphJudgeInsert接口<br>调用)之后的图结构 |
| ge_proto_0000032_PreRunAfte<br>rSubexpressionMigration.txt                               | G<br>E | 公共子表达式消除优化处理之后的图结构                                               |
| ge_proto_00000033_OptimizeSt<br>age1_1.txt                                               | G<br>E | 图优化1_1阶段处理之后的图结构                                                 |
| ge_proto_00000034_OptimizeSt<br>age1_2.txt                                               | G<br>E | 图优化1_2阶段处理之后的图结构                                                 |
| ge_proto_00000035_PreRunAfte<br>rOptimize1.txt                                           | G<br>E | 所有图优化1阶段处理之后的图结构                                                 |
| ge_proto_00000036_PreRunAfte<br>rOptimizeAfterStage1.txt                                 | G<br>E | 经过各算子信息库优化处理<br>( OptimizeAfterStage1接口调用 ) 之后的<br>图结构           |
| ge_proto_00000037_PreRunAfte<br>rInferShape2.txt                                         | G<br>E | 第二次infershape处理之后的图结构                                            |
| ge_proto_00000038_AfterPipelin<br>ePartition.txt                                         | G<br>E | 为本地队列流水做图拆分之后的图结构,<br>helper场景使用                                 |
| ge_proto_00000039_AfterDyna<br>micShapePartition.txt                                     | G<br>E | 动态shape图拆分之后的图结构                                                 |
| ge_proto_0000040_MergedCo<br>mputeGraphAfterCompositeEngi<br>nePartition.txt             | G<br>E | 经历对立子图拆分与子图优化处理之后的<br>合并图结构                                      |
| ge_proto_00000041_partition0_r<br>ank0_inputNodeGraph_AtomicE<br>nginePartitioning.txt   | G<br>E | 原子引擎规则图拆分后,输入节点子图的<br>图结构                                        |
| ge_proto_00000042_partition0_r<br>ank1_new_sub_graph1_AtomicE<br>nginePartitioning.txt   | G<br>E | 原子引擎规则图拆分后,子图1的图结构                                               |
| ge_proto_00000043_partition0_r<br>ank2_new_sub_graph110_Atomi<br>cEnginePartitioning.txt | G<br>E | 原子引擎规则图拆分后,子图110的图结构                                             |
| ge_proto_00000044_OptimizeSu<br>bGraphBefore.txt                                         | G<br>E | 子图优化操作前的子图结构,每张子图都<br>有一份,同名不同序号,总个数根据子图<br>个数确定                 |
| 子图名称                                                                             | 涉及组件        | 含义                                                    |
|----------------------------------------------------------------------------------|-------------|-------------------------------------------------------|
| ge_proto_00000045_OptimizeSu<br>bGraphBefore.txt                                 | G<br>E      | 子图优化操作前的子图结构,每张子图都<br>有一份,同名不同序号,总个数根据子图<br>个数确定      |
| ge_proto_00000046_OptimizeSu<br>bGraphAfter.txt                                  | G<br>E      | 子图优化操作后的子图结构,每张子图都<br>有一份,同名不同序号,总个数根据子图<br>个数确定      |
| ge_proto_00000047_partition0_r<br>ank1_new_sub_graph1_lxfusion_<br>input.txt     | A<br>O<br>E | ATC场景和AOE baseline场景的sgat输入图                          |
| ge_proto_00000048_partition0_r<br>ank1_new_sub_graph1_after_reb<br>uild.txt      | A<br>O<br>E | AOE sgat内部流程UB融合图                                     |
| ge_proto_00000049_OptimizeSu<br>bGraphAfter.txt                                  | G<br>E      | 子图优化操作后的子图结构,每张子图都<br>有一份,同名不同序号,总个数根据子图<br>个数确定      |
| ge_proto_00000050_mergedCo<br>mputeGraph.txt                                     | G<br>E      | 图合并之后的图结构,与上图相同                                       |
| ge_proto_00000051_MergedCo<br>mputeGraphAfterAtomicEngine<br>Partition.txt       | G<br>E      | 经历对立原子引擎拆分与子图优化处理之<br>后的合并图结构                         |
| ge_proto_00000052_PreRunAfte<br>rOptimizeSubgraph.txt                            | G<br>E      | 子图优化处理之后的图结构                                          |
| ge_proto_00000053_OptimizeW<br>holeGraphaicpu_tf_optimizer.txt                   | G<br>E      | 调用各引擎的原图优化接口后的图信息,<br>OptimizeWholeGraph后为引擎名称        |
| ge_proto_00000054_OptimizeW<br>holeGraphaicpu_ascend_optimiz<br>er.txt           | G<br>E      | 调用各引擎的原图优化接口后的图信息,<br>OptimizeWholeGraph后为引擎名称        |
| ge_proto_00000055_OptimizeW<br>holeGraphAlcoreEngine.txt                         | G<br>E      | 调用各引擎的原图优化接口后的图信息,<br>OptimizeWholeGraph后为引擎名称        |
| ge_proto_00000056_OptimizeW<br>holeGraphDNN_VM_RTS_GRAP<br>H_OPTIMIZER_STORE.txt | G<br>E      | 调用各引擎的原图优化接口后的图信息,<br>OptimizeWholeGraph后为引擎名称        |
| ge_proto_00000057_OptimizeW<br>holeGraphDNN_VM_HOST_CPU<br>_OPTIMIZER.txt        | G<br>E      | 调用各引擎的原图优化接口后的图信息,<br>OptimizeWholeGraph后为引擎名称        |
| ge_proto_00000058_PreRunAfte<br>rOptimizeWholeGraph.txt                          | G<br>E      | 经过各算子信息库优化处理<br>( OptimizeWholeGraph接口调用 ) 之后的<br>图结构 |

| 子图名称                                                                               | 涉及组件   | 含义                                                                   |
|------------------------------------------------------------------------------------|--------|----------------------------------------------------------------------|
| ge_proto_00000059_BeforeHand<br>leMemConflict.txt                                  | G<br>E | -                                                                    |
| ge_proto_0000060_PreRunAfte<br>rOptimize2.txt                                      | G<br>E | 所有图优化2阶段处理之后的图结构                                                     |
| ge_proto_00000061_PreRunAfte<br>rOptimizeGraphBeforeBuild.txt                      | G<br>E | 经过各算子信息库优化处理<br>( OptimizeGraphBeforeBuild接口调用 )<br>之后的图结构           |
| ge_proto_00000062_partition0_r<br>ank0_inputNodeGraph_SecondP<br>artitioning.txt   | G<br>E | 二拆操作后,输入节点子图的图结构                                                     |
| ge_proto_00000063_partition0_r<br>ank1_new_sub_graph1_SecondP<br>artitioning.txt   | G<br>E | 二拆操作后,子图1的图结构                                                        |
| ge_proto_00000064_partition0_r<br>ank2_new_sub_graph110_Secon<br>dPartitioning.txt | G<br>E | 二拆操作后,子图2的图结构                                                        |
| ge_proto_0000065_BeforePreB<br>uildModel.txt                                       | G<br>E | 经历过二次图拆分,在图编译动作处理之<br>前的图结构                                          |
| ge_proto_0000066_AfterPreBui<br>ldModel.txt                                        | G<br>E | 经历图编译前预处理动作后的图结构                                                     |
| ge_proto_00000067_AfterCalcO<br>pParam.txt                                         | G<br>E | 对图中所有节点的tensor做size计算之后的<br>图结构,其中会调用各算子信息库的<br>CalcOpRunningParam接口 |
| ge_proto_00000068_BeforeAssig<br>nedLogicalStreams.txt                             | G<br>E | 在逻辑流分配处理之前的图结构                                                       |
| ge_proto_0000069_AfterAssign<br>edLogicalStreams.txt                               | G<br>E | 完成逻辑流分配处理之后的图结构                                                      |
| ge_proto_00000070_BeforeRefre<br>shRealStream.txt                                  | G<br>E | 在流同步激活关系处理之前的图结构,与<br>上图间会经历内存分配的动作                                  |
| ge_proto_00000071_AfterRefres<br>hRealStream.txt                                   | G<br>E | 经历流同步激活关系处理之后的图结构                                                    |
| ge_proto_00000072_AfterBuild<br>Model.txt                                          | G<br>E | 权重合并,生成模型基础数据之后的图结<br>构                                              |
| ge_proto_00000073_AfterOptimi<br>zeStreamedSubGraph.txt                            | G<br>E | 对流分配结果经过相关优化处理之后的图<br>结构                                             |
| ge_proto_00000074_GenerateTa<br>skBefore.txt                                       | G<br>E | 在节点生成task处理之前的图结构                                                    |

| 子图名称                                        | 涉及组件   | 含义                                                |
|---------------------------------------------|--------|---------------------------------------------------|
| ge_proto_00000075_GenerateTa<br>skAfter.txt | G<br>E | 经历节点生成task处理之后的图结构,其中<br>会调用各算子信息库的GenerateTask接口 |
| ge_proto_00000076_AfterGetTas<br>k.txt      | G<br>E | 在经历了所有task生成处理之后的图结构,<br>与上图相同                    |
| ge_proto_00000077_Build.txt                 | G<br>E | 完成图编译之后的图结构                                       |
| ge_proto_00000078_PreRunAfte<br>rBuild.txt  | G<br>E | 与上图相同                                             |

# 9.2 算子规格参考

# 9.2.1 Caffe 框架算子规格

该算子规格仅适用于Caffe框架原生IR定义的网络模型,算子详情请参见《CANN 支持 Caffe&TensorFlow&ONNX&PyTorch算子清单》>支持Caffe算子清单。

如果要查看基于Ascend IR定义的单算子信息,请参见《<mark>算子清单</mark>》手册。

当前支持的Caffe版本为caffe-master分支commit id为 9b891540183ddc834a02b2bd81b31afae71b2153。

# 9.2.2 TensorFlow 框架算子规格

该算子规格仅适用于TensorFlow框架原生IR定义的网络模型。算子详情请参见 《CANN 支持Caffe&TensorFlow&ONNX&PyTorch算子清单》>支持TensorFlow算 子清单。

如果要查看基于Ascend IR定义的单算子信息,请参见《<mark>算子清单</mark>》手册。

当前支持的TensorFlow版本为1.15.0。

## 9.2.3 ONNX 算子规格

该算子规格仅适用于ONNX原生IR定义的网络模型。算子详情请参见《CANN 支持 Caffe&TensorFlow&ONNX&PyTorch算子清单》>支持ONNX算子清单。

如果要查看基于Ascend IR定义的单算子信息,请参见《<mark>算子清单</mark>》手册。

当前支持的ONNX版本为1.8.0、Opset版本为v9~v13、ONNX Runtime版本为1.6.0。

# 9.3 错误码参考

## 9.3.1 GE Errors

## 9.3.1.1 E10001 Invalid Argument

#### Symptom

Value [%s] for parameter [%s] is invalid. Reason: %s.

#### Possible Cause

N/A

#### Solution

Try again with a valid argument.

## 9.3.1.2 E10002 Invalid --input\_shape Argument

#### Symptom

Value [%s] for parameter [--input\_shape] is invalid. Reason: %s. The value must be formatted as [%s].

#### **Possible Cause**

N/A

## Solution

The valid format is [input\_name1:n1,c1,h1,w1;input\_name2:n2,c2,h2,w2]. Replace [input\_name#] with node names. Ensure that the shape values are integers.

## 9.3.1.3 E10003 Invalid Argument

#### Symptom

Value [%s] for parameter [--%s] is invalid. Reason: %s.

## **Possible Cause**

N/A

#### Solution

Run the "**atc** -**h**" command to view the usage. For details, see ATC Instructions.

## 9.3.1.4 E10004 Invalid Argument

## Symptom

Value for [--%s] is empty.

## **Possible Cause**

N/A

## Solution

N/A

## 9.3.1.5 E10005 Invalid Argument

#### Symptom

Value [%s] for parameter [--%s] is invalid. The value must be either [true] or [false].

#### **Possible Cause**

N/A

## Solution

N/A

## 9.3.1.6 E10006 Invalid Argument

#### Symptom

Value [%s] for parameter [--%s] is invalid. The value must be either 1 or 0.

#### **Possible Cause**

N/A

## Solution

N/A

## 9.3.1.7 E10007 Invalid Argument

## Symptom

[--%s] is required. The value must be [%s].

## **Possible Cause**

N/A

## 9.3.1.8 E10008 Invalid Argument

#### Symptom

[--weight] must not be empty when [--framework] is set to 0 (Caffe).

#### Possible Cause

N/A

## Solution

1. If the source model framework is Caffe, try again with a valid [--weight] argument.

2. If the source model framework is not Caffe, try again with a valid [--framework] argument.

## 9.3.1.9 E10009 Invalid Dynamic Shape Argument

#### Symptom

[--dynamic\_batch\_size], [--dynamic\_image\_size], and [--dynamic\_dims] are mutually exclusive.

#### **Possible Cause**

N/A

#### Solution

1. In dynamic shape scenarios, include only one of these options in your command line.

2. In static shape scenarios, remove these options from your command line.

## 9.3.1.10 E10010 Invalid --log Argument

#### Symptom

Value [%s] for parameter [--log] is invalid.

#### **Possible Cause**

N/A

#### Solution

Select the value from [debug], [info], [warning], [error], and [null].

## 9.3.1.11 E10011 Invalid --input\_shape Argument

#### Symptom

Value [%s] for parameter [--input\_shape] is invalid. Shape values must be positive integers. The error value in the shape is %s.

#### **Possible Cause**

N/A

## Solution

1. In static shape scenarios, set the shape values in [--input\_shape] to positive integers.

2. In dynamic shape scenarios, add the related dynamic-input option in your command line, such as [--dynamic\_batch\_size], [--dynamic\_image\_size], or [--dynamic\_dims].

## 9.3.1.12 E10012 Invalid --input\_shape Argument

#### Symptom

[--dynamic\_batch\_size] is included, but the dimension count of the dynamic-shape input configured in [--input\_shape] is less than 1.

## **Possible Cause**

N/A

#### Solution

1. In static shape scenarios, remove the [--dynamic\_batch\_size] option from your command line.

2. In dynamic shape scenarios, set the corresponding axis of the dynamic-shape input in [--input\_shape] to -1.

## 9.3.1.13 E10013 Invalid Argument

#### Symptom

Value [%s] for [--%s] is out of range [%s].

#### Possible Cause

N/A

#### Solution

Run the "**atc -h**" command to view the usage. For details, see ATC Instructions.

## 9.3.1.14 E10014 Invalid Argument

#### Symptom

Value [%s] for parameter [--%s] is invalid.

#### **Possible Cause**

N/A

#### Solution

Run the "**atc** -**h**" command to view the usage. For details, see ATC Instructions.

#### 9.3.1.15 E10015 Invalid Argument

#### Symptom

Value [%s] for [--%s] is invalid.

#### **Possible Cause**

Try again with a valid argument.

#### Solution

Run the "**atc -h**" command to view the usage. For details, see ATC Instructions.

## 9.3.1.16 E10016 Invalid Node Name

#### Symptom

Opname [%s] specified in [--%s] is not found in the model, confirm whether this node name exists, or node is not split with the specified delimiter ';'

#### **Possible Cause**

N/A

## Solution

N/A

## 9.3.1.17 E10017 Invalid Argument

## Symptom

Input Op [%s] specified in [--%s] is invalid. The Op type must be Data.

## Possible Cause

Run the "**atc -h**" command to view the usage. For details, see ATC Instructions.

#### 9.3.1.18 E10018 Invalid Dynamic Shape Argument

#### Symptom

Value [%s] for shape [%s] is invalid. When [--dynamic\_batch\_size] is included, only batch size N can be -1 in [--input\_shape].

#### **Possible Cause**

When [--dynamic\_batch\_size] is included, only batch size N can be –1 in the shape.

#### Solution

Try again with a valid [--input\_shape] argument. Make sure that non-batch size axes are not -1.

## 9.3.1.19 E10019 Invalid --input\_shape Argument

#### Symptom

When [--dynamic\_image\_size] is included, only the height and width axes can be – 1 in [--input\_shape].

#### **Possible Cause**

When [--dynamic\_image\_size] is included, only the height and width axes can be – 1 in the shape.

#### Solution

Try again with a valid [--input\_shape] argument. Make sure that axes other than height and width are not -1.

#### 9.3.1.20 E10020 Invalid --dynamic\_image\_size Argument

#### Symptom

Value [%s] for parameter [--dynamic\_image\_size] is invalid.

#### **Possible Cause**

The value must be formatted as [imagesize1\_height,imagesize1\_height,imagesize1\_width;imagesize2\_height,imagesize2\_width]. Make sure that each profile has two dimensions. For details, see ATC Instructions.

## 9.3.1.21 E10021 Invalid Argument

#### Symptom

Path for parameter [--%s] is too long. Keep the length within %s.

#### **Possible Cause**

N/A

#### Solution

N/A

## 9.3.1.22 E10022 Invalid Argument

#### Symptom

Path [%s] for parameter [--%s] does not include the file name.

#### **Possible Cause**

N/A

## Solution

Add the file name to the path.

## 9.3.1.23 E10023 Invalid --singleop Argument

#### Symptom

Value [%s] for parameter [--singleop] is invalid.

## **Possible Cause**

The path does not exist or the file name is incorrect.

#### Solution

## 9.3.1.24 E10024 Invalid --singleop Argument

## Symptom

Failed to open file [%s] specified by [--singleop].

#### **Possible Cause**

N/A

## Solution

Check the owner group and permission settings and ensure that the user who runs the ATC command has enough permission to open the file.

## 9.3.1.25 E10025 Invalid --singleop Argument

#### Symptom

File [%s] specified by [--singleop] is not a valid JSON file. Reason: %s.

#### Possible Cause

N/A

## Solution

Check that the file is in valid JSON format.

## 9.3.1.26 E10026 Invalid --singleop Argument

#### Symptom

Empty Op name in the file specified by [--singleop].

## **Possible Cause**

N/A

## Solution

Check that no Op name is empty in the file.

## 9.3.1.27 E10027 Invalid --singleop Argument

## Symptom

Attribute [%s] of [%s] tensor [%s] for Op [%s] is invalid when [--singleop] is specified.

N/A

#### Solution

Try again with a valid tensor dtype and format.

## 9.3.1.28 E10029 Invalid --singleop Argument

#### Symptom

Attribute name of Op [%s] is empty in the file specified by [--singleop].

#### **Possible Cause**

N/A

#### Solution

Check that no Op attribute name is empty in the file.

## 9.3.1.29 E10030 Invalid --singleop Argument

#### Symptom

There is an invalid value for attribute name [%s] of Op [%s] in the file specified by [--singleop].

## **Possible Cause**

N/A

#### Solution

Check that no Op attribute value is invalid in the file.

## 9.3.1.30 E10031 Invalid --input\_shape Argument

#### Symptom

[--dynamic\_batch\_size] is included, but none of the nodes specified in [--input\_shape] have a batch size equaling -1.

#### **Possible Cause**

As [--dynamic\_batch\_size] is included, ensure that at least one of the nodes specified in [--input\_shape] has a batch size equaling -1.

- 1. In static shape scenarios, remove the [--dynamic\_batch\_size] option from your command line.
- 2. In dynamic shape scenarios, set the corresponding axis of the dynamic-shape input in [--input\_shape] to -1.

## 9.3.1.31 E10032 Invalid Json File

## Symptom

Parse json file [%s] failed, reason: %s. %s

## **Possible Cause**

N/A

## Solution

N/A

## 9.3.1.32 E10034 Invalid --input\_fp16\_nodes Argument

#### Symptom

Nodes (for example, [%s]) connected to AIPP must not be of type fp16.

#### **Possible Cause**

N/A

## Solution

1. To enable AIPP, remove the nodes connected to AIPP from the [--input\_fp16\_nodes] argument.

2. If AIPP is not required, remove the [--insert\_op\_conf] option from your ATC command line.

## 9.3.1.33 E10035 Invalid Dynamic Shape Argument

## Symptom

[--dynamic\_batch\_size], [--dynamic\_image\_size], or [--dynamic\_dims] has [%s] profiles, which is less than the minimum ([%s]).

## **Possible Cause**

Ensure that the number of profiles configured in [--dynamic\_batch\_size], [--dynamic\_image\_size], or [--dynamic\_dims] is at least the minimum.

#### 9.3.1.34 E10036 Invalid Dynamic Shape Argument

#### Symptom

[--dynamic\_batch\_size], [--dynamic\_image\_size], or [--dynamic\_dims] has [%s] profiles, which is greater than the maximum ([%s]).

#### Possible Cause

N/A

#### Solution

Ensure that the number of profiles configured in [--dynamic\_batch\_size], [--dynamic\_image\_size], or [--dynamic\_dims] is at most the maximum.

#### 9.3.1.35 E10037 Invalid Dynamic Shape Argument

#### Symptom

The profiles configured in [--dynamic\_batch\_size], [--dynamic\_image\_size], or [--dynamic\_dims] have inconsistent dimension counts. A profile has %s dimensions while another has %s dimensions.

#### **Possible Cause**

N/A

#### Solution

Ensure that the profiles configured in [--dynamic\_batch\_size], [-dynamic\_image\_size], or [--dynamic\_dims] have the same dimension count.

#### 9.3.1.36 E10038 Invalid Dynamic Shape Argument

#### Symptom

Dimension size [%s] is invalid. The value must be greater than 0.

#### **Possible Cause**

N/A

#### Solution

Set the shape values of each profile to positive in [--dynamic\_batch\_size], [--dynamic\_image\_size], or [--dynamic\_dims].

## 9.3.1.37 E10039 Invalid Dynamic Shape Argument

## Symptom

The [--dynamic\_batch\_size], [--dynamic\_image\_size], or [--dynamic\_dims] argument have duplicate profiles.

## **Possible Cause**

N/A

## Solution

Check that the profiles configured in [--dynamic\_batch\_size], [--dynamic\_image\_size], or [--dynamic\_dims] are unique.

## 9.3.1.38 E10040 Invalid --input\_shape Argument

## Symptom

As the [--dynamic\_batch\_size], [--dynamic\_image\_size], or [--dynamic\_dims] argument is included, the corresponding nodes specified in [--input\_shape] must have -1 axes.

#### **Possible Cause**

In dynamic shape scenarios, the corresponding shape value in the input node must be set to -1.

## Solution

- 1. In static shape scenarios, remove the [--dynamic\_batch\_size] option from your command line.
- 2. In dynamic shape scenarios, set the corresponding axis of the dynamic-shape input in [--input\_shape] to -1.

## 9.3.1.39 E10041 Invalid --framework or --model Argument

## Symptom

Failed to load the model from [%s]. Check the model file or the [--framework] argument.

## Possible Cause

N/A

## Solution

1. Check that the model file is valid.

2. Check that the [--framework] argument matches the actual framework of the model file.

#### 9.3.1.40 E10044 Insufficient Memory

#### Symptom

The available memory is [%s KB], which is less than the required minimum [%s KB].

#### **Possible Cause**

N/A

#### Solution

Stop unnecessary processes and ensure that the required minimum system memory is available.

## 9.3.1.41 E10045 Invalid Dynamic Shape Argument

#### Symptom

The number of -1 axes in the [--input\_shape] argument exceeds the dimension count per profile in [--dynamic\_dims].

#### **Possible Cause**

N/A

## Solution

Ensure that the number of -1 axes in the [--input\_shape] argument matches the dimension count per profile in [--dynamic\_dims].

#### 9.3.1.42 E10046 Invalid Dynamic Shape Argument

#### Symptom

The total number of -1 axes in the [--input\_shape] argument is greater than the dimension count per profile in [--dynamic\_dims].

#### **Possible Cause**

N/A

#### Solution

Ensure that the total number of -1 axes in the [--input\_shape] argument is less than the dimension count per profile in [--dynamic\_dims].

## 9.3.1.43 E10047 Invalid Argument

#### Symptom

[--%s] and [--%s] are mutually exclusive.

#### **Possible Cause**

N/A

#### Solution

Remove either of them and try again.

#### 9.3.1.44 E10048 Invalid --input\_shape\_range Argument

#### Symptom

Value [%s] for parameter [--input\_shape\_range] is invalid. Reason: %s. The value must be formatted as [%s].

#### Possible Cause

N/A

#### Solution

Try again with a valid argument.

## 9.3.1.45 E10049 Invalid --input\_shape\_range Argument

#### Symptom

Dimension count [%s] configured in [--input\_shape\_range] does not match dimension count [%s] of the node.

#### **Possible Cause**

N/A

#### Solution

Set the dimension count in [--input\_shape\_range] according to the dimension count of the node.

## 9.3.1.46 E10050 Invalid --input\_shape\_range Argument

#### Symptom

Current dimension size [%s] is not in the range of [%s–%s] specified by [--input\_shape\_range].

N/A

#### Solution

Set the dimension size according to [--input\_shape\_range].

## 9.3.1.47 E10051 Invalid --job\_id Argument

#### Symptom

Value [%s] for parameter [--job\_id] exceeds the allowed maximum ([%s]).

#### **Possible Cause**

N/A

## Solution

Try again with a valid argument.

## 9.3.1.48 E10052 Invalid AIPP Configuration

#### Symptom

AIPP configuration is invalid. Reason: %s.

## **Possible Cause**

N/A

## Solution

Run the "atc -h" command to view the usage. For details, see ATC Instructions.

## 9.3.1.49 E10053 Invalid Argument

#### Symptom

There is an error in the command line. Reason: %s.

#### Possible Cause

N/A

#### Solution

## 9.3.1.50 E10054 Invalid Argument

#### Symptom

The requied parameter [%s] for ATC is empty. Another possible reason is that the value of some parameter is not enclosed by quotation marks ("").

#### **Possible Cause**

N/A

#### Solution

N/A

## 9.3.1.51 E10401 Invalid Operator Input Count

#### Symptom

The number of operator inputs ([%s]) exceeds the allowed maximum ([%s]).

#### Possible Cause

N/A

#### Solution

Try again with a valid number of inputs.

## 9.3.1.52 E10402 Invalid Input Buffer Allocation for Operator Execution

#### Symptom

Input indexed [%s] requires a %s buffer, but %s (aligned) are allocated.

#### Possible Cause

N/A

#### Solution

Check whether the data type, dimensions, and shape are correctly set.For details, see the aclGetTensorDescSize API description in AscendCL API Reference.

## 9.3.1.53 E10403 Invalid Operator Output Count

#### Symptom

The number of operator outputs ([%s]) exceeds the allowed maximum ([%s]).

文档版本 01 (2024-05-29)

The number of outputs configured for operator execution does not match that described in the operator specifications.

#### Solution

Check whether the number of elements in numoutputs is correctly set. The aclopCompile, aclopExecuteV2, and aclopCompileAndExecute APIs may be involved. For details, see AscendCL API Reference.

#### 9.3.1.54 E10404 Invalid Output Buffer Allocation for Operator Execution

#### Symptom

Output indexed [%s] requires a %s buffer, but %s (aligned) are allocated.

#### Possible Cause

N/A

#### Solution

Check whether the data type, dimensions, and shape are correctly set. For details, see the aclGetTensorDescSize API description in AscendCL API Reference.

# 9.3.1.55 E10405 Inconsistent Input Buffer Count and Input Tensor Count for Operator Execution

#### Symptom

The number of input buffers is [%s], which does not match the number of input tensors ([%s]).

#### Possible Cause

N/A

#### Solution

Check whether the number of elements in inputDesc and inputs of the operator is correctly set. The aclopExecuteV2 and aclopCompileAndExecute APIs may be involved. For details, see AscendCL API Reference.

# 9.3.1.56 E10406 Inconsistent Output Buffer Count and Output Tensor Count for Operator Execution

#### Symptom

The number of output buffers is [%s], which does not match the number of output tensors ([%s]).

N/A

#### Solution

Check whether the number of elements in outputDesc and outputs of the operator is correctly set. The aclopExecuteV2 and aclopCompileAndExecute APIs may be involved. For details, see AscendCL API Reference.

## 9.3.1.57 E10410 Invalid Argument

## Symptom

File [%s] does not exist.

#### **Possible Cause**

The file specified by the [--keep\_dtype] or [--compress\_weight\_conf] argument does not exist.

#### Solution

Try again with a valid file directory.

## 9.3.1.58 E10501 Unsupported Operator

#### Symptom

IR for Op [%s, optype [%s]], is not registered.

## **Possible Cause**

1. The environment variable ASCEND\_OPP\_PATH is not configured.

2. IR is not registered.

#### Solution

N/A

## 9.3.1.59 E11001 Caffe Model Data Error

#### Symptom

[input\_dim] and [input\_shape] are mutually exclusive in [NetParameter] for Caffe model conversion.

## Possible Cause

Remove either of [--input\_dim] and [--input\_shape] from your atc command line.

## 9.3.1.60 E11003 Caffe Model Data Error

#### Symptom

The number of [input\_dim] fields in the model is [%s], which is not 4x the input count [%s].

#### Possible Cause

N/A

#### Solution

Modify your Caffe model and try again.

## 9.3.1.61 E11004 Caffe Model Data Error

#### Symptom

The number of input shapes is [%s], which does not match the number of inputs [%s].

## **Possible Cause**

N/A

#### Solution

Modify your Caffe model and try again.

#### 9.3.1.62 E11005 Invalid --input\_shape Argument

#### Symptom

Shape is not defined by using [--input\_shape] for input [%s].

## Possible Cause

N/A

#### Solution

Modify your Caffe model, or add the shape of the input to the [--input\_shape] argument in your atc command line.

## 9.3.1.63 E11008 Caffe Model Data Error

#### Symptom

Optype DetectionOutput is unsupported.

#### **Possible Cause**

N/A

#### Solution

Modify your Caffe model and replace DetectionOutput operators with FSRDetectionOutput or SSDDetectionOutput.

## 9.3.1.64 E11009 Unsupported Caffe Operator

#### Symptom

No Caffe parser is registered for Op [%s, optype [%s]].

#### **Possible Cause**

N/A

#### Solution

N/A

## 9.3.1.65 E11012 Caffe Model Data Error

#### Symptom

Unknown bottom blob [%s] at layer [%s]. The bottom blob is indexed [%s].

#### **Possible Cause**

N/A

#### Solution

Modify your Caffe model and try again.

## 9.3.1.66 E11014 Caffe Model Data Error

#### Symptom

Failed to find the top blob for layer [%s].

#### **Possible Cause**

The top blob has no corresponding node in the source Caffe model.

Modify your Caffe model and try again.

## 9.3.1.67 E11015 Caffe Model Data Error

#### Symptom

Failed to find the bottom blob for layer [%s].

#### Possible Cause

The bottom blob has no corresponding node in the source Caffe model.

#### Solution

Modify your Caffe model and try again.

#### 9.3.1.68 E11016 Invalid --out\_node Argument

#### Symptom

Failed to add Op [%s] to NetOutput. Op output index [%s] is not less than [%s]. NetOutput input\_index [%s] is not less than [%s].

#### Possible Cause

N/A

#### Solution

Try again with a valid [--out\_node] argument. For details, see ATC Instructions.

## 9.3.1.69 E11017 Invalid --out\_node Argument

#### Symptom

Failed to find node [%s] specified by [--out\_node].

#### Possible Cause

N/A

#### Solution

Try again with a valid [--out\_node] argument. For details, see ATC Instructions.

## 9.3.1.70 E11018 Caffe Model Data Error

#### Symptom

Op name [%s] contains invalid characters.

文档版本 01 (2024-05-29)

N/A

#### Solution

Allowed characters include: letters, digits, hyphens (-), periods (.), underscores (\_), and slashes (/). Modify the Op name and try again.

## 9.3.1.71 E11021 Caffe Model Data Error

#### Symptom

Model file [%s] contains [layers] structures, which have been deprecated in Caffe and unsupported by ATC.

#### **Possible Cause**

N/A

## Solution

Replace [layers] with [layer].

## 9.3.1.72 E11022 Caffe Model Data Error

#### Symptom

Invalid prototxt file.

#### **Possible Cause**

No [layer] structures are found in the Caffe model.

#### Solution

N/A

## 9.3.1.73 E11023 Caffe Model Data Error

#### Symptom

Weight file contains [layers] structures, which have been deprecated in Caffe and unsupported by ATC.

## Possible Cause

N/A

## Solution

Replace [layers] with [layer].

## 9.3.1.74 E11024 Caffe Model Data Error

#### Symptom

Invalid Caffe weight file.

## **Possible Cause**

No [layer] structures are found in the Caffe weight file.

#### Solution

N/A.

## 9.3.1.75 E11027 Caffe Model Data Error

#### Symptom

Op [%s, optype [%s]] in the Caffe model has an input node with shape size 0.

#### Possible Cause

N/A

#### Solution

N/A

## 9.3.1.76 E11029 Caffe Model Data Error

## Symptom

Op [%s] exists in model file but not found in weight file.

#### Possible Cause

N/A

#### Solution

Try again with a valid Caffe model or weight file. Ensure that the two files match with each other.

## 9.3.1.77 E11032 Caffe File Error

#### Symptom

Failed to parse message [%s]. The error field is %s. Reason: %s.

## **Possible Cause**

N/A

## 9.3.1.78 E11033 The Caffe weight file is invalid.

## Symptom

Failed to convert the weight file. Blob [%s] of size [%s] is invalid. Reason: %s.

#### **Possible Cause**

The blob size of the node in the Caffe weight file does not match the number of elements calculated based on its shape.

#### Solution

Try again with a valid Caffe model or weight file. Ensure that the two files match with each other.

## 9.3.1.79 E11035 Caffe Model Data Error

#### Symptom

The top size of data node [%s] is not 1 but [%s].

#### **Possible Cause**

N/A

## Solution

N/A

## 9.3.1.80 E11036 Caffe Model Data Error

#### Symptom

Data nodes have duplicate top blobs [%s].

#### Possible Cause

N/A

#### Solution

## 9.3.1.81 E11037 Caffe Model Data Error

## Symptom

Op [%s] has zero outputs.

#### **Possible Cause**

N/A

#### Solution

Nodes in the Caffe model must have at least one output.

## 9.3.1.82 E12004 Operator Prototype Registration Error

#### Symptom

Failed to register the prototype of Op [%s]. If input index is less than 0, then input index [-%s] (absolute value) must be less than the input count [%s]

#### **Possible Cause**

N/A

#### Solution

N/A

## 9.3.1.83 E12009 TensorFlow Model Data Error

#### Symptom

Op [%s]'s input [%s] is not found in graph\_def.

#### **Possible Cause**

The input name of the node is not found in the graph.

#### Solution

Try again with a valid TensorFlow model.

## 9.3.1.84 E12013 TensorFlow Model Data Error

#### Symptom

Failed to find a subgraph by the name [%s].

## **Possible Cause**

1. To use function subgraphs to convert a TensorFlow model, place the subgraph .proto description file in the same directory as the model file and name it [graph\_def\_library.pbtxt].

2. Run the [func2graph.py] script in the ATC installation directory to save the subgraphs to [graph\_def\_library.pbtxt].

## 9.3.1.85 E12029 TensorFlow Model Data Error

#### Symptom

Failed to find the subgraph library.

#### **Possible Cause**

The model to convert contains function subgraphs, but the [graph\_def\_library.pbtxt] file is not found.

### Solution

1. To use function subgraphs to convert a TensorFlow model, place the subgraph .proto description file in the same directory as the model file and name it [graph\_def\_library.pbtxt].

2. Run the [func2graph.py] script in the ATC installation directory to save the subgraphs to [graph\_def\_library.pbtxt].

## 9.3.1.86 E14001 Invalid Argument for Operator Compilation

#### Symptom

Argument [%s] for Op [%s, optype [%s]], is invalid. Reason: %s.

#### **Possible Cause**

N/A

#### Solution

N/A

## 9.3.1.87 E16001 ONNX Model Data Error

#### Symptom

Model has no [%s] node.

## **Possible Cause**

N/A

## 9.3.1.88 E16002 ONNX Model Data Error

#### Symptom

No ONNX parser is registered for optype [%s].

#### Possible Cause

N/A

## Solution

Check the version of the installation package and reinstall the package. For details, see the operator specifications.

## 9.3.1.89 E16004 ONNX Model Data Error

#### Symptom

ONNX model has no graph.

#### Possible Cause

N/A

## Solution

N/A

## 9.3.1.90 E16005 ONNX Model Data Error

#### Symptom

The model has [%s] [--domain\_version] fields, but only one is allowed.

#### **Possible Cause**

N/A

## Solution

N/A

## 9.3.1.91 E19000 Invalid Directory

## Symptom

Path[%s] is empty. Reason: %s.

文档版本 01 (2024-05-29)

The file does not exist.

#### Solution

Try again with a valid directory.

## 9.3.1.92 E19001 Failure to Open File

#### Symptom

Failed to open file[%s]. Reason: %s.

#### Possible Cause

N/A

#### Solution

Fix the error according to the error message.

## 9.3.1.93 E19002 Too Long File Directory

## Symptom

Directory [%s] is too long. Keep the length within [%s] characters.

## **Possible Cause**

N/A

#### Solution

Try again with a valid file directory.

## 9.3.1.94 E19003 Failure to Read File

#### Symptom

Failed to read file [%s]. Reason: %s.

#### **Possible Cause**

Failed to read the file.

#### Solution

Fix the error according to the error message.

## 9.3.1.95 E19004 Failure to Write File

#### Symptom

Failed to write file [%s]. Reason: %s.

## **Possible Cause**

N/A

#### Solution

Fix the error according to the error message.

## 9.3.1.96 E19005 Failure to Parse File

#### Symptom

Failed to parse file [%s].

#### Possible Cause

N/A

## Solution

Check that a matched Protobuf version is installed and try again with a valid file. For details, see section "--framework" in ATC Instructions.

## 9.3.1.97 E19009 Operator Name Conflict

#### Symptom

Op [%s] has a name conflict in the graph.

#### **Possible Cause**

N/A

#### Solution

Ensure that the operators in the graph have unique names.

## 9.3.1.98 E19010 Unsupported Operator

#### Symptom

No parser is registered for Op [%s, optype [%s]].

## **Possible Cause**

Check the version of the installation package and reinstall the package. For details, see the operator specifications.

## 9.3.1.99 E19014 Operator Data Verification Failure

## Symptom

Value [%s] for Op [%s] is invalid. Reason: %s.

## **Possible Cause**

N/A

## Solution

N/A

## 9.3.1.100 E19015 File size invalid

## Symptom

File[%s] size %s is out of valid range[0, %s].

#### Possible Cause

N/A

## Solution

N/A

## 9.3.1.101 E19018 Failure to Parse File

#### Symptom

Failed to parse file [%s] through [google::protobuf::TextFormat::Parse].

#### **Possible Cause**

The file may not be in valid protobuf format.

#### Solution

N/A

## 9.3.1.102 E19022 Insufficient Memory

## Symptom

Model %s requires [%s] memory, which exceeds system limit [%s].

N/A.

#### Solution

1. Reduce the batch size.

2. If the error persists when the batch size is reduced to 1, modify the model structure to reduce the model size.

## 9.3.1.103 E19023 Too Large OM Model

#### Symptom

Model %s has size [%s], which exceeds system limit [%s].

#### **Possible Cause**

The generated OM model is too large and therefore cannot be dumped to the disk.

## Solution

Reduce the model size.

## 9.3.1.104 E19024 Invalid Environment Variable

#### Symptom

Value [%s] for environment variable [%s] is invalid when %s.

#### Possible Cause

N/A

## Solution

Reset the environment variable by referring to the setup guide.

## 9.3.1.105 E19025 Input Tensor Error

#### Symptom

Input tensor is invalid. Reason: %s.

## Possible Cause

N/A

## 9.3.1.106 E19026 Input Path Name Error

#### Symptom

Input path [%s] is invalid. Reason: %s

#### **Possible Cause**

N/A

## Solution

N/A

## 9.3.1.107 E19027 Input Config Item Error

#### Symptom

Failed to connect to the peer address[%s].

## **Possible Cause**

ipaddr, port or token is invalid.

#### Solution

Check ipaddr, port or token in the configuration file, ensure that the configuration is correct.

## 9.3.1.108 E19999 System Terminated

#### Symptom

Unknown error occurred. Please check the log.

#### **Possible Cause**

System terminated abnormally without valid error messages.

#### Solution

In this scenario, use SdkInfoCollector to collect the logs generated when the fault occurs and locate the fault based on the logs.

## 9.3.1.109 W11001 Operator Missing High-Priority Performance

## Symptom

Op [%s] does not hit the high-priority operator information library, which might result in compromised performance.

#### **Possible Cause**

The operator does not hit the high-priority operator information library, which might result in compromised performance.

## Solution

Submit an issue to request for support at https: //gitee.com/ascend.

## 9.3.1.110 W11002 Invalid Weight Configuration

#### Symptom

In the compression weight configuration file [%s], some nodes do not exist in graph: %s.

#### **Possible Cause**

N/A

## Solution

N/A

## 9.3.2 FE Errors

## 9.3.2.1 E20001 Op Compilation Failure

#### Symptom

Failed to compile Op [%s]. (optype: [%s])

## Possible Cause

The operator has an invalid argument.

#### Solution

For a custom operator, check the operator implementation and arguments based on the error log. For a Huawei built-in operator, submit an issue to request for support at https://gitee.com/ascend or contact Huawei technical support.
# 9.3.2.2 E20002 Invalid Environment Variable

#### Symptom

Value [%s] for environment variable [%s] is invalid when %s.

#### **Possible Cause**

N/A

#### Solution

Reset the environment variable by referring to the Installation Guide.

#### 9.3.2.3 E20007 Fusion Pass Execution Failure

#### Symptom

Failed to run graph fusion pass [%s]. The pass type is [%s]

#### Possible Cause

N/A

#### Solution

1. If the pass code is custom, check the error log and the verification logic.

2. If the pass code is not custom, perform a complete or partial dump by using npucollect.sh and then send the dump to Huawei technical support for fault locating.

#### 9.3.2.4 E20101 Invalid CANN Initialization Argument

#### Symptom

Value [%s] for parameter [%s] is invalid. Reason: %s.

#### **Possible Cause**

N/A

#### Solution

N/A

# 9.3.2.5 E20103 Invalid Platform Initialization Argument

#### Symptom

Value [%s] for parameter [aicore\_num] is invalid. The value must be in the range of (0, %s]

N/A

#### Solution

N/A

# 9.3.2.6 E21001 File Opening Failure

#### Symptom

Failed to open file [%s].

### **Possible Cause**

- 1. The configured file path does not exist.
- 2. The file permissions are insufficient.
- 3. An error occurred when installing the system environment.

#### Solution

- 1. Configure the file path correctly.
- 2. Configure user permissions correctly.
- 3. Reinstall the system environment.

#### 9.3.2.7 E21002 File Read Failure

#### Symptom

Failed to read file [%s]. Reason: %s.

#### **Possible Cause**

N/A

#### Solution

Configure the file path correctly.

# 9.3.3 AI CPU Errors

# 9.3.3.1 E30003 NN Process Count Limit Exceeded

#### Symptom

The number of started NN processes exceeds the limit.

Something wrong with queue\_schedule.

#### Solution

Wait for 10s after the last training process exited and try again.

#### 9.3.3.2 E30004 NN Process Bin Error

#### Symptom

The binary file of the NN process is damaged or the file permissions are incorrect.

#### **Possible Cause**

The driver package is incorrectly installed.

#### Solution

Reinstall the driver package.

#### 9.3.3.3 E39001 Invalid Argument

#### Symptom

The argument is invalid.

# **Possible Cause**

N/A

#### Solution

Check the argument sent by the training service daemon (TSD).

### 9.3.3.4 E39002 Driver Function Call Failure

#### Symptom

Failed to obtain the number of devices and the device list.

### **Possible Cause**

Failed to obtain the device information from the driver.

#### Solution

Check the device logs to see whether the device driver service is normal.

# 9.3.3.5 E39003 Cgroup Add Failure

#### Symptom

Failed to add the AI CPU scheduler to the Cgroup.

#### **Possible Cause**

The Cgroup configuration is incorrect.

#### Solution

Check the AI CPU Cgroup information from device logs.

# 9.3.3.6 E39004 AI CPU Scheduler Initialization Failure

#### Symptom

The AI CPU scheduler is abnormal.

#### **Possible Cause**

Something wrong with aicpu\_scheduler

#### Solution

Check the initialization information from device logs.

# **9.3.4 TEFusion Errors**

#### 9.3.4.1 E40001 Failure to Import Python Module

#### Symptom

Failed to import the Python module: [%s]

#### **Possible Cause**

A component installation is missing or its installed version does not match. Alternatively, the specified Python path is incorrect.

#### Solution

Check that all required components are properly installed and the specified Python path matches the Python installation directory.

#### 9.3.4.2 E40002 Failure to Call Python Function

#### Symptom

Failed to call function [%s] with arguments [%s].

文档版本 01 (2024-05-29)

An invalid argument is passed or the Python function has a bug.

#### Solution

This error is caused by an internal problem. Check the code of the Python function call.

#### 9.3.4.3 E40020 Failure to Import Python Module

#### Symptom

Failed to import Python module [%s].

#### **Possible Cause**

N/A

#### Solution

Check that all required components are properly installed and the specified Python path matches the Python installation directory. (If the path does not match the directory, run set\_env.sh in the installation package.)

### 9.3.4.4 E40021 Failure to Compile Op

#### Symptom

Failed to compile Op [%s]. (oppath: [%s], optype: [%s])

#### **Possible Cause**

N/A

#### Solution

See the host log for details, and then check the Python stack where the error log is reported.

#### 9.3.4.5 E40022 Invalid Argument

#### Symptom

Value [%s] for parameter [%s] is invalid. The value must be in the range of [%s].

#### Possible Cause

N/A

# 9.3.4.6 E40023 Invalid Path

#### Symptom

Path [%s] for [%s] is invalid. Result: %s. Reason: %s.

#### Possible Cause

The path is empty or does not exist.

#### Solution

N/A

# 9.3.4.7 W40010 Invalid Path

#### Symptom

Path [%s] for [%s] is invalid. Result: %s. Reason: %s.

#### **Possible Cause**

The path is empty or does not exist.

# Solution

Try again with a valid path.

# 9.3.4.8 W40011 Failure to Create Disk Cache Directory

#### Symptom

Failed to create disk cache directory [%s]. Result: %s. Reason: %s.

#### **Possible Cause**

You do not have the permission for the directory or the directory name is invalid.

#### Solution

Modify the permission or directory name and try again.

#### 9.3.4.9 W40012 Invalid Argument

#### Symptom

Value [%s] for parameter [%s] is invalid. The value must be in the range of [%s] and defaults to [%s].

N/A

#### Solution

N/A

# **9.3.5 Vector Operator Plugin Errors**

#### 9.3.5.1 E76002 ONNX Model Data Error

#### Symptom

No ONNX parser is registered for optype [%s].

#### **Possible Cause**

No parser is registered for the optype in ONNX model conversion.

#### Solution

Submit an issue to request for support at https://gitee.com/ascend, or remove this type of operators from your model.

# 9.3.6 TBE Pass Compilation Tool Errors (Back-End)

#### 9.3.6.1 EB0000 Invalid IR

#### Symptom

Failed to compile the operator. Reason:%s, %s

#### **Possible Cause**

The IR is invalid.

#### Solution

Check that the Compute and Schedule APIs are used correctly. For details, see the TBE Custom Operator Developer Guide. If the error persists, contact Huawei technical support.

# **9.3.7 Autotune Errors**

# 9.3.7.1 EC0000 Remote Device Connection Failure

#### Symptom

Failed to connect the remote device [IP: %s, Port: %s].

#### **Possible Cause**

N/A

#### Solution

1.Check the IP and port values in the config.json file in the \${install\_path}/python/ site-packages/auto\_tune/estimate/python/ directory.

2.Check whether the remote device is normal.

# 9.3.7.2 EC0001 Remote Device Login Failure

#### Symptom

User [%s] failed to log in to the remote device.

#### Possible Cause

N/A

#### Solution

Check the username or password in the config.json file in the \${install\_path}/ python/site-packages/auto\_tune/estimate/python/ directory.

### 9.3.7.3 EC0002 Invalid NFS Mount Path

#### Symptom

Remote mount path [%s] does not exist.

#### **Possible Cause**

N/A

# Solution

Try again with a valid NFS mount path.

# 9.3.7.4 EC0003 File Not Found

#### Symptom

File [tss/bin/kernel\_perf\_comm] does not exist in remote mount path [%s].

N/A

#### Solution

N/A

### 9.3.7.5 EC0004 Permission Denied

#### Symptom

The permissions for tss/bin or tss/bin/kernel\_perf\_comm in the remote mount path[%s] are insufficient.

#### **Possible Cause**

N/A

### Solution

1. Check that the current user has the "**rwx**" permissions for tss/bin and tss/bin/ kernel\_perf\_comm.

2. Check that the current user is the root user.

# 9.3.7.6 EC0005 Invalid Argument

#### Symptom

Value [%s] for parameter [--soc\_version] is invalid or the config.json is not set correctly.

#### **Possible Cause**

The SoC version doesn't match the device or the config.json is not set correctly.

# Solution

N/A

# 9.3.7.7 EC0006 Directory Operation Failure

#### Symptom

Directory operation failed. Reason: %s.

#### **Possible Cause**

N/A

# 9.3.7.8 EC0007 Invalid Environment Variable

#### Symptom

The environment variable argument is invalid. Value [%s] for environment variable [%s] must be less than [%s].

#### **Possible Cause**

N/A

#### Solution

N/A

# 9.3.7.9 EC0008 Invalid Environment Variable

#### Symptom

Environment variable [%s] is not set. Use bash command [env] to check whether the environment variable is missing, and then use the [export] command to set it correctly.

#### **Possible Cause**

N/A

# Solution

N/A

# 9.3.8 RLTune Errors

#### 9.3.8.1 ED0000 Device Check Failure

#### Symptom

Failed to obtain the basic information about the remote device.

#### Possible Cause

N/A

#### Solution

Check that the device is operating normally.

# 9.3.8.2 ED0001 Invalid Argument

#### Symptom

Value [%s] for parameter [--soc\_version] is invalid. Reason: The SoC version does not match device [%s].

#### **Possible Cause**

N/A

#### Solution

N/A

### 9.3.8.3 ED0002 Invalid Environment Variable

# Symptom

The environment variable argument is invalid. Value [%s] for environment variable [%s] must be less than [%s].

#### **Possible Cause**

N/A

#### Solution

N/A

# 9.3.9 RTS Errors

#### 9.3.9.1 EE1001 Invalid Argument

#### Symptom

The argument is invalid.Reason: %s

#### **Possible Cause**

N/A

#### Solution

N/A

# 9.3.9.2 EE4001 Model Binding Errors

### Symptom

Failed to bind the stream to the model. %s

文档版本 01 (2024-05-29)

The stream has been bound to another model.

#### Solution

Remove the repeated binding operation on the stream from the code.

### 9.3.9.3 EE4002 Model Unbinding Errors

#### Symptom

Failed to unbind the stream to the model. %s

#### **Possible Cause**

1. The stream to be unbound is not bound to the model.

2.The model is running.

#### Solution

- 1. Check the code to ensure that the stream to be unbound is bound to the model.
- 2. Ensure that the model is not running.

#### 9.3.9.4 EE4004 Profiling Enable Errors

#### Symptom

Failed to enable profiling. %s

#### **Possible Cause**

N/A

#### Solution

Do not enable profiling repeatedly.

# 9.3.10 LxFusion Errors

#### 9.3.10.1 EF0000 Invalid Directory

#### Symptom

Failed to open the directory where repository file [%s] is located with read, write and execute permissions.

#### **Possible Cause**

Check the existence and permissions of the directory. If the directory does not exist, create one with read, write and execute permissions.

### 9.3.10.2 EF0001 Invalid SoC Version

#### Symptom

soc\_version [%s] is invalid. [%s] Fusion supports only [%s].

#### Possible Cause

N/A

#### Solution

N/A

# 9.3.10.3 EF0003 Invalid Environment Variable

#### Symptom

The environment variable argument is invalid. Value [%s] for environment variable [%s] must be [%s]

# **Possible Cause**

N/A

### Solution

N/A

#### 9.3.10.4 WF0000 File Read Failure

#### Symptom

Failed to open config file [%s]

#### **Possible Cause**

N/A

#### Solution

Check whether the config file exists according to the file path, whether the file is in Json format, and whether the user has the read permission.

# 9.3.10.5 WF0001 Invalid Config Value

#### Symptom

Value [%s] for key [%s] is invalid. The value must be in the range of [%s]

#### **Possible Cause**

N/A

#### Solution

N/A

# 9.3.10.6 WF0002 Model Performance Not Optimal

#### Symptom

Model performance may not be optimal due to changes in UB fusion.

#### Possible Cause

N/A

#### Solution

Re-tune the subgraphs with AOE SGAT.

# 9.3.11 AOE Errors

# 9.3.11.1 EG0000 Invalid Command Line Argument

#### Symptom

The command line argument is invalid. Reason: %s.

### **Possible Cause**

N/A

# Solution

N/A

# 9.3.11.2 EG0001 Invalid Configuration Argument

#### Symptom

The configuration argument is invalid. Reason: %s.

N/A

#### Solution

N/A

# 9.3.11.3 EG0002 Invalid Environment Variable Argument

#### Symptom

The environment variable argument is invalid. Reason: %s.

#### **Possible Cause**

N/A

#### Solution

N/A

# 9.3.11.4 EG0003 Invalid Option Argument

#### Symptom

The option argument is invalid. Reason: %s.

#### **Possible Cause**

N/A

### Solution

N/A

# 9.3.11.5 EG0010 Directory Operation Failure

# Symptom

Directory operation failed. Reason: %s.

#### **Possible Cause**

N/A

#### Solution

# 9.3.11.6 EG0011 File Operation Failure

# Symptom

File operation failed. Reason: %s.

#### **Possible Cause**

N/A

#### Solution

N/A

# 9.3.11.7 EG0012 Invalid Component

#### Symptom

Component loading failed. Reason: %s.

#### **Possible Cause**

N/A

#### Solution

N/A

# 9.3.11.8 EG0013 Device Operation Failure

#### Symptom

Device operation failed. Reason: %s.

#### **Possible Cause**

N/A

#### Solution

N/A

# 9.3.11.9 EG10000 Network Communication Failure

#### Symptom

Network communication failed. Reason: %s.

#### **Possible Cause**

N/A

# 9.3.11.10 EG10001 Private Key/Certificate Verification Failure

# Symptom

Verification of the private key or certificates failed. Reason: %s.

# **Possible Cause**

N/A

# Solution

N/A

# 9.3.11.11 WG0000 Memory Insufficient

# Symptom

Memory check failed. Reason: %s

# **Possible Cause**

N/A

# Solution

N/A

# 9.3.12 ACL Errors

# 9.3.12.1 EH0001 Invalid Argument

#### Symptom

Value [%s] for [%s] is invalid. Reason: %s.

#### Possible Cause

N/A

# Solution

# 9.3.12.2 EH0002 Null Pointer

# Symptom

Argument [%s] must not be null.

#### **Possible Cause**

N/A

### Solution

Try again with a correct pointer argument.

#### 9.3.12.3 EH0003 Invalid Path

#### Symptom

Path [%s] is invalid. Reason: %s.

#### Possible Cause

N/A

#### Solution

N/A

#### 9.3.12.4 EH0004 Invalid File

#### Symptom

File [%s] is invalid. Reason: %s.

#### **Possible Cause**

N/A

#### Solution

N/A

# 9.3.12.5 EH0005 Invalid AIPP Argument

# Symptom

AIPP argument [%s] is invalid. Reason: %s.

# **Possible Cause**

N/A

# 9.3.12.6 EH0006 Unsupported Feature

#### Symptom

%s is not supported. Reason: %s.

#### Possible Cause

N/A

#### Solution

N/A

# 9.3.13 HCCL Errors

# 9.3.13.1 EI0001 Invalid Environment Variable Configuration

#### Symptom

Environment variable [%s] is invalid. Reason: %s.

#### Possible Cause

The environment variable configuration is invalid.

#### Solution

Try again with valid environment variable configuration.

#### 9.3.13.2 El0002 Communication Operation Timeout

#### Symptom

The wait execution of the Notify register times out. Reason: The Notify register has not received the Notify record from remote rank [%]. base information: %s task information: %s

#### **Possible Cause**

1. An exception occurs during the execution on some NPU or multiple NPUs in the cluster. As a result, collective communication operation fails.

2. The execution speed on some NPU in the cluster is too slow to complete a communication operation within the timeout interval [%d seconds]. (You can set the interval by using HCCL\_EXEC\_TIMEOUT.)

3. The number of training samples of each NPU is inconsistent.

9 参考

4. Packet loss or other connectivity problems occur on the communication link.

# Solution

1. If this error is reported for some ranks, check other ranks to see whether other errors have been reported earlier.

2. If this error is reported for all ranks, check whether the error reporting time is consistent (the maximum difference must not exceed 600s). If not, locate the cause or adjust the threshold by using the HCCL\_EXEC\_TIMEOUT environment variable.

3. Check whether the completion queue element (CQE) of the error exists in the plog. If so, check the network connection status. (For details, see the TLS command and HCCN connectivity check examples.)

4. Ensure that the number of training samples of each NPU is consistent.

# 9.3.13.3 EI0003 Invalid Collective Communication Op Argument

# Symptom

In [%s], value [%s] for parameter [%s] is invalid. Reason: The collective communication operator has an invalid argument. Reason[%s]

### Possible Cause

N/A

# Solution

Try again with a valid argument.

# 9.3.13.4 EI0004 Invalid Ranktable Configuration

#### Symptom

The ranktable is invalid, Reason: [%s]. Check that ranktable [%s]

#### **Possible Cause**

N/A

# Solution

Try again with a valid cluster configuration in the ranktable file. Ensure that the configuration matches the operating environment.

# 9.3.13.5 EI0005 Inconsistent Collective Communication Arguments Between Ranks

#### Symptom

The arguments for collective communication are inconsistent between ranks: tag [%s], parameter [%s], local [%s], remote [%s]

#### **Possible Cause**

N/A

#### Solution

Check whether the training script and ranktable of each NPU are consistent.

# 9.3.13.6 El0006 Get Socket Timeout

#### Symptom

Getting socket times out. Reason: %s

#### Possible Cause

N/A

#### Solution

1. Check the rank service processes with other errors or no errors in the cluster.

2. If this error is reported for all NPUs, check whether the time difference between the earliest and latest errors is greater than the connect timeout interval (120s by default). If so, adjust the timeout interval by using the HCCL\_CONNECT\_TIMEOUT environment variable.

3. Check the connectivity of the communication link between nodes. (For details, see the TLS command and HCCN connectivity check examples.)

#### 9.3.13.7 EI0007 Allocation Failure

#### Symptom

Failed to allocate resource[%s] with info [%s]. Reason: Memory resources are exhausted.

#### Possible Cause

Failed to allocate memory or the Notify register due to resource insufficiency.

#### Solution

N/A

9 参考

# 9.3.14 HCCP Errors

# 9.3.14.1 EJ0001 HCCP Process Initialization Failure

#### Symptom

Failed to initialize the HCCP process. Reason: Maybe the last training process is running.

# **Possible Cause**

N/A

# Solution

Wait for 10s after killing the last training process and try again.

# 9.3.15 Profiling Errors

# 9.3.15.1 EK0001 Invalid Argument

# Symptom

Value [%s] for [%s] is invalid. Reason: %s.

#### Possible Cause

N/A

#### Solution

N/A

# 9.3.15.2 EK0002 Interface Call Sequence Error

#### Symptom

Failed to call %s before calling %s.

#### Possible Cause

N/A

#### Solution

# 9.3.15.3 EK0003 Profiling Config Setting Error

#### Symptom

Failed to set the %s to [%s]. Reason: %s.

#### **Possible Cause**

N/A

#### Solution

N/A

#### 9.3.15.4 EK0004 API Support Error

#### Symptom

[%s] is not supported in %s.

#### Possible Cause

N/A

#### Solution

N/A

#### 9.3.15.5 EK0201 Memory Allocation Error

#### Symptom

Failed to allocate host memory for Profiling: %s.

#### **Possible Cause**

Available memory is insufficient.

#### Solution

Close unused applications.

# 9.3.15.6 EK9999 System Terminated

# Symptom

An unknown error occurred. Please check the log.

# **Possible Cause**

N/A

# 9.3.16 Driver Errors

# 9.3.16.1 EL0001 Device Absent/Abnormal

# Symptom

Device not found.

# **Possible Cause**

N/A

# Solution

N/A

# 9.3.16.2 EL0002 Invalid Device ID

#### Symptom

The device ID is invalid.

#### **Possible Cause**

N/A

#### Solution

N/A

# 9.3.16.3 EL0003 Invalid Argument

#### Symptom

The argument is invalid.

#### **Possible Cause**

N/A

#### Solution

Try again with a valid argument.

# 9.3.16.4 EL0004 Memory Allocation Failure

#### Symptom

Failed to allocate memory.

#### **Possible Cause**

Available memory is insufficient.

#### Solution

Close applications not in use.

#### 9.3.16.5 EL0005 Resource Busy

#### Symptom

The resources are busy.

#### **Possible Cause**

- 1. The resources have been occupied.
- 2. The device is being reset.
- 3. Software is not ready.

# Solution

- 1. Close applications not in use.
- 2. Wait for a while and try again.

# 9.3.16.6 EL0006 Insufficient Resources

#### Symptom

The resources are insufficient.

#### **Possible Cause**

N/A

#### Solution

Close applications not in use.

### 9.3.16.7 EL0007 No Permission

#### Symptom

You have no permission.

文档版本 01 (2024-05-29)

- 1. The resources have been occupied.
- 2. You have no permission on this API.

### Solution

- 1. Close applications not in use.
- 2. Check that you have the required permission.

#### 9.3.16.8 EL0008 Insufficient Event Resources

#### Symptom

The event resources are insufficient.

# **Possible Cause**

N/A

# Solution

Close applications not in use.

# 9.3.16.9 EL0009 Insufficient Stream Resources

#### Symptom

The stream resources are insufficient.

#### Possible Cause

N/A

#### Solution

Close applications not in use.

# 9.3.16.10 EL0010 Insufficient Notify Resources

#### Symptom

The Notify resources are insufficient.

#### **Possible Cause**

N/A

#### Solution

Close applications not in use.

# 9.3.16.11 EL0011 Insufficient Model Resources

# Symptom

The model resources are insufficient.

### **Possible Cause**

N/A

# Solution

Close applications not in use.

# 9.3.16.12 EL0012 Full Service Queue

#### Symptom

The service queue is full.

### **Possible Cause**

Available resources are insufficient due to busy services.

#### Solution

Reduce service loads.

# 9.3.16.13 EL0013 Insufficient CDQM Resources

#### Symptom

The CDQM resources are insufficient.

#### **Possible Cause**

Available resources are insufficient due to busy services.

#### Solution

Reduce service loads.

# 9.3.16.14 EL0014 Operation Unsupported

#### Symptom

The operation is unsupported.

# **Possible Cause**

N/A

# 9.3.16.15 EL0015 Invalid Device Access

#### Symptom

The device access is invalid.

#### **Possible Cause**

- 1. The device has been bound to another container.
- 2. You have no permission on this device.

#### Solution

- 1. Check your configurations.
- 2. Check whether there are residual container processes.

# 9.3.17 Queue Schedule Errors

#### 9.3.17.1 EM9001 Group Attaching Failure

#### Symptom

Failed to attach the queue\_schedule process to the group.

# **Possible Cause**

N/A

#### Solution

Submit an issue to request for support at https://gitee.com/ascend or contact Huawei technical support.

# 9.3.17.2 EM9002 Queue\_Schedule Initialization Failure

#### Symptom

Failed to initialize the queue\_schedule process.

#### Possible Cause

Submit an issue to request for support at https://gitee.com/ascend or contact Huawei technical support.

# 9.3.18 DVPP Errors

# 9.3.18.1 EN0001 Invalid Argument

#### Symptom

Value [%s] for [%s] is invalid. Reason: %s.

#### **Possible Cause**

N/A

#### Solution

N/A

# 9.3.18.2 EN0002 Some Argument Invalid

#### Symptom

Some argument is invalid. See the %s API description in AscendCL API Reference.

#### **Possible Cause**

N/A

### Solution

N/A

# 9.3.18.3 EN0003 Null Pointer

#### Symptom

Argument [%s] is null.

#### **Possible Cause**

N/A

#### Solution

Try again with a correct pointer argument.

# 9.3.18.4 EN0004 Unsupported Feature

#### Symptom

The operation is not supported. Reason: %s.

#### **Possible Cause**

N/A

#### Solution

N/A

# 9.3.18.5 EN0005 Channel Resource Error

#### Symptom

An error occurred on channel resource %s. Reason: %s.

#### Possible Cause

N/A

#### Solution

Check the input channel ID.

#### 9.3.18.6 EN0006 Memory Address Error

#### Symptom

The passed memory address is incorrect.

#### **Possible Cause**

N/A

### Solution

Use the hi\_mpi\_dvpp\_malloc API to allocate memory.

#### 9.3.18.7 EN0007 Operation Timeout

#### Symptom

%s times out. Reason: %s.

#### **Possible Cause**

1. The input timeout interval is improper;

2. The buffer is full; 3. An internal error occurred.

### Solution

Set the timeout interval to a proper value.

# 9.3.18.8 EN0008 Unsupported JPEG File

#### Symptom

The input JPEG image is not supported. Reason: %s.

#### **Possible Cause**

N/A

#### Solution

N/A

#### 9.3.18.9 EN0009 Unsupported PNG File

#### Symptom

The input PNG image is not supported. Reason: %s.

#### **Possible Cause**

N/A

# Solution

N/A

# 9.3.19 AMCT Errors

# 9.3.19.1 EO0001 Invalid compression\_optimize\_conf Value

### Symptom

The compression configuration value is invalid. Reason: %s.

#### Possible Cause

N/A

#### Solution

# 9.3.19.2 EO0002 Invalid compression\_optimize\_conf Path

# Symptom

The compression configuration path is invalid. Reason: %s.

# **Possible Cause**

N/A

# Solution

N/A

# 9.3.19.3 EO0003 Invalid Model

### Symptom

The model is invalid. Reason: %s.

# **Possible Cause**

N/A

# Solution

N/A

# 9.3.19.4 EO0004 Command Error

# Symptom

The command is invalid. Reason: %s.

#### **Possible Cause**

N/A

# Solution

N/A

# 9.3.19.5 EO9999 System Terminated

# Symptom

An unknown error occurred. Please check the log.

# Possible Cause

N/A

# 9.3.20 Public Operator Errors

# 9.3.20.1 EZ0501 Unsupported Operator

#### Symptom

IR for Op [%s, optype [%s]], is not registered.

#### **Possible Cause**

IR for the operator type is not registered.

#### Solution

Submit an issue to request for support at https://gitee.com/ascend, or remove this type of operators from your model.

#### 9.3.20.2 EZ3002 Unsupported Operator

#### Symptom

Optype [%s] of Ops kernel [%s] is unsupported. Reason: %s.

#### Possible Cause

The operator type is unsupported in the operator information library due to specification mismatch.

### Solution

Submit an issue to request for support at https://gitee.com/ascend, or remove this type of operators from your model.

#### 9.3.20.3 EZ3003 Unsupported Operator

#### Symptom

No supported Ops kernel and engine are found for [%s], optype [%s].

#### Possible Cause

The operator is not supported by the system. Therefore, no hit is found in any operator information library.

#### Solution

1. Check that the OPP component is installed properly.

2. Submit an issue to request for the support of this operator type.

### 9.3.20.4 EZ9010 Unsupported Operator

#### Symptom

No parser is registered for Op [%s, optype [%s]].

#### **Possible Cause**

No parser is registered for the operator type.

#### Solution

Submit an issue to request for support at https://gitee.com/ascend.

# 9.4 一键收集故障信息

# 工具介绍

为提高系统故障维测效率,提供一键式故障信息收集脚本工具:一次性收集进程故障现场信息、为故障定位效率提升提供有效输入。工具可以收集以下信息:

- Host侧CANN软件桟日志
- Host侧驱动日志(需root权限)
- Host coredump文件
- 黑匣子、Device侧日志、Stackcore文件(需root权限)
- 训练打屏日志
- 包安装日志(需包安装帐号与用例执行帐号一致才可收集)
- GE dump图
- TF Adapter dump图
- 算子编译.o文件
- 机器环境信息,包括执行用例前机器的内存状态、硬盘状态、进程状态,机器的 操作系统信息,内核版本信息

#### 🛄 说明

本工具会使用环境变量NPU\_COLLECT\_PATH控制维测信息的落盘路径,如dump图及算子.o文件的生成路径。

因版本不同,该工具收集的信息范围可能变化。

#### 使用约束

1. 不支持原有执行脚本内部直接后台执行的方式。

如:原有用例通过命令行执行 sh cmd.sh来拉起用例,而cmd.sh的实现里执行 python3 test.py &,用后台的方式执行,此种用例由于无法感知结束点,暂不支 持使用。

2. 相同用户、相同时间段内,同机器同时作业时,收集到的数据会有交叉。

- 3. 非root用户,获取到的数据范围会受限,具体限制参见工具介绍中权限要求。
- core文件的收集会对硬盘空间有较大要求,建议非coredump场景关闭core文件的 收集。关闭方式如下: 在npucollect.sh脚本开头的modules数组里,删除core的模块名,即不包括core。

示例:modules=(ge log ops environment)

5. 云场景不支持一键式工具收集故障信息。

### 工具使用

请从码云tools仓(https://gitee.com/ascend/tools/tree/master/npucollector)获 取脚本工具,然后将脚本工具存放到发生故障的环境上,例如存放到/home/ npucollector目录下,接着在**原用例执行目录下**执行故障信息收集命令,命令行格式如 下:

**bash /home/npucollector/npucollect.sh** "sh ../app\_run.sh" /home/npucollector/ target.tar.gz

#### 🗀 说明

命令行中,第一个参数字段为发生故障时执行的任务,填写完整的命令;第二个参数字段为收集 的目标压缩文件名称,目前必须以.tar.gz结尾。

更多更新说明介绍,请参考码云Readme.md。

执行完命令后,生成本次收集的故障维测所需信息,\*.tar.gz文件解压后内容如下:

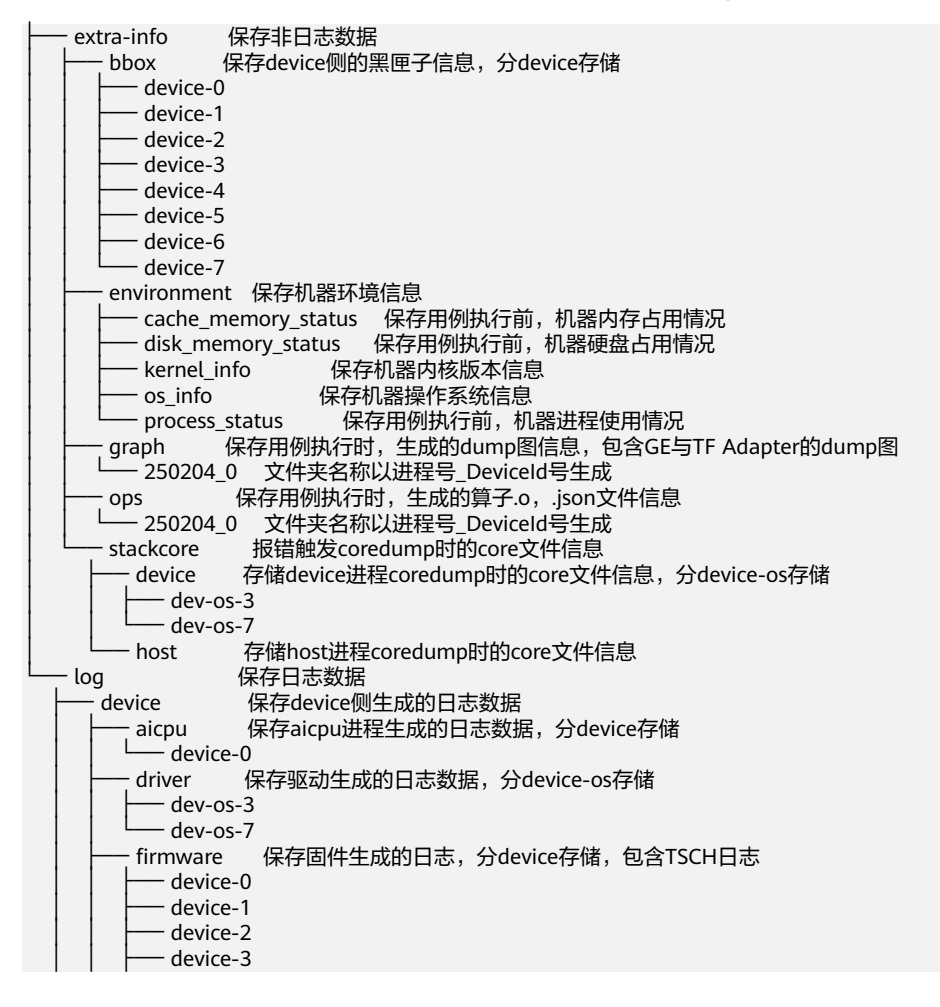

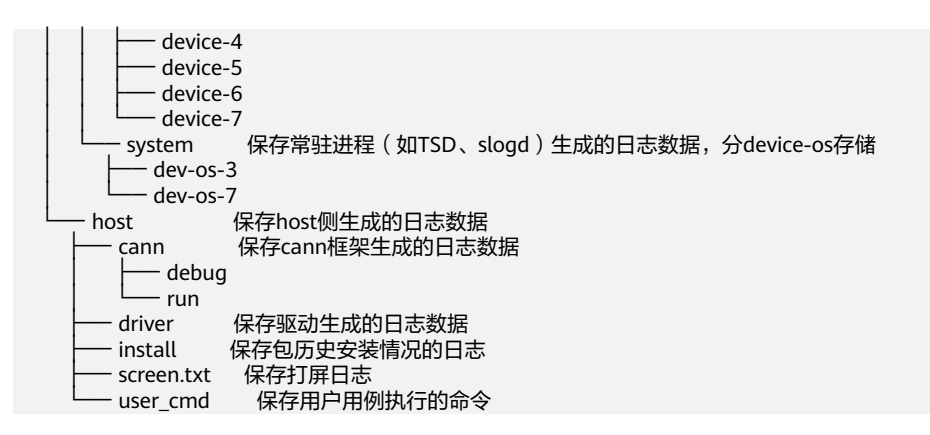

#### 进阶功能-集成自定义数据收集

在某些场景下,用户可能会有额外数据一起收集的诉求,一键式收集脚本支持自定义 数据收集模块的集成。

使用方式如下:

- 步骤1 复制一份ops.sh文件,命名成自己模块的名字,如plugin.sh。
- **步骤2** 在复制的文件中,自定义实现pre\_process、running\_process\_once、post\_process方法。
  - pre\_process:执行用例任务之前进行的操作。
  - running\_process\_once:执行用例任务过程中,循环进行的操作(对循环周期有 诉求可以修改running\_process方法里的sleep 时长)。
  - post\_process:执行用例任务结束后进行的操作。

脚本内容示例:

```
#!/bin/bash
ops_path=/extra-info/ops
                   // 此处可以定义脚本全局可以用的到的常量
                // 此函数,用例脚本执行前会被调用一次
pre_process()
                 // $1变量里存储的是用户指定的数据收集存储的根目录,自定义的数据收集可以基
base_path=$1
于此目录选择相对路径存储
mkdir -p $base_path$ops_path // 此处可以实现用户自定义的预处理行为
}
running_process_once()
                   // 此函数,用例脚本执行过程中会被循环调用
base_path=$1
                 // $1变量里存储的是用户指定的数据收集存储的根目录,自定义的数据收集可以基
于此目录选择相对路径存储
return
               // 此处可以实现用户自定义的,用例执行中的数据收集行为
}
running_process()
                // 此函数,用例脚本执行前会触发后台执行,用于循环调用running_process_once
函数
ł
while true
do
running_process_once $1
sleep 60
           // 循环周期可在这里控制
done
                // 此函数,用例脚本执行结束后会被调用一次
post_process()
base_path=$1
                 // $1变量里存储的是用户指定的数据收集存储的根目录,自定义的数据收集可以基
于此目录选择相对路径存储
```
\$1 \$2 // 外部调用时,用于拉起不同函数,保留即可,不用动

步骤3 在npucollect.sh脚本开头的modules数组里,增加自定义的sh脚本模块名称。

示例: modules=(core ge log ops environment plugin)

----结束

}

## 9.5 开启 AI CPU Cast 算子自动插入特性

### 简介

模型编译时,若遇到AI CPU算子不支持某种数据类型导致编译失败的场景,可通过启用Cast算子自动插入特性快速将输入转换为算子支持的数据类型,从而实现网络的快速打通。

如图9-1,表示MatrixInverse算子的输入x不支持float16的数据类型。

**图 9-1** 报错示例

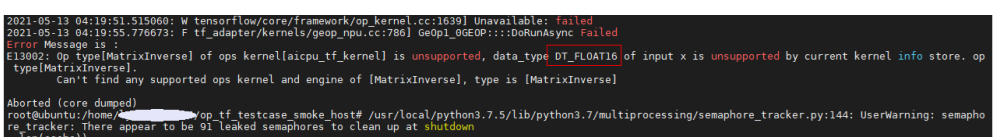

此种场景下,即可开启Cast算子自动插入特性,详细操作方法见<mark>操作步骤</mark>。

### 操作步骤

步骤1 打开AutoCast开关。

修改 "Ascend-cann-toolkit安装目录/ascend-toolkit/latest"目录中 "lib64/plugin/ opskernel/config/init.conf"文件,将 "AutoCastMode"参数的值修改为1,如下所 示:

#### AutoCastMode = 1

**步骤2** 修改对应的算子信息库(内置算子信息库路径: built-in/op\_impl/aicpu/aicpu\_kernel/ config),在需要修改的算子中插入Cast转换规则。

如下所示,MatrixInverse算子的输入x不支持float16,算子信息库配置如下:

```
"MatrixInverse":{
    "input0":{
        "name":"x",
        "type":"DT_FLOAT,DT_DOUBLE,DT_COMPLEX128,DT_COMPLEX64"
    },
    "opInfo":{
        "computeCost":"100",
        "engine":"DNN_VM_AICPU",
        "flagAsync":"False",
        "flagPartial":"False",
        "flagPartial":"False",
        "formatAgnostic":"False",
        "opKerneLLib":"TFKernel",
        "opSFlag":"OPS_FLAG_OPEN",
        "subTypeOfInferShape":"1"
```

```
},

"output0":{

"name":"y",

"type":"DT_FLOAT,DT_DOUBLE,DT_COMPLEX128,DT_COMPLEX64"

}

},
```

为了让其支持float16,需要做如下修改:

1. 对输入信息进行修改,增加支持的数据类型,并增加数据类型转换规则。

例如,对MatrixInverse算子,输入增加对float16类型的支持,并增加cast规则, 将float16转换为float32,代表在此输入前会插入一个float16到float32的cast算 子。

```
"input0":{
	"name":"x",
	"type":"DT_FLOAT,DT_DOUBLE,DT_COMPLEX128,DT_COMPLEX64,DT_FLOAT16",
	"srcAutoCastType":"DT_FLOAT16",
	"dstAutoCastType":"DT_FLOAT"
},
```

- 支持的"type"中增加"DT\_FLOAT16"数据类型,支持的数据类型可参见 对应的算子信息库中Cast算子的定义。
- 增加配置"srcAutoCastType",代表输入数据的类型。
- 增加配置"dstAutoCastType" ,代表需要转换成的目标数据类型。
- 2. 对输出信息进行修改,增加支持的数据类型,并增加数据类型转换规则。

例如,对MatrixInverse算子,输出增加对float16类型的支持,并增加cast规则, 将float32转换为float16,代表在此输出后插入一个float32到float16的cast算子。

```
"output0":{
    "name":"y",
    "type":"DT_FLOAT,DT_DOUBLE,DT_COMPLEX128,DT_COMPLEX64,DT_FLOAT16"
    "srcAutoCastType":"DT_FLOAT",
    "dstAutoCastType":"DT_FLOAT16"
}
```

- 支持的"type"中增加"DT\_FLOAT16"数据类型,支持的数据类型可参见 对应的算子信息库中Cast算子的定义。
- 增加配置"srcAutoCastType",代表输入数据的类型。
- 增加配置"dstAutoCastType",代表需要转换成的目标数据类型。

### 须知

- 若算子的多个输入、多个输出要求具有相同的数据类型,则每个输入、输出都需要 按照上述规则进行修改。
- 由于插入Cast算子,精度会有一定程度的损失,具体损失大小与转换的数据类型有关。

### ----结束

# 9.6 简易配置文件

| 表 9-2 calibration_config.proto 参数i | 兑明 |
|------------------------------------|----|
|------------------------------------|----|

| 消息     | 是否<br>必填     | 类型                        | 字段                       | 说明                                                                                                    |  |
|--------|--------------|---------------------------|--------------------------|----------------------------------------------------------------------------------------------------|--|
| AMCTCo | -            | -                         | -                        | AMCT训练后量化的简易配置。                                                                                                    |  |
|        | optio<br>nal | bool                      | activation_<br>offset    | 数据量化是否带offset。全局配置参数。<br>• 带offset:数据量化使用非对称量化。<br>• 不带offset:数据量化使用对称量化。                                                                                                    |  |
|        | repe<br>ated | string                    | skip_layers              | 不需要量化层的层名。                                                                                                    |  |
|        | repe<br>ated | string                    | skip_layer_<br>types     | 不需要量化的层类型。                                                                                                    |  |
|        | optio<br>nal | int32                     | version                  | 简易配置文件的版本。                                                                                                    |  |
|        | optio<br>nal | Calibra<br>tionCo<br>nfig | common_c<br>onfig        | 通用的量化配置,全局量化配置参数。<br>若某层未被override_layer_types或者<br>override_layer_configs重写,则使用该<br>配置。<br>参数优先级:<br>override_layer_configs>override_layer_<br>types>common_config                   |  |
|        | repe<br>ated | Overrid<br>eLayer<br>Type | override_la<br>yer_types | 重写某一类型层的量化配置,即对哪些<br>层进行差异化量化。<br>例如全局量化配置参数配置的量化因子<br>搜索步长为0.01,可以通过该参数对部<br>分层进行差异化量化,可以配置搜索步<br>长为0.02。<br>参数优先级:<br>override_layer_configs>override_layer_<br>types>common_config |  |

| 消息                        | 是否<br>必填     | 类型                        | 字段                             | 说明                                                                                         |  |
|---------------------------|--------------|---------------------------|--------------------------------|--------------------------------------------------------------------------------------------|--|
|                           | repe<br>ated | Overrid<br>eLayer         | override_la<br>yer_config<br>s | 重写某一层的量化配置,即对哪些层进<br>行差异化量化。                                                               |  |
|                           |              |                           |                                | 例如全局量化配置参数配置的量化因子<br>搜索步长为0.01,可以通过该参数对部<br>分层进行差异化量化,可以配置搜索步<br>长为0.02。                   |  |
|                           |              |                           |                                | 参数优先级:<br>override_layer_configs>override_layer_<br>types>common_config                    |  |
|                           | optio<br>nal | bool                      | do_fusion                      | 是否开启BN融合功能,默认为true,表<br>示开启该功能。                                                            |  |
|                           | repe<br>ated | string                    | skip_fusion<br>_layers         | 跳过bn融合的层,配置之后这些层不会<br>进行bn融合。                                                              |  |
| Override<br>LayerTyp<br>e | requi<br>red | string                    | layer_type                     | 支持量化的层类型的名称。                                                                               |  |
|                           | requi<br>red | Calibra<br>tionCo<br>nfig | calibration<br>_config         | 重置的量化配置。                                                                                   |  |
| Override<br>Layer         | -            | -                         | -                              | 重置某层量化配置。                                                                                  |  |
|                           | requi<br>red | string                    | layer_nam<br>e                 | 被重置层的层名。                                                                                   |  |
|                           | requi<br>red | Calibra<br>tionCo<br>nfig | calibration<br>_config         | 重置的量化配置。                                                                                   |  |
| Calibrati                 | -            | -                         | -                              | Calibration量化的配置。                                                                          |  |
| onConfig                  | -            | ARQua<br>ntize            | arq_quanti<br>ze               | 权重量化算法配置。<br>arq_quantize:ARQ量化算法配置。                                                       |  |
|                           | -            | FMRQu<br>antize           | ifmr_quant<br>ize              | 数据量化算法配置。<br>ifmr_quantize:IFMR量化算法配置。                                                     |  |
| ARQuant<br>ize            | -            | -                         | -                              | ARQ量化算法配置。                                                                                 |  |
|                           | optio<br>nal | bool                      | channel_w<br>ise               | 是否对每个channel采用不同的量化因<br>子。<br>• true:每个channel独立量化,量化<br>因子不同。<br>• false:所有channel同时量化,共享 |  |
| FMRQua<br>ntize           | -            | -                         | -                              | 里也凶丁。<br>FMR量化算法配置。                                                                        |  |

| 消息 | 是否<br>必填     | 类型    | 字段                     | 说明                                                                                  |
|----|--------------|-------|------------------------|-------------------------------------------------------------------------------------|
|    | optio<br>nal | float | search_ran<br>ge_start | 量化因子搜索范围左边界。                                                                        |
|    | optio<br>nal | float | search_ran<br>ge_end   | 量化因子搜索范围右边界。                                                                        |
|    | optio<br>nal | float | search_ste<br>p        | 量化因子搜索步长。                                                                           |
|    | optio<br>nal | float | max_perce<br>ntile     | 最大值搜索位置。                                                                            |
|    | optio<br>nal | float | min_perce<br>ntile     | 最小值搜索位置。                                                                            |
|    | optio<br>nal | bool  | symmetric              | 是否进行对称量化。用于控制逐层量化<br>算法的选择。                                                         |
|    |              |       |                        | ● true: 对称量化                                                                        |
|    |              |       |                        | ● false:非对称量化                                                                       |
|    |              |       |                        | 如果override_layer_configs、<br>override_layer_types、common_config<br>配置项都配置该参数,或者配置了  |
|    |              |       |                        | activation_offset参数,则生效优先级<br>为:                                                    |
|    |              |       |                        | override_layer_configs>override_layer_<br>types>common_config>activation_offs<br>et |

基于该文件构造的**简易配置文件***quant*.cfg样例如下所示: *Optype*需要配置为基于 Ascend IR定义的算子类型,详细对应关系请参见表9-3。

```
# global quantize parameter activation_offset : true
version : 1
skip_layers : "conv_1"
skip_layer_types:"Optype"
do_fusion: true
skip_fusion_layers : "conv_1"
common_config : {
   arq_quantize : {
     channel_wise : true
   }
  ifmr_quantize : {
     search_range_start : 0.7
     search_range_end : 1.3
     search_step : 0.01
     max_percentile : 0.999999
     min_percentile : 0.999999
     symmetric : true
  }
}
override_layer_types : {
```

```
layer_type : "Optype"
```

```
calibration_config : {
      arq_quantize : {
        channel_wise : false
      }
      ifmr_quantize : {
        search_range_start : 0.8
        search_range_end : 1.2
        search_step : 0.02
        max_percentile : 0.999999
        min_percentile : 0.999999
        symmetric : false
     }
  }
}
override_layer_configs : {
layer_name : "conv_2"
   calibration_config : {
      arq_quantize : {
        channel_wise : true
      }
      ifmr_quantize : {
        search_range_start : 0.8
        search_range_end : 1.2
        search_step : 0.02
        max_percentile : 0.999999
        min_percentile : 0.999999
        symmetric : false
     }
   }
```

}

| 框架             | 支持的层类型                                      | 约束                                                                          | 对应Ascend IR<br>定义的层类型 |
|----------------|---------------------------------------------|-----------------------------------------------------------------------------|-----------------------|
| Caffe          | InnerProduct:全连<br>接层                       | transpose属性为false,axis为1                                                    | FullyConnectio<br>n   |
|                | Convolution:卷积<br>层                         | dilation为1、filter维度为4                                                       | Conv2D                |
| Tenso<br>rFlow | MatMul:全连接层                                 | transpose_a为False,<br>transpose_b为False,adjoint_a<br>为False,adjoint_b为False | MatMulV2              |
|                | Conv2D: 卷积层                                 | weight的输入来源不含有<br>placeholder等可动态变化的节<br>点,且weight的节点类型只能是<br>const。        | Conv2D                |
|                | DepthwiseConv2dN<br>ative: Depthwise卷<br>积层 | dilation为1                                                                  | DepthwiseConv<br>2D   |
| ONN<br>X       | Conv: 卷积层                                   | -                                                                           | Conv2D                |
|                | Gemm: 广义矩阵乘                                 | transpose_a=false                                                           | MatMulV2              |

### 表 9-3 支持量化层以及对应 Ascend IR 定义的层

# **10** FAQ

开发环境架构为Arm (aarch64)时模型转换耗时较长

使用AIPP色域转换模型时如何判断视频流的格式标准

如何确定原始框架网络模型中的算子与昇腾AI处理器支持的算子的对应关系

# 10.1 开发环境架构为 Arm (aarch64) 时模型转换耗时较长

若开发环境操作系统以及架构为Arm(aarch64 ),如果模型转换的耗时较长,可以使 用numactl工具指定CPU核后进行模型转换,步骤如下:

- 1. 以ATC安装用户登录开发环境,执行su root命令切换到root用户。
- 2. 确保开发环境已连接网络后,执行以下命令安装numactl工具。 yum -y install numactl
- 3. 切换到ATC安装用户执行如下命令,通过**numactl -C**指定编号16到31的CPU核来 处理模型转换操作。

此处建议指定编号16到31的CPU核,处理性能更好,用户也可以根据实际情况修 改。

numactl -C 16-31 --localalloc *<args>* 

<args>请替换为具体使用ATC模型转换命令。

## 10.2 使用 AIPP 色域转换模型时如何判断视频流的格式标准

### 现象描述

使用AIPP色域转换模型时无法判断视频流的格式标准。

### 解决措施

此处以第三方ffprobe工具为例,演示如何进行判断。

- **步骤1** 从官方路径下载工具及相关文档: https://www.ffmpeg.org/ffprobeall.html#Description。
- 步骤2 通过 ffprobe -show\_frames filename参数获取对应视频信息。

参数功能: Show information about each frame and subtitle contained in the input multimedia stream. The information for each single frame is printed within a dedicated section with name "FRAME" or "SUBTITLE".

步骤3 通过结果中如下信息确认是哪种视频标准。

"color\_range": "tv" 或者 "pc"

"color\_space": "bt709" 或者 "bt601"

其中tv代表: tv表示 limited,即narrow range。pc代表: pc表示full,即wide range。

例如查询结果为color\_range=tv, color\_space=bt709,则代表BT-709,NARROW。

🛄 说明

如命令变化,请以工具官方说明为准。

----结束

### 10.3 如何确定原始框架网络模型中的算子与昇腾 AI 处理器 支持的算子的对应关系

### 问题描述

用户使用精度比对工具或者性能比对工具进行算子精度或者性能分析时,若发现某些 算子精度或者性能有问题,可能会考虑使用ATC工具中的某些参数调整算子的计算精 度后,重新进行模型转换然后推理,比如通过7.3.3.3 --modify\_mixlist参数将有问题 的算子配置为黑名单等等,该场景下,ATC中的参数要求配置的必须为基于Ascend IR 定义的算子的OpType。

那如何获取此类算子的OpType? 或者如果通过原始框架网络模型中的算子,来获取我 们昇腾AI处理器对应支持的算子的OpType呢?

### 解决方案

- 如果用户正在使用Profiling工具进行算子性能分析,该场景下直接获取昇腾AI处理器支持的算子类型即可,参见《性能分析工具使用指南》手册:
  - a. 导出summary数据中的 "AI Core和AI CPU算子数据",文件名为 "op\_summary\_\*.csv"格式。
  - b. 该文件中的"OP Type"列即为昇腾AI处理器支持的算子的OpType,从该列 中找到有问题的算子即可。
- 如果用户正在使用精度比对工具进行算子精度分析:
  - 参见《精度比对工具使用指南》手册获取精度比对结果文件result\_\*.csv。
  - 根据该文件中的"NPUDump"列找到有问题的算子名,然后到对应dump数据文件中检索对应的OpType。

dump数据的第一段即为昇腾Al处理器支持的算子的OpType,例如下图dump 数据中标红部分的算子信息: Pooling.MaxPool2D\_1.5.3.1656495909948325

Pooling.MaxPool2D\_2.14.3.1656495909974359

Pooling.MaxPool2D\_3.23.3.1656495909993443

SoftmaxV2.softmax.42.3.1656495910027798

TransData.trans\_TransData\_1.3.3.1656495909934641